#### AUSGABEN

Erstausgabe 2017 12 18 2018 01 02 **StEin** 2019 01 05 BETRIEBSANLEITUNG 2019 12 20 für 2020 12 15 **StEin** (= Stationär-Einrichtungs) – Modul 2021 09 10 022 02 27 und 2022 04 02 2022 09 25 2022 11 20 2023 01 01 StEin -2023 06 20 2024 02 23 2024 10 25 Erweiterungsplatinen Hinweis: Die ICA Signalplatinen sind im Kapitel "Die Signalplatinen am I<sup>2</sup>C Bus" und "Die Fertig-Konfigurationen ... für Signale" beschrieben. \_NIK

### INHALTSVERZEICHNIS

| Produkteigenschaften und Systemanordnungen              | 4  |
|---------------------------------------------------------|----|
| 1. Autoau, Technische Daten, StEin - Konngulation,      | 0  |
| 1.2. Das Grundprinzip der "StEin" - Konfiguration8      |    |
| 1.3. Das "StEin" Datenmodell                            |    |
| 2. SW-Update, Laden Konfig., Sound,, Ausgeben Konfig    | 12 |
| 3. Die Tasten-Prozeduren zur Handbedienung              | 14 |
| 4. Die Steuerung des StEin vom Fahrpult MX32/33 aus     | 16 |
| 5. Gleisabschnitte: Verkabelung, Überstrom, Kurzschluss | 17 |
| 6. Gleisabschnitte, Punktmelder, Punktfolgebefehle      | 20 |
| 7. Kehrschleifen                                        | 21 |
| 8. Ausgänge für 8 Weichen / 16 Einzelverbraucher        | 22 |
| 9. Die Lautsprecher-Ausgänge des StEin                  | 23 |
| 10. Die Signalplatinen am I <sup>2</sup> C-Bus          | 23 |
| 11. Die Erweiterungsplatine für Gleisabschnitte         | 24 |
| 12. Die Erweiterungsplatine für Weichen                 | 24 |
| 13. Die Erweiterungsplatine für Servos                  | 25 |
| 14. Die Fertig-Konfigurationen                          | 26 |
| 15. Die Objekte in den Parameter-Sheets                 | 44 |
| 16. Konfigurationsbeispiel (ZIMO N-Ausstellungsanlage)  | 56 |
| 17. ANHANG: Begriffserklärungen, Glossar                | 60 |

#### HINWEIS zur LESBARKEIT dieser Betriebsanleitung:

Einige Abschnitte sind als DOPPELSEITEN gestaltet, beispielsweise die "Beschreibung der Objekte in den Parameter-Sheets". Dort sollten – um die Übersicht zu bewahren – der linke Teil (geradzahlige Seitennummer) und der rechte Teil (ungeradzahlige Seitennummer) gemeinsam betrachtet werden. Dies ist nur mit sehr breiten Bildschirmen (oder Doppelbildschirmen) möglich, oder durch Ausdrucken.

In einigen Abschnitten greift die Beschreibung der aktuellen Software-Implementierung vor, insbesondere ist dies derzeit in den Kapiteln "Die Fertig-Konfigurationen" (Signale) und "Die Objekte in den Parameter-Sheets" (Signale) der Fall, oder auch in Bezug auf die "Punktfolgebefehle" in den Kapiteln "Gleisabschnitte, Punktmelder, Punktfolgebefehle …" und im Kapitel "Die Objekte in den Parameter-Sheets".

<u>Dies ist die Kennfarbe</u> (als Schriftfarbe, Hinterlegung oder Rahmung) für solche Abschnitte!

### Änderungsprotokoll

| 2019 10 17 | Titelseite: Hinweis auf ICA-Signalplatinen                                                                                    |
|------------|----------------------------------------------------------------------------------------------------|
|            | Seiten 8,9; "Die Stein-Konfigurationsstrategie" Zahlreiche Textänderungen                                                     |
|            | Kapitel "Die Signalplatinen am I2C-Bus": Hinweis auf "Anschluss der ICA-Platinen                                              |
|            | in "Beschreibung der Objekte…" KONFBIB und ADDFERT                                                                            |
|            | Div Korrekturen in Tabellen bei "Fertigkonfigurationen, Signale" und "Beschreibung der Objekte", Signale                      |
| 2020 02 08 | Kapitel "Selbst-Update": der Punkt als Anzeige zur Bereitschaft und Blinken wäre Lade-Vorgang,                                |
|            | Kapitel "Tasten-Prozeduren": Schnellzugang zum Einstellen der Modulnummer                                                     |
| 2020 03 22 | Kapitel "Fertig-Konf" Ergänzung der Signal-Konf 62 (in Übersichtstab und Details) und Korr der Sheets                         |
| 2020 05 27 | Kapitel "Fertig-Konf" Ergänzung des Überschreibens zwischen Fertig-Konfigurationen und individuellem Parameter-Sheet          |
| 2020 07 19 | Kapitel "Selbst-Update und Laden", neue Funktion "Konfiguration ausgeben"                                                     |
| 2020 08 20 | Neue Fassung des Kapitels "Fertig-Konfigurationen"                                                                            |
|            | Tw. neue Texte und Anzeigen im Kapitel "Selbst-Update und Laden der Konf.,                                                    |
| 2020 10 24 | Kapitel "Selbst-Update, und Laden…": "Single" und "Multi" als neue Bezeichnungen,                                             |
|            | tw. neue Texte auch bei "Ausgeben… USB-Stick                                                                                  |
|            | Kapitel "Fertig-Konfigurationen": Neufassung "Kombinationen Fertig-Konfigurationen …"                                         |
|            | Kapitel "Die Objekte in den Parameter-Sheets" Einschub "Punktmeldebefehle" und Tabelle "Punktmeldebefehle"                    |
|            | Kapitel "Gleisabschnitte, Punktmelder, Punktfolgebefehle" neu geschrieben                                                     |
| 2020 12 14 | Kapitel "Aufbau, techn. Daten,", Die StEin-Konfigurationsstrategie – Abschnitt am Ende über Export aus Excel                  |
| 2021 03 11 | Kapitel "SW-Update,", Korrektur und Ergänzung                                                                                 |
| 2021 06 01 | Fertigkonfiguration 62 ("opulente" HV-Signale)                                                                                |
| 2021 07 17 | in Kapitel "Fertig-Konfigurationen Abschnitt "Fertigkonfigurationen für Signale" neu                                          |
| 2021 09 10 | Anschlussbild für Fertigkonfiguration 62                                                                                      |
| 2022 02 27 | Teilweise Neufassung des Kapitels "Die Fertig-Konfiguration", Objektklassen GATYP, GA: Ergänzung KSA (Kehrschleien)           |
| 2022 04 02 | Kapitel "Die Fertig-Konfigurationen": die "reduzierte Fert60", Kapitel "Die Objekte": ADDFERT mit "reduz. Fert60" und SIGs    |
| 2022 09 25 | Kapitel "Aufbau, technische Daten, …", Untergliederung "Die StEin-Konfigurations-Strategie …"                                 |
| 2022 12 24 | Ergänzungen und Korrekturen in vielen Kapitel; NEU: Hinweise auf noch nicht implementierte Features in der Beschreibung verte |

 2022 12 24 Ergänzungen und Korrekturen in vielen Kapitel; NEU: Hinweise auf noch nicht implementierte Features in der Beschreibung verteilt
 2023 06 20 Neufassung des Kapitels 1.2. "Das Grundprinzip der "StEin"-Konfiguration", Unterkapitel "AUSGEBEN der AKTIVEN KONIGURA-TION auf USB-Stick" innerhalb des Kapitels "SW-Update, Laden Konfig., Sound, …", im Kapitel "Die Fertig-Konfigurationen": Ergänzungen und Erklärungen, z. B. die Bedeutung von "M", die Fertig-Konfiguration, 60" = DENOSIG, im Kapitel "Die Objekte in den Parameter-Sheets": GATYP und GA: Neudefinition "KSA – die Objektklasse für Kehrschleifen", u.a. Erweiterungsplatinen für Servo's integriert

### ZUSAMMENFASSUNG der 2023 06 20 NOCH NICHT implementierten Features (obwohl teilweise in Betriebsanleitung beschrieben)

- Fertig-Konfiguration 63 für Signale (vorhanden sind 61 u. 62)
- Für alle Objekte: systemweite Objektnummern noch nicht funktionsfähig
- $\circ\;$  Für alle Objekte: Anschlusspunkte auf anderen Modulen als den eigenen noch nicht möglich
- o Objektklassen KONFBIB, ADDFERT nicht vollständig
- o Punktfolgebefehle (derzeit Seiten 40, 41); es existieren nur einige ausgewählte zum Anhalten .../H
- Objekttypen GA und GATYP: noch nicht implementierte Parameter bzw. Einstellungen, u.a. BEFORM =1, PUFFIX, FUBFIX, POSFIX, GLEINF, GKPARAM, ANSPRMX9, ANSPRMX9, APUGK-2,
- Objekttypen WEI und WEITYP: noch nicht implementierte Parameter bzw. Einstellungen: WEIPANEL (keine Wirkung im MX32), ANTRART (= Servo), POSILOG (derzeit provisorische Version), REDAUPWM, SERVO..., alle ausgegrauten Parameter, STELLERK, TSTIMPLNG, TSTIMPIV, TSTIMPSPA.
- Objekttypen SIGTYP, SIGBILD, SIG: noch nicht implementierte Parameter bzw. Einstellungen: SIGART (derzeit nur mit gem. Pluspol), PANEL, PANSYMB, PANFELD

### Hinweise zu Software-Versionen und Betriebsanleitung

#### Diese Seite ist in Arbeit

#### SOFTWARE und SOFTWARE-UPDATES:

Über die **aktuelle Software-Version** informiert die ZIMO Website <u>www.zimo.at</u>, wo diese **unter** "**Update & Sound"** ("Update - System") zum kostenlosen Download zur Verfügung gestellt wird.

#### Allgemeine Hinweise:

- ZIMO Geräte sollen nicht an feuchten oder übermäßig warmen Standorten aufgestellt werden. Während des Betriebs darf die Luftzufuhr nicht eingeschränkt werden (etwa durch Abdecken).
- Kabelverbindungen sollen nicht gequetscht oder unter Zug gesetzt werden. Der feste Sitz aller Steckverbindungen ist Voraussetzung für eine einwandfreie Strom- bzw. Datenübertragung.
- Die Geräte sollen nicht unbeaufsichtigt unter Spannung stehen, d. h. das Netzgerät oder die Netzgeräte, von dem oder von denen aus die Systemkomponenten versorgt werden, sollen vom Stromnetz getrennt werden, zweckmäßigerweise durch eine vorgelagerte schaltbare Steckdosenleiste oder durch Ziehen des Netzsteckers.
- Kinder unter 8 Jahren sollen die Geräte nur in Begleitung eines Erwachsenen bedienen.
- Unsachgemäße Benutzung oder Öffnung der Geräte ohne Absprache können zum Verlust der Gewährleistungsansprüche führen.

### WICHTIGE GEPLANTE VERBESSERUNGEN der BETRIEBSANLEITUNG

o Kapitel 7 "Kehrschleifen"

o Kapitel 8 "Die Ausgänge für 8 Weichen / 16 Einzelverbraucher"

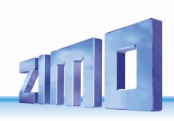

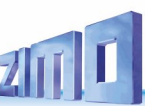

### Produkteigenschaften und Systemanordnungen

StEin-Module (Stationär-Einrichtungs-Module) werden zusammen mit einem ZIMO Basisgerät (Digitalzentrale) der Baureihe MX10 und Fahrpulten MX32 oder MX33 bzw. ZIMO APPs (sobald in diese Richtung ausgebaut) eingesetzt.

Zusammen mit anderen Digitalsystemen sind StEin-Module NICHT verwendbar.

Entsprechend der Bezeichnung (Stationär ...), werden am "StEin" (bzw. in der Praxis an mehreren "StEinen") die "stationären Einrichtungen" der Modellbahnanlage angeschlossen, also – vor allem –

- voll-ausgestattete Gleisabschnitte mit Besetzterkennung und -meldung, RailCom Cannel-1 und -2 (lokal & global), Maßnahmen bei Überstrom und Kurzschluss, ZIMO HLU für "Halt vor dem roten Signal", Geschwindigkeitslimits, Ost-West-Steuerung.
- Weichen, Signale. Entkuppler, u.a. (also Zubehörartikel aller Art; für diese ist "StEin" eine Alternative mit vielen Vorteilen gegenüber Zubehör-Decodern),
- Lichtschranken, Schaltgleise (Meldekontakte für PZB = "Punktförmige Zugbeeinflussung")
- Lautsprecher für Bahnhofsansagen, u.a. (aktuell Software-mäßig nicht implementiert).

**Unter Computer-Steuerung** ist die übliche Nutzung der StEin-Module, wobei eine besonders enge technisch Abstimmung mit dem Stellwerksprogramm **ESTWGJ** g besteht.

In autonomen Betrieb (also unabhängig vom Computer) können bestimmte Funktionen genutzt werden (Weichen- und Signalschalten, Besetzt- und Adressmeldungen), beispielsweise können auf den ZIMO Bediengeräten die aktuellen Positionen der Züge (Nummer des Gleisabschnittes) mitverfolgt werden.

Automatischer Pendelbetriebe (mit je 3 Gleisabschnitten und gegebenenfalls Punktmeldern) können durch Einstellung von HLU-Richtungsinformationen eingerichtet werden.

Autonome Betriebsmöglichkeiten wie automatische Blockstrecken, Schattenbahnhöfe, … sind zu diesem Zeitpunkt (Ausgabe Dezember 2022) noch NICHT realisiert, aber geplant.

HINWEIS zum Roco "Z21 Belegtmelder mit RailCom": Dieses Produkt ist eine ZIMO Auftragsentwicklung und wird von ZIMO auch für die Modelleisenbahn GmbH (Roco) gefertigt. Es ist aber KEIN "billiger StEin", obwohl bestimmte identische Schaltungs- und Software-Elemente verwendet werden: Der Roco-Melder besitzt KEINE HLU-Funktionen, KEINE Kurzschluss-Abschaltung (daher muss die Zentrale auf max. 5A begrenzt sein), KEINE Anschlüsse für Zubehör.

#### Anwendung des StEin mit dem aktuellen ZIMO System, MX10 und MX32/MX33:

#### DARSTELLUNG DER ZUSAMMENSCHALTUNG AUF NÄCHSTER SEITE, Hinweise dazu im Folgenden:

Die Spannungsversorgung für die Gleis- und Zubehörausgänge des StEin:

Eine Besonderheit des StEin-Konzepts (gegenüber den Belegt- und RailCom-Meldern anderer Hersteller) ist die eigenständige Erzeugung des Schienensignals für die Gleisausgänge: StEin arbeitet wie ein Mehrfach-Booster, also synchron mit dem Basisgerät (über die Adern 7, 8 am erweiterten CAN-Bus), aber ohne Schienenausgänge des Basisgerätes zu belasten.

Im Unterschied dazu wird von den typischen Belegtmeldern, die am Markt sind (dazu gehören auch die von ZIMO selbst gebauten Z21-Belegt-RailCom-Melder) das Schienensignal der Digitalzentrale durchgeleitet; auf eben diese Art arbeiteten übrigens auch die "alten" ZIMO Gleisabschnitts-Module MX9.

Daher: Die Endstufen der Gleisausgänge eines StEin-Moduls werden durch eine an der Klemme **"+FAHRspannung**" (gegen MASSE) anzulegenden Gleichspannung versorgt, NICHT durch den Schienenausgang eines Basisgerätes. Diese Gleichspannung wird üblicher Weise aus einem "DC-out" Ausgang (meistens S1) des Basisgerätes MX10 entnommen.

Ebenfalls durch eine Gleichspannung werden die am StEin anzuschließenden Zubehörartikel (Weichen, Signale, ...) versorgt; diese ist an der Klemme **"+ZUBehörspannung**" (gegen MASSE) anzulegen; diese (von der FAHRspannung unabhängige) Gleichspannung kann entweder (kleinere Anwendungen) aus einem "DC-out" Ausgang (meistens S2) des Basisgerätes MX10 entnommen werden, oder aus einem externen Netzgerät: für alle "StEine" gemeinsam, typ. 15 V – 18 V, zumindest für größere Anwendungen zu empfehlen.

Für kleinere Anwendungen (etwa bis 5 "StEine") ist es zweckmäßig, die gesamte Versorgung (für FAHRspannung <u>und</u> ZUBehörspannung) vom Basisgerät MX10 her zu nehmen: dies geschieht dann über ein **dreipoliges Versorgungskabel** (je 2,5 mm<sup>2</sup> Querschnitt empfohlen) zwischen der **3-fach Klemme am MX10 ("**DC-out": S1, MASSE, S2) und der **3-fach-Klemme am StEin** (+Fahrspannung, MASSE, +Zubehörspannung).

ACHTUNG: dieses 3-polige Kabel ist "Pol 1 zu Pol 3" und "Pol 3 zu Pol 1" aufzubauen!

ACHTUNG: "Schiene 2" ist NICHT als Programmiergleis im SERVICE MODE verwendbar, wenn "DC out S2" als Zubehörspannung für StEin verwendet wird.

Die Anschlüsse (Ausgänge, Eingänge) des StEin-Moduls STEIN88V:

- 8 Anschlüsse für Gleisabschnitte, jeweils bis zu 8 A belastbar (also Großbahn-tauglich), mit Besetzterkennung einstellbar ab 1 mA (entsprechend Achswiderstand 10 - 20 KOhm), Überstrom- bzw. Kurzschlusserkennung und –abschaltung einstellbar, RailCom lokal (Adresserkennung) und RailCom global (Empfang und Weiterleitung "Channel 2"), ZIMO HLU Speed Limits in 7 Stufen (incl. Stopp) und Funktionsbeeinflussung,
- 8 Anschlüsse für Weichenantriebe (Doppelspulen-, Motor, ...) mit Positions- und Umlaufkontrolle, auch verwendbar als 16 Einzelanschlüsse für Entkuppelgleise, u.a.,
- 16 Logikpegel-Eingänge für Sensoren aller Art: Gleiskontakte, Lichtschranken, usw.,
- 1 I<sup>2</sup>C Bus Anschluss, für 16 Signal- oder sonstige Platinen in der Nähe der Zubehörartikel (Signale: jede Signalplatine betreibt 16 LEDs oder mehrere Multiplex-Signale),
- 2 Lautsprecher-Ausgänge für StEin-eigenen Sound-Generator für Bahnhofsansagen u.ä.,
- 2 Steckverbinder für Erweiterungsplatinen (beispielsweise weitere Weiche, Servos, u.a.).

#### Sonstige Einrichtungen des StEin:

Der StEin ist mit einer **Ziffernanzeige** (für Darstellung der Modulnummer und als Unterstützung bei manuellem Konfigurieren und Einstellen) sowie zahlreichen Kontroll-LEDs ausgestattet: Besetztzustände, Kurzschlüsse, HLU-Zustände der Gleisabschnitte, Eingangszustände, Schaltvorgänge auf den Weichenausgängen, interne Spannungen und Betriebszustände.

Die **5 Tasten** dienen auch als Unterstützung bei manuellem Konfigurieren und Einstellen, oder auch zum Wieder-Einschalten nach Kurzschlüssen, testweises Weichenschalten, usw.

Die **USB-Stick-Buchse** wird zum Software-Update des StEin-Moduls gebraucht, aber auch um die Konfiguration, die auf externen Sheets erstellt wird, zu laden; gegebenenfalls auch für Sound-Files.

#### Anwendung des StEin mit dem "alten" ZIMO System, MX1 und MX31:

DERZEIT NICHT VORGESEHEN

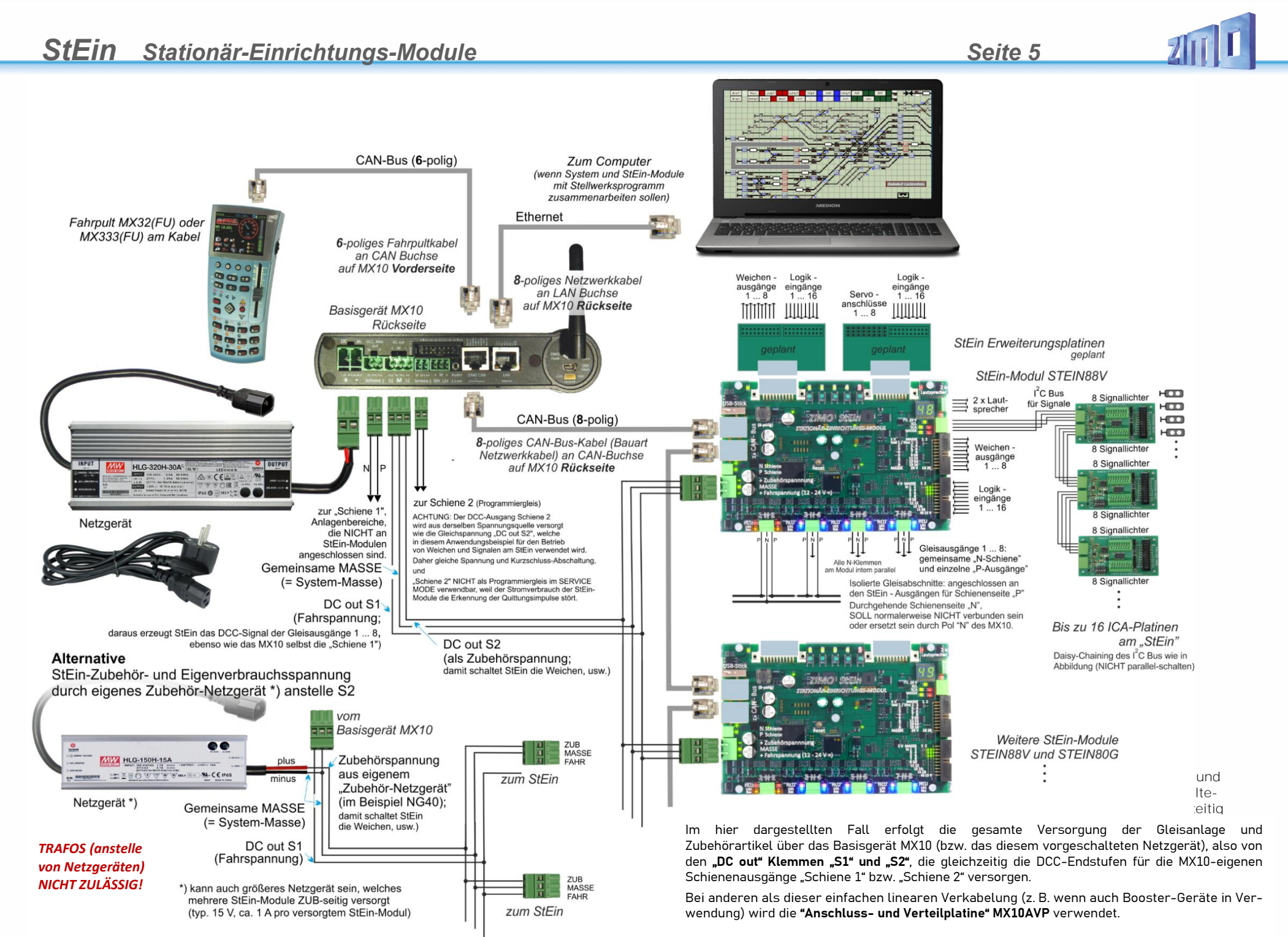

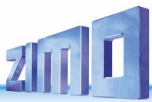

### 1. Aufbau, Technische Daten, StEin – Konfiguration, StEin – Datenmodell

### CAN-Bus Kontroll-LED:

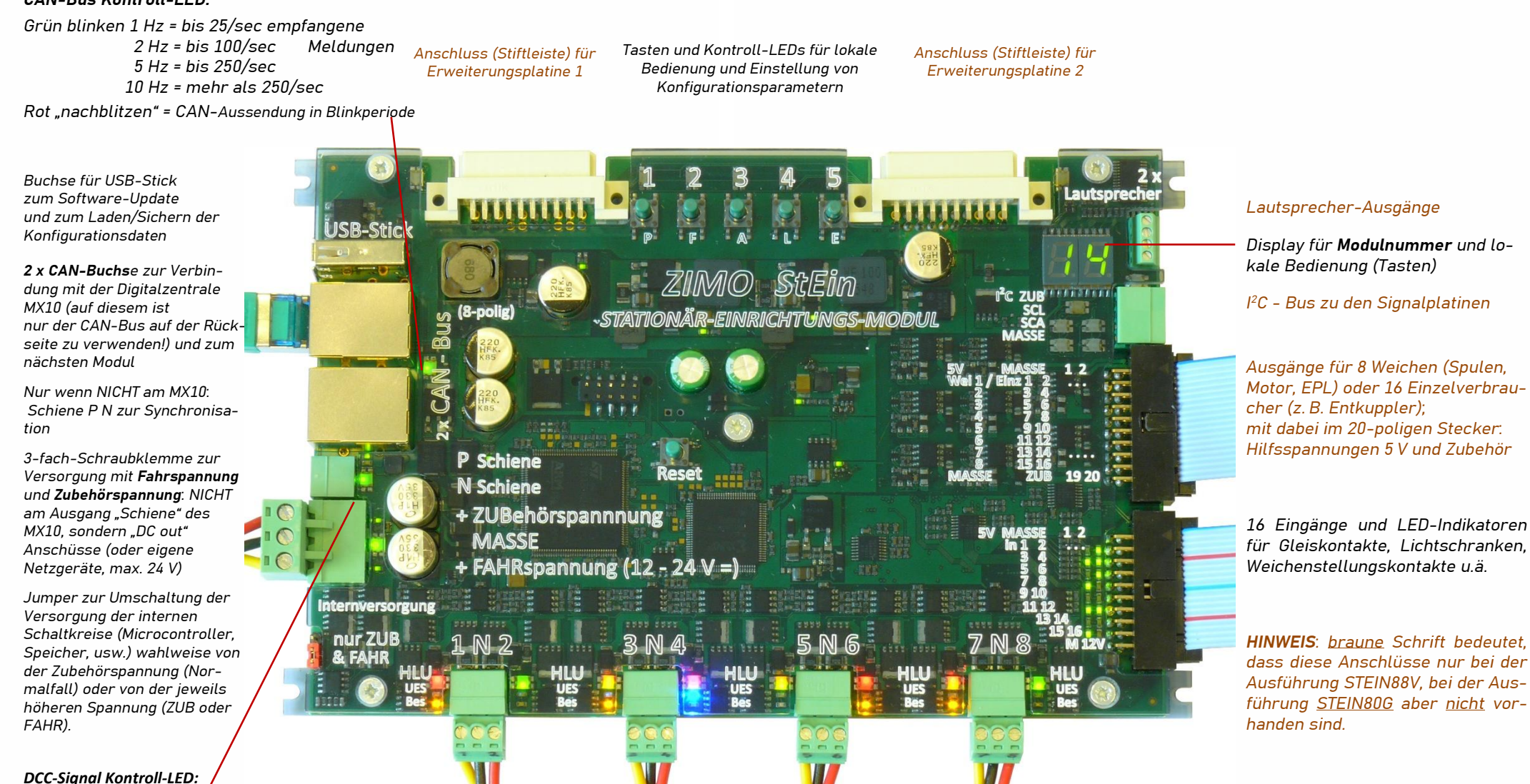

Grün blinken 2 Hz = ok Grün/Rot blinken = falsch gepolt (nur möglich wenn DCC über Schiene) Rot blinken = KEIN DCC (HLU nicht möglich)

Ausgänge zu den 8 Gleisabschnitten, jeweils 2 "P-Pole" und gemeinsamer "N-Anschluss" auf Dreifachklemme, Pro Abschnitt: HLU Indikator (rot/gelb Schattierungen/grün), Besetztmelder (gelb), Kurzschluss Indikator (blau).

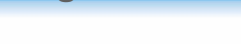

### 1.1. Technische Daten:

#### Versorgung mit

Fahrspannung (DC-out "S1" oder "S2" vom ZIMO MX10 oder unabhängigem Netzgerät) ...... 12 – 24 V Zubehörspannung (DC-out "S1" oder "S2" vom ZIMO MX10 oder unabhängigem Netzgerät) .. 12 – 24 V Spannung am CAN-Bus-Stecker (normalerweise aus der MX10 oder MX1 CAN-Buchse) ....... 12 – 35 V

#### Ausgangsströme

| an einzelnem Gleisausgang (unbedingt automatische Kurzschlussabsch | naltung) | 8 A |
|--------------------------------------------------------------------|----------|-----|
| an allen 8 Gleisausgängen zusammen                                 | 10 A     |     |
| am einzelnen Ausgang für Weichen (oder anderen Verbrauchern)       | 2 A      |     |
| an allen 16 Weichenausgängen zusammen                              | 5 A      |     |
| an der 5 V Hilfsspannung                                           |          |     |

#### Sonstiges:

Mindeststrom zur sicheren Besetzterkennung auf den Gleisausgängen ...... 1 mA (die Besetztmeldeschwelle kann in den Konfigurationsdaten höher als 1 mA gesetzt werden)

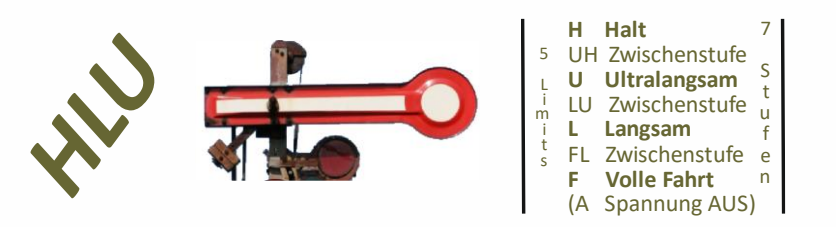

Die **"HLU" - Technik** - auch bekannt unter "signalabhängige Zugbeeinflussung" und "ortsabhängige Funktionsbeeinflussung" - ist in ZIMO Decodern <sup>+</sup>) und ZIMO Digitalsystemen integriert.

HLU ist der Kommunikationskanal von einem Gleisausgang des StEin-Moduls (früher von MX9 Gleis- abschnitts-Modulen) zu den am Gleisabschnitt befindlichen Decodern; HLU-Daten können sich von Gleisabschnitt zu Gleisabschnitt unterscheiden (z. B. bezüglich der HLU-Stufen), sie haben KEINE Adresse und werden von jedem ZIMO Decoder (auch einige Decoder anderer Hersteller beherrschen HLU) gelesen.

HLU-Daten wirken meistens als Befehle zum Anhalten der Züge oder zum Reduzieren der Geschwindigkeit auf eines von 5 HLU-Limits; siehe Liste oben. HLU-Daten erreichen die Decoder praktisch verzögerungsfrei, weil sie ca. 100 Mal/sec ausgesandt werden. An den Gleisabschnitts-Ausgängen des StEin wird, meist auf Befehl des Stellwerkprogramms (am Computer), jeweils eine der "HLU-Stufen" angelegt.

\*) Einige Decoder-Hersteller unterstützen ebenfalls HLU: soweit bekannt: ESU, D&H, CT

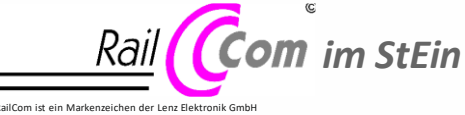

Ähnlich wie das Basisgerät MX10 besitzt der StEin hochwertige RailCom-Detektoren, allerdings 8 Stück (für jeden der 8 Gleisabschnitte). Die Auswertung der Rückmeldungen aus den Fahrzeugen erlaubt beispielsweise, den

Standort (Gleisabschnitt) eines Zuges auf Eingabegeräten und am Stellwerk anzuzeigen, oder auch die tatsächliche Anlagen-bezogene Fahrtrichtung "Ost-West".

HINWEIS zum EINSTELLEN DES MX10 in Hinblick auf das Zusammenspiel von Überstrom- und Kurzschluss-Erkennung der StEin-Module und des MX10 selbst.

**StEin-Module** haben für jeden Gleisabschnitt eine **eigene Überstrom- und Kurzschlusserkennung**; siehe dazu Kapitel "Die 8 Gleisabschnitte, Überstrom und Kurzschluss"; hier eine Kurzdarstellung:

Im **"Parameter-Sheet"** des StEin kann jeder Gleisabschnitt bezüglich des Überstrom- und Kurzschlussverhaltens individuell definiert werden, wobei natürlich im Allgemeinen keine allzu großen Unterschiede zwischen den Gleisabschnitten sinnvoll sein dürften.

Bei **Überstrom** (typische Werte zwischen 1 und 3 A nach Parametern UESLAMP und UESSAZT in den Objektzeilen der Gleisabschnitte) kommt es zu einer verzögerten Abschaltung (nach Parameter UESLAZT und UESSAZT = Abschaltezeit),

Bei **Kurzschluss** (typische Schwelle 4 bis 8 A nach Parameter KUSAMP) hingegen kommt es zur verzögerungsfreien Abschaltung (d. h. nach ca. ½ msec, NICHT einstellbar).

In beiden Fällen gibt es eine Anzahl (durch Parameter UESLEAZ, UESSEZ, KUSEZT festzulegen) automatischer **Wiedereinschalteversuche**, bis danach die endgültige Abschaltung erfolgt.

Wenn ein Überstrom oder Kurzschluss auftritt, *sollte* davon nur ein einziger Gleisabschnitt betroffen sein. Unerwünscht wäre es, wenn wegen des Auftretens eines Überstroms/Kurzschlusses auf einem Gleisabschnitt des StEin der Schienenausgang des MX10 – und damit ein größerer Bereich der Anlage – abgeschaltet wird.

Um dies zu vermeiden, müssen am MX10 bestimmte Richtlinien im Bereich der "Spannung & Strom Einstellungen" eingehalten werden, namentlich geht es um die Werte für "UES Schwelle" und "UES Abschaltezeit", manchmal auch um "UES Tol. Strom", alles einseh- und einstellbar über das MX10 Hauptmenü, Punkt "VOLT & AMP Detail". \*)

| (wenn unterschiedliche Werte, eher der maximale)          | Zweckmäßiger Wert                      |
|-----------------------------------------------------------|----------------------------------------|
| in den Objektzeilen für Gleisabschnitte                   | für <b>"UES Abschaltezeit"</b> im MX10 |
| 100 ms (das ist Schreibweise im StEin-Objekt), also 0,1 s | 0,3 s                                  |
| 200 ms (das ist Schreibweise im StEin-Objekt), also 0,2 s | 0,5 s                                  |
| 500 ms (das ist Schreibweise im StEin-Objekt), also 0,5 s | 0,8 s                                  |
| 700 ms (das ist Schreibweise im StEin-Objekt), also 0,7 s | 1,0 s                                  |
| Werte für die größeren Überstrom-Parameter UESSAMF        | o                                      |
| (wenn unterschiedliche Werte, eher der maximale)          | Zweckmäßiger Wert                      |
| in den Objektzeilen für Gleisabschnitte                   | für <b>"UES Schwelle"</b> im MX10      |
| 2000 mA ((das ist Schreibweise im StEin-Objekt), also 2 A | 5 A                                    |
| 4000 mA ((das ist Schreibweise im StEin-Objekt), also 4 A | 10 A                                   |
|                                                           |                                        |

We are the Alexandree in Descent and LECLAST (LECCAST

Etwa das 2,5 fache (Zweieinhalbfache) oder mehr; auch der Gesamtstromverbrauch der Anlage ist maßgebend

**ZIMO FI FKTRONIK** 

\*) Technische Erklärung zu den oben beschriebenen Richtlinien (insbesondere zu Abschaltezeiten):

Im Gegensatz zu den Schienenausgängen des Basisgerätes MX10 besitzen die Ausgänge des StEin KEINE Konstantstromregelung, welche die Zeit bis zum Abschalten (die Abschaltezeit) überbrücken würde. StEin verlässt sich diesbezüglich auf das MX10; d.h. bei Überschreiten der Überstromschwelle (nach Parameter UESLAMP oder UESSAMP, soweit der Strom unter der Schwelle für Kurzschüsse KUSAMP bleibt) fließt zunächst der Strom weiter, und zwar in der Stärke, wie er vom Schienenausgang des MX10 zur Verfügung gestellt wird (also nach "UES Schwelle"). Der Schienenausgang des MX10 gerät daher in die Wartezeit bis zu seiner eigenen Abschaltung. Daher muss der Wert **"UES** Abschaltezeit" im MX10 deutlich höher eingestellt sein als die Überstrom-Abschaltezeiten UESLAZT und UESSAZT im StEin, sodass der StEin-Ausgang schneller abschaltet und die restliche Anlage nicht betroffen ist.

### HINWEIS zur V E R K A B E L U N G D E R G L E I S A B S C H N I T T E: siehe Kapitel 6 "Gleisabschnitte, Punktmelder, Punktfolgebefehle"!

EXCEL-Tabellen, Parameter-Sheets. ...

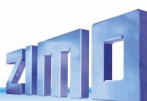

### 1.2. Das Grundprinzip der "StEin" - Konfiguration

Die zahlreichen Anschlüsse eines StEin-Moduls für Gleisabschnitte, Weichen, Signale, usw., also für die "stationären Einrichtungen") können sehr flexibel eingesetzt werden: von der N-Anlage bis zur Gartenbahn; von der System-gesteuerten Anlage bis zur Computer-gesteuerten. StEin-Module müssen für den Einsatz in der **jeweiligen Anwendung konfiguriert** werden; d. h. es werden die **"Ob-jekte"** – d.s. die angeschlossenen Gleisabschnitte, Weichen, Signale, usw. – erfasst und durch eine Reihe individueller Parameter (Belegt- und Kurzschluss-Schwellwerte, Schaltzeiten, u.v.a.) beschrieben.

Die in den Stein-Modul geladene **Liste der "Objekte"** bildet dessen **Konfiguration** – diese muss nicht immer individuell erstellt werden – häufig oder zumindest teilweise kann auf bereits vorgespeicherte Tabellen (die Fertig-Konfigurationen) zurückgegriffen werden.

#### <u>Überblick</u>: Methoden der Konfigurations-Erstellung:

Dieses Kapitel soll nur die <u>Art und Weise</u> der Erstellung von Konfigurationen erklären, nicht deren Inhalt (der höchstens beispielhaft erwähnt wird).

Die folgende Aufstellung nennt zu Beginn die einfachste Art der Konfigurations-Erstellung, dann Methoden mit aufsteigend mehr Gestaltungsfreiheit (und höherem Aufwand ...).

#### • Nutzung der bereits im Auslieferungszustand voraktivierten Fertig-Konfigurationen:

oft ausreichend für die typische H0-Anlage (ev. auch Spur 0 oder TT) mit "normalen" Gleisabschnitten, Doppelspulenweichen und durchschnittlicher "deutscher" (oder ähnlicher) Signalausstattung.

• Nutzung der (nicht voraktivierten, aber) vorbereiteten Fertig-Konfigurationen:

für Großbahn- oder N-Anlagen, unterschiedliche Antriebe, u.ä. ohne sonstige "Besonderheiten". Aktivieren der vorbereiteten Fertig-Konfigurationen "manuell" durch Tastenfolge am Modul oder durch vorgefertigte "ADD-FERT"-Tabellen (Download von www.zimo.at, Anpassen, und Laden in StEin).

#### • Nutzung von Fertig-Konfigurationen, nur Signalanschlüsse individuell definiert:

Damit weniger Anschlüsse der ICA-Platinen (= Signalplatinen) verloren gehen, wie es bei Verwendung der kompletten Fertig-Konfigurationen (also MIT enthaltenen Signalanschlusspunkten) der Fall wäre.

In diesem Fall (im Gegensatz zu den obigen Varianten) wird ein **eigenes "Parameter-Sheet"** in **EXCEL** erstellt, das anschließend aus Excel exportiert und als .cfg.Datei in den StEin geladen wird):

Dieses definiert die Anschlusspunkte (jeweils des ersten – roten – Lichts) der tatsächlich vorhandenen Signale, während die Signaltypen und Signalbilder aus der Fertig-Konfiguration gelten.

#### • Eigenes Parameter-Sheet, bestehend aus angepassten Fertig-Konfigurationen:

Wenn die vorbereiteten Fertig-Konfigurationen "beinahe" passen, aber doch modifiziert werden müssen: dann werden NICHT diese selbst aktiviert, sondern deren "Source-Codes" zunächst von <u>www.zimo.at</u> heruntergeladen, in ein EXCEL-Sheet eingebracht und modifiziert, woraus sich die eigene Konfiguration ergibt, die anschließend exportiert und als .cfg.Datei in den StEin geladen wird.

Bemerkung dazu: Einige Anwender erzeugen ihre eigenen Fertig-Konfigurationen, um diese dann anstelle der "offiziell" vorbereiteten zu laden: das ist möglich, aber NICHT empfehlenswert, weil es bei der Fehlersuche leicht zu Verwirrungen führt.

#### • Eigenes Parameter-Sheet, weitgehend oder vollständig individuell erstellt:

Hier handelt es sich um die komplett eigenständige Konfiguration (Parameter-Sheet in Excel erstellt, anschließend exportiert und als .cfg.Datei in den StEin geladen). Natürlich können auch hier zur Vereinfachung Fertig-Konfigurationen einbezogen werden (siehe oben). **KENNTNIS** des Prinzips der "Parameter-Sheets" in jedem Fall hilfreich; auch wenn Fertig-Konfigurationen verwendet werden sollen!

ZIMO ELEKTRONIK

Das StEin - Konzept berücksichtigt kleine, größere, und auch sehr große Anwendungen, mit bis zu mehreren Hundert Gleisabschnitten, Weichen und Signalen.

Sofern nicht mit den voraktivierten oder vorbereiteten Fertig-Konfigurationen (siehe vorne "Methoden der Konfigurations-Erstellung") das Auslangen gefunden wird, wird eine eigene Konfiguration in Form eines **"Parameter-Sheets"** – einer **Tabelle von "Objekten"** wie Weichen oder Gleisabschnitte und ihrer Parameter – erstellt.

Ein "Parameter-Sheet" (ein kurzer Auszug aus einem solchen) sieht z. B. so aus:

| NAME | MODULNR | OBJKL | WEITYP | WEISYSNR | ANTRART | POSILOG | SCHIMPZT | SCHIM. | APUANT | APUSTEKO | APUZWAKO | APUHERZPOL |
|------|---------|-------|--------|----------|---------|---------|----------|--------|--------|----------|----------|------------|
|      |         |       |        |          |         |         |          |        |        |          |          |            |
|      |         | WEI   |        | 0        | DOSPU   | 1       | 100 ms   |        | 5.3    |          |          |            |
|      |         | WEI   |        | 0        | DOSPU   | 2       | 100 ms   |        | 5.4    |          | 5.2      |            |
|      |         | WEI   |        | 0        | MOT     | 2       | 3500 ms  |        | 5.6    |          | 5.3      |            |
|      |         | WEI   |        | 0        | MOT     | 3       | 2000 ms  |        | 5.7    |          |          |            |
|      |         | WEI   |        | 0        | EPL     | 3       | 200 ms   |        | 5.8    |          |          |            |
|      |         | WEI   |        | 0        | SERV-0  | 1       |          |        | 5.E1.3 |          |          | 5.4        |
|      |         |       |        |          |         |         |          |        |        |          |          |            |

Ausschnitt eines Parameter-Sheets (die ersten und letzten Spalten, Spalten dazwischen nicht dargestellt): Objektzeilen für Weichen, daher alle mit Objektklasse "WEI" (in Spalte OBJKL) mit verschiedenen Antrieben (Spalte ANTRART), weitere Parameter wie SCHIMZT (Schaltimpulszeit in ms), APUANT (Anschluss an StEin-Modulnummer. Weichen-Pin am StEin); die ersten beiden Spalten (hier leer) sind optional (auszufüllen, wenn Sheet für mehrere StEin-Module).

Die Art der Konfiguration wird als **"objektorientiert"** (im Gegensatz zu "adressorientiert") bezeichnet: für **jedes Objekt** (Gleisabschnitt, Weiche, …) gibt es **eine Objektzeile** (einen Datensatz), und NICHT für jede Adresse Die Verknüpfung zwischen Objekten und Anschlusspunkten geschieht durch Parameter in der Objektzeile (z. B. APUANT).

Zur Erstellung und Bearbeitung der **Parameter-Sheets** wird das Windows-Programm **EXCEL** (Teil des Microsoft Office-Paketes) verwendet, das auf den meisten Windows-Computern vorhanden ist. Es wird zur Erfassung der Daten – der Objekte mit ihren Parametern – verwendet; die typische Excel-Aufgabe der Tabellenkalkulation spielt dabei keine Rolle (daher auch keine diesbezüglichen Kenntnisse nötig).

EXCEL beherrscht standardmäßig alles, was das Handling von – langen –Tabellen einfach und – vor allem – übersichtlich macht: Kopieren und Verschieben von Zeilen und Blöcken, Suchen und Ersetzen, Einfügen und Löschen, Hervorhebungen durch Farbunterlegen, Versionsverwaltung, und (nicht zuletzt) umfangreiche Druckunterstützung z. B. automatischer Verkleinerung, sodass alle Spalten nebeneinander passen, u.ä.

Das **"Parameter-Sheet" = die Konfiguration** wird am Computer offline **erstellt**, im csv-Format aus EXCEL **exportiert** und über einen **USB-Stick** als .cfg-Datei in einen StEin **geladen** (oder durch automatischen Weiterleitung in viele StEine gleichzeitig). Die Steuerung der Ladevorgänge erfolgt über die Tasten am StEin (oder auf andere Art ...).

Umgekehrt kann die aktuelle ("aktive") **Konfiguration ausgelesen** und auf **USB-Stick** gespeichert werden. Das dient zur Kontrolle der im StEin wirksamen Konfiguration, insbesondere im Falle zusammengesetzter Konfigurationen (mehrere Fertig-Konfigurationen, …), oder nach Änderung von Parametern im Betrieb durch ein Stellwerksprogramm. Das ausgelesene File kann anschließend am Computer bearbeitet werden.

TIPP: Das Erstellen eines eigenen Parameter-Sheets von Grund auf ("from scratch") ist für erstmalige StEin-Anwender NICHT ZU EMPFEHLEN, weil die vielen Parameter zunächst eher verwirrend erscheinen und vielfach Gelegenheit zu irrtümlichen Eingaben bieten. Das "Herantasten" über Fertig-Konfigurationen ist ERFOLGVERSPRECHENDER, soll aber wiederum nicht auf Dauer als Konfigurationsmethode beibehalten werden ...

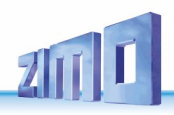

#### **<u>Objekt-Typen</u>** ... für **Übersichtlichkeit** und **Flexibilität** der Konfiguration:

In der Praxis, wo für viele Objekte die Parameter gleich sind, werden Zeilen für **Objekt-Typen** eingesetzt, die als **Vorlagen** für die "eigentlichen" Objekte dienen: beispielsweise

eine Zeile der <u>Objektklasse WEITYP</u> (mit selbst-gewähltem Typ-Namen in Spalte WEITYP) als Vorlage für Zeilen der <u>Objektklasse WEI</u> ("eigentliche Weichen") oder eine Zeile der <u>Objektklasse GATYP</u> als Vorlage für Zeilen der <u>Objektklasse GA</u> ("eigentliche Gleisabschnitte").

| NAME        | MODULNR | OBJKL  | WEITYP    | WEISYSNR | ANTRART | POSILOG | SCHIMPZT | SCHIMPPWM | UMLAMINZ | AMAXZT  | APUANTR  | APUSTEKO | APUZWAK |
|-------------|---------|--------|-----------|----------|---------|---------|----------|-----------|----------|---------|----------|----------|---------|
| Norm Weich  |         | WEITYP | WEI-N-DSA | 0        | DOSPU   | 1       | 100 ms   | 100%      | C        | C       | 0 0      | 0        |         |
|             |         | OBJKL  | GATYP     | GASYSNR  | BEFORM  | HLUFIX  | PUFFIX   | FUNFIX    | KUSAMP   | KUSEZT  | ANSPRMX9 | APUGA    | APUGAV  |
| Mu-Typ 1    | 26      | GATYP  | GA-MU-STW | 0        | 3       | 0       | 0        | 0         | 4000 mA  | 500 ms  | . 0      | 0        | 0       |
| Mu-Typ 2    | 26      | GATYP  | GA-MU-FIX | 0        | 0       | UH      | 0        | 0         | 3500 mA  | 1000 ms | . 0      | 0        | 0       |
|             |         |        |           |          |         |         |          |           |          |         |          |          |         |
| Einf.Weiche | 26      | WEI    | WEI-N-DSA | M-1      |         |         |          |           |          | 1.18 .  | M.1      |          |         |
| Bahnhof 1   | 26      | GA     | GA-MU-STW |          |         |         |          |           | 1        | •       |          | 26.1.    |         |
| Bahnhof 1   | 26      | GA     | GA-MU-STW |          |         |         |          |           |          |         |          | 26.2.    |         |
| Haltepunkt  | 26      | GA     | GA-MU-FIX |          |         |         |          |           |          |         |          | 26.3.    |         |
| Haltepunkt  | 26      | GA     | GA-MU-FIX |          | 1       | 0       | L/H      |           |          | 800 ms  |          | 26.4.    |         |
| Strecke re  | 26      | GA     | GA-MU-STP |          |         |         |          |           |          | 600 ms  |          | 26.5.    |         |
|             |         |        |           |          |         |         |          |           |          |         |          |          |         |

Ausschnitt eines Parameter-Sheets (12 Spalten von ca. 30): hier werden zunächst für Weichen und Gleisabschnitte einige Objekt-Typen definiert (Zeilen mit Objektklasse WEITYP bzw. GATYP mit Typ-Namen wie "WEI-N-DSA", "GA-MU-STW", usw.), und weiter unten die "eigentlichen" Objekte, also Weichen und Gleisabschnitte (Zeilen mit Objektklassen WEI und GA und den Typ-Namen "WEI-N-DSA", usw.), wo die aus dem jeweils zugehörigen Typ (der "Vorlage") zu übernehmenden Parameter mit " gekennzeichnet sind, während abweichende Parameter mit den gewünschten Werten ausgefüllt sind.

Die APU-Felder (Anschlusspunkte) der TYP...-Zeilen sind leer, da es Anschlusspunkte nicht für Vorlagen gibt, sondern nur für "eigentlichen" Objekte. Die Reihenfolge (ob alle TYP-Zeilen und dazugehörige Objekte hintereinander, oder alle TYP-Zeilen in einem Block) ist belanglos, der Übersichtlichkeit halber einheitlich.

#### SIEHE nächste Seite "Schnell-Inbetriebnahme"!

#### Fertig-Konfigurationen ... oft der erste Schritt in die StEin-Technik:

Wie vorne (siehe <u>Überblick</u>) beschrieben, kann für die erste Inbetriebnahme die Erstellung eigener Parameter-Sheets vermieden werden, indem **Fertig-Konfigurationen** verwendet werden, die im **Auslieferungszustand bereits vorhanden** sind und nur mehr auszuwählen sind (wobei jeweils eine für jeden Objekttyp immer schon voraktiviert ist).

Diese vorhandenen Fertig-Konfigurationen sind selbst Teile von Parameter-Sheets, die automatisch im Rahmen des Software-Ladens (auch beim Update) eingebracht werden.

| NAME         | MODULNR | OBJKL | GATYP     | GASYSNR | BEFORM | HLUFIX | PUFFIX | KUSEZT | ANSPRMX9 | APUGA | APUGAV | APUGK1 | APUG |
|--------------|---------|-------|-----------|---------|--------|--------|--------|--------|----------|-------|--------|--------|------|
| 02 FERTIG 00 |         | GATYP | GA-FF-LLK | 0       | 3      | 0      | 0      | 500 ms | 0        | 0     | 0      | 0      |      |
| 02 FERTIG 00 |         | GA    | GA-FE-LLK | M-1     |        |        | "      |        |          | M.1   |        | M.1    | N    |
| 02 FERTIG 00 |         | GA    | GA-FE-LLK | M-2     | -      |        |        | -      |          | M.2   |        | M.2    | M.1  |
| 02 FERTIG 00 |         | GA    | GA-FE-LLK | M-3     | -      |        |        | -      | -        | M.3   |        | M.3    | Μ.   |
| 02 FERTIG 00 |         | GA    | GA-FE-LLK | M-4     | -      |        |        | -      | -        | M.4   | -      | M.4    | M.:  |
| 02 FERTIG 00 |         | GA    | GA-FE-LLK | M-5     |        | 10     |        | -      |          | M.5   | -      | M.5    | M.1  |
| 02 FERTIG 00 |         | GA    | GA-FE-LLK | M-6     | -      |        |        | -      |          | M.6   |        | M.6    | M.1  |
| 02 FERTIG 00 |         | GA    | GA-FE-LLK | M-7     |        |        |        | -      |          | M.7   |        | M.7    | M.1  |
| D2 FERTIG 00 |         | GA    | GA-FE-LLK | M-8     | -      | 2.00   | -      | -      | -        | M.8   | -      | M.8    | M.2  |

Eine der vorbereiteten Fertig-Konfigurationen, in diesem Fall für 8 Gleisabschnitte in Auslegung für Spur N; ein Ausschnitt aus dem Sammel-Parameter-Sheet für Fertig-Gleisabschnitte: bestehend aus einer Zeile mit <u>Ob-</u> jektklasse GATYP, wo unter dem Typ-Namen "GA-FE-LLK" die Parameter für die darauffolgenden "eigentlichen Gleisabschnitte" definiert werden.

Die Anschlusspunkte (die Spalten APUGA für die Gleisabschnitte selbst, APUGK1, APUGK2 für verknüpfte Punktmelder) enthalten den Buchstaben "M" anstelle der ansonsten dort vorgesehenen Modul-Nummer, weil die Fertig-Konfigurationen in jedem Modul identisch sind, und erst nach Aktivierung (Auswahl) durch echte Objekt-Zeilen (mit passender Modul-Nummer anstelle "M") ersetzt werden.

#### Nur ein einziges Sheet für alle StEin-Module einer Anlage:

Bei größeren Anlagen werden eine größere Anzahl von StEin-Modulen eigesetzt; Software-Updates und neue geänderte Konfigurationen müssen daher oft in alle oder eine Vielzahl von Modulen eingebracht werden. Das wäre ziemlich langwierig, wenn es für jeden Modul getrennt geschehen müsste (USB-Stick einstecken, usw.)

Daher besteht die Möglichkeit, dies für **alle StEin-Module gemeinsam** zu machen, indem der **USB-Stick** mit der neuen Software und einem Sammel-File, das die Parameter-Sheets für alle Module enthält, in einen **beliebigen der StEin-Module** gesteckt wird und von dort aus das Update und Laden gestartet wird. Der weitere Vorgang läuft automatisch ab; die notwendigen Daten werden durch File-Transfer an alle StEin-Module weitergegeben.

| NAME         MODULNR         OBJKL         GATYP         GASYSNR         BEFORM         GLEINF         BESMINOR         BESMINAS         GKMINZT         GKPARAM         UESLAN           01 StEin         GATYP         GAZIMEN18         0         3         0         1 ma         2 ma         10 ma         50 ms         0         1000 m           AG 10/09         01 StEin         GA GAZIMEN18         0         "         "         "         "         "         "         "         "         "         "         "         "         "         "         "         "         "         "         "         "         "         "         "         "         "         "         "         "         "         "         "         "         "         "         "         "         "         "         "         "         "         "         "         "         "         "         "         "         "         "         "         "         "         "         "         "         "         "         "         "         "         "         "         "         "         "         "         "         "         "                                                                                                    |            |          |       |                |         |        |        |         |         |         |         |         |        |
|----------------------------------------------------------------------------------------------------|------------|----------|-------|----------------|---------|--------|--------|---------|---------|---------|---------|---------|--------|
| OI StEin         GAZIMEN18         O         3         O         1 mA         2 mA         10 mA         50 ms         0         100 m           AG 10/09         01 StEin         GA         GAZIMEN18         0         "         "         "         "         "         "         "         "         "         "         "         "         "         "         "         "         "         "         "         "         "         "         "         "         "         "         "         "         "         "         "         "         "         "         "         "         "         "         "         "         "         "         "         "         "         "         "         "         "         "         "         "         "         "         "         "         "         "         "         "         "         "         "         "         "         "         "         "         "         "         "         "         "         "         "         "         "         "         "         "         "         "         "         "         "         "         "                                                                                                    | NAME       | MODULNR  | OBJKL | GATYP          | GASYSNR | BEFORM | GLEINF | BESMNOR | BESMFEU | BESMNAS | GKMINZT | GKPARAM | UESLAM |
| 01 StEin         GATYP         GAZIMEN18         0         3         0         1 mA         2 mA         10 mA         50 ms         0         1000 m           AG 10/09         01 StEin         GA         GAZIMEN18         0         "         "         "         "         "         "         "         "         "         "         "         "         "         "         "         "         "         "         "         "         "         "         "         "         "         "         "         "         "         "         "         "         "         "         "         "         "         "         "         "         "         "         "         "         "         "         "         "         "         "         "         "         "         "         "         "         "         "         "         "         "         "         "         "         "         "         "         "         "         "         "         "         "         "         "         "         "         "         "         "         "         "         "         "         "         " <td></td> <td></td> <td></td> <td></td> <td></td> <td></td> <td></td> <td></td> <td></td> <td></td> <td></td> <td></td> <td></td>                        |            |          |       |                |         |        |        |         |         |         |         |         |        |
| AG 10/09 01 StEin GA GAZIMEN18 0 " " " " " " " AG 11/15 01 StEin GA GAZIMEN18 0 " " " " " " " " " " " " " " " " " "                                                                                                    |            | 01 StEin | GATYP | GAZIMEN18      | 0       | 3      | 0      | 1 mA    | 2 mA    | 10 mA   | 50 ms   | 0       | 1000 m |
| AG 11/15 01 StEIn GA GAZIMEN18 0 " " " " "                                                                                                    | AG 10/09   | 01 StEin | GA    | GAZIMEN18      | 0       |        |        |         |         |         |         |         |        |
|                                                                                                    | AG 11/15   | 01 StEin | GA    | GAZIMEN18      | 0       |        |        |         |         |         |         |         |        |
|                                                                                                    | tur        |          |       | 0.0 TH 4 TH 40 | 0       |        |        |         |         |         |         |         |        |
|                                                                                                    | MX9 13/13  | 02 StEin | GA    | GAZIMEN18      | 0       | "      |        |         |         |         |         |         |        |
| MX913/13 02 StEin GA GAZIMEN18 0 " " " " "                                                                                                    | MX9 11/12  | 02 StEin | GA    | GAZIMEN18      | 0       | 1      |        |         |         |         |         |         |        |
| MX913/13         02 StEin         GA         GAZIMEN18         0         "         "         "         "         "         "         "         "         "         "         "         "         "         "         "         "         "         "         "         "         "         "         "         "         "         "         "         "         "         "         "         "         "         "         "         "         "         "         "         "         "         "         "         "         "         "         "         "         "         "         "         "         "         "         "         "         "         "         "         "         "         "         "         "         "         "         "         "         "         "         "         "         "         "         "         "         "         "         "         "         "         "         "         "         "         "         "         "         "         "         "         "         "         "         "         "         "         "         "         "         " <td>MANO 10/00</td> <td>00.04514</td> <td>C.4</td> <td>CATINACNI10</td> <td>0</td> <td></td> <td></td> <td></td> <td></td> <td></td> <td></td> <td></td> <td></td> | MANO 10/00 | 00.04514 | C.4   | CATINACNI10    | 0       |        |        |         |         |         |         |         |        |

Beispiel für das Parameter-Sheet (die ersten 13 Spalten), das Objektzeilen für mehrere StEin-Module enthält. Zur Unterscheidung enthält die Spalte MODULNR die Nummern der Module (das sind jene die am 2-Digit-Display des StEin im Normalzustand zu sehen sind), wo die jeweiligen Zeilen wirksam werden sollen. Die Spalte NAME ist hingegen frei für Texte ohne definierte Wirkung.

Siehe dazu Kapitel "Konfigurationsbeispiel "ZIMO N-Ausstellungsanlage" mit 7 StEin-Modulen, wo das "Gesamt-)Parameter-Sheet mit ausgefüllter Spalte "MODULNR" eine gute Anschauung liefert.

#### Zukunftsprojekt "systemweite Objektnummern" (noch NICHT implementiert)

In den Definitionen für die Objekte der Parameter-Sheets sind bereits seit Beginn Spalten für Parameter wie WEISYNR oder GASYNR vorgesehen Diese werden später mit **"systemweiten Objektnummern"**, gefüllt werden können.

Der Anwender soll dann Gleisabschnitte, Weichen, Signale, usw. (jede Objektklasse für sich!!!) der gesamten Anlage durchnummerieren. Über diese Nummern werden do Objekte angesprochen, sodass es belanglos ist, an welchem StEin-Modul (oder auch an welchem Typ der StEin-Modul-Familie) ein Objekt tatsächlich angeschlossen ist.

Das Umkonfigurieren in Reparaturfällen wird damit einfacher, bzw. wird auch eine Anlagenplanung noch vor der genauen Kenntnis der einzusetzenden Module (welche Typen bei Baubeginn verfügbar sein werden) möglich sein.

| NAME      | MODULNR  | OBJKL | GATYP     | GASYSNR | BEFORM | HLUFIX | PUFFIX | FUNFIX | POSFIX | GLEINF | BESMNOR |
|-----------|----------|-------|-----------|---------|--------|--------|--------|--------|--------|--------|---------|
|           | 02 StEin | GATYP | GAZIMEN18 | 0       | 3      | 0      | 0      | 0      | 0      | 0      | 1 mA    |
| AG 13/15  | 02 StEin | GA    | GAZIMEN18 | 101     |        |        |        |        |        |        |         |
| AG 13/11  | 02 StEin | GA    | GAZIMEN18 | 102     |        |        |        |        |        |        |         |
| MX9 13/12 | 02 StEin | GA    | GAZIMEN18 | 103     |        |        |        |        |        |        |         |
| MX9 13/13 | 02 StEin | GA    | GAZIMEN18 | 4100    |        |        |        |        |        |        |         |
| MX9 11/12 | 02 StEin | GA    | GAZIMEN18 | 4200    |        |        |        |        |        |        |         |
| MX9 12/09 | 02 StEin | GA    | GAZIMEN18 | 4201    |        |        |        |        |        |        |         |
| MX9 12/07 | 02 StEin | GA    | GAZIMEN18 | 4202    |        |        |        |        |        |        |         |
| MX9 12/05 | 02 StEin | GA    | GAZIMEN18 | 4010    |        |        |        |        |        |        |         |
|           |          |       |           | .,      |        |        |        |        |        |        |         |

Auszug aus einem zukünftigen Parameter-Sheet mit ausgefüllten Feldern für Systemnummern.

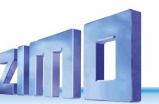

Die Objekt-Definitionen ... siehe Kapitel "Die Objekte in den Parameter-Sheets"

In diesem Kapitel sind die einzelnen Parameter aller Objekte beschrieben, also jeweils der Weichen (WEI) und Weichen-Typen (WEITYP), der Gleisabschnitte (GSA) bzw. Gleisabschnitts-Typen (GATYP), der Signale (SIG) bzw. der Signal-Typen (SIGTYP) und der Signalbilder (SIGBILD)

Die Fertig-Konfigurationen ... siehe Kapitel "Die Fertig-Konfigurationen" HINWEIS: Die Fertig-Konfigurationen sind eigentlich fertige Parameter-Sheets, und sind auch in diesem Format beschrieben, d. h. für deren Verständnis und – noch mehr – für deren Änderung ist eine Kenntnis der Funktionsweise von Parameter-Sheets notwendig.

### Im Folgenden: kurze zusammenfassende Anleitung zur ... <u>Schnell-Inbetriebnahme</u> mit ausgewählten Fertig-Konfigurationen (also ohne Erstellung eines eigenen Parameter-Sheets); nur für <u>einfache</u> Anwendungen

Um einen StEin-Modul (oder auch mehrere Module) ohne Konfigurationsaufwand nutzen zu können, werden die **voraktivierten** oder **vorbereiteten** Fertig-Konfigurationen genutzt:

<u>Ohne irgendeine Eingriff</u> sind die 8 Gleisabschnitts-Ausgänge auf "NNK" (Fertig-Konfiguration 1, normale H0-Gleisabschnitte) **voraktiviert**, die 8 Weichen-Ausgänge auf "DSA" (Fertig-Konfiguration 41, Doppelspulenantriebe) und die Signale auf DEHV (siehe Kapitel "14 Die Fertig-Konfigurationen", Fertig-Konfiguration 61, Anschalteplan für ICA-Platinen).

Die folgende Tabelle ist eine Kopie aus dem Kapitel "Die Fertig-Konfigurationen" (Stand November 2022) Sie enthält die **voraktivierten Fertig-Konfigurationen** – 1, 41, 61 – für – **Gleisabschnitte, Weichen, Signale –** sowie die **vorbereiteten Fertig-Konfigurationen** 2, 3, ..., 42, 43, ..., 62, 63, ...

| mer und | Inhaltsbeschreibung der Fertig-Konfiguration Besetzt                       | scl                                                                                                    | nwellen                                                                                                    |
|---------|----------------------------------------------------------------------------|----------------------------------------------------------------------------------------------------|----------------------------------------------------------------------------------------------------|
| NNK     | 8 Gleisabschnitte, "normale" Werte für kleine Spuren (H0, TT, …)           | 2                                                                                                    | mA                                                                                                    |
| LLK     | 8 Gleisabschnitte, niedrige Werte für Besetzt und Überstrom. kleine Spur   | 1                                                                                                    | mA                                                                                                    |
| ннк     | 8 Gleisabschnitte, höhere Werte für Besetzt und Überstrom, kleine Spur     | 5                                                                                                    | 20 mA                                                                                                    |
| LNK     | 8 Gleisabschnitte, niedrige Besetzt-, normale Überstrom-Werte, kleine Spur | 1                                                                                                    | mA                                                                                                    |
| NHK     | 8 Gleisabschnitte, normale Besetzt-, höhere Überstrom-Werte, zwischen      | 2                                                                                                    | mA                                                                                                    |
| NNG     | 8 Gleisabschnitte, typische Werte für große Spuren (G, 1,)                 | 5                                                                                                    | mA                                                                                                    |
| LLG     | 8 Gleisabschnitte, niedrige Werte für Besetzt und Überstrom, große Spur    | 2                                                                                                    | mA                                                                                                    |
| HHG     | 8 Gleisabschnitte, sehr hohe Werte für Überstrom & Kurzschluss, Spur 1     | 5                                                                                                    | mA                                                                                                    |
|         |                                                                            |                                                                                                    |                                                                                                    |
| KSA     | 1 Kehrschleifenabschnitt anstelle der zuvor definierten Abschnitten 7,8    |                                                                                                    |                                                                                                    |
|         | NNK<br>LLK<br>HHK<br>LNK<br>NNK<br>NNG<br>LLG<br>HHG                       | NNK       8 Gleisabschnitte, "normale" Werte für kleine Spuren (H0, TT,)         LLK       8 Gleisabschnitte, niedrige Werte für Besetzt und Überstrom. kleine Spur         HHK       8 Gleisabschnitte, höhere Werte für Besetzt und Überstrom, kleine Spur         LNK       8 Gleisabschnitte, niedrige Besetzt-, normale Überstrom-Werte, kleine Spur         NNK       8 Gleisabschnitte, niedrige Besetzt-, normale Überstrom-Werte, kleine Spur         NNK       8 Gleisabschnitte, normale Besetzt-, höhere Überstrom-Werte, zwischen         NNG       8 Gleisabschnitte, typische Werte für große Spuren (G, 1,)         LLG       8 Gleisabschnitte, niedrige Werte für Besetzt und Überstrom, große Spur         HHG       8 Gleisabschnitte, sehr hohe Werte für Überstrom & Kurzschluss, Spur 1         KSA       1 Kehrschleifenabschnitt anstelle der zuvor definierten Abschnitten 7,8 | NNK       8 Gleisabschnitte, "normale" Werte für kleine Spuren (H0, TT,)       2         LLK       8 Gleisabschnitte, niedrige Werte für Besetzt und Überstrom. kleine Spur       1         HHK       8 Gleisabschnitte, niedrige Werte für Besetzt und Überstrom. kleine Spur       1         HHK       8 Gleisabschnitte, niedrige Besetzt-, normale Überstrom. kleine Spur       5         LNK       8 Gleisabschnitte, niedrige Besetzt-, normale Überstrom-Werte, kleine Spur       1         NHK       8 Gleisabschnitte, normale Besetzt-, höhere Überstrom-Werte, zwischen       2         NNG       8 Gleisabschnitte, typische Werte für große Spuren (G, 1,)       5         LLG       8 Gleisabschnitte, niedrige Werte für Besetzt und Überstrom, große Spur       2         HHG       8 Gleisabschnitte, sehr hohe Werte für Überstrom & Kurzschluss, Spur       5         KSA       1 Kehrschleifenabschnitt anstelle der zuvor definierten Abschnitten 7,8       5 |

Nummer und Name Inhaltsbeschreibung der Fertig-Konfiguration Schaltimpuls-/Umlaufzeit

| 41 | DSA | 8 Doppelspulenweiche mit Endabschaltung                      | 0,1 sec |
|----|-----|--------------------------------------------------------------|---------|
| 42 | DSN | 8 Doppelspulenweiche ohne Endabschaltung                     | 0,2 sec |
| 43 | MWA | 8 Motorweichen mit Endabschaltung                            | 3 sec   |
| 44 | MWN | 8 Motorweichen (langsam laufend) mit Endabschaltung          | 5 sec   |
| 45 | MWD | 8 Motorweichen (für Dauerstrom)                              | 0       |
| 46 | EPN | 8 EPL-Weichen ohne Endabschaltung                            | 0,2 sec |
| 47 | SWA | 8 Servo-Weichen mit Endabschaltung und Anschluss für Relais  | 3 sec   |
| 48 | SWM | 8 Servo-Weichen ohne Endabschaltung und Anschluss für Relais | 3 sec   |

#### Nummer und Name Inhaltsbeschreibung der Fertig-Konfiguration

| 60 |        |                                                                       |     |
|----|--------|-----------------------------------------------------------------------|-----|
| 61 | DEHV   | insgesamt ca. 100 Signale des HV-Systems, Mischung der wichtigsten Ty | pen |
| 62 | DEHVXL | Ähnlich DEHV, aber voll-ausgebaute Signale (Kennlicht, u.a.)          |     |
| 63 |        |                                                                       |     |
| 64 |        |                                                                       |     |

<u>Falls nicht die voraktivierten</u> Fertig-Konfigurationen verwendet werden sollen, sondern stattdessen eine oder mehrere der <u>vorbereiteten Fertig-Konfigurationen</u> aktiviert werden sollen, geschieht die Auswahl mit Hilfe einer "Tasten-Prozedur" (siehe Kapitel "3 Die Tasten-Prozeduren zur Handbedienung") – die 5 Tasten am oberen Rand des Moduls und das Doppelziffer-Display.

Die folgende Darstellung ist ein Auszug aus dem Kapitel "Die Tasten-Prozeduren zur Handbedienung…" (Stand November 2022):

| Taste-3 lang drücken (Tast | 3 → | A wie " <b>A</b> ktivieren") | $\rightarrow$ | A. | Ι. |
|----------------------------|-----|------------------------------|---------------|----|----|
|----------------------------|-----|------------------------------|---------------|----|----|

Taste-5 → Vorwärts-Zählen der Nummer der zu aktivierenden Fertig-Konfiguration (laut Liste der Fertig-Konfigurationen, z. B. 1 für ""NNK", 2 für "LLK", …

Taste-3 → Rückwärts-Zählen der Nummer der zu aktivierenden Fertig-Konfiguration

z. B. bis zur gewünschten Nummer "43" für "MWA". 4. 3.

Taste-4 ightarrow Aktivieren der ausgewählten Fertig-Konfiguration, bestätigt durch

Falls weitere Fertig-Konfiguration aktiviert werden sollen:

- Taste-5 → Vorwärts-Zählen ...
- Taste-3 → Rückwärts-Zählen ...

 $\textbf{Taste-4} \rightarrow \textbf{Aktivieren} \text{ ... beliebig oft wiederholbar, bis alle gewünschten Fertig-Konfigurationen geladen sind.}$ 

Über ein **ZIMO Fahrpult (MX32** oder **MX33)** können die am Stein-Modul angeschlossenen Einrichtungen (Gleisabschnitte, Weichen, ...) **testweise gesteuert** und **überwacht** werden. Auch wenn es – wie in den meisten Fällen – das eigentliche Ziel ist, die Stein-Module unter Computer-Steuerung einzusetzen, ist die Darstellung und Beeinflussungsmöglichkeit auf Fahrpulten (in Zukunft auch Apps) sehr nützlich, eben zum Testen und Fehlersuchen.

Das Folgende ist ein Auszug aus dem Kapitel "Die Steuerung des StEin vom Fahrpult aus" (Nov 2022)

Erreichbar ist die StEin LISTE aus den Betriebszuständen FAHR oder WEI durch: E-Taste + 8 → StEin LISTE

In der StEin LISTE werden alle im System vorhandenen StEin-Module, geordnet nach Modul-Nummern, durch jeweils eine Zeile repräsentiert.

Scroll-Rad → Auswahl eines bestimmten Moduls (Modul-Nummer)

↑ (Shift)-Taste (kurz) → Zeile des ausgewählten Moduls umschalten zwischen den Anzeigen für Gleisabschnitte, Weichen, Signalen oder Eingängen. Die angezeigten Elemente können durch die Zifferntasten betätigt werden:

GA - Gleisabschnitte: für jeden der 8 Anschlüsse werden angezeigt:

- der aktive HLU-Zustand (Leuchtpunkt in Farbabstufung, wie die Rot-Grün LED am Modul selbst),
- die Besetztmeldung (gelber Leuchtpunkt, wie die gelbe Besetzt-LED am Modul),
- Überstrom und Kurzschlusszustände (blauer Leuchtpunkt, ähnlich der blauen LED am Modul),

Die HLU-Zustände der Gleisabschnitte können vom Fahrpult aus geschaltet werden:

- entsprechende Zifferntaste KURZ drücken → um eine Stufe höher (also H→UH, HU→U, usw.),

- entsprechende Zifferntaste LANG drücken → Einblenden der Liste der HLU-Zustände, Auswählen durch Zifferntaste

Wieder-Einschalten eines Gleisabschnitts nach Kurzschluss durch Zifferntaste!

**WE – Weichen oder Einzelausgänge**: für jeden der 8 Weichenausgänge (je 2 Pins) wird die aktuelle Stellung angezeigt: Die Weichen können vom Fahrpult aus durch jeweilige Zifferntaste geschaltet werden:

IN - Schalteingänge: für jeden der 16 Schalteing. wird der aktuelle Zustand angezeigt (grüner Leuchtpunkt heißt ON).

↑ (Shift) - Taste (LANG) → Software-Vers. ALLER StEin-Module in der Liste werden angezeigt (für raschen Überblick)

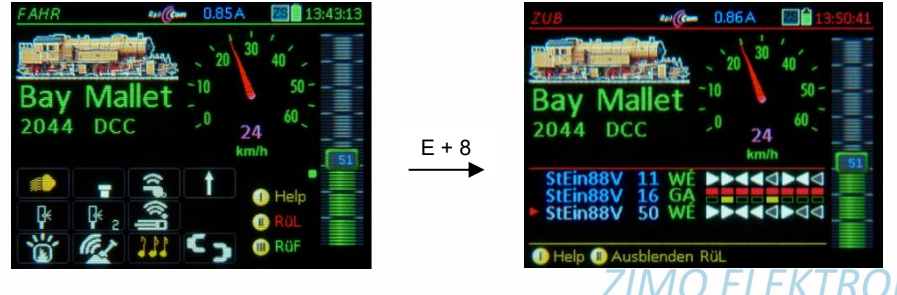

### 1.3. Das "StEin" Datenmodell

Das "StEin" Datenmodell

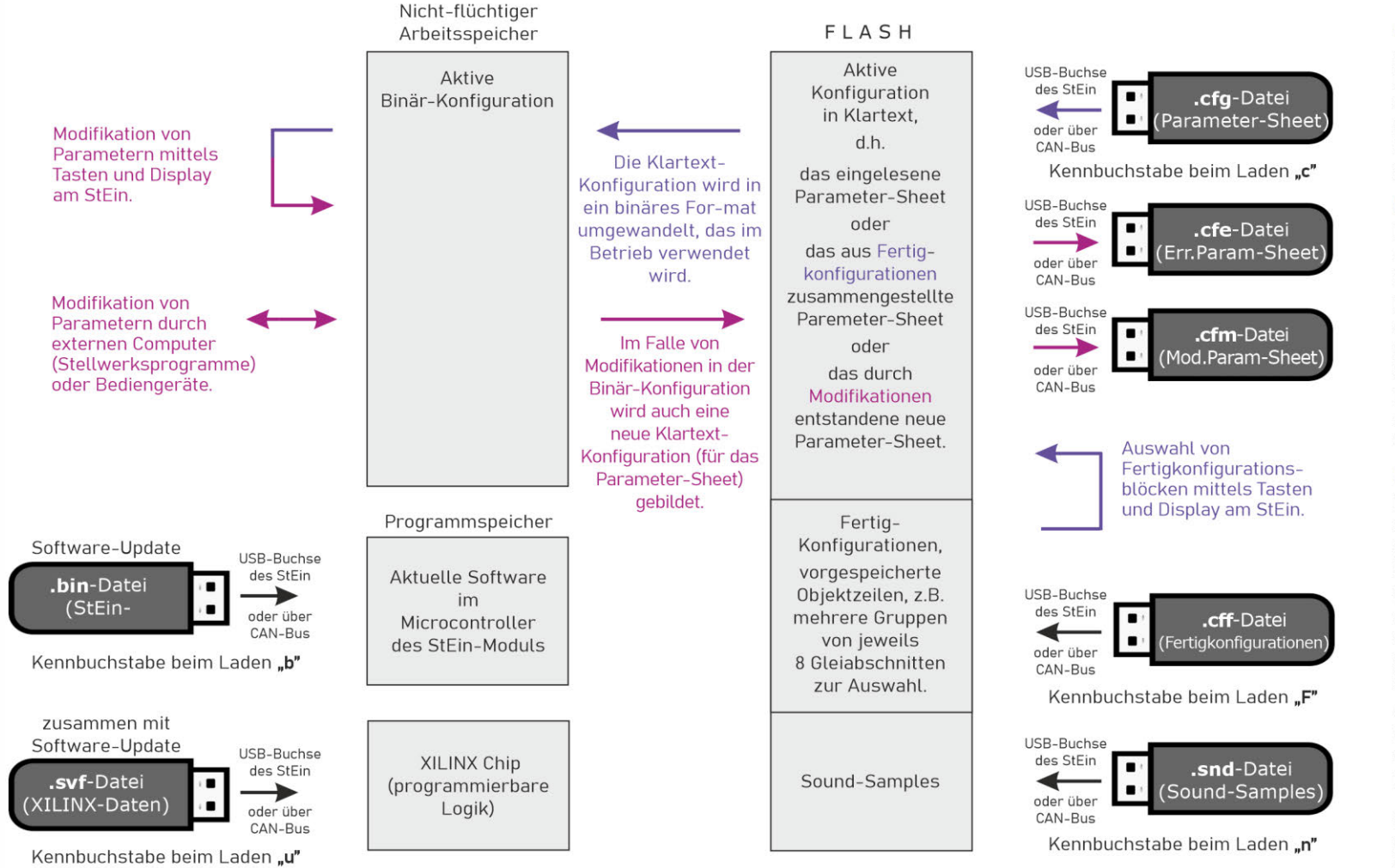

#### Einspielen der Konfiguration in den StEin:

Als **Parameter-Sheet** wird die Liste der Objektzeilen für diesen StEin-Modul bezeichnet. Dieses Sheet wird im Tabellenprogramm Excel erstellt. Durch Export aus Excel wird die **.cfg-Datei** zum Laden in den StEin gewonnen.

#### Konfig'datenausgabe seitens des StEins:

**Err.Param-Sheet**:Hinweise auf fehler-hafte Angaben im Parameter-Sheet, in gleichem Format und gleicher Einteilung.

Mod.Param-Sheet: Die Parameter des ursprünglich geladenen Sheets können durch lokale Eingaben am StEin oder durch Stellwerksprogramme verändert werden. Daraus wird ein neues Para-meter-Sheet zur eventuellen externen Weiterverarbeitung erzeugt.

#### Fertig-Konfigurationen als Alternative:

Diese werden zur schnellen Inbetriebnahme oder auch als dauerhafte Lösung für kleinere Anwendungen verwendet (z.B. eine für 8 Gleisabschnitte, eine für 8 Weichen, usw.); bestimmte davon sind im **Auslieferzustand** bereits aktiv, kön-nen aber durch andere ersetzt werden, entweder durch im Modul vorbereitete oder von .cff-Files nachgeladene.

Auch die aus Fertig-Konfigurationen zusammengestellten Objektzeilen können in ein **Mod.Param-Sheet** umgewandelt werden für die externe Bearbeitung.

#### Sound-Laden:

Sound-Projekte werden ähnlich wie für Sound-Decoder aufbereitet und geladen.

Seite 11

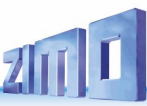

20

26

In

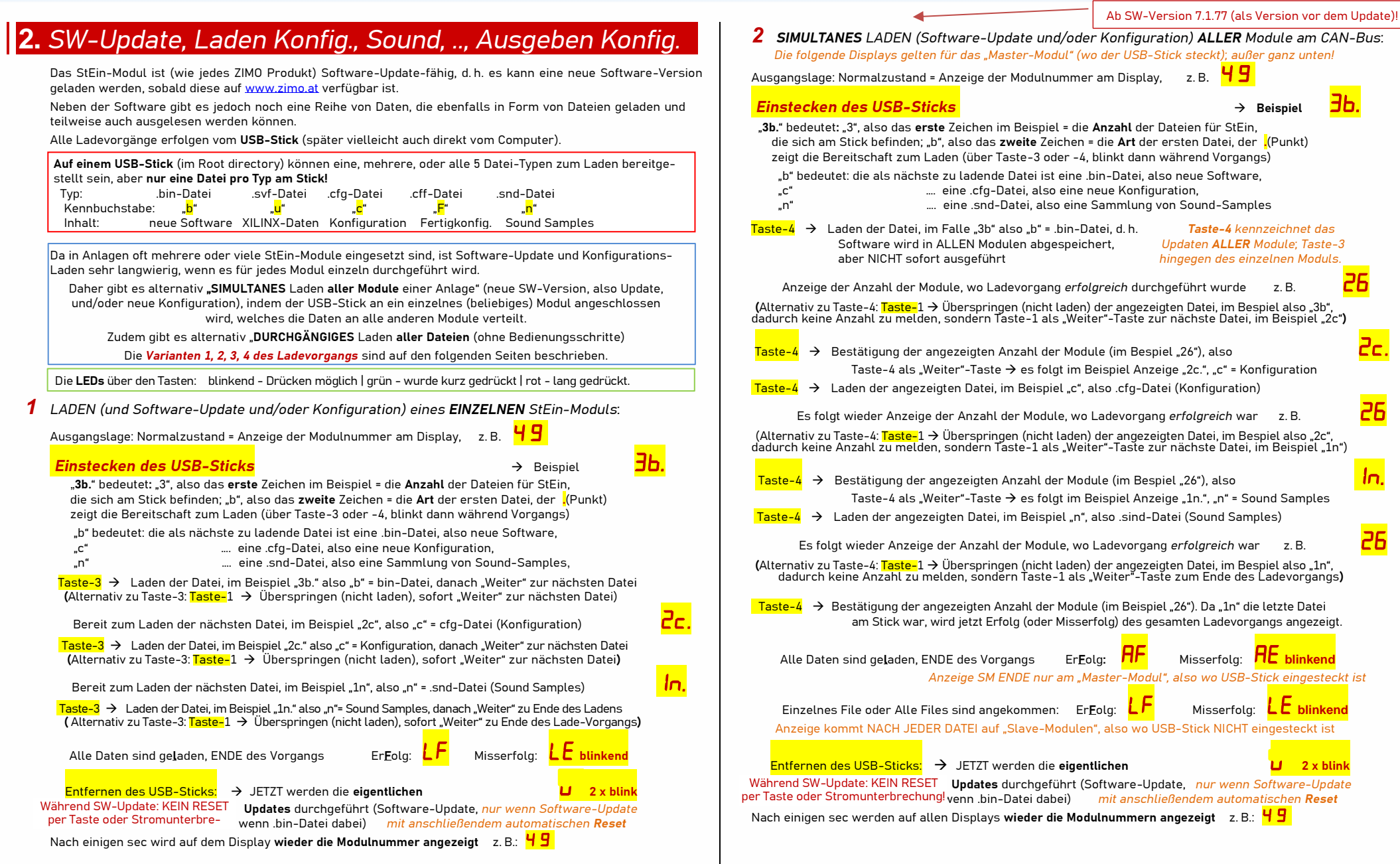

### **ZIMO FI FKTRONIK**

3 DURCHGÄNGIGES LADEN (SW-Update und/oder Konfiguration) eines EINZELNEN Moduls: "Schnell" heißt: durchgehender Ablauf für alle Dateien am Stick ohne Unterbrechungen Ausgangslage: Normalzustand = Anzeige der Modulnummer am Display, z. B. Einstecken des USB-Sticks → Beisniel "4U." bedeutet: das erste Zeichen (in diesem Fall "4") = die Anzahl der Dateien, die sich am Stick befinden; das zweite Zeichen (also in diesem Fall "U") = die Art der ersten Datei. "U" im Beispiel bedeutet: Die erste zu ladende Datei ist eine .svf-Datei (XILINX-Daten) Taste-3 LANG drücken → Schnelle Lade-Prozedur (ohne Unterbrechungen) in EINEN Modul LANG drücken (Taste-3) startet also das Schnell-Laden (aller Dateien am Stick ohne Unterbrechen des Ablaufs zwischendurch. d. h. "Weiter"-Taste braucht NICHT gedrückt zu werden) des EINEN Moduls, wo USB-Stick steckt. ENDE des Vorgangs, wenn alle Dateien geladen sind: ErEolg: oder Misserfola: Entfernen des USB-Sticks: → JETZT werden die eigentlichen 2 x blink Updates durchgeführt, insbesondere während Während SW-Update: KEIN RESET Software-Update (wenn eine Software-Upade mit anschließendem per Taste oder Stromunterbechung! .bin-Datei geladen wurde) automatischen Reset läuft Nach einigen sec (Zeit für Update) wird **wieder die Modulnummer angezeigt** z.B.: 49 (das bedeutet: Software-Update wurde durchgeführt und Modul neu gestartet). Ab SW-Version 7.1.77 (als Version vor dem Update)! DURCHGÄNGIGES SIMULTANES LADEN (Update und/oder Konfiguration) ALLER Module: 49 Ausgangslage: Normalzustand = Anzeige der Modulnummer am Display, z. B. Зc Einstecken des USB-Sticks → Beispiel "3c." bedeutet: das erste Zeichen (in diesem Fall "3") = die Anzahl der Dateien, die sich am Stick befinden: das zweite Zeichen (also in diesem Fall ...c") = die Art der ersten Datei. "c" im Beispiel bedeutet: Die erste zu ladende Datei ist eine .cfg-Datei (Konfiguration) LANG DRÜCKEN (Taste-4) am "Master-Modul" (wo der USB-Stick steckt) startet das Schnell- & Multi-Laden (d. h. ohne Unterbrechungen alle Module und alle Daten) Taste-4 LANG drücken (wo USB-Stick steckt) → → Schnelle Lade-Prozedur (ohne Unterbrechungen) in ALLE Module LANG drücken (Taste-4) am "Master-Modul" (wo der USB-Stick steckt) startet also das Schnell-Laden (aller Dateien am Stick ohne Unterbrechen des Ablaufs zwischendurch. d, h, "Weiter"-Taste braucht NICHT gedrückt zu werden) ALLER Module, wo USB-Stick steckt, 26 ENDE des Lade-Vorgangs aller Dateien in alle Module, Anzeige der Anzahl von Modulen, wo Ladevorgang erfolgreich durchgeführt wurde, z. B. am "Master-Modul", wo also USB-Stick steckt

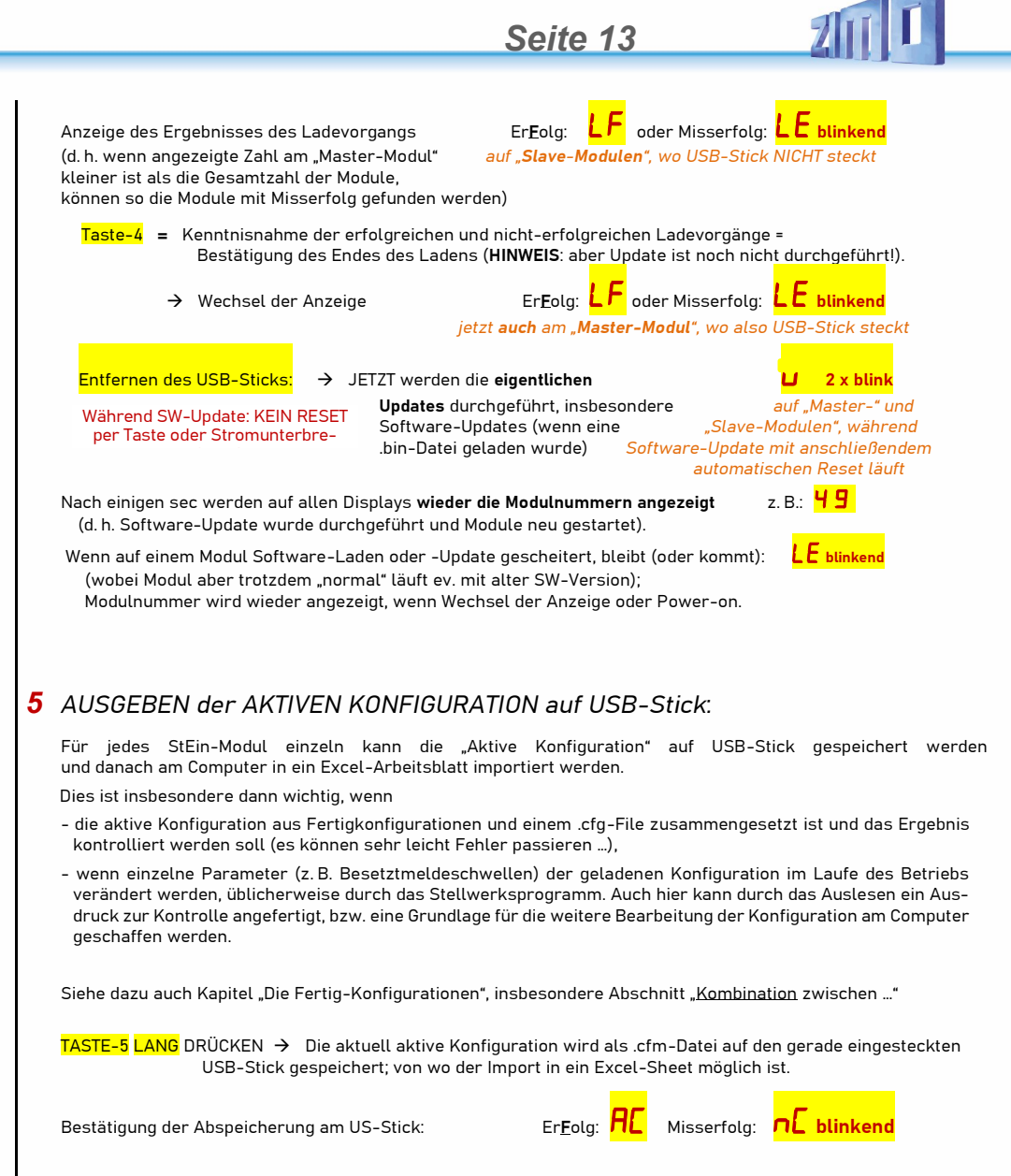

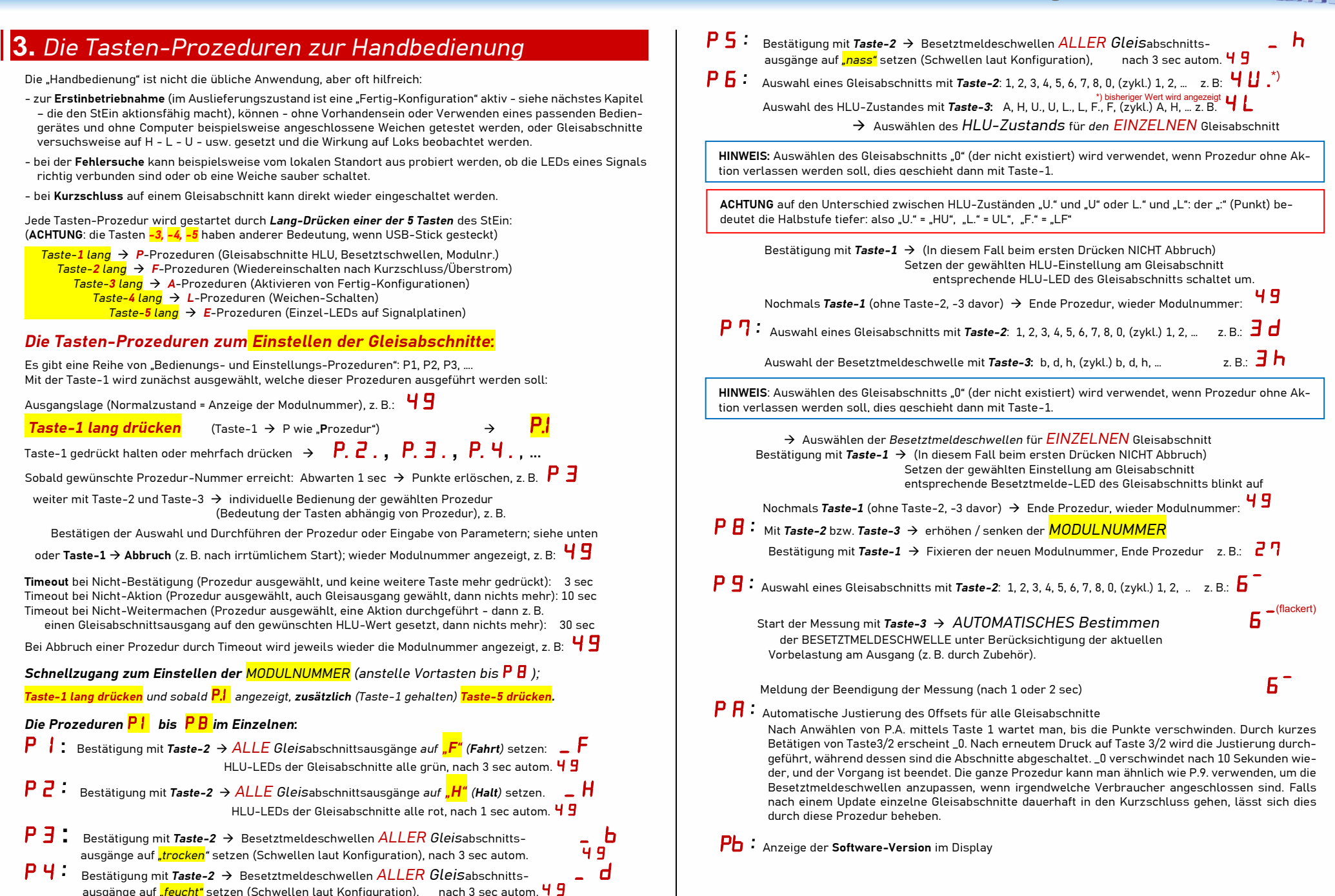

Seite 15

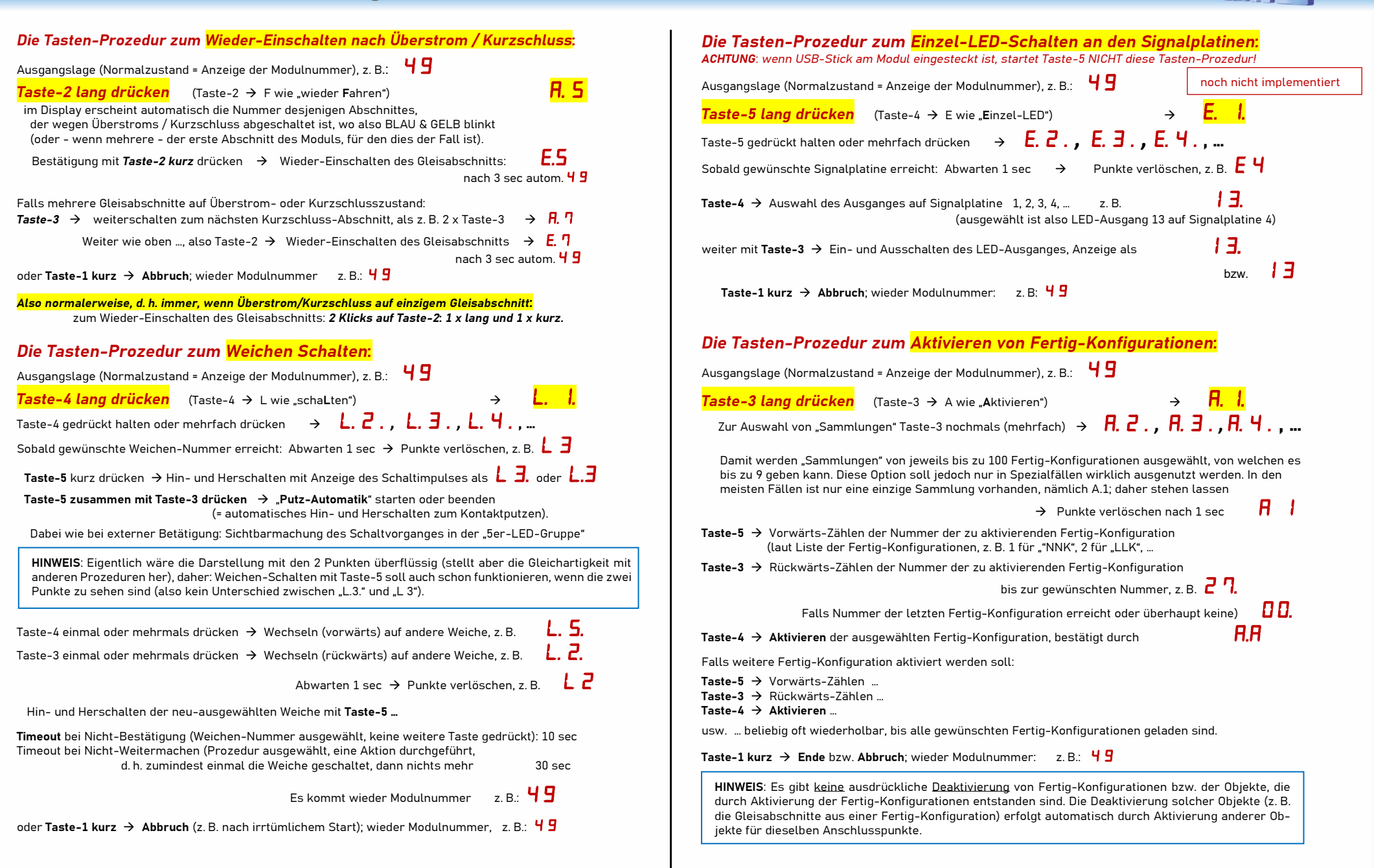

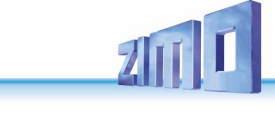

### **4.** Die Steuerung des StEin vom Fahrpult MX32/33 aus

### Die StEin LISTE im Fahrpult MX32 bzw. MX33

Überwachen und Schalten der Stationär-Einrichtungen, die an StEin-Modulen angeschlossen sind, vom ZIMO Bediengerät aus.

Erreichbar ist die StEin LISTE aus den Betriebszuständen FAHR oder WEI durch:

E-Taste + 8 → StEin LISTE

In der *StEin LISTE* werden alle im System vorhandenen StEin-Module, geordnet nach Modul-Nummern, durch jeweils eine Zeile repräsentiert; somit sind je nach Darstellung (Halb- oder Vollbildschirm) weniger oder mehr Module gleichzeitig sichtbar. Zwischen diesen Darstellungen wird durch **Touch** (irgendwo auf der Liste) gewechselt.

↑ (Shift) (kurz) → Modul-Zeile umschalten zwischen Anzeigen GA (Gleisabschnitte), WE (Weichen), SIG (Signale), Inp (Eingänge). Die jeweils angezeigten Elemente werden durch die Zifferntasten betätigt.

↑ (Shift) (lang) → Anzeige der SW-Versionen aller StEin-Module in Liste.

Die Zeilen für ...

#### GA (Gleisabschnitte);

für jeden der 8 Anschlüsse werden angezeigt:

- der aktive HLU-Zustand: Leuchtpunkt in Farbabstufung

(von rot bis grün, ähnlich Rot-Grün LED am Modul selbst), entweder in Rechteck- (ohne Ost-West) oder Pfeil-Form (mit Richtung Ost/West in HLU-Info gesetzt).

- die **Besetztmeldung**: gelber Leuchtpunkt (wie gelbe Besetzt-LED am Modul, allerdings ohne "Zucken" (das am Modul die empfangenen RailCom-Nachrichten anzeigt).
- Überstrom und Kurzschlusszustände: blauer Leuchtpunkt (ähnlich der blauen LED am Modul).

Die HLU-Zustände der Gleisabschnitte können vom Fahrpult (StEin Liste) her auch **geschaltet** werden:

- Zifferntaste (kurz) 
   eine HLU-Stufe höher (also H 
   UH, UH 
   U, usw.) schalten, zyklisch umlaufend, sichtbar an Farbe HLU-Leuchtpunkt.
- **↑ (Shift), dann- Zifferntaste 🛛 Richtung** (Ost-West) - Zuordnung schalten, zyklisch

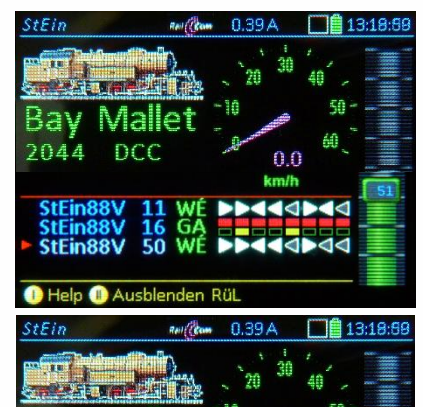

 20
 30
 40

 Bay Mallet
 10
 50

 2044
 DCC
 0.0

 7.1V
 km/h

 MX10
 ABA
 SW: 01.29.0210

 StEin88V
 25
 SW: 07.01.0059

🕕 Help 🕕 Ausblenden SteinListe 🕕 RüF 📒

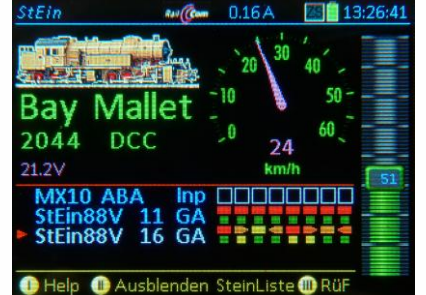

▲ In diesem Beispiel wurden zwei autonome Pendelstrecken eingerichtet (Gleisabschnitte 2-3-4 und 6-7-8 mit Pfeilen an jeweiligen Endabschnitten). Jeweils für die Endabschnitte sind 0stund West-Zuordnungen geschaltet, wodurch die Züge nach Einfahrt in die jeweilige Gegenrichtung umgesteuert werden. umlaufend: ohne Ost-West > West > Ost > ohne ... sichtbar an Pfeilform des HLU-Leuchtpunkts.

 Zifferntaste (lang) → Einblenden der HLU-Liste, Auswählen eines Zustandes durch Zifferntaste, Auswählen Ost-West durch ↑ (Shift), zuerst ist "schmale Liste" dargestellt, nach 3 sec Nicht-Betätigung Wechsel auf "breite Liste".

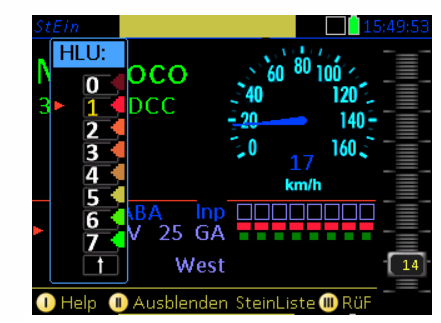

Die "schmale HLU-Liste" zum Einstellen des HLU-Wertes und der HLU-Richtungs-Info

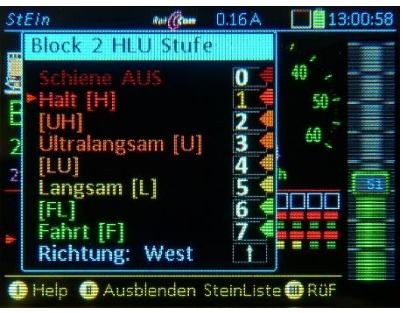

Die "breite HLU-Liste" zum Einstellen des HLU-Wertes und der HLU-Richtungs-Info

#### WE – Weichen oder Einzelausgänge;

Zifferntaste (kurz) → Wieder- Einschalten!

für jeden der 8 Weichenausgänge (je 2 Pins) wird angezeigt:

Nach Abschaltung wegen Überstroms (oder Kurzschluss)

- blauer Leuchtpunkt (bzw. blaue LED auf Modul)

 die aktuelle Weichenstellung durch einen Pfeil, der je nach Bestätigung durch Rückmeldung ausgefüllt oder leer dargestellt wird;

Blinken in der Wartezeit bis zum Erreichen der gewünschten Endstellung (bei Motorweichen) oder bei Funktionsstörung.

Die Weichen können vom Fahrpult her auch geschaltet werden:

- Zifferntaste (kurz) → Hin- und Herschalten der Weiche

#### IN – Schalteingänge;

für jeden der 16 Schalteingänge

- der aktuelle Zustand (grüner Leuchtpunkt heißt ON).

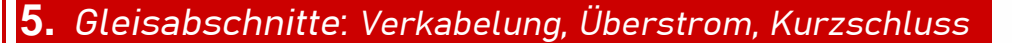

Jeder von bis zu 8 einseitig ( $\mathbf{P}^{*}$ -Schiene) isolierten Gleisabschnitten ist an einem P-Ausgang des StEin angeschlossen; die  $\mathbf{N}^{*}$ -Schiene ist normalerweise durchgehend und an einem N-Ausgang angeschlossen; alle "N"-Klemmen eines einzelnen StEin-Moduls sind intern parallel geschaltet, daher muss nicht immer jeder verwendet werden.

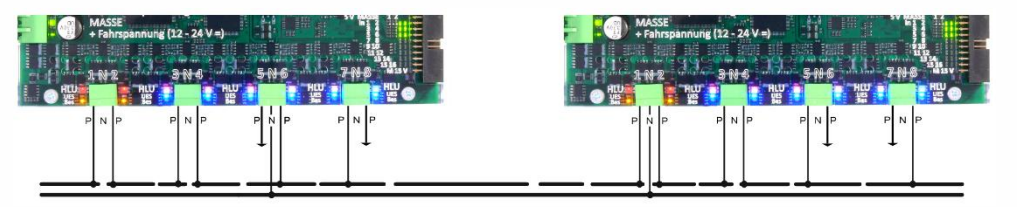

Jedem Gleisausgang sind 3 Kontroll-LEDs zugeordnet, unmittelbar neben der "P"-Klemme:

- Oben: die rot-grüne HLU-LED: zeigt die aktuelle HLU-Einstellung des Gleisabschnitts durch eine Farbskala von rot ("H") bis grün ("F"), bzw. rot-blinkend (für "A").
- Mitte: die blaue Überstrom- und Kurzschluss-LED: zur Kontrolle der Vorgänge in Überstromund Kurzschluss-Situationen; detaillierte Beschreibung siehe nächste Seiten; die prinzipielle Bedeutung ist jedoch immer gleich
  - blau dauerleuchtend: Gleisabschnitt ist gerade abgeschaltet; entweder Wartezeit auf nächste automatische Wiedereinschaltung, oder endgültig (nach Erreichen der Maximalzahl Einschalteversuche), d. h. bis zu manuellem Wiedereinschalten.
  - blau flackernd (typ. 10 Hz) abwechselnd mit Dauerleuchtphasen: Gleisabschnitt wurde automatisch wiedereingeschaltet, aber weiterhin Überstrom gemessen; daher wird in Kürze wieder Abschaltung erfolgen; typisches Bild, das sich dadurch ergibt: abwechselndes Flackern und Dauerleuchten.

blau flackernd (typ. 10 Hz oder langsamer) **ohne** Dauerleuchtphasen dazwischen: in rascher Folge Sofort-Abschaltung wegen Kurzschluss und testweise Wiedereinschaltung; nach 25 Takten erfolgt die endgültige Abschaltung.

 - Unten: die gelbe Besetzt-und-RailCom-Kontroll-LED: nebenbei werden empfangene RailCom-Meldungen (Channel 2) durch kurzes Zucken der Anzeige sichtbar gemacht; daran kann erkannt werden, wie oft die Adresse(n) der Loks auf dem Abschnitt durch DCC-Befehle angesprochen werden.

Spezialfall – gelb blinkend (ca. 1, 2, 5 Hz): Nach endgültiger Abschaltung wegen Überstroms oder Kurzschluss (also blaue LED dauerleuchtend) zeigt die gelbe LED die Ursache für das erfolgte Abschalten (Überstrom-langsam, Überstrom-schnell, oder Kurzschluss).

### Die Verkabelung der Gleisabschnitte an den StEin-Modulen

Dies ist eine diffizile Angelegenheit, da es dazu verschiedene "Schulen" gibt, die jeweils auf die eigene Methode "schwören". Eine universell optimale Lösung (also Betriebssicherheit bei kleinstmöglichem Aufwand für alle Anwendungen) gibt es nicht.

ZIMO selbst vertritt und empfiehlt die im Folgenden beschriebene "gemäßigte" Lösung, d. h. eine solche, wo der Aufwand nicht überschießend ist, die allermeisten Fälle abgedeckt sind, und eventuell in wenigen Fällen nachgebessert werden muss. Das Grundprinzip der Gleisabschnitts-Bildung ist an sich einfach: die  $P^*$ -**Schiene** wird durch Isolierungen in Gleisabschnitte **unterteilt**, die jeweils getrennt an den P-Ausgängen der StEin-Module angeschlossen werden. Die  $N^*$ -**Schiene** ist hingegen **durchgehend**, wodurch an sich ein einziger N-Ausgang an einem StEin-Modul reichen würde.

<sup>\*)</sup> Die bei ZIMO üblichen Bezeichnungen der beiden Schienen eines Gleises, also "**P**" und "**N**", sind von "**P**ositiv" (und "**N**egativ") abgeleitet, obwohl das DCC-Gleissignal symmetrisch ist und keine Polarität besitzt, aber eine messbare Phasenlage, die eine Analogie zur Polarität der analogen Welt darstellt.

Technische Überlegungen zur Herleitung der untenstehenden EMPFEHLUNG:

Jedes StEin-Modul ist eigentlich ein selbstständiger Booster, d. h. er besitzt neben den 8 P-Ausgängen auch einen eigenen N-Ausgang, allerdings nur einen einzigen für alle P-Ausgänge (an allen 4 N-Klemmen parallel anliegend).

Grundsätzlich sollte der Strom aus den 8-Ausgängen über die Fahrzeuge auf den 8 angeschlossenen Gleisabschnitten in den Modul-<u>eigenen</u> N-Ausgang zurückfließen und <u>nicht</u> in N-Ausgänge anderer StEin-Module. Sonst bestünde ein Risiko von Überlastungen einzelner N-Abschnitte sowie des Auftretens von Übersprecheffekten.

Die sich daraus logisch ergebende Lösung <u>wäre</u> die doppelpolige Gleistrennung, also das Bilden von isolierten Abschnitten auch der N-Schiene (jeweils den P-Abschnitten gegenüberliegend) und das Anschließen dieser N-Abschnitte an den N-Ausgängen des Moduls. Damit <u>könnte</u> vermieden werden, dass der Strom aus einem P-Ausgang eines StEin-Moduls in den N-Ausgang eines anderen StEin-Moduls zurückfließt.

Diese tatsächlich häufig angewandte Lösung (einige "schwören" darauf, siehe ganz oben), ist jedoch tatsächlich eher eine <u>Scheinlösung</u>, da sich die Stromflüsse ändern, sobald die Isolierungen durch darüber rollende Züge (insbesondere durch Lokmotiven) überbrückt werden

#### Daher wird empfohlen:

KEINE Trennungen der N-Schiene auf der gesamten Anlage, also Alles verbunden lassen, aber

die **N-Ausgänge** der jeweiligen StEine mit dem N-Gleis im "geographischen Bereich" der P-seitig getrennten Gleisabschnitte des jeweiligen Moduls verbinden.

Die P-Ausgänge sind selbstverständlich mit den einzelnen Gleisabschnitten zu verbinden.

Dafür müssen jene Gleisabschnitte, die an den P-Ausgängen eines Moduls hängen, geographisch einigermaßen nahe beieinander liegen (Gleise eines Bahnhofs, aufeinanderfolgende Blöcke, ...); Ausreißer sollten aber nicht schaden.

Das bewirkt, dass die P-Ströme, die den kleinstmöglichen Widerstand "suchen", großteils in das eigene Modul zurückfließen, aber dass andererseits die N-Ausgänge der StEin-Module bei starker Belastung "einander aushelfen" können. Es wird empfohlen den N-ANSCHLUSS des MX10 gar nicht zuverwenden, obwohl das in der MX9-Zeit der Fall war (aber MX9 waren NICHT Booster-ähnliche Konstruktionen wie StEin).

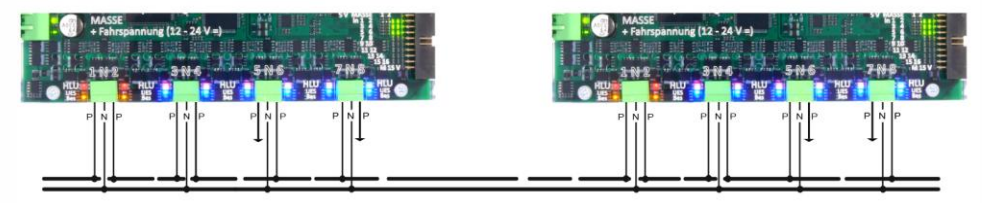

**Zusätzlicher Hinweis:** Parallel-geführte längere Leitungen (vor allem zu den P-Abschnitten) können kapazitives und induktives Übersprechen provozieren, sowohl was die Daten-Vorwärtsrichtung (DCC-Signal, HLU-Information) als auch was die Rückmelderichtung (RailCom, Zugnummernimpulse) betrifft.

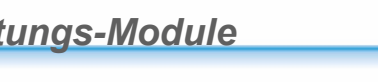

### Das Überstrom- und Kurzschluss-Handling der StEin-Gleisabschnitte

Die 8 Gleisabschnitts-Ausgänge des StEins können – jeder unabhängig für sich – verschiedene Zustände annehmen, die durch die neben den Klemmen liegenden LEDs repräsentiert werden, aber auch zu Bediengeräten (Fahrpulten) und Computer (Stellwerksprogramm) weitergesandt werden, um dort die entsprechenden Anzeigen und Maßnahmen (z. B. Wiedereinschalten) abwickeln zu können.

Siehe nächste Seite für grafische Darstellung der Darstellung der GA-Zustände am StEin selbst. Auf den Fahrpulten und Stellwerken werden ähnliche Anzeigemuster gemacht; nicht ganz identisch und nicht synchron, weil der Datenverkehr am CAN-Bus und am Funk nicht überlastet werden soll.

Solange es zu KEINER Überstrom- oder Kurzschluss-Situation kommt, gilt einer von zwei Zuständen

der jeweils nach außen, (also z. B. zum Stellwerk, meldet) gemeldet wird: Normalbetrieb-frei (wobei eine der HLU-Stufen H, UH, U, LU, L, FL, F, A angelegt ist) oder Normalbetrieb-besetzt (wobei ebenfalls eine der HLU-Stufen H, UH, U, LU, L, FL, F, A angelegt ist).

### Überstrom - langsam (Schwelle UESLAMP) bzw. Überstrom - schnell (UESSAMP): das

ist KEIN Kurzschluss, daher KEINE sofortige Abschaltung, sondern Abschaltung nach definierter Abschaltzeit, danach automatische Wiedereinschaltung laut Parameter UESLAZT, UESLEZT, usw.

Gleisabschnitts-Zustände (die das Modul nach außen, also z. B. zum Stellwerk, meldet) in dieser Situation: UESL-temporär, d. h. UESL wird erkannt und deswegen periodisch ab- und wieder eingeschaltet, bzw. UESS-temporär, d. h. UESS wird erkannt und deswegen periodisch ab- und wieder eingeschaltet.

LEDs am StEin-Ausgang: <u>Blaue</u> LED flackert (= blinkt schnell), <u>Gelbe</u> LED (Besetzt) unverändert.

• Nach Ablauf dieser Abschaltzeit (nach Parameter UESLAZT bzw. UESSAZT) erfolgt das Abschalten des Gleisabschnitts und das Warten auf Wiedereinschalten beginnt (nach Ablauf der Wiedereinschaltzeit, also Parameter UESLEZT bzw. UESSEZT).

Gleisabschnitts-Zustände in dieser Situation wie oben (Meldung nach außen unverändert), also weiterhin: UESL-temporär, ... bzw.

UESS-temporär, ...

- LEDs am StEin-Ausgang: <u>Blaue</u> LED dauerleuchtend, <u>Gelbe</u> LED (Besetzt) unverändert.
- Nach Ablauf der Wiedereinschaltezeit (also UESLEZT bzw. UESSEZT) erfolgt automatisches Wieder-Einschalten des Gleisabschnitts und - falls Überstrombedingung noch besteht – wiederum (wie oben) Warten auf Abschalten nach Ablauf der Abschaltzeit (also Parameter UESLAZT bzw. UESSAZT):

Gleisabschnitts-Zustände in dieser Situation wie oben (Meldung nach außen unverändert), also weiterhin: **UESL-temporär**, ... bzw.

UESS-temporär, ...

LEDs am StEin-Ausgang: <u>Blaue</u> LED flackert, <u>Gelbe</u> LED (Besetzt) unverändert (wie schon unter 3.)

• Je nach Anzahl der Wiedereinschaltversuche (Parameter UESLEAZ bzw. UESSEAZ) Wiederholung der obigen Abfolge, also Gleisabschnitts-Zustände:

Gleisabschnitts-Zustände in dieser Situation wie oben (Meldung nach außen unverändert), also weiterhin: **UESL-temporär**, ... bzw.

UESS-temporär, ...

LEDs am StEin-Ausgang: <u>Blaue</u> LED flackert, abwechselnd Dauerleuchten), <u>Gelbe</u> LED unverändert

• Nach dem letzten und somit dauerhaften Abschalten (d. h. es folgt kein Wieder-Einschalten, weil Anzahl laut UESSEZT bzw. UESLEZT erreicht):

Gleisabschnitts-Zustände jetzt:

UESL-abgeschaltet, weil UESL-Bedingung nach allen Wieder-Einschaltungen weiter bestanden hat, bzw. UESS-abgeschaltet, weil UESS-Bedingung nach allen Wieder-Einschaltungen weiter bestanden hat.

LEDs am StEin-Ausgang: <u>Blaue</u> LED dauerleuchtend, <u>Gelbe</u> LED blinkt 1Hz (UESL) bzw. 2Hz (UESS).

• Wenn Gleisabschnitt (aus dem Zustand UESL- oder UESS-abgeschaltet) manuell eingeschaltet wird, was durch Tasten am StEin selbst, vom Fahrpult oder vom Stellwerk aus geschehen kann, liegt wieder Normalbetrieb an, es sei denn, dass sofort wieder Überstrom oder Kurzschluss erkannt wird; in letzterem Fall Ablauf wie oben beschrieben.

### Kurzschluss (Schwelle KUSAMP):

das ist der "echte" Kurzschluss, wo also wegen Gefährdung von Gleis- und Fahrzeugmaterial (und bei Einstellung auf 8A auch des Moduls selbst) eine sofortige Abschaltung erfolgen muss; es gibt daher KEINE wählbare Abschaltzeit; die Anzahl der Wiedereinschaltversuche ist ebenfalls fix, nämlich 50 (in der aktuellen Software); es gibt nur eine wählbare Wiedereinschaltzeit (Parameter KUSEZT), unabhängig davon werden jedoch in jedem Fall zunächst 10 schnelle Wiedereinschaltversuche gemacht (Intervalle von je 100 ms für kleine Herzstück-Berührungen, usw.) und dann erst die weiteren nach in Zeitintervallen laut KUSEZT, wobei die Wiedereinschaltversuche immer seltener werden, indem sich die Intervalle automatisch immer mehr verlängern, bei den letzten der 50 Versuche etwa auf das 3fache. Durch den Wert in KUSEZT ergibt sich auch die Zeit bis zur endgültigen Abschaltung; etwa bei einer typischen Einstellung von KUSEZT = 1000 ms (also 1 sec anfängliche Wiedereinschaltzeit) ca. 2½ min.

Gleisabschnittszustand (die das Modul nach außen meldet) während der 25 Wiedereinschaltversuche: **KS-temporär-besetzt**, d. h. Kurzschluss wurde bei jedem bisherigen Wiedereinschaltversuch erkannt. LEDs am StEin-Ausgang: <u>Blaue LED</u> blinkt im Takt der Wiedereinschaltversuche),

Gelbe LED (Besetzt) unverändert dauerleuchtend.

• Nach 50 erfolglosen Wiedereinschaltversuchen, wonach es kein automatisches Wiedereinschalten gibt; also nach dem endgültigen Abschalten:

Gleisabschnittszustand (die das Modul nach außen meldet) während der 25 Wiedereinschaltversuche:

**KS-abgeschaltet-Anzeigezustand-besetzt**, nachdem alle Wiedereinschaltungen erfolglos verlaufen. Hinweis: der Ausdruck "Anzeigezustand-besetzt" (anstelle einfach "besetzt") bedeutet, dass "besetzt" nur vermutet wird, aber wegen der Stromlosigkeit des Abschnittes nicht verifiziert werden kann.

LEDs am StEin-Ausgang: <u>Blaue</u> LED dauerleuchtend, <u>Gelbe</u> LED blinkt schnell mit 5 Hz.

• Wenn Gleisabschnitt (aus dem Zustand KS-abgeschaltet) manuell eingeschaltet wird, was durch Tasten am StEin selbst, vom Fahrpult oder vom Stellwerk aus geschehen kann, liegt wieder Normalbetrieb an, es sei denn, dass sofort wieder Überstrom oder Kurzschluss erkannt wird; in letzterem Fall ist der Ablauf wie oben beschrieben.

Selten auftretende auf mögliche Gleisabschnitts-Zustände die in obiger Beschreibung NICHT vorkommen, aber im Prinzip auftreten könnten, d.s.

**Fahrspannung-aus-Anzeigezustand-frei**: Gleisabschnitt ist völlig stromlos (also NICHT HLU-Stufe A, wo es kleine Impulse zur Besetzterkennung gibt); nur in Sondersituationen wie fehlender Synchronisation. erkennbar am StEin-Ausgang: ausgeschaltete oder von der Regel abweichende HLU-LED

Fahrspannung-aus-Anzeigezustand-besetzt: Gleisabschnitt ist völlig stromlos (also NICHT HLU-Stufe A, wo es kleine Impulse zur Besetzterkennung gibt); nur in Sondersituationen wie fehlende Synchronisation. erkennbar am StEin-Ausgang: ausgeschaltete oder von der Regel abweichende HLU-LED

UESL-abgeschaltet-Anzeigezustand-frei, UESS-abgeschaltet-Anzeigezustand-frei,

KS-abgeschaltet-Anzeigezustand-frei: in der Praxis kein oder wenig Unterschied zum jeweiligen Zustand "xxx-abgeschaltet-Anzeigezustand-besetzt"; könnte aber wegen Stellwerkslogik zweckmäßig sein.

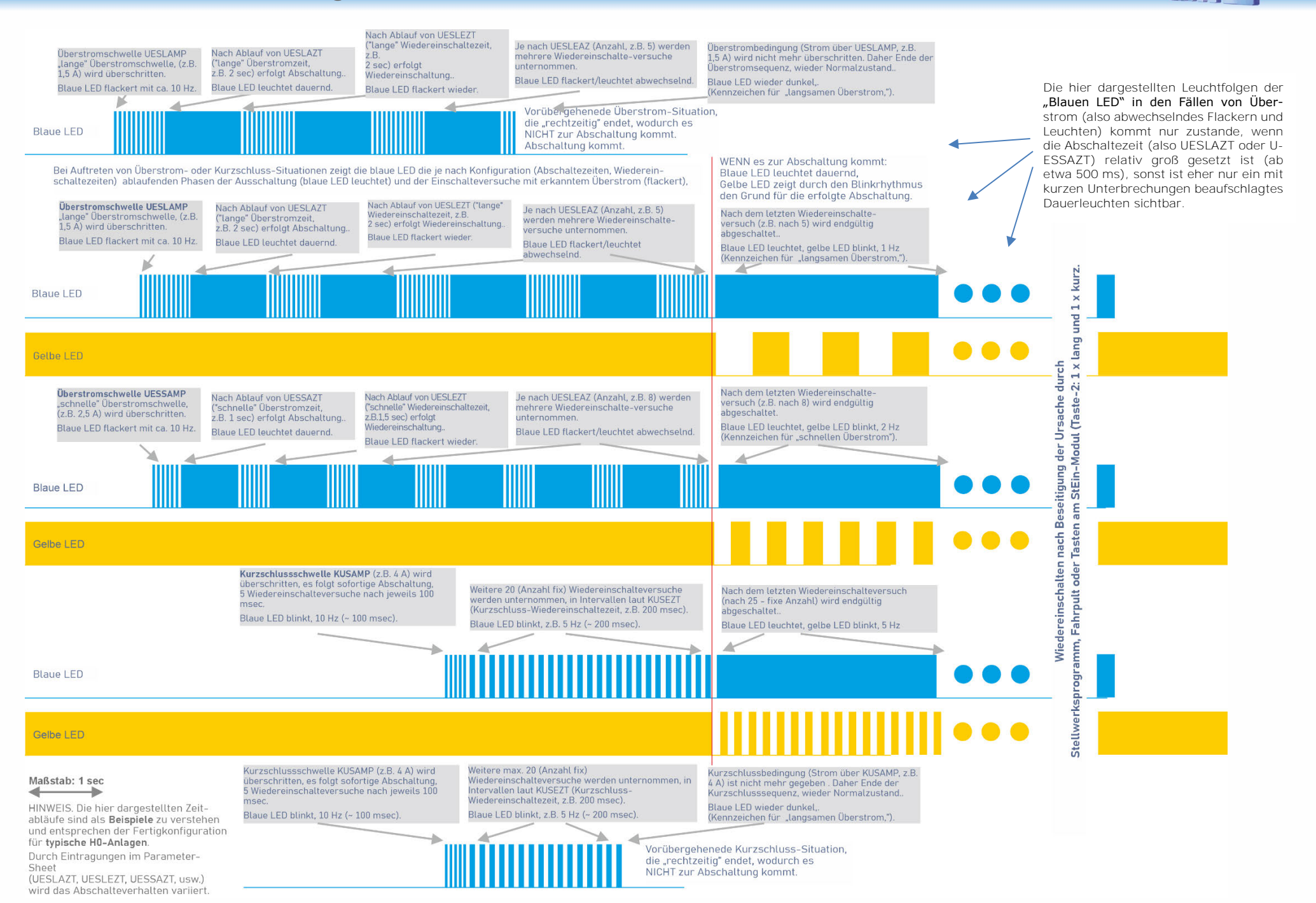

ZIMO ELEKTRONIK

Seite 19

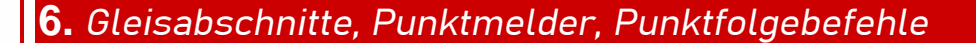

Ein StEin-Modul hat (u.a.) 8 Ausgänge für Gleisabschnitte und 16 Logikpegel-Eingänge. Diese Eingänge können u.a. für **Punktmelder** <sup>•</sup> verwendet werden, wodurch weniger Gleisabschnitte als andernfalls notwendig gebraucht werden. Dies ergibt eine technisch vorteilhafte und gleichzeitig kostengünstige Art der Anlagenüberwachung und -steuerung:

- <sup>\*</sup>) Punktmelder sind meistens als einfache Kontaktgleise, als Schaltgleise, oder als (Reflex-) Lichtschranken ausgeführt.
  - Siehe ZIMO Katalog oder Produkt- und Preisliste wegen verfügbarer und gerade empfohlener Lichtschranken!

Konventionelle Einteilung der Gleisabschnitte für reine "LZB" (Linienzugbeeinflussung) Überwachung/Steuerung, im Bespiel für zwei Bahnhofsgleise, im Bild angegeben die HLU-Stufen, wenn eine Fahrstraße vom Einfahrtsignal (links) in das obere Bahnhofsgleis mit Halt vor dem Ausfahrtsignal aktiviert wird. Der Zug kommt also sukzessive von der mittleren Geschwindigkeitsstufe (L) in niedrige (U) bis zum Halt (H), also zum Anhalten.

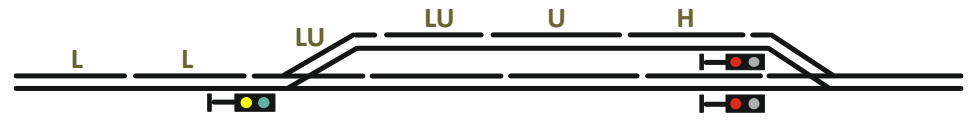

Alternativ mit Punktmeldern: d. h. "LZB" in Kombination mit Elementen der "PZB" (punktförmige Zugbeeinflussung): dadurch ergibt sich Einsparung von Gleisabschnitten, indem die noch vorhandenen durch Lichtschranken "unterteilt" werden. Dies ist nicht nur kostengünstig, sondern führt auch zu tendenziell genaueren Haltepunkten.

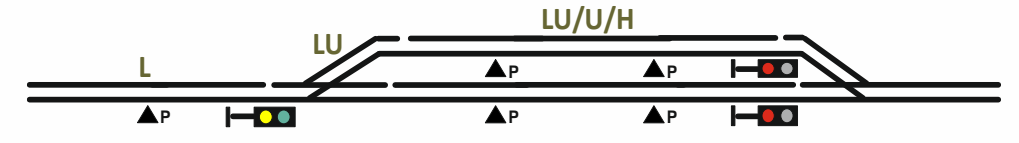

Das Stellwerksprogramm sorgt dafür, dass auch Schiebezüge (Lok hinten) richtig abbremsen und zum Stehen kommen, indem bei Erkennung der Zugspitze die vorausliegenden Gleisabschnitte automatisch auf die entsprechende HLU-Stufe gesetzt werden. Punktmelder (Gleiskontakte, Lichtschranken, ...) werden jeweils einem Gleisabschnitt zugeordnet, indem in die Objekt-Zeile der Parameter APUGK1 (oder APUGK2) der Anschlusspunkt des Punktmelders eingetragen wird.

Der Zweck von Punktmeldern ist, den Gleisabschnitt bei Ansprechen durch den fahrenden Zug von einer HLU-Stufe auf eine andere umzuschalten; beispielswiese von L auf H, Notation: L/H.

Die Punktmelder kommen in zwei Situationen zum Einsatz;

- In "Betriebsform 3" (also Computerbetrieb): In der Fahrstraße durch HLU-Punktfolgebefehle für den Gleisabschnitt wie beispielsweise L/H, U/H, LU/L, usw. Diese gelten nur einmal: für das Abfahren der betreffenden Fahrstraße.
- In Betriebsform "0" oder "1" durch Parameter PUFFIX, wo ebenfalls L/H, U/H, usw. eingetragen wird. Diese gelten dann permanent für diesen Abschnitt.

#### WICHTIG:

- Der Punktmelder wirkt unabhängig vom Besetztzustand des Gleisabschnitts.
- Er wirkt nur ein einziges Mal; d. h., wenn die gewünschte Umschaltung einmal durchgeführt ist, ist der Punktmelder deaktiviert, insbesondere auch dann, wenn sich die HLU-Stufe (z. B. durch andere Befehle oder Tasten) geändert hat.
- Wiederaktiviert wird ein Punktmelder
  - in "Betriebsform 3" ausschließlich durch einen neu empfangenen Punktfolgebefehl mit neuem Inhalt; beispielsweise, wenn nach L/H ein Punktfolgebefehl U/L kommen würde (wahrscheinlich in der Praxis nicht sinnvoll), oder wenn nach L/H ein F kommt, und danach wieder ein L/H (in der Praxis wahrscheinlicher).
- in "Betriebsform 0 oder 1", wenn der Gleisabschnitt nach Ausführung des Punktfolgebefehls (z. B. L/H) seinen Besetztzustand in irgendeiner Weise verändert hat.
- o Durch Richtungswechsel durch eine geänderte HLU-Richtung (West-Ost)

Siehe Kapitel "15 Die Objekte in den Parameter-Sheets", Einschub "Punktfolgebefehle"

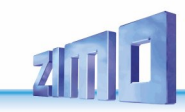

### Kehrschleifen

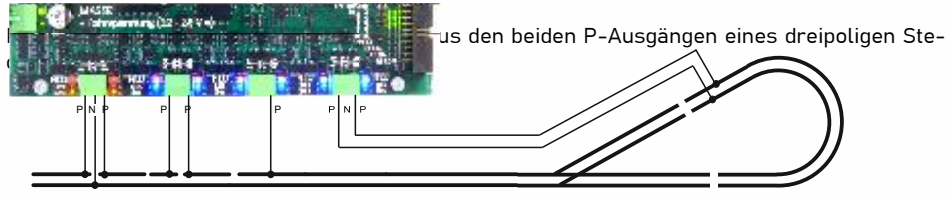

PROVISORISCHER TEXT:

#### Funktionsweise:

An einer der Trennstellen gibt es zwangsläufig einen Kurzschluss; dort wird bei Überschreiten der niedrigste Überstromschwelle (unten den drei Werten UESL, UESS, KUS)

beim ersten Mal sofort umgepolt und die anderen Reaktionen (Abschaltung) unterdrückt,

- beim zweiten Mal (wenn Kurzschluss bestehen bleibt, d. h. wieder erkannt)
  - falls Kehrschleifenabschnitt mit niedriger GA-Nummer Wartezeit … bis Umpolung nach dieser Wartezeit (also erst später als zu "sofort") umgepolt,
- beim dritten Mal (wenn Kurzschluss bestehen bleibt, d. h. wieder erkannt) – falls Kehrschleifenabschnitt mit niedriger GA-Nummer doppelte Wartezeit ... – nach dieser Wartezeit (also erst später als zu "sofort") umgepolt,
- beim viertem Mal (wenn Kurzschluss bestehen bleibt, d. h. wieder erkannt) – falls Kehrschleifenabschnitt mit niedriger GA-Nummer dreifache Wartezeit ... – nach dieser Wartezeit (also erst später als zu "sofort") umgepolt,
- beim fünften Mal (wenn Kurzschluss bestehen bleibt, d. h. wieder erkannt) normales UES oder Kurzschluss-Handling

#### Anzeige:

der Zusammengehörigkeit der beiden Abschnitte und der aktuellen Polarität Polaritätsanzeige mit den HLU-LEDs:

lang (0,4 sec on) - kurz (0,1 sec off) auf P-Seite / lang (0,4 sec off) - kurz (0,1 sec on) auf auf N-Seite,

bei Wechsel (ab Zeitpunkt erste Umschaltung für 2 sec):

dauerleuchtend auf P-Seite / dunkel auf N-Seite (dadurch sofortige synchrone Sichtbarmachung jedes Wechsels).

Bei jedem Kurzschluss, der zur Umpolung führt: Aufblitzen der blauen LED Besetztmelde-LEDs der beiden Ausgänge immer synchron (Besetzt und RailCom-Zucken)

#### Spezialmessung und -anzeige

als Indikator für wahrscheinlich zu niedrig eingestelltes Basisgerät:

Wenn auf Kehrschleifenabschnitt (NUR bei Kehrschleifenabschnitt) Stromsprung > 1 A <u>und</u> es zu KEINER Umpolung kommt (weil MX10 offensichtlich nicht genug Strom liefert)

>>> Warnanzeige durch rasches Hin- und Herspringen der beiden gelben LEDs (inverses Blinken mit ca. 5 Hz) für 5 sec als Warnung für möglicherweise missglückten Umpolversuch).

# 7. Eingänge für Punktmelder , , . .

...

Eingänge und LED-Indikatoren für Gleiskontakte, Lichtschranken, Weichenstellungskontakte

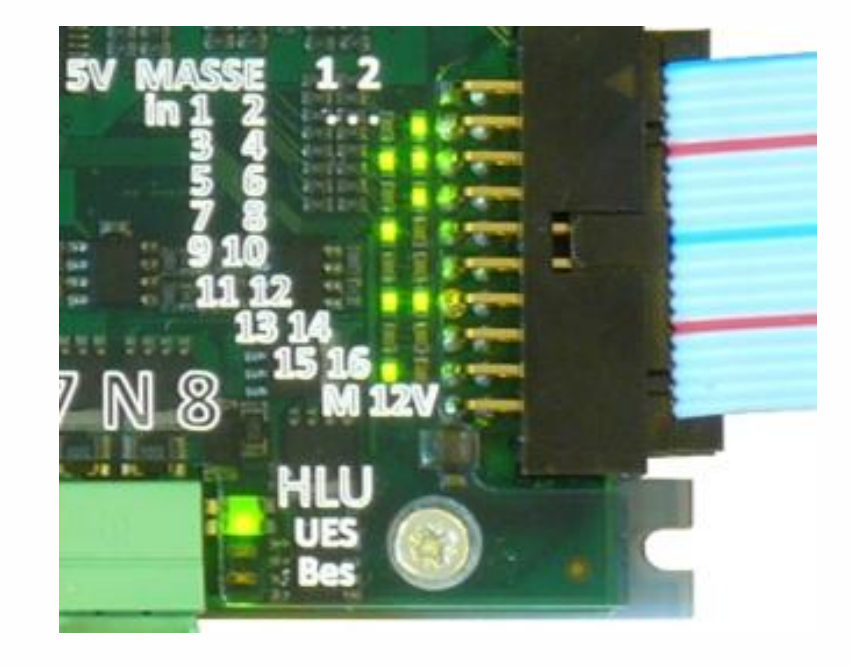

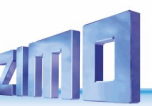

### 8. Ausgänge für 8 Weichen / 16 Einzelverbraucher

Das Schalten von Weichen oder Einzelausgängen ist verbunden mit dazugehörigen Anzeigen auf der **"5er-LED-Gruppe"**. Dabei ist es ohne Belang, wodurch das Schalten ausgelöst wird: am Modul selbst durch die Tastenprozedur "4" (Weichen Schalten, auch "Putz-Automatik"), oder vom Fahrpult (StEin LISTE) oder Stellwerksprogramm aus.

|                         | Sc<br>Die<br>Fi |
|-------------------------|-----------------|
| Impuls-LED für erste    |                 |
| Stellungs-LED für erste |                 |

Schaltstrom-LED 0 mA < grün < 100 mA < gelb < 1 A < rot Diese LED blinkt nur auf, wenn zumindest ein Schaltimpuls an einen Ausgang angelegt wird; Farbwechsel (meistens von gelb auf grün), wenn der Strom durch Endabschaltung unterbrochen wird.

Impuls-LED für zweite … in der LED-Gruppe repräsentierte Weiche, diese LEDs blinken während der angelegten Schaltimpulse aus (unabhängig vom Stromfluss).

Stellungs-LED für zweite ... in der LED-Gruppe repräsentierte Weiche, diese LEDs zeigen entweder die (durch Testimpulse) gemessene oder die vermutete Weichenstellung an.

Das linke LED-Paar (= die beiden linken LEDs) ist einer Weiche zugeordnet, das rechte LED-Paar einer anderen. Bei jedem Schaltvorgang wird eines der LED-Paare der betreffenden Weiche zugeordnet. Dadurch sind immer die letzten beiden betätigten Weichen sichtbar, d. h. deren "Stellungs-LED" und deren "Impuls-LED".

Die "Schaltstrom-LED" zeigt im Prinzip (in sehr groben Stufen) den Stromverbrauch aller 16 Endstufen für die 8 Weichen- oder 16 Einzelausgänge an. Wenn nur Spulenweichen vorhanden sind, oder Motorweichen hintereinander (also nicht gleichzeitig) geschaltet werden, können aus dieser LED Rückschlüsse auf die Funktionsweise gezogen werden (z. B. wie lange die Weiche zum Schalten braucht).

Der typische Verlauf eines Schaltvorgangs einer Doppelspulenweiche sieht folgender maßen aus:

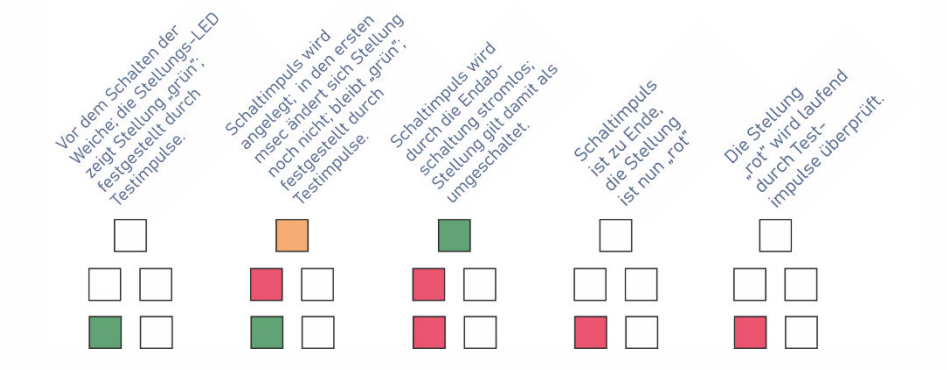

**Blinken** der Stellungs-LED besagt: keine eindeutige Stellungserkennung durch die Testimpulse möglich.

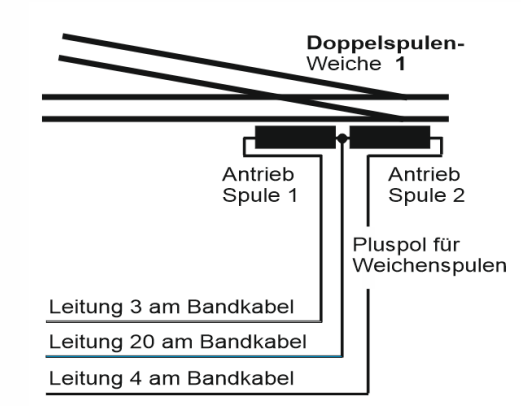

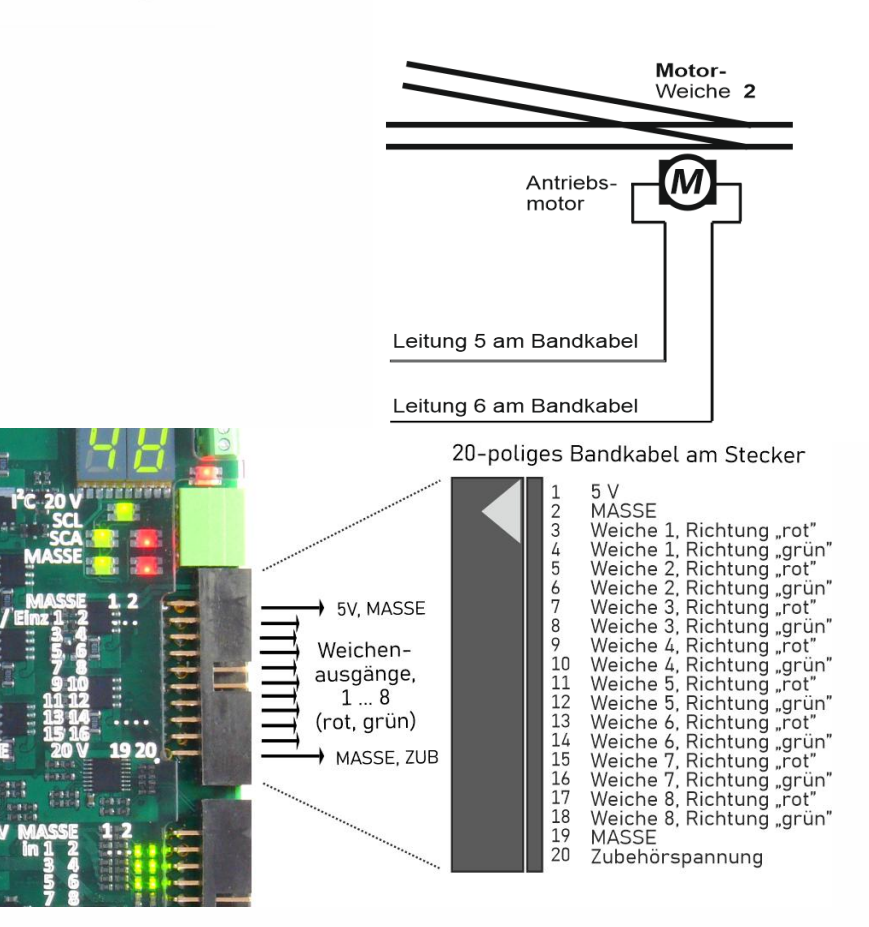

### 9. Die Lautsprecher-Ausgänge des StEin

WIRD NACHGETRAGEN

### **10.** Die Signalplatinen am I<sup>2</sup>C-Bus

Für Signale gibt es im Gegensatz zu Gleisabschnitten und Weichen keine direkten Anschlüsse am StEin-Modul selbst; diese würden die Verdrahtung der Signale ziemlich umständlich machen (Leitungsverlängerungen. ...). Stattdessen kommen eigene Anschlussplatinen zur Montage in unmittelbarer Nähe der jeweiligen Signale zum Einsatz, die sogenannten "ICA-Signalplatinen" \*). Bis zu 12 davon werden von der I<sup>2</sup>C Bus Buchse des StEin aus versorgt und gesteuert: jede ICA-Platine hat 16 Ausgänge für Signal-LEDs, die für mehrere Signale genutzt werden können (mit 16 LEDs oder LED-Gruppen in Summe).

\*) Die Bezeichnung ICA leitet sich vom Bus-System ab (I<sup>2</sup>C Anschlussplatinen); im Prinzip können an dieses I<sup>2</sup>C Bus bis zu 125 verschiedenartige Platinen angeschlossen werden, aktuell gibt es jedoch nur die ICA-Signalplatinen, davon bis 12 Stück.

Im Konfigurations-Sheet, Parameter APULICHT1, wird definiert, wo jedes Signal anzuschließen ist; dieser Parameter - bestehend aus Modul-Nummer (1-99), Platinen-Nummer (1-12), Anschlussnummer (1-16) bezieht sich auf das erste Signallicht eines Signals; die Anschlussfolge für die weiteren Signallichter ergibt sich aus dem Typ des Signals und den dazugehörigen Definitionen in den Objektzeilen SIGBILD enthalten.

Siehe dazu Kapitel "15 Die Objekte in den Parameter-Sheets" und "14 Die Fertig-Konfigurationen"!

Die "ICA-Signalplatinen" werden von einem Bus-Kabel, das sich von Platine zu Platine zieht versorgt (nicht parallel-geschaltet, sondern über einen Verstärker-Chip auf jeder Platine laufend): Siehe als Beispiel(e) Abbildung(en) im Kapitel "Die Fertigkonfigurationen".

#### WICHTIG: Auf jeder "ICA-Signalplatine" muss mittels Steckbrücken

eine I<sup>2</sup>C Adresse eingestellt werden, die nur ein einziges Mal vorkommt.

Die Steckbrücken für die ersten 30 I<sup>2</sup>C Adressen \*) sind in der folgenden Abbildung zu sehen. Die Logik für die weiteren (bis 125. selten gebraucht) ist daraus zu erkennen.

\*) Obwohl nur 12 Platinen am Bus angeschlossen werden sollen, muss es sich dabei nicht zwingend um dir ersten 12 Adressen handeln. Aus Übersichtlichkeitsgründen kann auch eine andere Zusammenstellung gewählt werden, z. B. Fertig-Konfigurationen, die mehr als 12 Platinen beinhaltet, woraus sich der Anwender Teil aussucht und tatsächlich einen einbaut Die Adressen sind entsprechend der erstellten Fertigkonfiguration zu wählen. Pro Stein darf jede Adresse nur einmal vergeben werden.

Weitere Objektklassen werden in Zukunft ergänzt werden: innerhalb der vorhandenen Objektklassen weitere Fertig-Konfigurationen.

| AD0 | AD1 | AD2 | AD0  | AD1 | AD2 | AD0 | AD1 | AD2 | Beschriftung der                                                                                            |
|-----|-----|-----|------|-----|-----|-----|-----|-----|----------------------------------------------------------------------------------------------------|
| 1   |     |     | 11   | ••  |     | 21  | ••• |     |                                                                                                    |
| 2   |     |     | 12   |     |     | 22  |     |     |                                                                                                    |
| 3   |     |     | 13 🛱 |     |     | 23  |     |     | C-● 🖸                                                                                                    |
| 4   |     |     | 14   |     |     | 24  |     |     | в                                                                                                    |
| 5   |     |     | 15   |     |     | 25  |     |     | AD0                                                                                                    |
|     |     |     |      |     |     |     |     |     | Abm.: 43,5 x 86,0mm                                                                                         |
| 6   |     |     | 16   |     |     | 26  |     |     | A - AUCDE B IS AUCDE B<br>BOLD - DEL OULDE B IS AUCO<br>DEL OULDE DATA IN MERICA<br>MARINE BEEL - HANNESSEE |
| 7   |     |     | 17   |     |     | 27  |     |     |                                                                                                    |
| 8   |     |     | 18   |     |     | 28  |     |     |                                                                                                    |
| 9   |     |     | 19   |     |     | 29  |     |     |                                                                                                    |
| 10  |     |     | 20   |     |     | 30  |     |     |                                                                                                    |

#### Anschluss der ICA-Platinen am I<sup>2</sup>C-Bus:

siehe Kapitel "14 Die Fertig-Konfigurationen", Abschnitt "Die Fertig-Konfigurationen für Signale"" (2-seitige Abbildung mit 12 ICA-Platinen)

E

Α

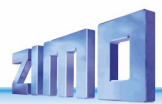

# **11.** Die Erweiterungsplatine für Gleisabschnitte

WIRD NACHGETRAGEN

# **12.** Die Erweiterungsplatine für Weichen

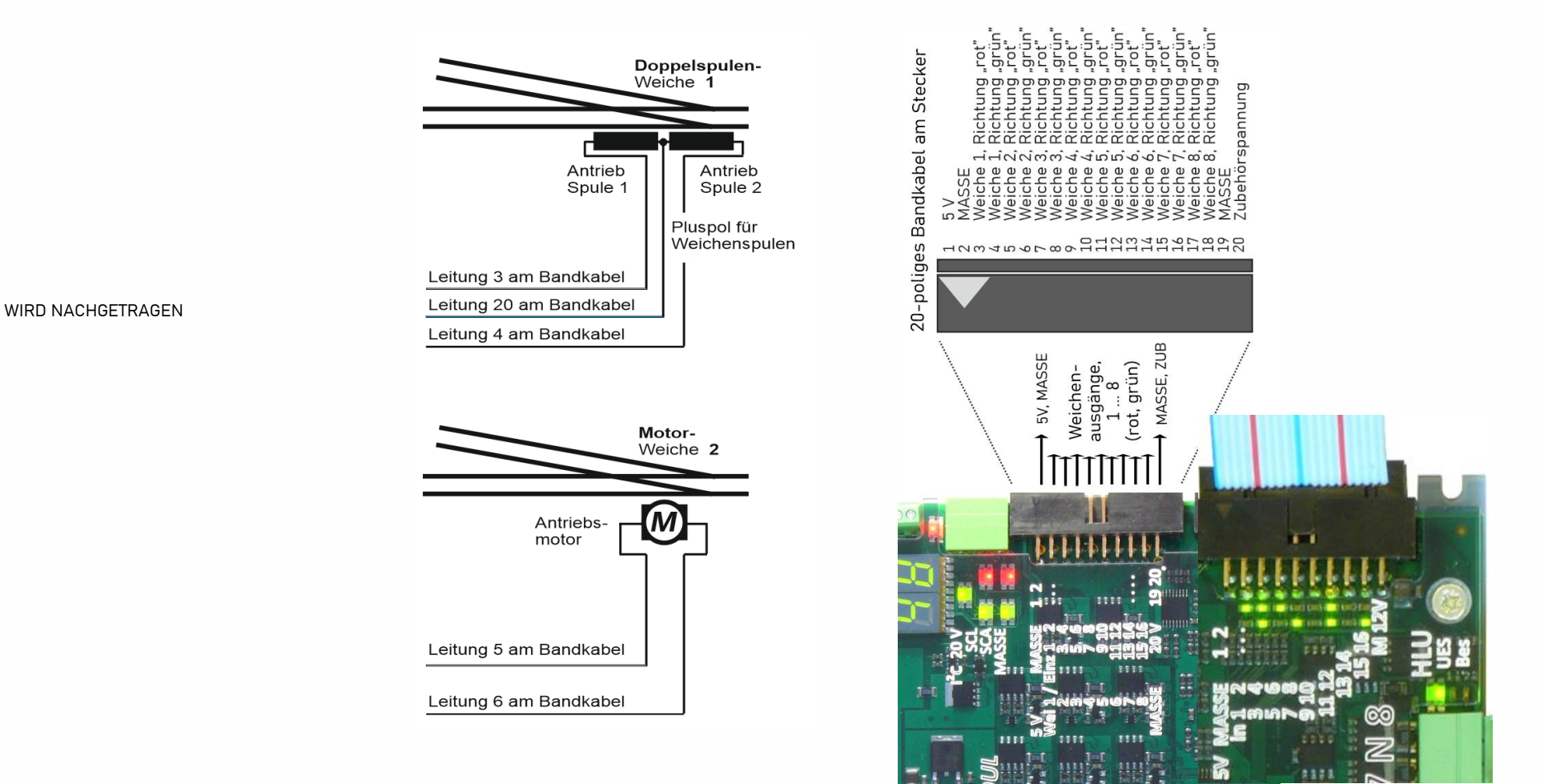

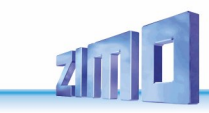

# **13.** Die Erweiterungsplatine für Servos

WIRD NACHGETRAGEN

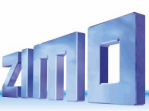

### **14.** Die Fertig-Konfigurationen

... zur schnellen Inbetriebnahme und Anwendung.

Das StEin-Modul bietet **umfassende Möglichkeiten zur flexiblen Konfiguration; siehe** Kapitel **"Die StEin Konfigurations-Strategie …"**. In einem selbst erstellten PARAMETER-SHEET können für jeden Gleisabschnitt, für jede Weiche, für jedes Signal, usw. eine Vielzahl von Parametern individuell eingestellt werden: beispielsweise Besetztmeldeschwellen für Gleisabschnitte in verschiedenen Situationen (normal / feucht / nass), Überstrom- und Kurzschluss-Schwellen, diverse Stellungserkennungen für Weichen, u.v.a.

Manchmal (auf Dauer oder zunächst nur zum Kennenlernen) können aber FERTIG-KONFIGURATIONEN <u>anstelle</u> eines PARAMETER-SHEETs eingesetzt werden:

Im **Auslieferungszustand** eines StEin-Moduls sind neben der SOFTWARE selbst (der .bin-Datei) und den XILINX-Daten (der **svf-Datei**) auch eine SAMMLUNG VON FERTIG-KONFIGURATIONEN vorgespeichert (zusammengefasst in einziger .cff-Datei) enthalten.

Die genannten Dateien werden im Zuge von Updates zusammen oder einzeln gegen neuere Versionen ausgetauscht, siehe dazu Kapitel "SW-Update. Laden Konfig., usw."); beim **Laden** einer **.cff-Datei** werden also die darin enthaltenen Fertig-Konfigurationen im Modul gespeichert, und die jeweils erste davon automatisch aktiviert (siehe unten).

**HINWEIS**: **.cff-Dateien** (im Auslieferungszustand oder nachgeladen) und damit die Fertig-Konfigurationen sind Bestandteil des ZIMO StEin Software-Pakets; sie sind NICHT veränderbar, aber bei Bedarf getrennt von der eigentlichen Software ladbar.

Die folgenden Tabellen zeigen Namen und Eigenschaften der **FERTIG-KONFIGURATIONEN** zum **Stand Februar 2022** in der .cff-Datei des Auslieferungszustandes; 2 Seiten weiter ist der detaillierte Inhalt dieser Fertig-Konfigurationen – in Form von Parameter-Sheets, wie sie bei ZIMO dafür geschrieben wurden – dargestellt. Diese SAMMLUNG enthält also (zum oben genannten Stand) 8 Fertig-Konfigurationen für (Objekte der Klasse) Gleisabschnitte für HO-Anlage (NNK) 8 Fertig-Konfigurationen für übliche Spulen-Weichen (DSA),

einschließlich einer "Modifikations-Konfiguration" für Kehrschleifen, sowie

2 "Fertig-Sortimente" von jeweils ca. 100 HV-Signalen diverser (deutscher) Typen.

Die jeweils ersten Zeilen jeder dieser Objekt-Gruppen (also die fett gedruckten NNK, DSA, DEHV) enthalten jene Fertig-Konfigurationen, die im Auslieferungszustand aktiv (also AU-TOMATISCH AKTIVIERT) sind, oder unmittelbar nach dem Laden der ...cff-Datei.

AKTIVIEREN = Einbinden einer Fertig-Konfiguration in die "Aktive Binär-Konfiguration", die aus mehreren Fertig-Konfigurationen oder einer Kombination einer selbst-erstellten .cfg-Datei (aus selbst-erstelltem Parameter-Sheet) mit Fertig-Konfigurationen besteht. siehe dazu "Das StEin-Datenmodell" im Kapitel "Aufbau, Technische Daten, …)

Wenn eine Fertig-Konfiguration NICHT (weil NICHT an erster Stelle) automatisch aktiviert ist, kann die AKTIVIERUNG einer der FERTIG-KONFIGURTIONEN auf zweierlei Art erfolgen:

durch die Tasten-Prozedur beginnend mit *Taste-3 lang drücken* (siehe Kapitel "3 Die Tasten-Prozeduren *zur Handbedienung*"): dabei wird eine Fertig-Konfiguration ausgewählt und aktiviert, beispielsweise mit typischen Werten für Großbahnen (also NNG), siehe Tabelle unten); durch mehrfache Anwendung hintereinander kann aus jeder Objekt-Gruppe (z. B. Gleisabschnitte oder Weichen) jeweils eine ausgewählt werden, aber NICHT zwei aus einer Gruppe.

Durch Neu-Auswahl per Tasten-Prozedur (wodurch die bisherigen Objekte aus der gleichen Gruppe überschrieben werden) kann mit verschiedenen Varianten experimentiert werden.

durch Eintragung (am BEGINN eines selbst-erstelltes PARAMETER-SHEETS) von Objektzeilen mit der Objektklasse ADDFERT (wobei jede solche Zeile die Nummer einer Fertig-Konfiguration enthält). Das Parameter-Sheet kann entweder ausschließlich solche ADDFERTs enthalten, oder zu Beginn die ADDFERTs und dann selbst-erstelle Objektzeilen.

Zur Objektklasse ADDFERT: siehe Beginn des Kapitels "Die Objekte in den PARAMETER-SHEETS"

Gleisabschnitte: Nummer Name Inhaltsbeschreibung der Fertig-Konfiguration Besetztschwellen normal / feucht / nass UES-Schwelle (langsam / schnell) Kurzschluss-Schwelle Zugeordnete Melder-Eingänge

| 1  | NNK | 8 Gleisabschnitte, "normale" Werte für kleine Spuren (H0, TT,)             | 2 / 10 mA        | Schwellen 1,5 / 2,5 A bei Abschaltezeiten 0,2 /0,1 s  | 3 A | 2 Melder-Eingänge für jeden der 8 Gleisabschnitte |
|----|-----|----------------------------------------------------------------------------|------------------|-------------------------------------------------------|-----|---------------------------------------------------|
| 2  | LLK | 8 Gleisabschnitte, niedrige Werte für Besetzt und Überstrom. kleine Spur   | 1/2/5mA          | Schwellen 0,5 / 1 A bei Abschaltezeiten 0,2 / 0,1 sec | 2 A | 2 Melder-Eingänge für jeden der 8 Gleisabschnitte |
| 3  | ннк | 8 Gleisabschnitte, höhere Werte für Besetzt und Überstrom, kleine Spur     | 5 / 10 / 20 mA   | Schwellen 2 / 3 A bei Abschaltezeiten 0,2 / 0,1 sec   | 4 A | 2 Melder-Eingänge für jeden der 8 Gleisabschnitte |
| 4  | LNK | 8 Gleisabschnitte, niedrige Besetzt-, normale Überstrom-Werte, kleine Spur | 1/2/5mA          | Schwellen 1,5 / 2,5 A bei Abschaltezeiten 0,2 /0,1 s  | 3 A | 2 Melder-Eingänge für jeden der 8 Gleisabschnitte |
| 5  | NHK | 8 Gleisabschnitte, normale Besetzt-, höhere Überstrom-Werte, zwischen      | 2/5/10 mA        | Schwellen 2 / 3 A bei Abschaltezeiten 0,2 / 0,1 sec   | 4 A | 2 Melder-Eingänge für jeden der 8 Gleisabschnitte |
| 6  | NNG | 8 Gleisabschnitte, typische Werte für große Spuren (G, 1,)                 | 5 / 20 / 50 mA   | Schwellen 3 / 4 A bei Abschaltezeiten 0,2 / 0,2 sec   | 5 A | 2 Melder-Eingänge für jeden der 8 Gleisabschnitte |
| 7  | LLG | 8 Gleisabschnitte, niedrige Werte für Besetzt und Überstrom, große Spur    | 2 / 10 / 30 mA   | Schwellen 2 / 3 A bei Abschaltezeiten 0,2 / 0,2 sec   | 4 A | 2 Melder-Eingänge für jeden der 8 Gleisabschnitte |
| 8  | HHG | 8 Gleisabschnitte, sehr hohe Werte für Überstrom & Kurzschluss, Spur 1     | 5 / 20 / 50 mA   | Schwellen 3 / 4 A bei Abschaltezeiten 0,2 / 0,2 sec   | 8 A | 2 Melder-Eingänge für jeden der 8 Gleisabschnitte |
|    |     |                                                                            |                  |                                                       |     |                                                   |
| 29 | KSA | 1 Kehrschleifenabschnitt anstelle der zuvor definierten Abschnitten 7,8    | Besetztschwellen | und UES-Schwellen aus Gleisabschnitt 7 übernommen     |     | 2 Melder-Eingänge des Gleisabschnitts 7           |

### Weichen: Nummer Name Inhaltsbeschreibung der Fertig-Konfiguration Schaltimpuls-/Umlaufzeit

| 41 | DSA | 8 Doppelspulenweiche mit Endabschaltung                      | 0,1 sec |
|----|-----|--------------------------------------------------------------|---------|
| 42 | DSN | 8 Doppelspulenweiche ohne Endabschaltung                     | 0,2 sec |
| 43 | MWA | 8 Motorweichen mit Endabschaltung                            | 3 sec   |
| 44 | MWN | 8 Motorweichen (langsam laufend) mit Endabschaltung          | 5 sec   |
| 45 | MWD | 8 Motorweichen (für Dauerstrom)                              | 0       |
| 46 | EPN | 8 EPL-Weichen ohne Endabschaltung                            | 0,2 sec |
| 47 | SWA | 8 Servo-Weichen mit Endabschaltung und Anschluss für Relais  | 3 sec   |
| 48 | SWM | 8 Servo-Weichen ohne Endabschaltung und Anschluss für Relais | 3 sec   |

Signale: Nummer Name Inhaltsbeschreibung der Fertig-Konfiguration

| 60 | DENOSIG | Nur Signaltypen und Signalbilder für HV-Signale; OHNE "eigentlichen" Signale |  |
|----|---------|------------------------------------------------------------------------------|--|
| 61 | DEHV    | insgesamt ca. 100 Signale des HV-Systems, Mischung der wichtigsten Typen     |  |
| 62 | DEHVXL  | Ähnlich DEHV, aber voll-ausgebaute Signale (Kennlicht, u.a.), aber weniger   |  |
| 63 |         |                                                                              |  |
| 64 |         |                                                                              |  |
| 65 |         |                                                                              |  |
| 66 |         |                                                                              |  |
| 67 |         |                                                                              |  |

Die SAMMLUNG VON FERTIGKONFIGURATIONEN (auf den folgenden Seiten abgedruckt) (als .cff-Datei im Auslieferungszustand enthalten oder nachgeladen) steht auch als **Excel-Sheet auf der ZIMO Website** (System / Stationär-Einrichtungs-Modul StEin) zum **Download** bereit; neben seiner eigentlichen Bestimmung (Laden der .cff-Datei in einen StEin) kann es auch als Sammlung von Muster-Objekten dienen, an denen sich der Ersteller einer eigenen Konfiguration (Parameter-Sheet, exportiert in .cfg.Datei) orientieren kann, bzw. einzelne Objektzeilen oder Blöcker herauskopieren kann.

Bis zu 99 FERTIG-KONFIGURATIONEN sind möglich (je nach Ausbauzustand in .cff-Datei vorhanden); im Falle von Gleisabschnitten und Weichen sind das jeweils die durch Leerzeilen getrennten Blöcke im Excel-Sheet, die eine Typzeile und 8 Objektzeilen beinhalten (mit gleicher Nummer – 01, 02, … in erster Spalte). Eine Fertig-Konfiguration für Signale ist komplizierter: Blöcke für Signaltypen und Signalbilder und ca. 100 Objektzeilen.

Die **Anschlusspunkte** der Objekte in einer Fertig-Konfiguration enthalten ein **"M"** anstelle der sonst dort befindlichen Modul-Nummer. Eine Fertig-Konfiguration ist ja für jeden StEin-Modul geeignet und dementsprechend wird das "M" beim Aktivieren durch die Modul-Nummer ersetzt.

HINWEIS: Eine FERTIG-KONFIGURATION eignet sich NICHT für Fälle, wo ein Teil der Anschlusspunkte in einem anderen Modul liegen sollen. Wenn also beispielsweise ein Vorsignal durch die Halt-Stellung eines Hauptsignales dunkel-geschaltet werden soll, aber an einem Modul angeschlossen ist, müsste die Konfiguration der Signale OHNE FERTIG-KONFIGURA-TION auskommen, sondern in einem eigenen PARAMETER-SHEET definiert werden, ev. per offline Modifikation der heruntergeladenen FERTIG-KONFIGURATIONEN.

#### Kombination zwischen FERTIG-KONFIGURATIONEN und eigenem PARAMETER-SHEET:

In vielen Fällen kann ein Teil der notwendigen Objekte den vorhandenen FERTIG-KONFIGURATIONEN entnommen werden, andere aber nicht: <u>beispielsweise</u> passen zwar die Weichen aus "LNK", aber für die Gleisabschnitte findet sich keine Fertig-Konfiguration).

Es gibt mehrere Möglichkeiten zur Kombination: es können

- aus dem **heruntergeladenen Excel-Sheet** mit der Sammlung der Fertig-Konfigurationen (siehe oben) die gewünschten Fertig-Konfigurationen in das selbst-erstelltes Parameter-Sheet kopiert werden,
- ADDFERT-Objekte (siehe oben und Beginn des Kapitels "Die Objekte in den Parameter-Sheets", mit den gewünschten Fertig-Konfigurationen als erste Zeilen in das eigene Parameter-Sheets schreiben,
- die Zusammenstellung **im StEin-Modul selbst**: dazu werden zuerst die passenden Fertig-Konfigurationen (per Tasten-Prozedur, siehe Kapitel "*3Die Tasten-Prozeduren zur Handbedienung*") aktiviert und dann das eigene Parameter-Sheet (also eine .cfg-Datei) dazu geladen.

#### also beispielsweise ....

 Aktivieren der Fertig-Konfiguration "LNK" mit Hilfe der "Tasten-Prozedur" (siehe Kapitel "3 Die Tasten-Prozeduren zur Handbedienung"), also

Taste-3 lang → Starten der Prozedur für Aktivieren von Fertig-Konfigurationen, Anzeige R. I. Taste-5 → Auswählen der Nummer der zu aktivierenden Fertig-Konfiguration, im Beispiel "4" für "LNK" (laut Liste der Fertig-Konfigurationen): <sup>[]</sup> 4.

Taste-4  $\rightarrow$  Laden & Aktivieren der ausgewählten Fertig-Konfiguration: 8.8

Taste-1 kurz  $\rightarrow$  Ende der Prozedur; es wird wieder die Modulnummer angezeigt, z. B.: 49

- Erstellen und Laden einer eigenen .cfg-Datei, im Beispiel für Gleisabschnitte (siehe Kapitel "15 Die Objekte in den Parameter-Sheets"), zunächst im Excel als eigenes Parameter-Sheet erstellt:

Seite 27

| 64  |           |          |       |          |      |   |         |        |         |   |         |        |         |   |         |        |   |         |   |          |
|-----|-----------|----------|-------|----------|------|---|---------|--------|---------|---|---------|--------|---------|---|---------|--------|---|---------|---|----------|
| 25  |           | 03 StEin | GATYP | GAZIMEN  |      | 0 | 1000 mA | 200 ms | 2000 ms | 5 | 2000 mA | 100 ms | 3000 ms | 3 | 3000 mA | 200 ms | 0 | 0       | 0 | 0        |
| 26  | MX9 12/01 | 03 StEin | GA    | GAZIMEN1 | 6)   | 0 |         |        | 1.1     |   |         |        | 1.1     |   | -       |        |   | 03.1 GA | 0 | 08.12 GK |
| 27  | MX9 12/03 | 03 StEin | GA    | GAZIMEN1 |      | 0 |         |        | 1.1     |   |         |        |         |   | -       |        |   | 03.2 GA | 0 | 08.01 GK |
| 28  |           | 03 StEin | GA    | GAZIMEN1 | i) . | 0 |         |        | 1.1     |   |         |        |         |   | -       |        |   | 0       | 0 | 0        |
| 29  |           | 03 StEin | GA    | GAZIMEN1 | 18   | 0 |         |        | 1.1     |   |         |        |         |   | -       |        |   | 0       | 0 | 0        |
| 30  |           | 03 StEin | GA    | GAZIMEN1 | 18   | 0 |         |        | 1.1.1.1 |   |         |        | 1.1     |   | -       |        |   | 0       | 0 | 0        |
| 31  |           | 03 StEin | GA    | GAZIMEN1 | 18   | 0 |         |        | 1.1     |   |         |        |         |   | -       |        |   | 0       | 0 | 0        |
| 32  | KS        | 03 StEin | KSA   | GAZIMEN1 | 18   | 0 |         |        | 1.1     |   |         |        |         |   | -       |        |   | 03.7 KS | 0 | 0        |
| 33  | KS        | 03 StEin | KSA   | GAZIMEN1 | 18   | 0 |         |        | 1.1     |   |         |        | 1.1     |   | -       |        |   | 03.8 KS | 0 | 0        |
| 0.4 |           |          |       |          |      |   |         |        |         |   |         |        |         |   |         |        |   |         |   |          |

Exportieren aus dem Excel-Sheet auf USB-Stick, Laden der .cfg-Datei aus dem USB-Stick in den StEin (siehe Kapitel "2 SW-Update, Laden Konfig., Sound, .., Ausgeben Konfig.."):

Einstecken des USB-Sticks (im Beispiel einzige Datei, nämlich die Konfiguration, am Stick)  $\rightarrow$  Anzeige  $\downarrow$  c. Taste-3  $\rightarrow$  Laden der Datei (im Beispiel die einzige am Stick, daher ENDE des Vorgangs), ErFolg  $\downarrow$  F Entfernen des USB-Sticks; es wird wieder Modulnummer angezeigt, z. B.: 49

SPEZIELLE ERKLÄRUNG zur FERTIG-KONFIGURATION "60" = "DENOSIG": Diese Fertig-Konfiguration" ist eigentlich keine wirklich "fertige", denn es kann kein einziges Objekt damit tatsächlich gesteuert werden. Sie besteht nur Zeilen für Objektklassen SIGTYP und SIGBILD, diese allerdings für alle (soweit berücksichtigt) deutschen HV-Signale.

Es gibt jedoch in der Fertig-Konfiguration "60" KEINE Zeilen mit der Objektklasse "SIG", im Gegensatz zu den Fertig-Konfigurationen für Signale ab "61"). D. h. dass die eigentlichen Signale, also die Objekte SIG individuell erstellt werden müssen.

Durch den Verzicht auf fertige Signale können die Plätze auf den ICA-Platine optimal ausgenutzt werden.

**HINWEIS**: Das Aktivieren von Fertig-Konfigurationen kann alternativ durch ADDFERT Objekte (siehe Kapitel "Die Objekte in den Parameter-Sheets") als "Vorspann" (also vor den sonstigen Objekten) gemacht werden; wodurch die "Tasten-Prozedur" eingespart wird, insbesondere zweckmäßig, wenn mehrere Fertig-Konfigurationen aktiviert werden sollen.

Wichtig (in Kombinationen von Fertig-Konfigurationen und eigenem Parameter-Sheet)

Beim Laden der eigenen .cfg-Datei werden automatisch alle jene Fertig-Konfigurationen aus der aktiven Konfiguration entfernt, deren Objektklassen in dieser .cfg-Datei vorkommen.

Also z. B.: wenn - wie im obigen Beispiel - Objekte der Objektklasse "GATYP" und/oder "GA" in der .cfg-Datei vorhanden sind, wird eine zuvor aktivierte Fertig-Konfiguration für Gleisabschnitte - wie im obigen Beispiel - gelöscht.

Dies gilt auch umgekehrt, wenn zuerst .cfg-Datei geladen und danach Fertig-Konfiguration aktiviert (oder mehrere Fertig-Konfigurationen).

Also z. B.: wenn eine Fertig-Konfiguration für Gleisabschnitte aktiviert wird, werden die Objekte der Objektklassen "GATYP" und "GA" aus der zuvor geladenen .cfg-Datei, gelöscht.

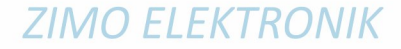

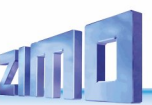

### Die Fertig-Konfigurationen für "Gleisabschnitte":

Jeder der "Blöcke aus 9 Zeilen" bildet eine Fertig-Konfiguration; höchstens eine davon kann aktiv sein. Standardmäßig, also im Auslieferungszustand, ist die erste aktiv (also "NNK"); eine der anderen kann (wie erwähnt) durch die Tasten-Prozedur (beginnend mit *Taste-3 lang drücken*) stattdessen aktiviert werden. Durch Laden einer selbst erstellten Konfiguration werden alle Fertig-Konfiguration deaktiviert. Die einzelnen "Blöcke" bestehen jeweils aus der ersten Zeile – mit der Objektklasse "GATYP" (Gleisabschnitts-Typ), also die Definition der Parameter für alle 8 nachfolgenden "eigentlichen" Gleisabschnitte, also die Zeilen mit Objektklasse "GA", wo durch " in den einzelnen Spalten die Übernahme des Parameters aus dem "GATYP" angezeigt wird.

| 3 NAME            | MODULNR | OBJKL    | GATYP                    | GASYSNR | BEFORM | HLUFIX | PUFFIX  | FUNFIX  | POSFIX   | GLEINF   | BESMNOR   | BESMFEU  | BESMNAS  | GKMINZT GK | PARAM  | UESLAMP   | UESLAZT  | UESLEZT  | UESLEAZ  | UESSAMP  | UESSAZT | UESSEZT UESSEA | Z KUSAMP  | KUSEZT ANSPRMX9 | APUGA  | APUGAV  | APUGK1   | APUGK2   |
|-------------------|---------|----------|--------------------------|---------|--------|--------|---------|---------|----------|----------|-----------|----------|----------|------------|--------|-----------|----------|----------|----------|----------|---------|----------------|-----------|-----------------|--------|---------|----------|----------|
| 4                 |         | CATYD    |                          |         |        | 0      | 0       | 0       | 0        | 0        | 2         | EmA      | 10 m 4   | 50 mc      | 0      | 1500 m 4  | 2000 mc  | 2000 mc  | 10       | 2500 mÅ  | 1000 mc | 2000 mc 11     | 2000 m 4  | 500 mc 0        | 0      | 0       | 0        | 0        |
| 5 01 FERTIG 00    |         | GAITP    | GA-FE-NNK                | U       |        | -      | "       | "       |          | "        | 2 mA      | 5 MA     | 10 MA    | su ms      |        | 1500 MA   | 5000 ms  | 2000 ms  | 10       | 2500 MA  | 1000 ms | 2000 ms 1      | 2 5000 MA | 500 ms 0        | M 1    |         | U<br>M 1 | MQ       |
| 7 01 FERTIG 00    |         | GA       | GA-FE-NNK                | M-2     |        | -      |         |         |          |          |           |          |          |            |        |           |          |          |          |          |         |                |           |                 | M.2    |         | M.2      | M.10     |
| 8 01 FERTIG 00    |         | GA       | GA-FE-NNK                | M-3     |        | -      |         |         |          |          |           |          |          |            |        |           |          |          |          |          |         |                |           |                 | M.3    |         | M.3      | M.11     |
| 9 01 FERTIG 00    |         | GA       | GA-FE-NNK                | M-4     |        | -      |         |         |          |          |           |          |          |            |        |           |          |          |          |          |         |                |           |                 | M.4    |         | M.4      | M.12     |
| 10 01 FERTIG 00   |         | GA       | GA-FE-NNK                | M-5     | "      |        |         |         |          |          |           |          |          |            |        |           |          |          |          |          | "       |                |           |                 | M.5    |         | M.5      | M.13     |
| 11 01 FERTIG 00   |         | GA       | GA-FE-NNK                | M-6     |        |        |         |         |          |          |           |          |          |            |        |           |          |          |          |          |         |                |           |                 | M.6    |         | M.6      | M.14     |
| 13 01 FERTIG 00   |         | GA       | GA-FE-NNK                | M-8     |        |        |         |         |          |          |           |          |          |            |        |           |          |          |          |          |         |                |           |                 | M.7    |         | M.7      | M 16     |
| 14                |         |          |                          |         |        |        |         |         |          |          |           |          |          |            |        |           |          |          |          |          |         |                |           |                 |        |         |          |          |
| 15 02 FERTIG 00   |         | GATYP    | GA-FE-LLK                | 0       | 3      | 0      | 0       | 0       | 0        | 0        | 1 mA      | 2 mA     | 5 mA     | 50 ms      | 0      | 500 mA    | 3000 ms  | 2000 ms  | 10       | 1000 mA  | 1000 ms | 2000 ms 12     | 2 2000 mA | 500 ms 0        | 0      | 0       | 0        | 0        |
| 16 02 FERTIG 00   |         | GA       | GA-FE-LLK                | M-1     |        | -      |         |         |          |          |           |          |          | -          |        |           |          |          |          | -        | "       |                |           |                 | M.1    |         | M.1      | M.9      |
| 17 02 FERTIG 00   |         | GA       | GA-FE-LLK                | M-2     |        | -      |         |         |          |          |           |          |          |            |        |           | -        |          |          |          |         |                |           |                 | M.2    |         | M.2      | M.10     |
| 18 02 FERTIG 00   |         | GA       | GA-FE-LLK                | M-3     |        |        |         |         |          |          |           |          |          |            |        |           |          |          |          |          |         |                |           |                 | M.3    |         | M.3      | M.11     |
| 20 02 FERTIG 00   |         | GA       | GA-FE-LLK                | M-4     |        | -      |         |         |          |          |           |          |          | -          |        |           |          |          |          |          |         |                |           |                 | M.4    |         | M.5      | M.12     |
| 21 02 FERTIG 00   |         | GA       | GA-FE-LLK                | M-6     |        | -      |         |         |          |          |           |          |          |            |        |           |          |          |          |          |         |                |           |                 | M.6    |         | M.6      | M.14     |
| 22 02 FERTIG 00   |         | GA       | GA-FE-LLK                | M-7     |        | -      |         |         |          |          |           |          |          | -          |        |           |          |          |          | -        | "       |                |           |                 | M.7    |         | M.7      | M.15     |
| 23 02 FERTIG 00   |         | GA       | GA-FE-LLK                | M-8     |        | -      |         |         |          |          |           |          |          |            |        |           |          |          |          | -        |         |                |           |                 | M.8    |         | M.8      | M.16     |
| 24                |         |          |                          |         |        |        |         |         |          |          |           |          |          |            |        |           |          |          |          |          |         |                |           |                 |        |         |          |          |
| 25 03 FERTIG 00   |         | GATYP    | GA-FE-HHK                | 0       | 3      | 0      | 0       | 0       | 0        | 0        | 5 mA      | 10 mA    | . 20 mA  | 50 ms      | 0      | 2000 mA   | 3000 ms  | 2000 ms  | 10       | 3000 mA  | 1000 ms | 2000 ms 1      | 2 4000 mA | 500 ms 0        | 0      | 0       | 0        | 0        |
| 27 03 FERTIG 00   |         | GA       | GA-FE-HHK                | M-1     |        |        |         |         |          |          |           |          |          | -          |        |           |          |          |          |          |         |                |           |                 | M 2    |         | M 2      | M 10     |
| 28 03 FERTIG 00   |         | GA       | GA-FE-HHK                | M-3     |        |        |         |         |          |          |           |          |          |            |        |           |          |          |          |          |         |                |           |                 | M.3    |         | M.3      | M.11     |
| 29 03 FERTIG 00   |         | GA       | GA-FE-HHK                | M-4     |        | -      |         |         |          |          |           |          |          |            |        |           |          |          |          |          |         |                |           |                 | M.4    |         | M.4      | M.12     |
| 30 03 FERTIG 00   |         | GA       | GA-FE-HHK                | M-5     | "      | -      |         |         |          |          |           |          |          |            |        |           |          |          |          |          |         |                |           |                 | M.5    |         | M.5      | M.13     |
| 31 03 FERTIG 00   |         | GA       | GA-FE-HHK                | M-6     | "      |        |         |         |          |          |           |          |          |            |        |           |          |          |          |          | "       |                |           |                 | M.6    |         | M.6      | M.14     |
| 32 03 FERTIG 00   |         | GA       | GA-FE-HHK                | M-7     |        |        |         |         |          |          |           |          |          | -          |        |           |          |          |          |          |         |                |           |                 | M.7    |         | M.7      | M.15     |
| 34 34             |         | GA       | GATETIN                  | IVI-0   |        |        |         |         |          |          |           |          |          |            |        |           |          |          |          |          |         |                |           |                 | IVI.O  |         | IVI.O    | 101.10   |
| 35 04 FERTIG 00   |         | GATYP    | GA-FE-LNK                | 0       | 3      | 0      | 0       | 0       | 0        | 0        | 1 mA      | 2 mA     | 5 mA     | 50 ms      | 0      | 1500 mA   | 3000 ms  | 2000 ms  | 10       | 2500 mA  | 1000 ms | 2000 ms 11     | 2 3000 mA | 500 ms 0        | 0      | 0       | 0        | 0        |
| 36 04 FERTIG 00   |         | GA       | GA-FE-LNK                | M-1     |        | -      |         |         |          |          |           |          |          |            |        |           |          |          |          |          |         |                |           |                 | M.1    |         | M.1      | M.9      |
| 37 04 FERTIG 00   |         | GA       | GA-FE-LNK                | M-2     | "      | -      |         |         |          |          |           |          |          |            |        |           |          |          |          |          |         |                |           |                 | M.2    |         | M.2      | M.10     |
| 38 04 FERTIG 00   |         | GA       | GA-FE-LNK                | M-3     | "      | -      |         |         |          |          |           |          |          | -          |        |           | -        |          |          | -        | "       |                |           |                 | M.3    |         | M.3      | M.11     |
| 39 04 FERTIG 00   |         | GA       | GA-FE-LNK                | M-4     |        |        |         |         |          |          |           |          |          |            |        |           |          |          |          |          |         |                |           |                 | M.4    |         | M.4      | M.12     |
| 40 04 FERTIG 00   |         | GA       | GA-FE-LINK<br>GA-FE-LINK | M-5     |        | -      |         |         |          |          |           |          |          |            |        |           |          |          |          |          |         |                |           |                 | M 6    |         | M.S      | M 14     |
| 42 04 FERTIG 00   |         | GA       | GA-FE-LNK                | M-7     |        |        |         |         |          |          |           |          |          |            |        |           |          |          |          |          |         |                |           |                 | M.7    |         | M.7      | M.15     |
| 43 04 FERTIG 00   |         | GA       | GA-FE-LNK                | M-8     |        |        |         |         |          |          |           |          |          | -          |        |           |          |          |          | -        | "       |                |           |                 | M.8    |         | M.8      | M.16     |
| 44                |         |          |                          |         |        |        |         |         |          |          |           |          |          |            |        |           |          |          |          |          |         |                |           |                 |        |         |          |          |
|                   |         |          |                          |         |        |        | usw     | einig   | je Zeile | en (45 . | 56) de    | r Fertig | j-Konfig | gurationen | für "G | Gleisab   | schnitt  | e" hier  | aus Pla  | tzmang   | el nich | t abgedruckt.  |           |                 |        |         |          |          |
| 57   06 FERTIG 00 |         | GA       | GA-FE-NNG                | M-2     |        |        |         |         |          |          |           |          |          |            |        |           |          |          |          |          |         |                |           |                 | M.2    |         | M.2      | M.10     |
| 58 06 FERTIG 00   |         | GA       | GA-FE-NNG                | M-3     |        | "      |         |         | "        |          |           |          |          |            |        |           |          |          |          |          |         |                |           |                 | M.3    |         | M.3      | M.11     |
| 59 06 FERTIG 00   |         | GA       | GA-FE-NNG                | M-4     |        | "      |         |         |          |          |           |          | -        |            |        | -         |          |          |          |          | "       |                |           |                 | M.4    |         | M.4      | M.12     |
| 60 06 FERTIG 00   |         | GA       | GA-FE-NNG                | M-5     |        |        |         |         |          |          |           |          |          |            |        |           |          |          |          |          |         |                |           |                 | M.5    |         | M.5      | M.13     |
| 62 06 FERTIG 00   |         | GA       | GA-FE-INNG<br>GA-FE-NNG  | M-7     |        |        |         |         |          |          |           |          |          |            |        |           |          |          |          |          |         |                |           |                 | M 7    |         | M 7      | M 15     |
| 63 06 FERTIG 00   |         | GA       | GA-FE-NNG                | M-8     |        | "      |         |         |          |          |           |          |          |            |        |           |          |          |          |          | "       |                |           |                 | M.8    |         | M.8      | M.16     |
| 64                |         |          |                          |         |        |        |         |         |          |          |           |          |          |            |        |           |          |          |          |          |         |                |           |                 |        |         |          |          |
| 65 07 FERTIG 00   |         | GATYP    | GA-FE-LLG                | 0       | 3      | 0      | 0       | 0       | 0        | 0        | 2 mA      | 10 mA    | 30 mA    | 100 ms     | 0      | 2000 mA   | 3000 ms  | 2000 ms  | 10       | 3000 mA  | 1000 ms | 2000 ms 11     | 2 4000 mA | 800 ms 0        | 0      | 0       | 0        | 0        |
| 66 07 FERTIG 00   |         | GA       | GA-FE-LLG                | M-1     |        |        |         |         |          |          |           |          | -        |            |        |           |          |          |          |          |         |                |           |                 | M.1    |         | M.1      | M.9      |
| 6/ 07 FERTIG 00   |         | GA       | GA-FE-LLG                | M-2     |        |        |         |         |          |          |           |          |          |            |        |           |          |          |          |          |         |                |           |                 | M.2    |         | M.2      | M.10     |
| 69 07 FERTIG 00   |         | GA<br>GA | GA-FE-LLG                | M-4     |        |        |         |         |          |          |           |          |          |            |        |           |          |          |          |          |         |                |           |                 | M 4    |         | WI.3     | M 12     |
| 70 07 FERTIG 00   |         | GA       | GA-FE-LLG                | M-5     |        |        |         |         |          |          |           |          | -        |            |        |           |          |          |          |          |         |                |           |                 | M.5    |         | M.5      | M.13     |
| 71 07 FERTIG 00   |         | GA       | GA-FE-LLG                | M-6     |        |        | -       |         |          |          |           |          | -        |            |        |           |          |          |          |          |         |                |           |                 | M.6    |         | M.6      | M.14     |
| 72 07 FERTIG 00   |         | GA       | GA-FE-LLG                | i M-7   |        | "      |         |         |          |          |           |          | -        |            |        |           |          |          |          |          | "       |                |           |                 | M.7    |         | M.7      | M.15     |
| 73 07 FERTIG 00   |         | GA       | GA-FE-LLG                | i M-8   |        |        |         |         |          |          |           |          |          |            |        |           |          |          |          |          |         |                |           |                 | M.8    |         | M.8      | M.16     |
| 74                |         | CATVO    |                          |         |        | 0      | 0       | 0       | 0        |          | C A       | 20 4     | 50 m A   | 100        | 0      | 2000 8    | 200      | 2000     | 10       | 4000 4   | 1000    | 2000 11        | 0000 0    | 000 0           |        | 0       | 0        |          |
| 75 08 FERTIG 00   |         | GATTP    | GA-FE-HHG                | M-1     | 3      | U<br>" | -       | "       | U<br>"   | -        | 5 mA<br>" | 20 MA    | SU MA    | 100 ms     | "      | 3000 MA   | 200 MS   | 2000 ms  | 10       | 4000 MA  | 1000 MS | 2000 ms 1.     | 2 8000 MA | 000 ms 0        | M 1    |         | 0<br>M 1 | U<br>M 9 |
| 77 08 FERTIG 00   |         | GA       | GA-FE-HHG                | M-2     |        |        |         |         |          |          |           |          |          |            |        |           |          |          |          |          |         |                |           |                 | M.2    |         | M.2      | M 10     |
| 78 08 FERTIG 00   |         | GA       | GA-FE-HHG                | M-3     |        |        | -       |         |          |          |           |          | -        |            |        |           |          |          |          |          |         |                |           |                 | M.3    |         | M.3      | M.11     |
| 79 08 FERTIG 00   |         | GA       | GA-FE-HHG                | i M-4   |        |        | -       |         |          |          |           |          | -        |            | "      |           |          |          |          |          |         |                |           |                 | M.4    |         | M.4      | M.12     |
| 80 08 FERTIG 00   |         | GA       | GA-FE-HHG                | M-5     |        |        | -       |         |          |          |           |          | -        |            |        |           |          |          |          |          |         |                |           | • •             | M.5    |         | M.5      | M.13     |
| 81 08 FERTIG 00   |         | GA       | GA-FE-HHG                | M-6     |        |        | -       |         |          |          |           |          | -        |            |        | -         |          |          |          |          |         |                |           |                 | M.6    |         | M.6      | M.14     |
| 02 U8 FERTIG 00   |         | GA<br>GA | GA-FE-HHG                | M-7     |        |        |         |         |          |          |           |          |          |            |        |           |          |          |          |          |         |                |           |                 | M.7    |         | M.7      | M 16     |
| 84                |         | GA       | GALICIUM                 | 0-141   |        |        |         |         |          |          |           |          |          |            |        |           |          |          |          |          |         |                |           |                 | 191.0  |         | 141.0    | WI.10    |
| 85 29 FERTIG 00   |         | KSA      | 0                        | 0       | 3      | 0      | 0       | 0       | 0        | 0        | 2 mA      | 5 mA     | 10 mA    | 50 ms      | 0      | 3000 mA   | 200 ms   | 2000 ms  | 10       | 2500 mA  | 1000 ms | 2000 ms 11     | 2 3000 mA | 200 ms 0        | M. 7   | 0       | M.7      | M.8      |
| 86                |         |          |                          |         |        |        |         |         |          |          |           |          |          |            |        |           |          |          |          |          |         |                |           |                 |        |         |          |          |
| 87                |         | OBJKI    | GATYP                    | GASYSNE | BEFORM | HULFIX | PLIFFIX | FLINEIX | POSFIX   | GLEINE   | BESMNOR   | BESMFEU  | BESMNAS  | GKMINZT GK | PABAM  | LIESLAMP. | LIESLAZT | LIESLEZT | LIESLEAZ | LIESSAMP | UESSAZT | UESSEZT UESSEA | KLISAMP   | KUSEZT ANSPRMX9 | APLIGA | APLIGAV | APLIGK1  | APUGK2   |

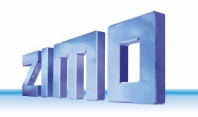

### Die Fertig-Konfigurationen für "Zweiwegweichen":

Jeder der Blöcke aus 9 Zeilen bildet eine Fertig-Konfiguration; wie bei den Gleisabschnitten ist höchstens eine davon, im Auslieferungszustand die erste (also "DSA") aktiv. Die einzelnen "Blöcke" bestehen jeweils aus der ersten Zeile – mit der Objektklasse "WEITYP" (Weichen-Typ), also die Definition der Parameter für alle 8 nachfolgenden "eigentlichen" Weichen, also die Zeilen mit Objektklasse "WEI", wo durch " in den einzelnen Spalten die Übernahme des Parameters aus dem "WETYP" angezeigt wird.

| 90 NAME          | MODULNR | OBJKL    | WEITYP       | WEISYSNR | ANTRART | POSILOG | SCHIMPZT SCHIN | IPPWM REDAUPWM | 1 SERVPOS | 1 SERVPOS2 SI | ERVUMLAU | STELLERK | TSTIMPLNG | TSTIMPIN | / TSTIMPSPA | ZWAKOREF ERZE | POLPWMIMLAMINAMP | 4LAMAXAMP | UMLAMINZT | UMLAMAXZT | APUANTR | APUSTEKO | APUZWAKO PL | JHERZPOL |
|------------------|---------|----------|--------------|----------|---------|---------|----------------|----------------|-----------|---------------|----------|----------|-----------|----------|-------------|---------------|------------------|-----------|-----------|-----------|---------|----------|-------------|----------|
| 91               |         |          |              |          |         |         |                |                |           |               |          |          |           |          |             |               |                  |           |           |           |         |          |             |          |
| 92 41 FERTIG 00  |         | WEITYP   | WEI-FE-DSA   | 0        | DOSPU   | 1       | 100 ms         | 100% 0         | ) (       | 0 0           | 0        | 1        | 1000 µs   | 1000 ms  | s O         | 0 0           | 0% 0             | 0 0       | 0         | 0         | 0       | 0        | 0           | 0        |
| 93 41 FERTIG 00  |         | WEI      | WEI-FE-DSA   | M-1      |         |         |                |                |           |               |          |          |           |          |             |               |                  |           |           |           | M.1     |          |             |          |
| 94 41 FERTIG 00  |         | WEI      | WEI-FE-DSA   | M-2      |         |         |                |                |           |               |          |          |           |          |             |               |                  |           |           |           | M.2     |          |             |          |
| 95 41 FERTIG 00  |         | WEI      | WEI-FE-DSA   | M-3      |         |         |                |                |           |               |          |          |           |          |             |               |                  |           |           |           | M.3     |          |             |          |
| 96 41 FERTIG 00  |         | WEI      | WEI-FE-DSA   | M-4      |         |         |                |                |           |               |          |          |           |          |             |               |                  |           |           |           | M.4     |          |             |          |
| 97 41 FERTIG 00  |         | WEI      | WEI-FE-DSA   | M-5      |         |         |                |                |           |               |          |          |           |          |             |               |                  |           |           |           | M.5     |          |             |          |
| 98 41 FERTIG 00  |         | WEI      | WEI-EE-DSA   | M-6      |         |         |                |                |           |               |          |          |           |          |             |               |                  |           |           |           | M 6     |          |             |          |
| 99 41 FERTIG 00  |         | WEI      | WEI-EE-DSA   | M-7      |         |         |                |                |           |               |          |          |           |          |             |               |                  |           |           |           | M 7     |          |             |          |
| 100 41 FERTIC 00 |         | WEI      | WELFE-DSA    | M-9      |         |         |                |                |           |               |          |          |           |          |             |               |                  |           |           |           | M.9     |          |             |          |
| 100 411 EKTIG 00 |         | WEI      | WEI-TE-D3A   | IVI-O    |         |         |                |                |           |               |          |          |           |          |             |               |                  |           |           |           | IVI.O   |          |             |          |
|                  |         | MEITVO   | WELSE DON    | 0        | DOCUL   |         | 200            | 1000/          |           |               |          |          |           |          |             |               |                  |           |           | 0         | 0       | 0        | 0           | -        |
| 102 42 FERTIG 00 |         | WEITTP   | WEI-FE-DSN   |          | DOSPO   | 1       | 200 ms         | 100% (         | , (       |               | 0        | 0        | 0         |          | <b>J</b> U  |               | U% (             | , U       | 0         | 0         | 0       | U        | U           |          |
| 103 42 FERTIG UU |         | WEI      | WEI-FE-DSN   | IVI-1    | -       |         | -              |                |           |               |          |          |           |          |             |               |                  |           |           |           | IVI.1   |          | -           |          |
| 104 42 FERTIG 00 |         | WEI      | WEI-FE-DSN   | M-2      |         |         |                |                |           |               |          |          |           |          |             |               |                  |           |           |           | M.2     |          |             |          |
| 105 42 FERTIG 00 |         | WEI      | WEI-FE-DSN   | M-3      |         |         |                |                |           |               |          |          |           |          |             |               |                  |           |           |           | M.3     |          |             |          |
| 106 42 FERTIG 00 |         | WEI      | WEI-FE-DSN   | M-4      |         |         |                |                |           |               |          |          |           |          |             |               |                  |           |           |           | M.4     |          |             |          |
| 107 42 FERTIG 00 |         | WEI      | WEI-FE-DSN   | M-5      | "       | "       | "              | "              |           | •             |          |          | "         |          |             |               |                  |           |           | "         | M.5     | "        |             | "        |
| 108 42 FERTIG 00 |         | WEI      | WEI-FE-DSN   | M-6      |         |         | "              | "              |           | •             |          |          | "         |          |             |               |                  |           |           | "         | M.6     | "        |             | "        |
| 109 42 FERTIG 00 |         | WEI      | WEI-FE-DSN   | M-7      |         | "       |                |                |           |               | "        |          |           |          |             |               |                  |           |           |           | M.7     | "        |             | "        |
| 110 42 FERTIG 00 |         | WEI      | WEI-FE-DSN   | M-8      |         |         |                |                |           |               |          |          |           |          |             |               |                  |           |           |           | M.8     |          |             |          |
| 111              |         |          |              |          |         |         |                |                |           |               |          |          |           |          |             |               |                  |           |           |           |         |          |             |          |
| 112 43 FERTIG 00 |         | WEITYP   | WEI-FE-MWA   | 0        | MOT     | 1       | 3000 ms        | 100% 0         | ) (       | 0 0           | 0        | 1        | 1000 µs   | 1000 ms  | s 0         | 0 0           | 0% 0             | 0 0       | 0         | 0         | 0       | 0        | 0           | 0        |
| 113 43 FERTIG 00 |         | WEI      | WEI-FE-MWA   | M-1      |         |         |                |                |           |               |          |          |           |          |             |               |                  |           |           |           | M.1     |          |             |          |
| 114 43 FERTIG 00 |         | WEI      | WEI-FE-MWA   | M-2      |         |         |                |                |           |               |          |          |           |          |             |               |                  |           |           |           | M.2     |          |             |          |
| 115 43 FERTIG 00 |         | WEI      | WEI-FE-MWA   | M-3      |         |         |                |                |           |               |          |          |           |          |             |               |                  |           |           |           | M.3     |          |             |          |
| 116 43 FERTIG 00 |         | WEI      | WEI-FE-MWA   | M-4      |         |         |                |                |           |               |          |          |           |          |             |               |                  |           |           |           | M.4     |          |             |          |
| 117 43 FERTIG 00 |         | WEI      | WEI-FE-MWA   | M-5      |         |         |                |                |           |               |          |          |           |          |             |               |                  |           |           |           | M 5     |          |             |          |
| 118 43 FERTIG 00 |         | WEI      | WEI-FE-MWA   | M-6      |         |         |                |                |           |               |          |          |           |          |             |               |                  |           |           |           | M 6     |          |             |          |
| 119 43 FERTIG 00 |         | WEI      | WEI-FE-MWA   | M-7      |         |         |                |                |           |               |          |          |           |          |             |               |                  |           |           |           | M.7     |          |             |          |
| 120 42 FERTIC 00 |         | WEI      |              | NA 9     |         |         |                |                |           |               |          |          |           |          |             |               |                  |           |           |           | M. 9    |          |             |          |
| 120 43 FERTIG 00 |         | WEI      | WEI-FE-WIWA  | IVI-0    |         |         |                |                |           |               |          |          |           |          |             |               |                  |           |           |           | IVI.O   |          |             |          |
|                  |         | NUC ITVO |              | 0        | 1107    |         | 5000           | 4000/          |           |               |          |          | 1000      | 1000     |             |               |                  |           |           |           | 0       | 0        |             |          |
| 122 44 FERTIG 00 |         | WEITYP   | WEI-FE-MWW   | 0        | MOT     | 1       | 5000 ms        | 100% (         | , i       | 0             | 0        | 1        | 1000 µs   | 1000 ms  | s U         |               | U% (             |           | 0         | 0         | 0       | 0        | 0           |          |
| 123 44 FERTIG 00 |         | WEI      | WEI-FE-MWN   | M-1      |         |         |                |                |           |               |          |          |           |          |             |               |                  |           |           |           | M.1     |          |             |          |
| 124 44 FERTIG 00 |         | WEI      | WEI-FE-MWN   | M-2      |         |         |                |                |           |               |          |          |           |          |             |               |                  |           |           |           | M.2     |          |             |          |
| 125 44 FERTIG 00 |         | WEI      | WEI-FE-MWN   | M-3      |         | "       |                |                |           |               | "        |          |           |          |             |               |                  |           |           |           | M.3     | "        |             |          |
| 126 44 FERTIG 00 |         | WEI      | WEI-FE-MWN   | M-4      |         | "       |                | "              |           |               |          |          | "         |          |             |               |                  |           |           | "         | M.4     | "        |             | "        |
| 127 44 FERTIG 00 |         | WEI      | WEI-FE-MWN   | M-5      |         |         |                |                |           |               |          |          |           |          |             |               |                  |           |           |           | M.5     |          |             | "        |
| 128 44 FERTIG 00 |         | WEI      | WEI-FE-MWN   | M-6      |         |         |                |                | • •       |               |          |          |           |          |             |               |                  |           |           |           | M.6     |          |             | "        |
| 129 44 FERTIG 00 |         | WEI      | WEI-FE-MWN   | M-7      |         |         |                |                |           |               |          |          |           |          |             |               |                  |           |           |           | M.7     |          |             |          |
| 130 44 FERTIG 00 |         | WEI      | WEI-FE-MWN   | M-8      |         |         |                |                |           |               |          |          |           |          |             |               |                  |           |           |           | M.8     |          |             |          |
| 131              |         |          |              |          |         |         |                |                |           |               |          |          |           |          |             |               |                  |           |           |           |         |          |             |          |
| 122 44 FERTIG 00 |         | WEITYP   | WEI-FE-MWN   | 0        | MOT     | 1       | 5000 ms        | 100% 0         | ) (       | 0 0           | 0        | 1        | 1000 µs   | 1000 ms  | ; 0         | 0             | 0% 0             | 0         | 0         | 0         | 0       | 0        | 0           | 0        |
| 123 44 FERTIG 00 |         | WEI      | WEI-FE-MWN   | M-1      |         |         |                |                |           |               |          |          |           |          |             |               |                  |           |           |           | M.1     |          |             |          |
| 124 44 FERTIG 00 |         | WEI      | WEI-FE-MWN   | M-2      |         |         |                |                |           |               |          |          |           |          |             |               |                  |           |           |           | M.2     |          |             |          |
| 125 44 FERTIG 00 |         | WEI      | WEI-FE-MWN   | M-3      |         |         |                |                |           |               |          |          |           |          |             |               |                  |           |           |           | M.3     |          |             |          |
| 126 44 FERTIG 00 |         | WEI      | WEI-FE-MWN   | M-4      |         |         |                |                |           |               |          |          |           |          |             |               |                  |           |           |           | M.4     |          |             |          |
| 127 44 FERTIG 00 |         | WEI      | WEI-FE-MWN   | M-5      |         |         |                |                |           |               |          |          |           |          |             |               |                  |           |           |           | M.5     |          |             |          |
| 128 44 FERTIG 00 |         | WEI      | WEI-FE-MWN   | M-6      |         |         |                |                |           |               |          |          |           |          |             |               |                  |           |           |           | M.6     |          |             |          |
| 129 44 FERTIG 00 |         | WEI      | WEI-FE-MWN   | M-7      |         |         |                |                |           |               |          |          |           |          |             |               |                  |           |           |           | M 7     |          |             |          |
| 130 44 FERTIG 00 |         | WEI      | WEI-EE-MWN   | M-8      |         |         |                |                |           |               |          |          |           |          |             |               |                  |           |           |           | M 8     |          |             |          |
| 131              |         |          |              |          |         |         |                |                |           | + +           |          |          |           |          |             |               |                  |           |           |           |         |          |             |          |
| 132 45 FEPTIG 00 | + +     | WEITVP   | WEI-EE-MWD   | 0        | MOT     | 1       | 0 ms           | 100%           | ) (       | 0             | 0        | 0        | 0         |          | 0           | 0             | 0%               | 0         | 0         | 0         | 0       | 0        | 0           | 0        |
| 133 45 FEDTIG 00 |         | WEI      | WELFE-MWD    | M-1      | 10101   | 1       |                | 1 1            |           |               |          |          | "         |          |             |               |                  |           | "         |           | M 1     | "        | "           |          |
| 124 AS SERTIC 00 |         | VV EI    | WELEE MAND   | M 2      |         |         |                |                |           |               |          |          |           |          |             |               |                  |           |           |           | N.1     |          |             |          |
| 134 45 FERTIG 00 |         | WEI      | WEI-FE-IVIVD | IVI-2    |         |         |                |                |           |               |          |          |           |          |             |               |                  |           |           |           | IVI.2   |          |             |          |
| 135 45 FERTIG 00 |         | WEI      | WEI-FE-MWD   | M-3      |         |         |                |                |           |               |          |          |           |          |             |               |                  |           |           |           | M.3     |          |             |          |
| 136 45 FERTIG 00 |         | WEI      | WEI-FE-MWD   | M-4      |         |         |                |                |           |               |          |          |           |          |             |               |                  |           |           |           | M.4     |          |             |          |
| 137 45 FERTIG 00 |         | WEI      | WEI-FE-MWD   | M-5      | "       | "       |                |                |           |               |          |          | "         |          |             |               |                  |           |           | "         | M.5     | "        |             |          |
| 138 45 FERTIG 00 |         | WEI      | WEI-FE-MWD   | M-6      |         |         |                |                |           |               |          |          |           |          |             |               |                  |           |           | "         | M.6     |          |             |          |
| 139 45 FERTIG 00 |         | WEI      | WEI-FE-MWD   | M-7      | "       | "       |                | "              | • •       |               |          |          | "         |          | "           |               | "                |           |           | "         | M.7     | "        |             |          |
| 140 45 FERTIG 00 |         | WEI      | WEI-FE-MWD   | M-8      | "       |         |                |                |           |               |          |          | "         |          |             |               |                  |           |           | "         | M.8     | "        |             |          |
| 141              |         |          |              |          |         |         |                |                |           |               |          |          |           |          |             |               |                  |           |           |           |         |          |             |          |
| 142 46 FERTIG 00 |         | WEITYP   | WEI-FE-EPN   | 0        | EPL     | 1       | 200 ms         | 100% 0         | ) (       | 0 0           | 0        | 0        | 0         | C        | 0 0         | 0             | 0% 0             | 0         | 0         | 0         | 0       | 0        | 0           | 0        |
| 143 46 FERTIG 00 |         | WEI      | WEI-FE-EPN   | M-1      |         |         |                |                |           |               |          |          |           |          |             |               |                  |           |           |           | M.1     |          |             |          |
| 144 46 FERTIG 00 |         | WEI      | WEI-FE-EPN   | M-2      |         |         |                |                |           |               |          |          |           |          |             |               |                  |           |           |           | M.2     |          |             |          |
| 145 46 FERTIG 00 |         | WEI      | WEI-FE-EPN   | M-3      |         |         |                |                |           |               |          |          | "         |          |             |               |                  |           |           |           | M.3     | **       |             |          |
| 146 46 FERTIG 00 |         | WEI      | WEI-FE-EPN   | M-4      |         |         |                |                |           |               |          | "        |           |          |             | п             |                  |           |           |           | M.4     |          |             |          |
| 147 46 FERTIG 00 |         | WFI      | WEI-FE-EPN   | M-5      |         |         |                |                |           |               |          |          |           |          |             |               |                  |           |           |           | M 5     |          |             |          |
| 148 46 FERTIG 00 |         | WEI      | WEI-FE-EPN   | M-6      |         |         |                |                |           |               |          |          |           |          |             |               |                  |           |           |           | M 6     |          |             |          |
| 149 46 FEPTIC 00 | + +     | WEI      | WEI-FE-EDN   | M-7      |         |         |                |                |           |               |          |          |           |          |             |               |                  |           |           |           | M 7     |          |             |          |
| 150 46 FEPTIC 00 | +       | WEI      | WEI-FE-EDN   | M-8      |         |         |                |                |           |               |          |          |           |          |             |               |                  |           |           |           | M.P     |          |             |          |
|                  | -       | W LI     | WEITE EFIN   | 141 0    |         |         |                |                |           |               |          |          |           |          |             | -             |                  |           |           |           | 141.0   |          |             |          |

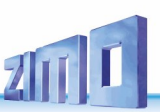

### Fertig-Konfigurationen für Signale:

Fertig-Konfigurationen für Signale sind komplexer als jene für Gleisabschnitten und Weichen: Es müssen immer 3 Objektklassen (SIGTYP, SIGBILD, SIG) vorhanden sein, wobei SIGTYP und SIGBILD gegebenenfalls (z. B. HV-Signale) für mehrere Fertigkonfigurationen verwendet werden.

### Die Fertig-Konfiguration **61** (DEHV) für "einfache deutsche HV-Signale":

Ziel einer Fertig-Konfiguration für Signale ist es, die Signaltypen eines bestimmten Systems (beispielsweise deutsche "HV-Signale") verteilt auf 12 Signalplatinen am I<sup>2</sup>C-Bus des StEin-Moduls anschließbar zu machen.

Dabei wird eine praxisnahe Verteilung der Anzahl der einzelnen Signaltypen vorgesehen, wie in der dargestellten Fertig-Konfiguration "DEHV":

8 Hauptsperrsignale (davon 4 mit Vorsignal am Mast),

12 Hauptsignale dreibegriffig

(davon 4 mit Vorsignal am Mast),

12 Sperrsignale oder Zwergsignale,

12 Blocksignale zweibegriffig.

Diverse Zusatzlichter

Die jeweils mitdefinierten Zusatzsignale oder Abfahraufträge können natürlich auch unbenutzt bleiben, wenn nicht gebraucht.

In der Tabelle rechts (Spalte "Anzahl Lampen") sind auch die korrespondierenden Daten (Anzahl Lampen und Bezeichnungen) der Signaltypen in den Fahrpult Signalpanels aufgeführt (weniger Zusatzlichter).

Natürlich bedeutet die Verwendung von Fertig-Konfiguration (besonders bei den Signalen) keine vollständige Ausnützung der auf den Signalplatinen vorhandenen Anschlüsse.

> Dies könnte durch eine selbst-erstellte Konfiguration "besser gemacht" werden, wobei eventuell auch mehr Überblick erreicht werden könnte.

Um die "eigentlichen" Signale für die Fertig-Konfiguration definieren zu können, müssen zuerst alle vorkommenden Signaltypen und Signalbilder (SIGTYP, SIG-BILD) definiert werden: die beiden Blöcke der Objektklassen SIGTYP und SIGBILD, die im hier (einige Seiten weiter) abgedruckten Parameter-Sheet zu sehen sind.

Dann folgen die "eigentlichen Signale (SIG) auf den einzelnen Signalplatinen (jeweils zweite Stelle in den Parametern für APULICHT1).

| 12C Adresse<br>1<br>2 | (alle DE HV)<br>HSPE Hauptsperrsignal mit ZS1/8<br>ZUS Zusatzlicht (z. B. Geschw'anzeiger)                                                                                                    | (im Fahrpult)<br>6 (5 DEHSP)                                                                                 | ablicatli sates aris adb waid (20) waid 20)                                                                                                 |                                                                                 |
|-----------------------|----------------------------------------------------------------------------------------------------|----------------------------------------------------------------------------------------------------|----------------------------------------------------------------------------------------------------|---------------------------------------------------------------------------------|
| 1                     | HSPE Hauptsperrsignal mit ZS1/8<br>ZUS Zusatzlicht (z. B. Geschw'anzeiger)                                                                                                    | 6 (5 DEHSP)                                                                                                  | ablinatii natra aniin aalb waig(2v) waig(2v)                                                                                                |                                                                                 |
| 1                     | ZUS Zusatzlicht (z. B. Geschw'anzeiger)                                                                                                    | U (J DLIIJF)                                                                                                 |                                                                                                    | M 1 1                                                                           |
| 2                     |                                                                                                    | 1 (1   1)                                                                                                    | ab 1. Tot ti = Tot Te = gi ti i = getb = weiß (2X) = weiß 5X)                                                                               | M.1.1<br>M.1.7                                                                  |
| 2                     | /ny Abtabrauttrag                                                                                                    |                                                                                                    | 8                                                                                                    | M.1.7                                                                           |
| 2                     | VS Vorsignal am Mast draibogriffig                                                                                                    |                                                                                                    | o<br>ob 9: golb li golb ro grüp li grüp ro                                                                                                  | M.1.0                                                                           |
| 2                     | SP Sporrsignal auch 7worgsignal                                                                                                    | 2 (2 DESP)                                                                                                   | ab 7. gets ti - gets re - grun ti - grun re                                                                                                 | M.1.7                                                                           |
| 2                     | SP Sperrsignal, auch Zwergsignal                                                                                                    | 2 (2 DESP)                                                                                                   | ab 15. rot (2x) - getb (2x)<br>ab 15: rot (2x) - getb (2x)                                                                                  | M.1.15<br>M.1.15                                                                |
| 2                     |                                                                                                    |                                                                                                    |                                                                                                    |                                                                                 |
|                       | alle 6 Zeilen wie 1                                                                                                    | wie 1                                                                                                    | wie 1                                                                                                    | M.2.1 wie 1                                                                     |
|                       | HSPE Hauptsperrsignal mit ZS1/8                                                                                                    | 6 (5 DEHSP)                                                                                                  | ab 1: rot li – rot re – grün – gelb – weiß (2x) – weiß (3x)                                                                                 | M.3.1                                                                           |
|                       | ZUS Zusatzlicht (z. B. Geschw'anzeiger)                                                                                                    | 1 (1 L1)                                                                                                    | 7                                                                                                    | M.3.7                                                                           |
| 2                     | Zp9 Abfahrauftrag                                                                                                    | 1 (1 L1)                                                                                                    | 8                                                                                                    | M.3.8                                                                           |
| 3                     | VS Vorsignal am Mast dreibegriffig                                                                                                    | 4 (4 DEVS)                                                                                                   | ab 9: gelb li – gelb re – grün li – grün re                                                                                                 | M.3.9                                                                           |
|                       | BL Blocksignal zweibegriffig                                                                                                    | 2 (2 DEBL)                                                                                                   | ab 13: rot – grün                                                                                                    | M.3.13                                                                          |
|                       | BL Blocksignal zweibegriffig                                                                                                    | 2 (2 DEBL)                                                                                                   | ab 15: rot – grün                                                                                                    | M.3.15                                                                          |
| 4                     | alle 6 Zeilen wie 3                                                                                                    | wie 3                                                                                                    | wie 3                                                                                                    | M.4.1 wie 3                                                                     |
|                       | HSPE Hauntsperrsignal mit 7S1/8                                                                                                    |                                                                                                    | ah 1: rot li - rot re - grün - gelh - weiß (2x) - weiß (2x)                                                                                 | M 5 1                                                                           |
|                       | 711S 7usetzlicht (z. P. Geschwierzeigen)                                                                                                    |                                                                                                    | ab 1. for the Former grun - getti - welli (2x) - welli (3x)                                                                                 | M.J.1<br>M.5.7                                                                  |
|                       | Zusatzticht (z. b. deschwanzeiger)                                                                                                    |                                                                                                    | 7<br>9                                                                                                    | M.5.9                                                                           |
| 5                     | LCDE Hountgoorgignal mit 7C1/9)                                                                                                    |                                                                                                    | o ob 0: met li met me amilie aelle sueiß (2s) sueiß (2s)                                                                                    | M.J.0                                                                           |
|                       | THE Theory is a construction of the construction of the constructi | 6 (3 DEHSP)                                                                                                  | ab 7. Tot ti – Tot te – gi uli – gets – weils (2x) – weils (3x)                                                                             | ME 16                                                                           |
|                       | ZDS Zusatzticht (z. b. Geschwanzeiger)                                                                                                    | 1 (1 L1)                                                                                                    | 16                                                                                                    | M.5.15<br>M.5.16                                                                |
| ,                     |                                                                                                    |                                                                                                    |                                                                                                    |                                                                                 |
| 6                     | alle 6 Zeilen wie 5                                                                                                    | wie 5                                                                                                    | wie 5                                                                                                    | M.6.1 wie 5                                                                     |
|                       | HSE Hauptsignal dreibegriffig mit ZS1/8                                                                                                    | 4 (3 HSE)                                                                                                    | ab 1: rot – grün – gelb – weiß (3x)                                                                                                    | M.7.1                                                                           |
| 7                     | VS Vorsignal am Mast dreibegriffig                                                                                                    | 4 (4 DEVS)                                                                                                   | ab 5: gelb li – gelb re – grün li – grün re                                                                                                 | M.7.5                                                                           |
| /                     | HSE Hauptsignal dreibegriffig mit ZS1/8                                                                                                    | 4 (3 HSE)                                                                                                    | ab 9: rot – grün – gelb – weiß (3x)                                                                                                    | M.7.9                                                                           |
|                       | VS Vorsignal am Mast dreibegriffig                                                                                                    | 4 (4 DEVS)                                                                                                   | ab 13: gelb li – gelb re – grün li – grün re                                                                                                | M.7.13                                                                          |
| 8                     | alle 4 Zeilen wie 7                                                                                                    | wie 7                                                                                                    | wie 7                                                                                                    | M.8.1 wie 7                                                                     |
|                       |                                                                                                    | ( (0,1105)                                                                                                   |                                                                                                    |                                                                                 |
|                       | HSE Hauptsignal dreibegriffig mit ZS1/8                                                                                                    | 4 (3 HSE)                                                                                                    | ab 1: rot – grún – gelb – weiß (3x)                                                                                                    | M.9.1                                                                           |
| 9                     | HSE Hauptsignal dreibegriffig mit ZS1/8                                                                                                    | 4 (3 HSE)                                                                                                    | ab 5: rot – grún – gelb – weiß (3x)                                                                                                    | M.9.5                                                                           |
| ,                     | HSE Hauptsignal dreibegriffig mit ZS1/8                                                                                                    | 4 (3 HSE)                                                                                                    | ab 9: rot – grún – gelb – weiß (3x)                                                                                                    | M.9.9                                                                           |
|                       | HSE Hauptsignal dreibegriffig mit ZS1/8                                                                                                    | 4 (3 HSE)                                                                                                    | ab 13: rot – grún – gelb – weiß (3x)                                                                                                    | M.9.13                                                                          |
| 10                    | alle 4 Zeilen wie 9                                                                                                    | wie 9                                                                                                    | wie 9                                                                                                    | M.10.1 wie 9                                                                    |
|                       |                                                                                                    |                                                                                                    |                                                                                                    |                                                                                 |
|                       | SP Sperrsignal, auch Zwergsignal                                                                                                    | 2 (2 DESP)                                                                                                   | ab 1: rot (2x) – gelb (2x)                                                                                                    | M.11.1                                                                          |
|                       | SP Sperrsignal, auch Zwergsignal                                                                                                    | 2 (2 DESP)                                                                                                   | ab 3: rot (2x) – gelb (2x)                                                                                                    | M.11.3                                                                          |
|                       | SP Sperrsignal, auch Zwergsignal                                                                                                    | 2 (2 DESP)                                                                                                   | ab 5: rot (2x) – gelb (2x)                                                                                                    | M.11.5                                                                          |
| 11                    | SP Sperrsignal, auch Zwergsignal                                                                                                    | 2 (2 DESP)                                                                                                   | ab 7: rot (2x) – gelb (2x)                                                                                                    | M.11.7                                                                          |
| ТŢ                    | SP Sperrsignal, auch Zwergsignal                                                                                                    | 2 (2 DESP)                                                                                                   | ab 9: rot (2x) – gelb (2x)                                                                                                    | M.11.9                                                                          |
|                       | SP Sperrsignal, auch Zwergsignal                                                                                                    | 2 (2 DESP)                                                                                                   | ab 11: rot (2x) – gelb (2x)                                                                                                    | M.11.11                                                                         |
|                       | SP Sperrsignal, auch Zwergsignal                                                                                                    | 2 (2 DESP)                                                                                                   | ab 13: rot (2x) – gelb (2x)                                                                                                    | M.11.13                                                                         |
|                       | SP Sperrsignal, auch Zwergsignal                                                                                                    | 2 (2 DESP)                                                                                                   | ab 15: rot (2x) – gelb (2x)                                                                                                    | M.11.15                                                                         |
|                       | BL Blocksignal zweibegriffig                                                                                                    | 2 (2 DEBL)                                                                                                   | ab 1: rot - grün                                                                                                    | M.12.1                                                                          |
|                       | BL Blocksignal zweibegriffig                                                                                                    | 2 (2 DEBL)                                                                                                   | ab 3: rot – grün                                                                                                    | M.13.3                                                                          |
|                       | BL Blocksignal zweibegriffig                                                                                                    | 2 (2 DEBL)                                                                                                   | ab 5: rot – grün                                                                                                    | M.12.5                                                                          |
| 10                    | BL Blocksignal zweibegriffig                                                                                                    | 2 (2 DEBL)                                                                                                   | ab 7: rot - grün                                                                                                    | M.12.7                                                                          |
| 12                    | BL Blocksignal zweibegriffig                                                                                                    | 2 (2 DEBL)                                                                                                   | ab 9: rot – grün                                                                                                    | M.12.9                                                                          |
|                       | BL Blocksignal zweibegriffig                                                                                                    | 2 (2 DEBL)                                                                                                   | ab 11: rot – grün                                                                                                    | M.12.11                                                                         |
|                       | BL Blocksignal zweibegriffig                                                                                                    | 2 (2 DEBL)                                                                                                   | ab 13: rot – grün                                                                                                    | M.12.13                                                                         |
|                       | BL Blocksignal zweibegriffig                                                                                                    | 2 (2 DEBL)                                                                                                   | ab 15: rot - grün                                                                                                    | M.12.15                                                                         |
| 12                    | BL     Blocksignal zweibegriffig       BL     Blocksignal zweibegriffig       BL     Blocksignal zweibegriffig       BL     Blocksignal zweibegriffig       BL     Blocksignal zweibegriffig       BL     Blocksignal zweibegriffig       BL     Blocksignal zweibegriffig       BL     Blocksignal zweibegriffig                                                                                                    | 2 (2 DEBL)<br>2 (2 DEBL)<br>2 (2 DEBL)<br>2 (2 DEBL)<br>2 (2 DEBL)<br>2 (2 DEBL)<br>2 (2 DEBL)<br>2 (2 DEBL) | ab 3: rot - grün<br>ab 5: rot - grün<br>ab 7: rot - grün<br>ab 9: rot - grün<br>ab 11: rot - grün<br>ab 13: rot - grün<br>ab 13: rot - grün | M.13.3<br>M.12.5<br>M.12.7<br>M.12.7<br>M.12.9<br>M.12.11<br>M.12.13<br>M.12.15 |

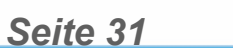

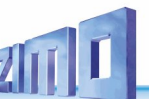

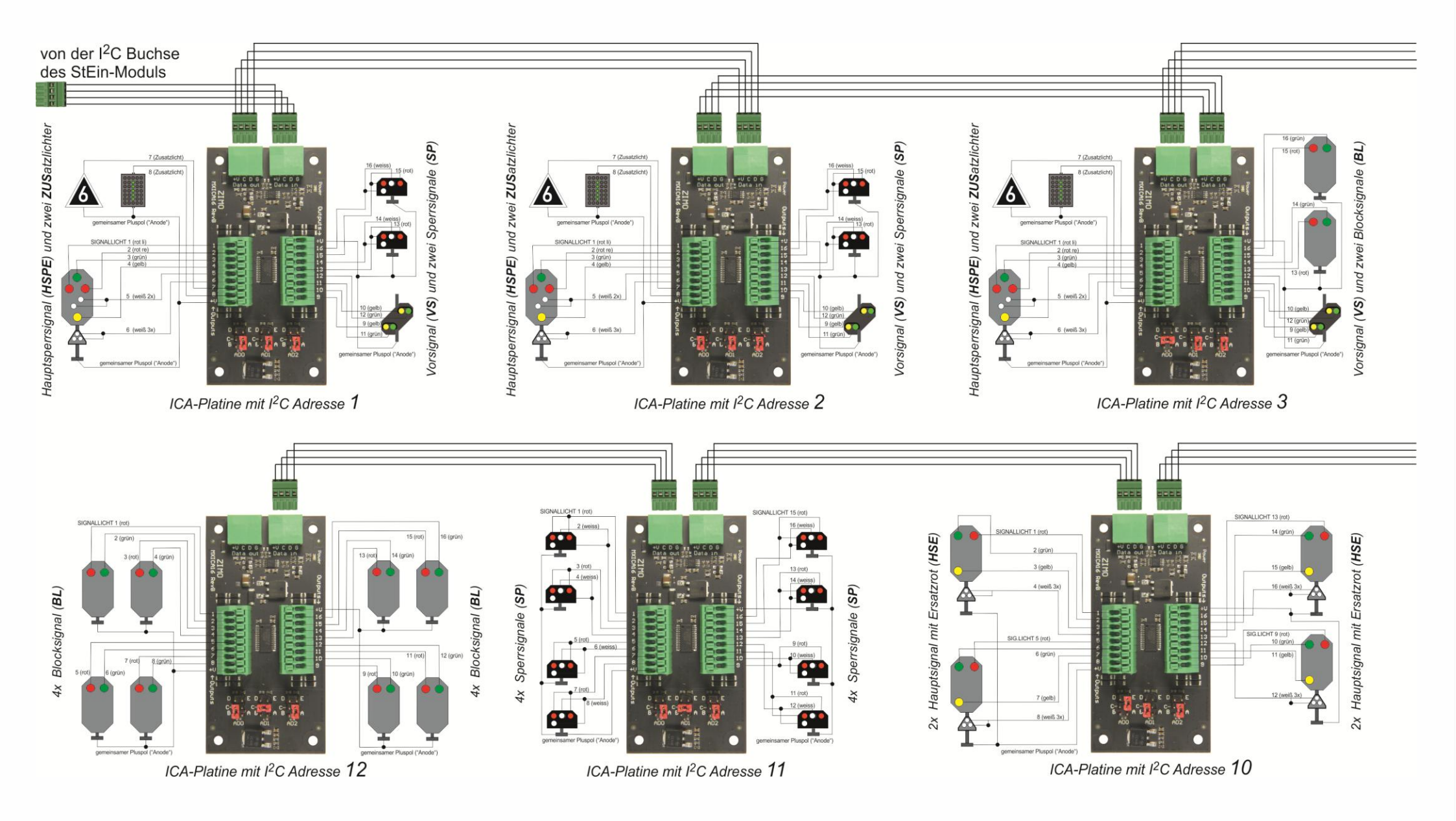

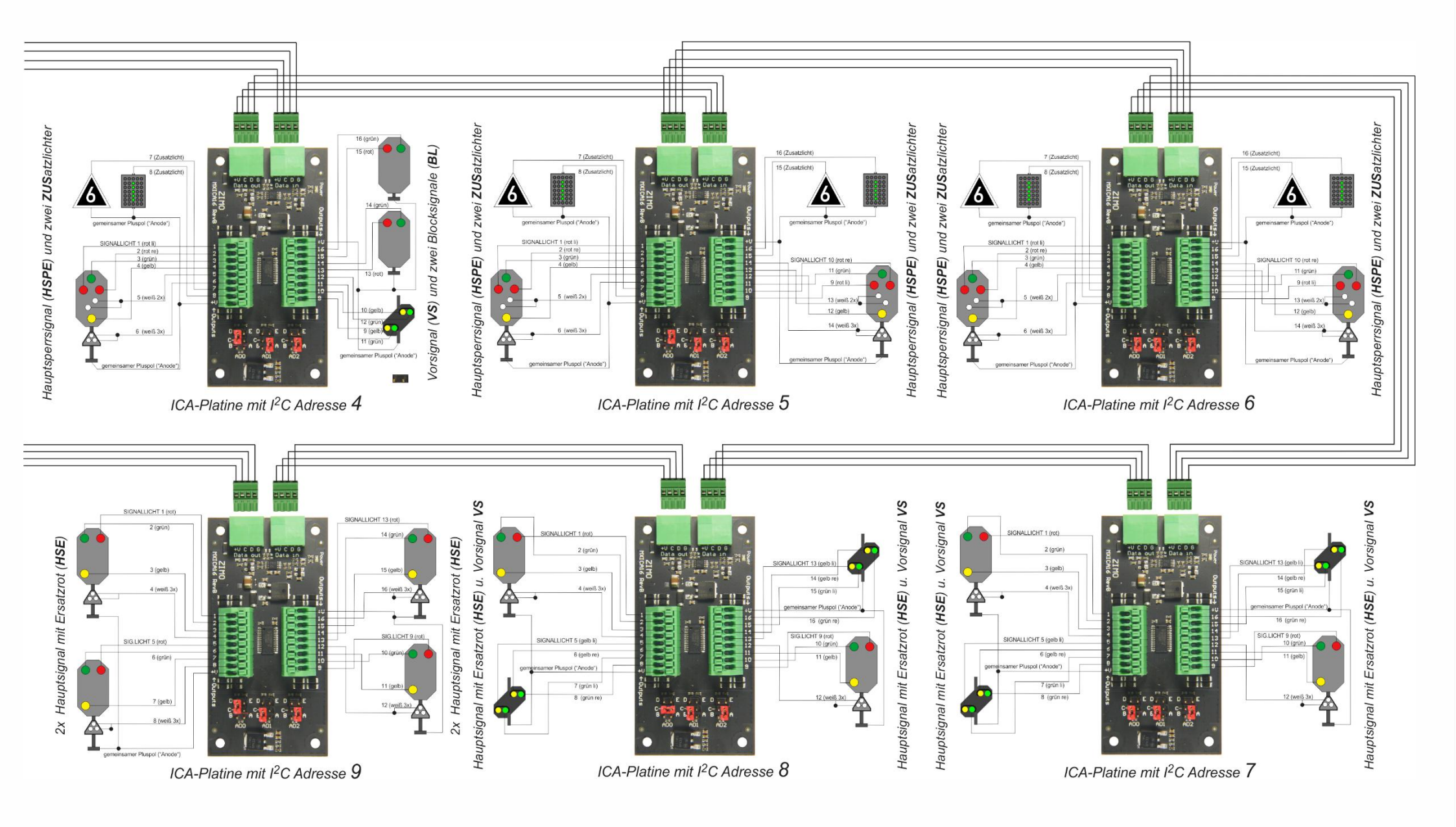

# ZIMO ELEKTRONIK

Seite 33

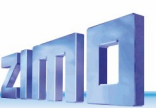

Für ein Signalsystem (wie die "deutschen HV-Signale") kann es mehrere Fertig-Konfigurationen, beispielsweise (hier) 61 für "einfache Signale" (siehe vorangehende Seiten) und 62 für "voll-ausgebaute-Signale" (siehe diese Seite).

In diesem Fall (das müsste nicht so sein), werden die Objekte SIGTYP und SIGBILD für beide Fertig-Konfigurationen gemeinsam definiert (Zeilen mit Name "00 FERTIG DE") und Objektklassen SIGTYP und SIGBILD, weil dies übersichtlicher ist (und manche Signaltypen in beiden Fertig-Konfigurationen vorkommen).

### Die Fertig-Konfiguration 62 (DEHVXL) für

"voll-ausgebaute deutsche HV-Signale, also mit Zusatzsignalen":

Die Fertig-Konfiguration 62 bezieht sich auf das gleiche Signalsystem (HV-Signale) wie 61 (DEHV), jedoch können auch Signale mit vollständigen Satz an Zusatzsignalen gesteuert werden (die eher für große Spuren verfügbar sind).

Naturgemäß ist die Anzahl der inkludierten Signale bei "DEHVXL" geringer als bei "DEHV"):

- 4 Hauptsperrsignale mit allen Zusatzsignalen (ohne Vorsignal auf gleicher Platine),
- 4 Vorsignale am Mast (als Ergänzung zu den Hauptsperrsignalen, auf getrennter Platine, wo kein Vorsignal auf jeweils gleicher Platine ist),
- 2 Vorsignale, freistehend, als alternative Ergänzung zu den Hauptsperrsignalen, wo kein Vorsignal auf jeweils gleicher Platine ist),
- 4 Hauptsperrsignale mit reduzierten Zusatzsignalen (jeweils mit Vorsignal am Mast auf gleicher Platine),
- 12 Sperrsignale oder Zwergsignale,
- 12 Blocksignale zweibegriffig.

In vielen Anwendungen wird der Bedarf bestehen, dass gemischt Signale aus den Fertig-Konfigurationen 61 und 62 benützt werden sollen. Dies ist jedoch nicht auf einem einzigen StEin-Modul möglich, da die 12 ICA-Platinen nur entweder nach "61" oder nach "62" eingeteilt sein können

Daher müssen in einem solchen Fall die Signale auf die ICA-Platinen von zwei StEin-Modulen aufgeteilt werden! Die Ansteuerung jedes Signals von jedem Modul aus ist möglich, bedeutet allerdings eine gewisse Belastung des CAN-Bus.

| Signalplatine<br>I2C Adresse | Signaltyp<br>(alle DE HV)                       | Anzahl Lampen<br>(im Fahrpult) | Anschlussfolge                                                        | APU         |
|------------------------------|-------------------------------------------------|--------------------------------|-----------------------------------------------------------------------|-------------|
|                              | LICPK Usuates amazing a set 701/0 and Kanglight |                                |                                                                       | N 1 1       |
|                              |                                                 | 1 (1 L 1)                      | 1. TOL II – TOL TE – GLUIT – GELD – WEID (2X) – WEID (3X) – WEID (1X) | M10         |
|                              | 209 Abianraultrag                               |                                | 8                                                                     | M.1.8       |
|                              | ZSZ-1 Richtungsanzeiger Bild 1                  | 1 (1 L1)                       | 9                                                                     | M.1.9       |
|                              | ZS2-2 Richtungsanzeiger Bild 2                  | 1 (1 L1)                       | 10                                                                    | M.1.10      |
| 1                            | ZS3-1 Geschwindigkeitsanzeiger Bild 1           | 1 (1 L1)                       | 11                                                                    | M.1.11      |
| -                            | ZS3-2 Geschwindigkeitsanzeiger Bild 2           | 1 (1 L1)                       | 12                                                                    | M.1.12      |
|                              | ZS3-3 Geschwindigkeitsanzeiger Bild 3           | 1 (1 L1)                       | 13                                                                    | M.1.13      |
|                              | ZS5 Verzögerungsanzeiger                        | 1 (1 L1)                       | 14                                                                    | M.1.14      |
|                              | ZS6 Gleiswechselanzeiger                        | 1 (1 L1)                       | 15                                                                    | M.1.15      |
|                              | ZS7 Vorsichtsanzeiger                           | 1 (1 L1)                       | 16                                                                    | M.1.16      |
| 2                            | alles wie 1                                     | wie 1                          | wie 1                                                                 | M.2.1 wie 1 |
| 3                            | alles wie 1                                     | wie 1                          | wie 1                                                                 | M.3.1 wie 1 |
| 4                            | alles wie 1                                     | wie 1                          | wie 1                                                                 | M.4.1 wie 1 |
|                              | VR Vorsignal am Mast                            | 4 (4 DEVS)                     | ab 1: gelb li – gelb re – grün li – grün re                           | M.5.1       |
| _                            | VR Vorsignal am Mast                            | 4 (4 DEVS)                     | ab 5: gelb li – gelb re – grün li – grün re                           | M.5.5       |
| 5                            | VR Vorsignal am Mast                            | 4 (4 DEVS)                     | ab 9 geb li – geb re – grün li – grün re                              | M 5 9       |
|                              | VR Vorsignal am Mast                            | 4 (4 DEVS)                     | ab 7. geo i - geo i - grun i - grun i - grun i -                      | M.5.7       |
|                              | VR VUISignal fraistaband A                      |                                | ab 1.3. yetb ti – yetb i e – yi un ti – yrun re                       | M.J.13      |
|                              | VR Vorsignal Treistenend A                      | 4 (VS DEVS)                    | ab 1: gelb li – gelb re – grun li – grun re                           | M.6.1       |
|                              | ZSZV-1 Richtungsvoranzeiger A Bild 1            | 1 (1 L1)                       | 5                                                                     | M.6.5       |
|                              | ZS2v-2 Richtungsvoranzeiger A Bild 2            | 1 (1 L1)                       | 6                                                                     | M.6.6       |
|                              | ZS3v-1 Geschwindigkeitsvoranzeiger A Bild 1     | 1 (1 L1)                       | 7                                                                     | M.6.7       |
| 6                            | ZS3v-2 Geschwindigkeitsvoranzeiger A Bild 2     | 1 (1 L1)                       | 8                                                                     | M.6.8       |
| 0                            | VR Vorsignal freistehend B                      | 4 (VS DEVS)                    | ab 9: gelb li – gelb re – grün li – grün re                           | M.6.9       |
|                              | ZS3v-1 Geschwindigkeitsvoranzeiger B Bild 1     | 1 (1 L1)                       | 13                                                                    | M.6.13      |
|                              | ZS3v-2 Geschwindigkeitsvoranzeiger B Bild 2     | 1 (1 L1)                       | 14                                                                    | M.6.14      |
|                              | ZS2v-1 Richtungsvoranzeiger B Bild 1            | 1 (1 L1)                       | 15                                                                    | M.6.15      |
|                              | ZS2v-2 Richtungsvoranzeiger B Bild 2            | 1 (1 L1)                       | 16                                                                    | M.6.16      |
|                              |                                                 |                                |                                                                       |             |
|                              | HSPK Hauptsperrsignal mit 251/8 und Kennlicht   | 7 (5 DEHSP)                    | 1: rot li – rot re – grun – gelb – weiß (2x) – weiß (3x) – weiß (1x)  | M.7.1       |
|                              | Zp9 Abfahrauftrag                               | 1 (1 L1)                       | 7                                                                     | M.7.8       |
| _                            | ZS2 Richtungsanzeiger (nur 1 Bild)              | 1 (1 L1)                       | 9                                                                     | M.7.9       |
| 7                            | ZS3 Geschwindigkeitsanzeiger (nur 1 Bild)       | 1 (1 L1)                       | 10                                                                    | M.7.10      |
|                              | ZS6 Gleiswechselanzeiger                        | 1 (1 L1)                       | 11                                                                    | M.7.11      |
|                              | ZS7 Vorsichtsanzeiger                           | 1 (1 L1)                       | 12                                                                    | M.7.12      |
|                              | VR Vorsignal am Mast                            | 4 (VS)                         | ab 13: gelb li – gelb re – grün li – grün re                          | M.7.13      |
| 8                            | alles wie 7                                     | wie 7                          | wie 7                                                                 | M.8.1 wie 7 |
| 9                            | alles wie 7                                     | wie 7                          | wie 7                                                                 | M.8.1 wie 7 |
| 10                           | alles wie 7                                     | wie 7                          | wie 7                                                                 | M.8.1 wie 7 |
|                              |                                                 |                                |                                                                       |             |
|                              | SP Sperrsignal, auch Zwergsignal                | 2 (2 DESP)                     | ab 1: rot (2x) – gelb (2x)                                            | M.11.1      |
|                              | SP Sperrsignal, auch Zwergsignal                | 2 (2 DESP)                     | ab 3: rot (2x) – gelb (2x)                                            | M.11.3      |
|                              | SP Sperrsignal, auch Zwergsignal                | 2 (2 DESP)                     | ab 5: rot (2x) – gelb (2x)                                            | M.11.5      |
| 11                           | SP Sperrsignal, auch Zwergsignal                | 2 (2 DESP)                     | ab 7: rot (2x) – gelb (2x)                                            | M.11.7      |
| ΤT                           | SP Sperrsignal, auch Zwergsignal                | 2 (2 DESP)                     | ab 9: rot (2x) - gelb (2x)                                            | M.11.9      |
|                              | SP Sperrsignal, auch Zwergsignal                | 2 (2 DESP)                     | ab 11: rot (2x) - gelb (2x)                                           | M.11.11     |
|                              | SP Sperrsignal, auch Zwergsignal                | 2 (2 DESP)                     | ab 13: rot (2x) – gelb (2x)                                           | M.11.13     |
|                              | SP Sperrsignal, auch Zwergsignal                | 2 (2 DESP)                     | ab 15: rot (2x) – gelb (2x)                                           | M.11.15     |
|                              | BL Blocksignal zweibegriffig                    | 2 (2 DFBL)                     | ab 1: rot - grün                                                      | M.12.1      |
|                              | Bl Blocksignal zweibegriffig                    | 2 (2 DEBL)                     | ah 3' rot - grün                                                      | M 13.3      |
|                              | BL Blocksignal zweibegriffig                    | 2 (2 DEBL)                     | ab 5: rot - grün                                                      | M 12 5      |
|                              | PL Riocksignal zweibegriffig                    |                                | ab 5. rot = yrun                                                      | M 12 7      |
| 12                           | DL DIOCKSIgnal zweibegrinig                     |                                |                                                                       | M12.0       |
|                              | BL Blocksignal zweibegriffig                    | 2 (2 DEBL)                     | ab y: rot – grun                                                      | M.12.9      |
|                              | BL Blocksignal zweibegriffig                    | 2 (2 DEBL)                     | ab 11: rot – grün                                                     | M.12.11     |
|                              | BL Blocksignal zweibegriffig                    | 2 (2 DEBL)                     | ab 13: rot – grún                                                     | M.12.13     |
|                              | BL Blocksignal zweibegriffig                    | 2 (2 DEBL)                     | ab 15: rot – grün                                                     | M.12.15     |

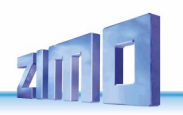

Seite 36

# StEin Stationär-Einrichtungs-Module

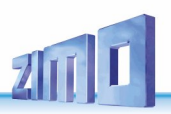

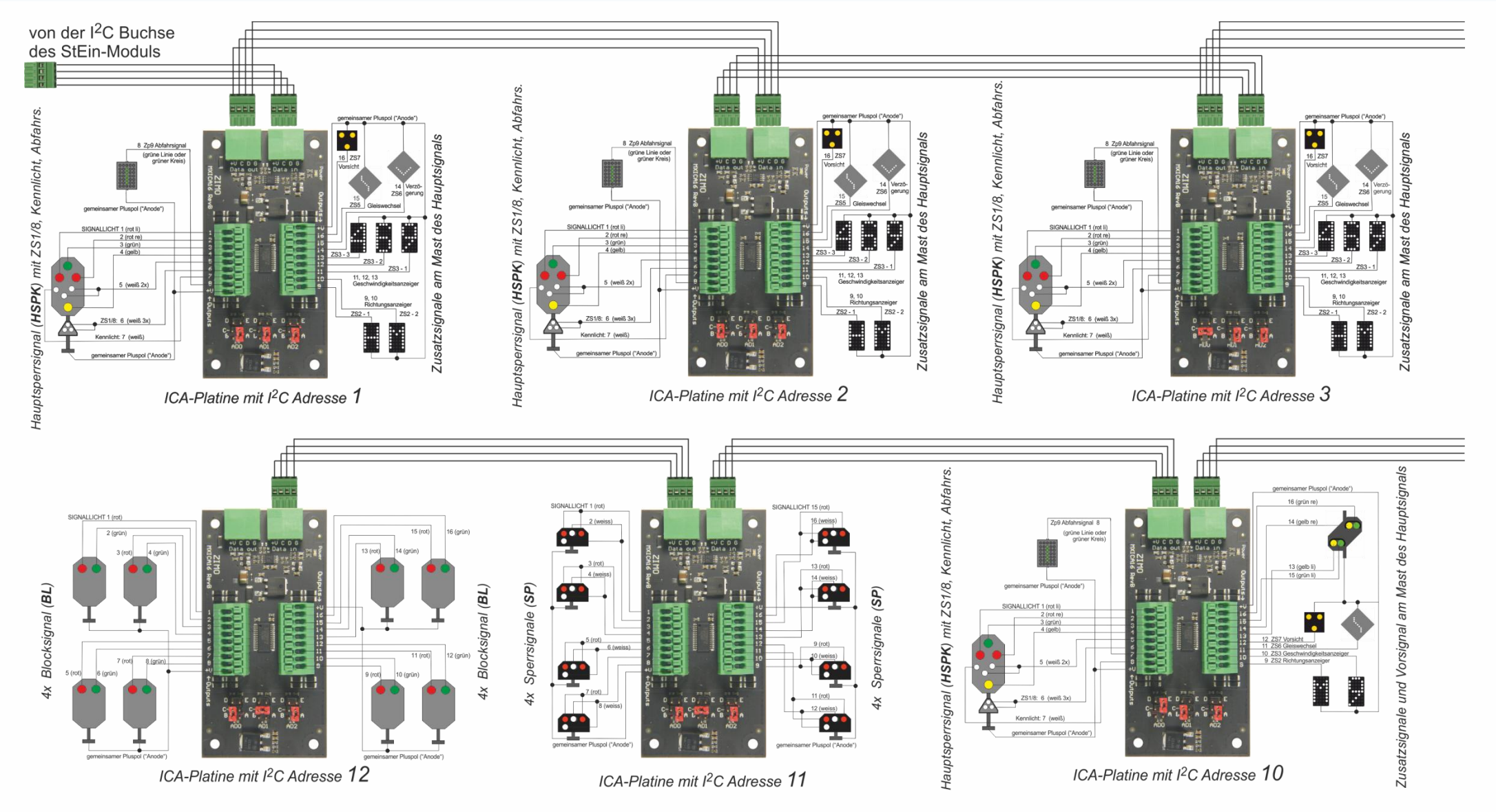

Fertig-Konfiguration 62

Seite 37

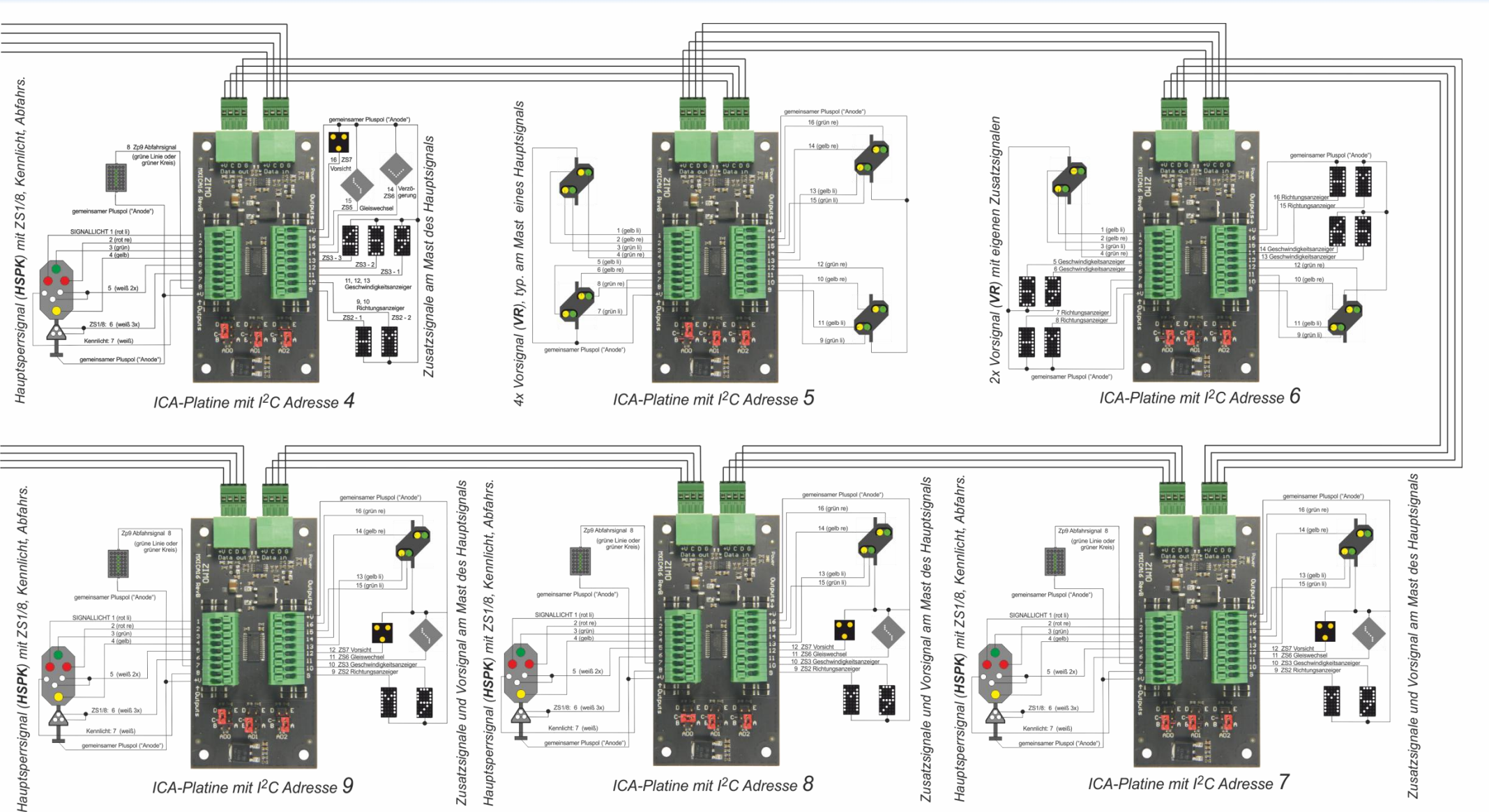

Fertig-Konfiguration 62 ZIMO ELEKTRONIK

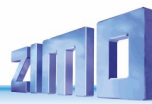

Kombinierte Fertig-Konfiguration für **"61"** und **"62"** 

Unter "00 FERTIG" sind die Objekte "SIGTYP" und "SIGBILD" gelistet, die gemeinsam für **"61"** und **"62"** verwendet werden.

| ZEILE | NAME         | MODULNR | OB.     | KL SIGT      | YP SIGTYPSYNU | ANZLAM     | IP SIGART  | AUFGLIZT   | AUFGLIVERZ | ABGLIZT    | SIGHELLTAG | SIGHELLNAC | ANZBILD    | SIGBILD-1  | SIGBILD-2  | SIGBILD-3  | SIGBILD-4       | SIGBILD-5 | SIGBILD-6   | SIGBILD-7     | SIGBILD-8 SIGBILD-9             | SIGBILD-10        |             |                    |                   |                              |        |
|-------|--------------|---------|---------|--------------|---------------|------------|------------|------------|------------|------------|------------|------------|------------|------------|------------|------------|-----------------|-----------|-------------|---------------|---------------------------------|-------------------|-------------|--------------------|-------------------|------------------------------|--------|
|       |              |         |         |              |               |            |            |            |            |            |            |            |            |            |            |            |                 |           |             |               |                                 |                   |             |                    |                   |                              |        |
| 7     | 00 FERTIG DE |         | D SIGT  | P DEHV69     | BL C          |            | 2 0        | 800 ms     | 200 ms     | 800 ms     | 100%       | 40%        | 2          | Hp0        | Hp1        |            |                 |           |             |               |                                 |                   | 2-begriffig | ges Signal (rot-g  | rün)              |                              |        |
| 8     | 00 FERTIG DE | E (     | SIGT    | P DEHV69     | is c          | )          | 3 0        | 800 ms     | 200 ms     | 800 ms     | 100%       | 40%        | 3          | Hp0        | Hp1        | Hp2        |                 |           |             |               |                                 |                   | Hauptsign   | al, 3-bregriffig ( | rot-grün-gell     | 5)                           |        |
| 9     | 00 FERTIG DE |         | SIGT    | P DEHV69H    | SE C          | )          | 4 0        | 800 ms     | 200 ms     | 800 ms     | 100%       | 40%        | 8          | Hp0        | Hp1        | Hp2        |                 | HX71      | H071        | HX78          | H078                            |                   | Hauptsign   | al. mit 751/758    | (ZS-Bilder wa     | hlw mit Hauptsig dunkel oder | r Hp0) |
| 10    | 00 FERTIG DE |         | SIGT    | P DEHV69H    | K C           |            | 5 0        | 800 ms     | 200 ms     | 800 ms     | 100%       | 40%        | 9          | Hp0        | Hn1        | Hn2        |                 | HX71      | H071        | HX78          | H078 HKen                       |                   | Hauntsign   | al mit 751/758     | ,<br>und Kennlich | t                            |        |
| 11    | 00 FERTIG DE |         | SIGT    |              |               |            | 5 0        | 800 mc     | 200 mc     | 800 mc     | 100%       | 40%        | 4          | Hn00       | Ho1        | Ho2        | Sh1             |           | HOLE        | TINEO         | 1020                            |                   | Hauptongr   | rreignal (rot li r | otro grün         | rolb woiß (2x))              |        |
| 12    |              |         |         |              |               |            | 5 0        | 800 ms     | 200 ms     | 800 mc     | 100%       | 40%        | -          | Lip00      | lip1       | 1102       | Sh1             | 11771     | 11071       | 11770         | 11079                           |                   | Hauptoper   | reignal mit 761    | /700              | Bein (10 (2x))               |        |
| 12    | OU FERTIG DE |         | J SIGT  | DEHV09HS     | 7E U          |            | 0 0        | 800 ms     | 200 ms     | 800 ms     | 100%       | 40%        | 8          | нроо       | нрт        | нрг        | Shi             | HXZI      | HUZI        | HXZ8          | HUZ8                            |                   | Hauptsper   | rrsignal, mit 251  | /258              |                              |        |
| 13    | 00 FERTIG DE |         | D SIGT  | P DEHV69HSI  | •к с          |            | 7 0        | 800 ms     | 200 ms     | 800 ms     | 100%       | 40%        | 9          | Hp00       | Hp1        | Hp2        | Sh1             | HXZ1      | HOZ1        | HXZ8          | H0Z8 HKen                       |                   | Hauptsper   | rrsignal, mit ZS1  | /ZS8 und Ker      | nlicht                       |        |
| 14    | 00 FERTIG DE | E (     | D SIGT  | P DEHV69ZU   | JS C          | )          | 1 0        | 800 ms     | 200 ms     | 800 ms     | 100%       | 40%        | 2          | aus        | ein        |            |                 |           |             |               |                                 |                   | Zusatzsign  | nal allgemein      |                   |                              |        |
| 15    | 00 FERTIG DE | E (     | D SIGT  | P DEHV69Z    | P9 0          | )          | 1 0        | 800 ms     | 200 ms     | 800 ms     | 100%       | 40%        | 2          | aus        | Zp9        |            |                 |           |             |               |                                 |                   | Abfahrauf   | trag Zp9           |                   |                              |        |
| 16    | 00 FERTIG DE | E (     | D SIGT  | P DEHV69R    | IA C          |            | 2 0        | 800 ms     | 200 ms     | 800 ms     | 100%       | 40%        | 3          | aus        | RiA        | RiB        |                 |           |             |               |                                 |                   | Richtungs   | anzeiger           |                   |                              |        |
| 17    | 00 FERTIG DE |         | SIGT    | P DEHV69GE   | A C           | )          | 3 0        | 800 ms     | 200 ms     | 800 ms     | 100%       | 40%        | 4          | aus        | GeA        | GeB        | GeC             |           |             |               |                                 |                   | Geschwing   | digkeitsanzeige    | r                 |                              |        |
| 18    | 00 FERTIG DE |         | SIGT    | P DEHV697    | 5 0           | )          | 1 0        | 800 ms     | 200 ms     | 800 ms     | 100%       | 40%        | 2          | aus        | 755        |            |                 |           |             |               |                                 |                   | Verzögeru   | ingsanzeiger       |                   |                              |        |
| 19    |              |         | n sigt  | DEUV697      | 6 0           |            | 1 0        | 800 ms     | 200 ms     | 800 ms     | 100%       | 40%        | 2          | 9115       | 7:6        |            |                 |           |             |               |                                 |                   | Gleiswech   | selanzeiger        |                   |                              |        |
| 20    |              |         | 5 5101  | DE11V607     |               |            | 1 0        | 000 ms     | 200 ms     | 000 ms     | 100%       | 40%        | 2          | aus        | 230        |            |                 |           |             |               |                                 |                   | Versiehter  | iselalizeigei      |                   |                              |        |
| 20    | OU PERTIG DE |         | 5 5161  | DEHV092      | s/ (          |            | 1 0        | 800 ms     | 200 ms     | 800 ms     | 100%       | 40%        | 2          | aus        | 257        |            |                 |           |             |               |                                 |                   | vorsicritsa | anzeiger           |                   |                              |        |
|       |              |         |         |              |               |            |            |            |            |            |            |            |            |            |            |            |                 |           |             |               |                                 |                   |             |                    |                   |                              |        |
| 22    | 00 FERTIG DE |         | D SIGT  | P DEHV69     | /S 0          |            | 4 0        | 800 ms     | 200 ms     | 800 ms     | 100%       | 40%        | 3          | Vr0        | Vr1        | Vr2        |                 |           |             |               |                                 |                   | Vorsignal   | (gelb li - gelb re | e grün li - grü   | n re)                        |        |
| 23    | 00 FERTIG DE | E (     | D SIGT  | P DEHV69V5   | SK C          | )          | 5 0        | 800 ms     | 200 ms     | 800 ms     | 100%       | 40%        | 4          | Vr0        | Vr1        | Vr2        | Vken            |           |             |               |                                 |                   | Vorsignal   | mit Kennlicht      |                   |                              |        |
| 24    | 00 FERTIG DE |         | D SIGT  | P DEHV69RIA  | V C           |            | 2 0        | 800 ms     | 200 ms     | 800 ms     | 100%       | 40%        | 3          | aus        | RiA        | RiB        |                 |           |             |               |                                 |                   | Richtungs   | anzeiger am Vor    | rsignal           |                              |        |
| 25    | 00 FERTIG DE |         | SIGT    | P DEHV69GEA  | v c           | )          | 2 0        | 800 ms     | 200 ms     | 800 ms     | 100%       | 40%        | 3          | aus        | GeA        | GeB        |                 |           |             |               |                                 |                   | Geschwing   | digkeitsanzeige    | r am Vorsign      | al                           |        |
|       |              |         |         |              |               |            |            |            |            |            |            |            |            |            |            |            |                 |           |             |               |                                 |                   |             |                    |                   |                              |        |
| 27    | 00 FERTIG DE |         | I SIGT  | P DEHV69     | p r           |            | 2 0        | 800 ms     | 200 ms     | 800 ms     | 100%       | 40%        | 2          | SoO        | Sn1        |            |                 |           |             |               |                                 |                   | Sperrsigne  | al                 |                   |                              |        |
| 27    | OUT ENTID DE |         | 5 5101  | Derivos.     |               |            | 2 0        | 0001113    | 2001115    | 0001113    | 100/0      | 4070       |            | 500        | JPI        |            |                 |           |             |               |                                 |                   | openoigne   |                    |                   |                              |        |
|       |              |         |         |              |               |            |            |            |            |            |            |            |            |            |            |            |                 |           |             |               |                                 |                   |             |                    |                   |                              |        |
|       |              |         |         |              |               |            |            |            |            |            |            |            |            |            |            |            |                 |           |             |               |                                 |                   |             |                    |                   |                              |        |
|       | NAME         | MODULNI | R OB.   | KL SIGT      | YP SIGBILD    | SIGBILDSYN | U ANZLICHT | SIGLICHT-1 | SIGLICHT-2 | SIGLICHT-3 | SIGLICHT-4 | SIGLICHT-5 | SIGLICHT-6 | SIGLICHT-7 | SIGLICHT-8 | SIGLICHT-9 | SIGLICHT-10 SIG | GLICHT-11 | SIGLICHT-12 | SIGLICHT-13   | SIGLICHT-14 SIGLICHT-15         | SIGLICHT-16 Komme | ntar        |                    |                   |                              |        |
|       |              |         |         |              |               |            |            | rot        | grün       | gelb       |            |            |            |            |            |            |                 |           |             |               |                                 |                   |             |                    |                   |                              |        |
| 32    | 00 FERTIG DE |         | SIGBI   | D DEHV69H    | IS HpC        | )          | 0 3        | EIN        |            |            |            |            |            |            |            |            |                 |           |             | Hauptsignal,  | 3-bregriffig (rot-grün-gel      | b)                |             |                    |                   |                              |        |
| 33    | 00 FERTIG DE |         | SIGBI   | D DEHV69     | IS Hp1        |            | 0 3        |            | EIN        |            |            |            |            |            |            |            |                 |           |             |               |                                 |                   |             |                    |                   |                              |        |
| 34    | 00 FERTIG DF |         | SIGRI   | D DEHV69     | IS Hn7        |            | 0 3        |            | EIN        | EIN        |            |            |            |            |            |            |                 |           |             |               |                                 |                   |             |                    |                   |                              |        |
|       |              |         |         |              |               |            | -          |            |            |            |            |            |            |            |            |            |                 |           |             |               |                                 |                   |             |                    |                   |                              |        |
|       |              |         | -       | -            |               |            | -          | rot        | grün       | gelb       | Z\$1/Z\$8  |            |            |            |            |            |                 |           |             |               |                                 |                   |             |                    |                   |                              |        |
| 36    | 00 FERTIG DE |         | D SIGBI | D DEHV69H    | SE HpC        |            | 0 4        | EIN        |            |            |            |            |            |            |            |            |                 |           |             | Hauptsignal,  | mit ZS1/ZS8                     |                   |             |                    |                   |                              |        |
| 37    | 00 FERTIG DE |         | D SIGBI | D DEHV69H    | SE Hp1        |            | 0 4        |            | EIN        |            |            |            |            |            |            |            |                 |           |             |               |                                 |                   |             |                    |                   |                              |        |
| 38    | 00 FERTIG DE |         | D SIGBI | D DEHV69H    | SE Hp2        |            | 0 4        |            | EIN        | EIN        |            |            |            |            |            |            |                 |           |             |               |                                 |                   |             |                    |                   |                              |        |
| 39    | 00 FERTIG DE |         | SIGBI   | D DEHV69H    | SE HXZ1       |            | 0 4        |            |            |            | EIN        |            |            |            |            |            |                 |           |             |               |                                 |                   |             |                    |                   |                              |        |
| 40    | 00 FERTIG DE |         | SIGBI   | D DEHV69H    | SE HOZI       |            | 0 4        | EIN        |            |            | EIN        |            |            |            |            |            |                 |           |             |               |                                 |                   |             |                    |                   |                              |        |
| 41    | 00 FERTIG DE |         | SIGBI   | D DEHV69H    | E HX79        |            | 0 4        |            |            |            | BI 1       |            |            |            |            |            |                 |           |             |               |                                 |                   |             |                    |                   |                              |        |
| 42    |              |         | SIGBI   | D DEHV69H    |               |            | 0 4        | CINI       |            |            | DL1        |            |            |            |            |            |                 |           |             |               |                                 |                   |             |                    |                   |                              |        |
| 42    | UU FERTIG DE | · ·     | 3 31061 | D DERVOSA    | DC 11020      |            | 4          | CIN        |            |            | DLI        |            |            |            |            |            |                 |           |             |               |                                 |                   |             |                    |                   |                              |        |
|       |              |         |         |              |               |            |            | rot        | grün       | gelb       | Z\$1/Z\$8  | Kennl      |            |            |            |            |                 |           |             |               |                                 |                   |             |                    |                   |                              |        |
| 44    | 00 FERTIG DE |         | SIGBI   | D DEHV69H    | К НрС         | ) (        | 0 5        | EIN        |            |            |            |            |            |            |            |            |                 |           |             | Hauptsignal,  | mit ZS1/ZS8 und Kennlich        | it                |             |                    |                   |                              |        |
| 45    | 00 FERTIG DE | E (     | SIGBI   | D DEHV69H    | K Hp1         |            | 0 5        |            | EIN        |            |            |            |            |            |            |            |                 |           |             |               |                                 |                   |             |                    |                   |                              |        |
| 46    | 00 FERTIG DE |         | SIGBI   | D DEHV69H    | K Hp2         |            | 0 5        |            | EIN        | EIN        |            |            |            |            |            |            |                 |           |             |               |                                 |                   |             |                    |                   |                              |        |
| 47    | 00 FERTIG DE |         | SIGBI   | D DEHV69H    | K H¥71        |            | 0 5        |            |            |            | FIN        |            |            |            |            |            |                 |           |             |               |                                 |                   |             |                    |                   |                              |        |
| 47    |              |         | SIGDI   | D DELIVISOUS | K 11071       |            | 0 5        | CINI       |            |            | CIN        |            |            |            |            |            |                 |           |             |               |                                 |                   |             |                    |                   |                              |        |
| 40    |              |         |         | D DEIIVOOIII |               |            | 0 5        | City       |            |            | 011        |            |            |            |            |            |                 |           |             |               |                                 |                   |             |                    |                   |                              |        |
| 49    | OU FERTIG DE |         | J SIGBI | D DEHV69H    | K HAZ         |            | 0 5        |            |            |            | BLI        |            |            |            |            |            |                 |           |             |               |                                 |                   |             |                    |                   |                              |        |
| 50    | 00 FERTIG DE | - 1     | J SIGBI | D DEHV69H    | K HUZE        |            | 0 5        | EIN        |            |            | BLI        |            |            |            |            |            |                 |           |             |               |                                 |                   |             |                    |                   |                              |        |
| 51    | 00 FERTIG DE | E (     | D SIGBI | D DEHV69H    | SK HKen       |            | 0 5        |            |            |            |            | EIN        |            |            |            |            |                 |           |             |               |                                 |                   |             |                    |                   |                              |        |
|       |              |         |         |              |               |            |            | rot-li     | rot-re     | erün       | selb       | wess 2x    |            |            |            |            |                 |           |             |               |                                 |                   |             |                    |                   |                              |        |
| 53    | 00 FERTIG DE |         | SIGBI   | D DEHV69H    | P Hn00        |            | 0 5        | FIN        | FIN        | •          |            |            |            |            |            |            |                 |           |             | Hauptsperrs   | ignal (rot li - rot re - grün - | gelb - weiß (2x)) |             |                    |                   |                              |        |
| 54    | 00 FERTIG DE |         | SIGPI   |              | D Hot         |            | 0 5        |            |            | EIN        |            |            |            |            |            |            |                 |           |             |               | Buardiaru iarus Brau            | Sere including    |             |                    |                   |                              |        |
| 54    | 00 EEPTIC DE |         |         |              | . iipi        |            | 0 5        |            |            | CIN        | CIN1       |            |            |            |            |            |                 |           |             |               |                                 |                   |             |                    |                   |                              |        |
| 55    | OU FERTIG DE |         | J SIGBI | D DEHV09H    | нр2           |            | 0 5        |            |            | EIN        | EIN        |            |            |            |            |            |                 |           |             |               |                                 |                   |             |                    |                   |                              |        |
| 56    | 00 FERTIG DE | - 1     | J SIGBI | D DEHV69H    | Sh1           |            | υ 5        | EIN        |            |            |            | EIN        |            |            |            |            |                 |           |             |               |                                 |                   |             |                    |                   |                              |        |
|       |              |         |         |              |               |            |            | rot-li     | rot-re     | grün       | gelb       | wess 2x    | ZS1/ZS8    |            |            |            |                 |           |             |               |                                 |                   |             |                    |                   |                              |        |
| 58    | 00 FERTIG DE |         | SIGBI   | D DEHV69HSI  | PE Hp00       | )          | 0 6        | EIN        | EIN        |            |            |            |            |            |            |            |                 |           |             | Hauptsperrs   | ignal, mit ZS1/ZS8              |                   |             |                    |                   |                              |        |
| 59    | 00 FERTIG DE |         | SIGBI   | D DEHV69HSI  | PE Ho1        |            | 0 6        |            |            | EIN        |            |            |            |            |            |            |                 |           |             |               | İ                               |                   |             |                    |                   |                              |        |
| 60    | 00 FERTIG DE |         | SIGRI   | D DEHV69HS   | DE Ho         |            | 0 6        |            |            | FIN        | FIN        |            |            |            |            |            |                 |           |             |               |                                 |                   |             |                    |                   |                              |        |
|       | 00 EEPTIC DE |         | a sicol |              |               |            | 0 6        | CINI       |            | Link       | City       | EIN        |            |            |            |            |                 |           |             |               |                                 |                   |             |                    |                   |                              |        |
| 01    |              |         |         |              | E 1974        |            | 0 0        | CIN        |            |            |            | LIN        | C.M.       |            |            |            |                 |           |             |               |                                 |                   |             |                    |                   |                              |        |
| 62    | OU FERTIG DE |         | J SIGBI | DEHV09HSI    | E HXZI        |            | 0 0        |            |            |            |            |            | EIN        |            |            |            |                 |           |             |               |                                 |                   |             |                    |                   |                              |        |
| 63    | 00 FERTIG DE | - 1     | J SIGBI | D DEHV69HSI  | 7E H0Z1       |            | υ 6        | EIN        |            |            |            |            | EIN        |            |            |            |                 |           |             |               |                                 |                   |             |                    |                   |                              |        |
| 64    | 00 FERTIG DE |         | SIGBI   | D DEHV69HS   | PE HXZ8       | (          | 0 6        |            |            |            |            |            | BL1        |            |            |            |                 |           |             |               |                                 |                   |             |                    |                   |                              |        |
| 65    | 00 FERTIG DE |         | SIGBI   | DEHV69HS     | PE H0Z8       |            | 0 6        | EIN        |            |            |            |            | BL1        |            |            |            |                 |           |             |               |                                 |                   |             |                    |                   |                              |        |
|       |              |         |         |              |               |            |            |            | rot        |            | - 1h       | ware 2     | 751/200    | Kennl      |            |            |                 |           |             |               |                                 |                   |             |                    |                   |                              |        |
| 67    | 00 SERTIC DE |         | a sicou |              | U-07          |            | 0 7        | EIN        | CINI       | grun       | Seib       | wess 2X    | 201/200    | isserti fi |            |            |                 |           |             | Hauntenerre   | ignal mit 751/759 und Kor       | anlicht           |             |                    |                   |                              |        |
| 0/    |              |         | a along |              | п прос        | ,<br>      | 0 7        | EIN        | EIN        |            |            |            |            |            |            |            |                 |           |             | nauptspetts   | ignal, init 231/236 und Ker     | ment              |             |                    |                   |                              |        |
| 68    | UU FERTIG DE |         | J SIGBI | DEHV69HS     | rk Hp1        |            | 0 7        |            |            | EIN        | _          |            |            |            |            |            |                 |           |             |               |                                 |                   |             |                    |                   |                              |        |
| 69    | 00 FERTIG DE | . (     | J SIGBI | D DEHV69HSF  | чк Нр2        |            | 0 7        |            |            | EIN        | EIN        |            |            |            |            |            |                 |           |             |               |                                 |                   |             |                    |                   |                              |        |
| 70    | 00 FERTIG DE |         | SIGBI   | D DEHV69HSF  | PK Sh1        |            | 0 7        | EIN        |            |            |            | EIN        |            |            |            |            |                 |           |             |               |                                 |                   |             |                    |                   |                              |        |
| 71    | 00 FERTIG DE |         | SIGBI   | D DEHV69HSF  | PK HXZ1       |            | 0 7        |            |            |            |            |            | EIN        |            |            |            |                 |           |             |               |                                 |                   |             |                    |                   |                              |        |
| 72    | 00 FERTIG DE |         | SIGBI   | D DEHV69HSF  | K HOZI        |            | 0 7        | EIN        |            |            |            |            | EIN        |            |            |            |                 |           |             |               |                                 |                   |             |                    |                   |                              |        |
| 72    | 00 FERTIG DE |         | SIGBI   | D DEHV69HS   | K H¥79        |            | 0 7        |            |            |            |            |            | BI 1       |            |            |            |                 |           |             |               |                                 |                   |             |                    |                   |                              |        |
| 74    | 00 FEPTIC DE |         |         |              | 0K LI070      |            | 0 7        | EIN        |            |            |            |            | DI 1       |            |            |            |                 |           |             |               |                                 |                   |             |                    |                   |                              |        |
| 74    | 00 FEBTIC DE |         |         | D DEUVOURS   |               |            | 0 7        | EIN        |            |            |            |            | DLI        |            |            |            |                 |           |             |               |                                 |                   |             |                    |                   |                              |        |
| /5    | UU FERTIG DE | - (     | 5 SIGBI | DEHA09H21    | IN HKEN       | 1          | u 7        |            |            |            |            |            |            | EIN        |            |            |                 |           |             |               |                                 |                   |             |                    |                   |                              |        |
|       |              |         |         |              |               |            |            |            |            |            |            |            |            |            |            |            |                 |           |             |               |                                 |                   |             |                    |                   |                              |        |
| 77    | 00 FERTIG DE |         | SIGBI   | D DEHV69ZU   | JS aus        |            | 0 1        |            |            |            |            |            |            |            |            |            |                 |           |             | Zusatzsignal  | allgemein                       |                   |             |                    |                   |                              |        |
| 78    | 00 FERTIG DE |         | SIGBI   | D DEHV69ZU   | JS ein        |            | 0 1        | EIN        |            |            |            |            |            |            |            |            |                 |           |             | -             |                                 |                   |             |                    |                   |                              |        |
|       |              |         |         |              |               |            |            | grün       |            |            |            |            |            |            |            |            |                 |           |             |               |                                 |                   |             |                    |                   |                              |        |
| 20    | 00 FEBTIC DE |         | n sicei |              | 9 911         |            | 0 1        | 0,011      |            |            |            |            |            |            |            |            |                 |           |             | Abfahrauftra  | ag 7n9                          |                   |             |                    |                   |                              |        |
| 00    | 00 FEBTIC DE |         |         |              | - dus         |            | 0 1        | <b>E12</b> |            |            |            |            |            |            |            |            |                 |           |             | Serent durtre | -H- G                           |                   |             |                    |                   |                              |        |
| 81    | OU FERTIG DE | - (     | J SIGBI | UEHV692      | ra ZpS        |            | u 1        | EIN        |            |            |            |            |            |            |            |            |                 |           |             |               |                                 |                   |             |                    |                   |                              |        |

| 83                                                                                                    | 00 FERTIG DE                                                                                                    | 0                  | SIGBILD                                                                                             | DEHV69RIA                                                                                                    | aus                          | 0                                                                                                    | 2                                                                                                    |                                                                                                    |                                                                                                    |                                                                                                  |                                                                                                    |                                |              |                                                                                                    |                                                                                                    |                                                                                                    |                                                                                                    |         | Richtungsanz                                                                                                    | teiger 252                                                                                                    |                                                                                                    |                                                                                                    |    |
|----------------------------------------------------------------------------------------------------|----------------------------------------------------------------------------------------------------|--------------------|----------------------------------------------------------------------------------------------------|----------------------------------------------------------------------------------------------------|------------------------------|----------------------------------------------------------------------------------------------------|----------------------------------------------------------------------------------------------------|----------------------------------------------------------------------------------------------------|----------------------------------------------------------------------------------------------------|--------------------------------------------------------------------------------------------------|----------------------------------------------------------------------------------------------------|--------------------------------|--------------|----------------------------------------------------------------------------------------------------|----------------------------------------------------------------------------------------------------|----------------------------------------------------------------------------------------------------|----------------------------------------------------------------------------------------------------|---------|----------------------------------------------------------------------------------------------------|----------------------------------------------------------------------------------------------------|----------------------------------------------------------------------------------------------------|----------------------------------------------------------------------------------------------------|----|
| 84                                                                                                    | 00 FERTIG DE                                                                                                    | 0                  | SIGBILD                                                                                             | DEHV69RIA                                                                                                    | RIA                          | 0                                                                                                    | 2                                                                                                    | EIN                                                                                                    |                                                                                                    |                                                                                                  |                                                                                                    |                                |              |                                                                                                    |                                                                                                    |                                                                                                    |                                                                                                    |         |                                                                                                    |                                                                                                    |                                                                                                    |                                                                                                    |    |
| 85                                                                                                    | 00 FERTIG DE                                                                                                    | 0                  | SIGBILD                                                                                             | DEHV69RIA                                                                                                    | RiB                          | 0                                                                                                    | 2                                                                                                    |                                                                                                    | FIN                                                                                                    |                                                                                                  |                                                                                                    |                                |              |                                                                                                    |                                                                                                    |                                                                                                    |                                                                                                    |         |                                                                                                    |                                                                                                    |                                                                                                    |                                                                                                    |    |
|                                                                                                    |                                                                                                    |                    |                                                                                                    |                                                                                                    |                              | -                                                                                                    |                                                                                                    |                                                                                                    |                                                                                                    |                                                                                                  |                                                                                                    |                                |              |                                                                                                    |                                                                                                    |                                                                                                    |                                                                                                    |         |                                                                                                    |                                                                                                    |                                                                                                    |                                                                                                    |    |
|                                                                                                    |                                                                                                    |                    |                                                                                                    |                                                                                                    |                              |                                                                                                    |                                                                                                    | GeA                                                                                                    | GeB                                                                                                    | GeC                                                                                              |                                                                                                    |                                |              |                                                                                                    |                                                                                                    |                                                                                                    |                                                                                                    |         |                                                                                                    |                                                                                                    |                                                                                                    |                                                                                                    |    |
| 87                                                                                                    | 00 FERTIG DE                                                                                                    | 0                  | SIGBILD                                                                                             | DEHV69GEA                                                                                                    | aus                          | 0                                                                                                    | 3                                                                                                    |                                                                                                    |                                                                                                    |                                                                                                  |                                                                                                    |                                |              |                                                                                                    |                                                                                                    |                                                                                                    |                                                                                                    |         | Geschwindig                                                                                                    | keitsanzeige                                                                                                    | er ZS3                                                                                                    |                                                                                                    |    |
| 88                                                                                                    | 00 FERTIG DE                                                                                                    | 0                  | SIGBILD                                                                                             | DEHV69GEA                                                                                                    | GeA                          | 0                                                                                                    | 3                                                                                                    | FIN                                                                                                    |                                                                                                    |                                                                                                  |                                                                                                    |                                |              |                                                                                                    |                                                                                                    |                                                                                                    |                                                                                                    |         |                                                                                                    |                                                                                                    |                                                                                                    |                                                                                                    |    |
| 00                                                                                                    |                                                                                                    | 0                  | SIGDILD                                                                                             | DEINVOICEA                                                                                                    | 004                          | 0                                                                                                    |                                                                                                    | 2014                                                                                                    | <b>C111</b>                                                                                                    |                                                                                                  |                                                                                                    |                                |              |                                                                                                    |                                                                                                    |                                                                                                    |                                                                                                    |         |                                                                                                    |                                                                                                    |                                                                                                    |                                                                                                    |    |
| 89                                                                                                    | 00 FERTIG DE                                                                                                    | U                  | SIGBILD                                                                                             | DEHV09GEA                                                                                                    | GeB                          | U                                                                                                    | 5                                                                                                    |                                                                                                    | EIN                                                                                                    |                                                                                                  |                                                                                                    |                                |              |                                                                                                    |                                                                                                    |                                                                                                    |                                                                                                    |         |                                                                                                    |                                                                                                    |                                                                                                    |                                                                                                    |    |
| 90                                                                                                    | 00 FERTIG DE                                                                                                    | 0                  | SIGBILD                                                                                             | DEHV69GEA                                                                                                    | GeC                          | 0                                                                                                    | 3                                                                                                    |                                                                                                    |                                                                                                    | EIN                                                                                              |                                                                                                    |                                |              |                                                                                                    |                                                                                                    |                                                                                                    |                                                                                                    |         |                                                                                                    |                                                                                                    |                                                                                                    |                                                                                                    |    |
|                                                                                                    |                                                                                                    |                    |                                                                                                    |                                                                                                    |                              |                                                                                                    |                                                                                                    |                                                                                                    |                                                                                                    |                                                                                                  |                                                                                                    |                                |              |                                                                                                    |                                                                                                    |                                                                                                    |                                                                                                    |         |                                                                                                    |                                                                                                    |                                                                                                    |                                                                                                    |    |
|                                                                                                    |                                                                                                    |                    |                                                                                                    |                                                                                                    |                              |                                                                                                    |                                                                                                    |                                                                                                    |                                                                                                    |                                                                                                  |                                                                                                    |                                |              |                                                                                                    |                                                                                                    |                                                                                                    |                                                                                                    |         |                                                                                                    |                                                                                                    | -                                                                                                    |                                                                                                    |    |
| 92                                                                                                    | 00 FERTIG DE                                                                                                    | 0                  | SIGBILD                                                                                             | DEHV69ZS5                                                                                                    | aus                          | 0                                                                                                    | 1                                                                                                    |                                                                                                    |                                                                                                    |                                                                                                  |                                                                                                    |                                |              |                                                                                                    |                                                                                                    |                                                                                                    |                                                                                                    |         | Verzogerung                                                                                                    | sanzeiger ZS                                                                                                    | 5                                                                                                    |                                                                                                    |    |
| 93                                                                                                    | 00 FERTIG DE                                                                                                    | 0                  | SIGBILD                                                                                             | DEHV69ZS5                                                                                                    | Zs5                          | 0                                                                                                    | 1                                                                                                    | EIN                                                                                                    |                                                                                                    |                                                                                                  |                                                                                                    |                                |              |                                                                                                    |                                                                                                    |                                                                                                    |                                                                                                    |         |                                                                                                    |                                                                                                    |                                                                                                    |                                                                                                    |    |
|                                                                                                    |                                                                                                    |                    |                                                                                                    |                                                                                                    |                              |                                                                                                    |                                                                                                    |                                                                                                    |                                                                                                    |                                                                                                  |                                                                                                    |                                |              |                                                                                                    |                                                                                                    |                                                                                                    |                                                                                                    |         |                                                                                                    |                                                                                                    |                                                                                                    |                                                                                                    |    |
|                                                                                                    |                                                                                                    |                    |                                                                                                    |                                                                                                    |                              |                                                                                                    |                                                                                                    |                                                                                                    |                                                                                                    |                                                                                                  |                                                                                                    |                                |              |                                                                                                    |                                                                                                    |                                                                                                    |                                                                                                    |         |                                                                                                    |                                                                                                    |                                                                                                    |                                                                                                    |    |
| 95                                                                                                    | 00 FERTIG DE                                                                                                    | 0                  | SIGBILD                                                                                             | DEHV69ZS6                                                                                                    | aus                          | 0                                                                                                    | 1                                                                                                    |                                                                                                    |                                                                                                    |                                                                                                  |                                                                                                    |                                |              |                                                                                                    |                                                                                                    |                                                                                                    |                                                                                                    |         | Gleiswechse                                                                                                    | lanzeiger ZS                                                                                                    | 6                                                                                                    |                                                                                                    |    |
| 96                                                                                                    | 00 FERTIG DE                                                                                                    | 0                  | SIGBILD                                                                                             | DEHV69ZS6                                                                                                    | Zs6                          | 0                                                                                                    | 1                                                                                                    | EIN                                                                                                    |                                                                                                    |                                                                                                  |                                                                                                    |                                |              |                                                                                                    |                                                                                                    |                                                                                                    |                                                                                                    |         |                                                                                                    |                                                                                                    |                                                                                                    |                                                                                                    |    |
|                                                                                                    |                                                                                                    |                    |                                                                                                    |                                                                                                    |                              |                                                                                                    |                                                                                                    |                                                                                                    |                                                                                                    |                                                                                                  |                                                                                                    |                                |              |                                                                                                    |                                                                                                    |                                                                                                    |                                                                                                    |         |                                                                                                    |                                                                                                    |                                                                                                    |                                                                                                    |    |
|                                                                                                    |                                                                                                    |                    |                                                                                                    |                                                                                                    |                              |                                                                                                    |                                                                                                    |                                                                                                    |                                                                                                    |                                                                                                  |                                                                                                    |                                |              |                                                                                                    |                                                                                                    |                                                                                                    |                                                                                                    |         |                                                                                                    |                                                                                                    |                                                                                                    |                                                                                                    |    |
| 98                                                                                                    | 00 FERTIG DE                                                                                                    | 0                  | SIGBILD                                                                                             | DEHV69ZS7                                                                                                    | aus                          | 0                                                                                                    | 1                                                                                                    |                                                                                                    |                                                                                                    |                                                                                                  |                                                                                                    |                                |              |                                                                                                    |                                                                                                    |                                                                                                    |                                                                                                    |         | Vorsichtsanz                                                                                                    | eiger ZS7                                                                                                    |                                                                                                    |                                                                                                    |    |
| 99                                                                                                    | 00 FERTIG DE                                                                                                    | 0                  | SIGBILD                                                                                             | DEHV/69757                                                                                                    | 7:7                          | 0                                                                                                    | 1                                                                                                    | EIN                                                                                                    |                                                                                                    |                                                                                                  |                                                                                                    |                                |              |                                                                                                    |                                                                                                    |                                                                                                    |                                                                                                    |         |                                                                                                    |                                                                                                    |                                                                                                    |                                                                                                    |    |
|                                                                                                    | 001200002                                                                                                    |                    | 0100120                                                                                             | 0011100207                                                                                                    | 237                          |                                                                                                    |                                                                                                    |                                                                                                    |                                                                                                    |                                                                                                  |                                                                                                    |                                |              |                                                                                                    |                                                                                                    |                                                                                                    |                                                                                                    |         |                                                                                                    |                                                                                                    |                                                                                                    |                                                                                                    |    |
|                                                                                                    |                                                                                                    |                    |                                                                                                    |                                                                                                    |                              |                                                                                                    |                                                                                                    | gelb-li                                                                                                    | gelb-re                                                                                                    | grün-li                                                                                          | grün-re                                                                                                 |                                |              |                                                                                                    |                                                                                                    |                                                                                                    |                                                                                                    |         |                                                                                                    |                                                                                                    |                                                                                                    |                                                                                                    |    |
| 101                                                                                                    | 00 FERTIG DE                                                                                                    | 0                  | SIGBILD                                                                                             | DEHV69VS                                                                                                    | Vr0                          | 0                                                                                                    | 4                                                                                                    | FIN                                                                                                    | FIN                                                                                                    |                                                                                                  |                                                                                                    |                                |              |                                                                                                    |                                                                                                    |                                                                                                    |                                                                                                    |         | Vorsignal (ge                                                                                                    | alb li - gelb re                                                                                                    | e grijn li - grij                                                                                                    | in re)                                                                                                    |    |
| 102                                                                                                    |                                                                                                    |                    | CICDUD                                                                                              | DEUNCONC                                                                                                    | V-8                          |                                                                                                    |                                                                                                    |                                                                                                    |                                                                                                    | <b>C101</b>                                                                                      |                                                                                                    |                                |              |                                                                                                    |                                                                                                    |                                                                                                    |                                                                                                    |         | 1015181101 (80                                                                                                    | Sere -                                                                                                    | Brann Bra                                                                                                    |                                                                                                    |    |
| 102                                                                                                    | 00 FERTIG DE                                                                                                    | U                  | SIGBILD                                                                                             | DEHV09VS                                                                                                    | VLT                          | U                                                                                                    | 4                                                                                                    |                                                                                                    |                                                                                                    | EIN                                                                                              | EIN                                                                                                    |                                |              |                                                                                                    |                                                                                                    |                                                                                                    |                                                                                                    |         |                                                                                                    |                                                                                                    |                                                                                                    |                                                                                                    |    |
| 103                                                                                                    | 00 FERTIG DE                                                                                                    | 0                  | SIGBILD                                                                                             | DEHV69VS                                                                                                    | Vr2                          | 0                                                                                                    | 4                                                                                                    | EIN                                                                                                    |                                                                                                    | EIN                                                                                              |                                                                                                    |                                |              |                                                                                                    |                                                                                                    |                                                                                                    |                                                                                                    |         |                                                                                                    |                                                                                                    |                                                                                                    |                                                                                                    |    |
|                                                                                                    |                                                                                                    |                    |                                                                                                    |                                                                                                    |                              |                                                                                                    |                                                                                                    |                                                                                                    |                                                                                                    |                                                                                                  |                                                                                                    |                                |              |                                                                                                    |                                                                                                    |                                                                                                    |                                                                                                    |         |                                                                                                    |                                                                                                    |                                                                                                    |                                                                                                    |    |
|                                                                                                    |                                                                                                    |                    |                                                                                                    |                                                                                                    |                              |                                                                                                    |                                                                                                    | gelb-li                                                                                                    | gelb-re                                                                                                    | grun-li                                                                                          | grun-re                                                                                                 | Kennl                          |              |                                                                                                    |                                                                                                    |                                                                                                    |                                                                                                    |         |                                                                                                    |                                                                                                    |                                                                                                    |                                                                                                    |    |
| 105                                                                                                    | 00 FERTIG DE                                                                                                    | 0                  | SIGBILD                                                                                             | DEHV69VSK                                                                                                    | Vr0                          | 0                                                                                                    | 5                                                                                                    | EIN                                                                                                    | EIN                                                                                                    |                                                                                                  |                                                                                                    |                                |              |                                                                                                    |                                                                                                    |                                                                                                    |                                                                                                    |         | Vorsignal mit                                                                                                    | t Kennlicht                                                                                                    |                                                                                                    |                                                                                                    |    |
| 106                                                                                                    | 00 FERTIG DE                                                                                                    | 0                  | SIGBILD                                                                                             | DEHV69VSK                                                                                                    | Vr1                          | 0                                                                                                    | 5                                                                                                    |                                                                                                    |                                                                                                    | EIN                                                                                              | EIN                                                                                                    |                                |              |                                                                                                    |                                                                                                    |                                                                                                    |                                                                                                    |         |                                                                                                    |                                                                                                    |                                                                                                    |                                                                                                    |    |
| 107                                                                                                    | 00 FERTIG DF                                                                                                    | 0                  | SIGBILD                                                                                             | DEHV69VSK                                                                                                    | Vr2                          | 0                                                                                                    | 5                                                                                                    | FIN                                                                                                    |                                                                                                    | FIN                                                                                              |                                                                                                    |                                |              |                                                                                                    |                                                                                                    |                                                                                                    |                                                                                                    |         |                                                                                                    |                                                                                                    |                                                                                                    |                                                                                                    |    |
| 100                                                                                                    | 00 FERTIC RE                                                                                                    | 0                  | SIGDILD                                                                                             | DEHNCONCO                                                                                                    | 112                          |                                                                                                    | -                                                                                                    | City                                                                                                    |                                                                                                    | CITY                                                                                             |                                                                                                    |                                |              |                                                                                                    |                                                                                                    |                                                                                                    |                                                                                                    |         |                                                                                                    |                                                                                                    |                                                                                                    |                                                                                                    |    |
| 108                                                                                                    | UU FERTIG DE                                                                                                    | 0                  | SIGBILD                                                                                             | DEHV69VSK                                                                                                    | vken                         | 0                                                                                                    | 5                                                                                                    |                                                                                                    |                                                                                                    |                                                                                                  |                                                                                                    | EIN                            |              |                                                                                                    |                                                                                                    |                                                                                                    |                                                                                                    |         |                                                                                                    |                                                                                                    |                                                                                                    |                                                                                                    |    |
|                                                                                                    |                                                                                                    |                    |                                                                                                    |                                                                                                    |                              |                                                                                                    |                                                                                                    | RiA                                                                                                    | RiB                                                                                                    |                                                                                                  |                                                                                                    |                                |              |                                                                                                    |                                                                                                    |                                                                                                    |                                                                                                    |         |                                                                                                    |                                                                                                    |                                                                                                    |                                                                                                    |    |
| 110                                                                                                    | 00 EEPTIG DE                                                                                                    | 0                  | SIGRUD                                                                                              | DEHV69PIAV                                                                                                    | 9116                         | 0                                                                                                    | 2                                                                                                    |                                                                                                    |                                                                                                    |                                                                                                  |                                                                                                    |                                |              |                                                                                                    |                                                                                                    |                                                                                                    |                                                                                                    |         | Richtungsanz                                                                                                    | oigor am Vo                                                                                                    | reignal                                                                                                    |                                                                                                    |    |
| 110                                                                                                    | OUTERING DE                                                                                                    |                    | SIGBILD                                                                                             | DETTVOSITIAV                                                                                                    | aus                          |                                                                                                    | -                                                                                                    |                                                                                                    |                                                                                                    |                                                                                                  |                                                                                                    |                                |              |                                                                                                    |                                                                                                    |                                                                                                    |                                                                                                    |         | mentungsanz                                                                                                    | eiger ann vo                                                                                                    | isignai                                                                                                    |                                                                                                    |    |
| 111                                                                                                    | 00 FERTIG DE                                                                                                    | 0                  | SIGBILD                                                                                             | DEHV69RIAV                                                                                                    | RIA                          | 0                                                                                                    | 2                                                                                                    | EIN                                                                                                    |                                                                                                    |                                                                                                  |                                                                                                    |                                |              |                                                                                                    |                                                                                                    |                                                                                                    |                                                                                                    |         |                                                                                                    |                                                                                                    |                                                                                                    |                                                                                                    |    |
| 112                                                                                                    | 00 FERTIG DE                                                                                                    | 0                  | SIGBILD                                                                                             | DEHV69RIAV                                                                                                    | RiB                          | 0                                                                                                    | 2                                                                                                    |                                                                                                    | EIN                                                                                                    |                                                                                                  |                                                                                                    |                                |              |                                                                                                    |                                                                                                    |                                                                                                    |                                                                                                    |         |                                                                                                    |                                                                                                    |                                                                                                    |                                                                                                    |    |
|                                                                                                    |                                                                                                    |                    |                                                                                                    |                                                                                                    |                              |                                                                                                    |                                                                                                    | 6-4                                                                                                    | C-2                                                                                                    |                                                                                                  |                                                                                                    |                                |              |                                                                                                    |                                                                                                    |                                                                                                    |                                                                                                    |         |                                                                                                    |                                                                                                    |                                                                                                    |                                                                                                    |    |
|                                                                                                    |                                                                                                    |                    |                                                                                                    |                                                                                                    |                              |                                                                                                    |                                                                                                    | GeA                                                                                                    | Geb                                                                                                    |                                                                                                  |                                                                                                    |                                |              |                                                                                                    |                                                                                                    |                                                                                                    |                                                                                                    |         |                                                                                                    |                                                                                                    |                                                                                                    |                                                                                                    |    |
| 114                                                                                                    | 00 FERTIG DE                                                                                                    | 0                  | SIGBILD                                                                                             | DEHV69GEAV                                                                                                    | aus                          | 0                                                                                                    | 2                                                                                                    |                                                                                                    |                                                                                                    |                                                                                                  |                                                                                                    |                                |              |                                                                                                    |                                                                                                    |                                                                                                    |                                                                                                    |         | Geschwindig                                                                                                    | keitsanzeige                                                                                                    | er am Vorsign                                                                                                    | al                                                                                                    |    |
| 115                                                                                                    | 00 FERTIG DE                                                                                                    | 0                  | SIGBILD                                                                                             | DEHV69GEAV                                                                                                    | GeA                          | 0                                                                                                    | 2                                                                                                    | EIN                                                                                                    |                                                                                                    |                                                                                                  |                                                                                                    |                                |              |                                                                                                    |                                                                                                    |                                                                                                    |                                                                                                    |         |                                                                                                    |                                                                                                    |                                                                                                    |                                                                                                    |    |
| 116                                                                                                    | 00 FERTIG DE                                                                                                    | 0                  | SIGBILD                                                                                             | DEHV69GEAV                                                                                                    | GeB                          | 0                                                                                                    | 2                                                                                                    |                                                                                                    | EIN                                                                                                    |                                                                                                  |                                                                                                    |                                |              |                                                                                                    |                                                                                                    |                                                                                                    |                                                                                                    |         |                                                                                                    |                                                                                                    |                                                                                                    |                                                                                                    |    |
|                                                                                                    |                                                                                                    |                    |                                                                                                    |                                                                                                    |                              |                                                                                                    |                                                                                                    |                                                                                                    |                                                                                                    |                                                                                                  |                                                                                                    |                                |              |                                                                                                    |                                                                                                    |                                                                                                    |                                                                                                    |         |                                                                                                    |                                                                                                    |                                                                                                    |                                                                                                    |    |
|                                                                                                    |                                                                                                    |                    |                                                                                                    |                                                                                                    |                              |                                                                                                    |                                                                                                    | rot 2x                                                                                                    | wess 2x                                                                                                    |                                                                                                  |                                                                                                    |                                |              |                                                                                                    |                                                                                                    |                                                                                                    |                                                                                                    |         |                                                                                                    |                                                                                                    |                                                                                                    |                                                                                                    |    |
| 118                                                                                                    | 00 FERTIG DE                                                                                                    | 0                  | SIGBILD                                                                                             | DEHV69SP                                                                                                    | Sp0                          | 0                                                                                                    | 2                                                                                                    | EIN                                                                                                    |                                                                                                    |                                                                                                  |                                                                                                    |                                |              |                                                                                                    |                                                                                                    |                                                                                                    |                                                                                                    |         | Sperrsignal                                                                                                    |                                                                                                    |                                                                                                    |                                                                                                    |    |
| 119                                                                                                    | 00 FERTIG DE                                                                                                    | 0                  | SIGBILD                                                                                             | DEHV69SP                                                                                                    | Sp1                          | 0                                                                                                    | 2                                                                                                    |                                                                                                    | EIN                                                                                                    |                                                                                                  |                                                                                                    |                                |              |                                                                                                    |                                                                                                    |                                                                                                    |                                                                                                    |         |                                                                                                    |                                                                                                    |                                                                                                    |                                                                                                    |    |
|                                                                                                    |                                                                                                    |                    |                                                                                                    |                                                                                                    |                              |                                                                                                    |                                                                                                    |                                                                                                    |                                                                                                    |                                                                                                  |                                                                                                    |                                |              |                                                                                                    |                                                                                                    |                                                                                                    |                                                                                                    |         |                                                                                                    |                                                                                                    |                                                                                                    |                                                                                                    |    |
|                                                                                                    |                                                                                                    |                    |                                                                                                    |                                                                                                    |                              |                                                                                                    |                                                                                                    |                                                                                                    |                                                                                                    |                                                                                                  |                                                                                                    |                                |              |                                                                                                    |                                                                                                    |                                                                                                    |                                                                                                    |         |                                                                                                    |                                                                                                    |                                                                                                    |                                                                                                    |    |
| 121                                                                                                    | 00 FERTIG DE                                                                                                    | 0                  | SIGBILD                                                                                             | 0                                                                                                    | Hp0                          | 0                                                                                                    | 3                                                                                                    | EIN                                                                                                    |                                                                                                    |                                                                                                  |                                                                                                    |                                |              |                                                                                                    |                                                                                                    |                                                                                                    |                                                                                                    |         | <b>Restliche Sig</b>                                                                                                    | nalbilder (w                                                                                                    | enn oben nic                                                                                                    | ht aufgeführter SIGT                                                                                                    | 'P |
| 122                                                                                                    | 00 FERTIG DE                                                                                                    | 0                  | SIGBILD                                                                                             | 0                                                                                                    | Hp1                          | 0                                                                                                    | 3                                                                                                    |                                                                                                    | FIN                                                                                                    |                                                                                                  |                                                                                                    |                                |              |                                                                                                    |                                                                                                    |                                                                                                    |                                                                                                    |         |                                                                                                    |                                                                                                    |                                                                                                    |                                                                                                    |    |
| 100                                                                                                    |                                                                                                    | -                  | CICDU D                                                                                             | -                                                                                                    | 11=2                         | -                                                                                                    | -                                                                                                    |                                                                                                    | CINI                                                                                                    | CINI                                                                                             |                                                                                                    |                                |              |                                                                                                    |                                                                                                    |                                                                                                    |                                                                                                    |         |                                                                                                    |                                                                                                    |                                                                                                    |                                                                                                    |    |
| 125                                                                                                    | OU FERTIG DE                                                                                                    | U                  | SIGBILD                                                                                             | U                                                                                                    | нрг                          | U                                                                                                    | 3                                                                                                    |                                                                                                    | EIN                                                                                                    | EIN                                                                                              |                                                                                                    |                                |              |                                                                                                    |                                                                                                    |                                                                                                    |                                                                                                    |         |                                                                                                    |                                                                                                    |                                                                                                    |                                                                                                    |    |
| 124                                                                                                    | 00 FERTIG DE                                                                                                    | 0                  | SIGBILD                                                                                             | 0                                                                                                    | Vr0                          | 0                                                                                                    | 4                                                                                                    | EIN                                                                                                    | EIN                                                                                                    |                                                                                                  |                                                                                                    |                                |              |                                                                                                    |                                                                                                    |                                                                                                    |                                                                                                    |         |                                                                                                    |                                                                                                    |                                                                                                    |                                                                                                    |    |
| 125                                                                                                    | 00 FERTIG DE                                                                                                    | 0                  | SIGBILD                                                                                             | 0                                                                                                    | Vr1                          | 0                                                                                                    | 4                                                                                                    |                                                                                                    |                                                                                                    | EIN                                                                                              | EIN                                                                                                    |                                |              |                                                                                                    |                                                                                                    |                                                                                                    |                                                                                                    |         |                                                                                                    |                                                                                                    |                                                                                                    |                                                                                                    |    |
| 126                                                                                                    | 00 FERTIG DE                                                                                                    | 0                  | SIGBILD                                                                                             | 0                                                                                                    | Vr2                          | 0                                                                                                    | 4                                                                                                    | FIN                                                                                                    |                                                                                                    | FIN                                                                                              |                                                                                                    |                                |              |                                                                                                    |                                                                                                    |                                                                                                    |                                                                                                    |         |                                                                                                    |                                                                                                    |                                                                                                    |                                                                                                    |    |
| 407                                                                                                    |                                                                                                    |                    | SIGDILD.                                                                                            |                                                                                                    | 0.0                          | 0                                                                                                    |                                                                                                    |                                                                                                    |                                                                                                    | 2.114                                                                                            |                                                                                                    |                                |              |                                                                                                    |                                                                                                    |                                                                                                    |                                                                                                    |         |                                                                                                    |                                                                                                    |                                                                                                    |                                                                                                    |    |
| 127                                                                                                    | 00 FERTIG DE                                                                                                    | 0                  | SIGBILD                                                                                             | 0                                                                                                    | Spu                          | 0                                                                                                    | 2                                                                                                    | EIN                                                                                                    |                                                                                                    |                                                                                                  |                                                                                                    |                                |              |                                                                                                    |                                                                                                    |                                                                                                    |                                                                                                    |         |                                                                                                    |                                                                                                    |                                                                                                    |                                                                                                    |    |
|                                                                                                    | 00 FERTIG DE                                                                                                    | 0                  | SIGBILD                                                                                             |                                                                                                    |                              | 0                                                                                                    | 2                                                                                                    |                                                                                                    | EIN                                                                                                    |                                                                                                  |                                                                                                    |                                |              |                                                                                                    |                                                                                                    |                                                                                                    |                                                                                                    |         |                                                                                                    |                                                                                                    |                                                                                                    |                                                                                                    |    |
| 128                                                                                                    |                                                                                                    |                    |                                                                                                    | 0                                                                                                    | Sp1                          |                                                                                                    | 1                                                                                                    |                                                                                                    |                                                                                                    |                                                                                                  |                                                                                                    |                                |              |                                                                                                    |                                                                                                    |                                                                                                    |                                                                                                    |         |                                                                                                    |                                                                                                    |                                                                                                    |                                                                                                    |    |
| 128<br>129                                                                                                    | 00 FERTIG DE                                                                                                    | 0                  | SIGBILD                                                                                             | 0                                                                                                    | Sp1<br>aus                   | 0                                                                                                    |                                                                                                    |                                                                                                    |                                                                                                    |                                                                                                  |                                                                                                    |                                |              |                                                                                                    |                                                                                                    |                                                                                                    |                                                                                                    |         |                                                                                                    |                                                                                                    |                                                                                                    |                                                                                                    |    |
| 128<br>129                                                                                                    | 00 FERTIG DE                                                                                                    | 0                  | SIGBILD                                                                                             | 0                                                                                                    | Sp1<br>aus                   | 0                                                                                                    | 1                                                                                                    | CINI                                                                                                    |                                                                                                    |                                                                                                  |                                                                                                    |                                |              |                                                                                                    |                                                                                                    |                                                                                                    |                                                                                                    |         |                                                                                                    |                                                                                                    |                                                                                                    |                                                                                                    |    |
| 128<br>129<br>130                                                                                                    | 00 FERTIG DE<br>00 FERTIG DE                                                                                                    | 0                  | SIGBILD                                                                                             | 0<br>0                                                                                                    | Sp1<br>aus<br>ein            | 0                                                                                                    | 1                                                                                                    | EIN                                                                                                    |                                                                                                    |                                                                                                  |                                                                                                    |                                |              |                                                                                                    |                                                                                                    |                                                                                                    |                                                                                                    |         |                                                                                                    |                                                                                                    |                                                                                                    |                                                                                                    |    |
| 128<br>129<br>130                                                                                                    | 00 FERTIG DE<br>00 FERTIG DE                                                                                                    | 0                  | SIGBILD                                                                                             | 0<br>0<br>0                                                                                                    | Sp1<br>aus<br>ein            | 0                                                                                                    | 1                                                                                                    | EIN                                                                                                    |                                                                                                    |                                                                                                  |                                                                                                    |                                |              |                                                                                                    |                                                                                                    |                                                                                                    |                                                                                                    |         |                                                                                                    |                                                                                                    |                                                                                                    |                                                                                                    |    |
| 128<br>129<br>130<br>ZEILE                                                                                                    | 00 FERTIG DE<br>00 FERTIG DE<br>NAME                                                                                                    | 0<br>0<br>MODULNR  | SIGBILD<br>SIGBILD<br>OBJKL                                                                         | 0<br>0<br>SIGTYP                                                                                                    | Sp1<br>aus<br>ein<br>SIGSYNU | 0<br>0<br>PANEL                                                                                                    | 1<br>PANSYMB                                                                                                    | EIN                                                                                                    | ANZLAMP                                                                                                    | SIGART                                                                                           | AUFGLIZT                                                                                                | AUFGLIVERZ                     | ABGLIZT      | SIGHELLTAG                                                                                                | SIGHELLNAC                                                                                                | APULICHT1                                                                                                    | APUDUS1 APUDUS2                                                                                                    | APUDUS3 | Kommentar                                                                                                    |                                                                                                    |                                                                                                    |                                                                                                    |    |
| 128<br>129<br>130<br>ZEILE                                                                                                    | 00 FERTIG DE<br>00 FERTIG DE<br>NAME                                                                                                    | 0<br>0<br>MODULNR  | SIGBILD<br>SIGBILD<br>OBJKL                                                                         | 0<br>0<br>SIGTYP                                                                                                    | Sp1<br>aus<br>ein<br>SIGSYNU | 0<br>0<br>PANEL                                                                                                    | 1<br>PANSYMB                                                                                                    | EIN                                                                                                    | ANZLAMP                                                                                                    | SIGART                                                                                           | AUFGLIZT                                                                                                | AUFGLIVERZ                     | ABGLIZT      | SIGHELLTAG                                                                                                | SIGHELLNAC                                                                                                | APULICHT1                                                                                                    | APUDUS1 APUDUS2                                                                                                    | APUDUS3 | Kommentar                                                                                                    |                                                                                                    |                                                                                                    |                                                                                                    |    |
| 128<br>129<br>130<br>ZEILE                                                                                                    | 00 FERTIG DE<br>00 FERTIG DE<br>NAME                                                                                                    | 0<br>0<br>MODULNR  | SIGBILD<br>SIGBILD<br>OBJKL                                                                         | 0<br>0<br>0<br>SIGTYP                                                                                                  | Sp1<br>aus<br>ein<br>SIGSYNU | 0<br>0<br>PANEL                                                                                                    | 1<br>PANSYMB                                                                                                    | EIN                                                                                                    | ANZLAMP                                                                                                    | SIGART                                                                                           | AUFGLIZT                                                                                                | AUFGLIVERZ                     | ABGLIZT      | SIGHELLTAG                                                                                                | SIGHELLNAC                                                                                                | APULICHT1                                                                                                    | APUDUS1 APUDUS2                                                                                                    | APUDUS3 | Kommentar                                                                                                    |                                                                                                    |                                                                                                    |                                                                                                    |    |
| 128<br>129<br>130<br>ZEILE<br>134                                                                                                    | 00 FERTIG DE<br>00 FERTIG DE<br>NAME<br>61 FERTIG DE                                                                                                    | 0<br>0<br>MODULNR  | SIGBILD<br>SIGBILD<br>OBJKL<br>SIG                                                                  | 0<br>0<br>SIGTYP<br>DEHV69HSPE                                                                                         | Sp1<br>aus<br>ein<br>SIGSYNU | 0<br>0<br>PANEL<br>61 FERT-1 DE                                                                                                    | 1<br>PANSYMB<br>DEHSP                                                                                                    | EIN<br>PANFELD                                                                                                    | ANZLAMP<br>6                                                                                                    | SIGART<br>"                                                                                      | AUFGLIZT                                                                                                | AUFGLIVERZ                     | ABGLIZT      | SIGHELLTAG                                                                                                | SIGHELLNAC                                                                                                | APULICHT1<br>M.1.1                                                                                                    | APUDUS1 APUDUS2                                                                                                    | APUDUS3 | Kommentar<br>für ein Haupt                                                                                                    | t(sperr)signa                                                                                                    | I mit Vorsign                                                                                                    | al am Mast                                                                                                    |    |
| 128<br>129<br>130<br>ZEILE<br>134<br>135                                                                                                    | 00 FERTIG DE<br>00 FERTIG DE<br>NAME<br>61 FERTIG DE<br>61 FERTIG DE                                                                                                    | 0<br>0<br>MODULNR  | SIGBILD<br>SIGBILD<br>OBJKL<br>SIG<br>SIG                                                           | 0<br>0<br>SIGTYP<br>DEHV69HSPE<br>DEHV69ZUS                                                                            | Sp1<br>aus<br>ein<br>SIGSYNU | 0<br>0<br>PANEL<br>61 FERT-1 DE<br>61 FERT-1 DE                                                                                                    | 1<br>PANSYMB<br>DEHSP                                                                                                    | EIN<br>PANFELD<br>1                                                                                                    | ANZLAMP<br>6<br>1                                                                                                    | SIGART<br>"                                                                                      | AUFGLIZT<br>"                                                                                           | AUFGLIVERZ                     | ABGLIZT      | SIGHELLTAG                                                                                                | SIGHELLNAC<br>"                                                                                           | APULICHT1<br>M.1.1<br>M.1.7                                                                                                    | APUDUS1 APUDUS2                                                                                                    | APUDUS3 | Kommentar<br>für ein Haupt<br>(Zusatzanze                                                                                                    | t(sperr)signa                                                                                                    | Il mit Vorsign<br>ges "ZUS" und                                                                                                    | al am Mast<br>I "Zp9")                                                                                                    |    |
| 128<br>129<br>130<br>ZEILE<br>134<br>135<br>136                                                                                                    | 00 FERTIG DE<br>00 FERTIG DE<br>NAME<br>61 FERTIG DE<br>61 FERTIG DE<br>61 FERTIG DE                                                                                                    | 0<br>0<br>MODULNR  | SIGBILD<br>SIGBILD<br>OBJKL<br>SIG<br>SIG                                                           | 0<br>0<br>SIGTYP<br>DEHV69HSPE<br>DEHV69ZUS<br>DEHV69ZP9                                                               | Sp1<br>aus<br>ein<br>SIGSYNU | 0<br>0<br>PANEL<br>61 FERT-1 DE<br>61 FERT-1 DE<br>61 FERT-1 DF                                                                                                    | 1<br>PANSYMB<br>DEHSP                                                                                                    | EIN<br>PANFELD<br>1                                                                                                    | ANZLAMP<br>6<br>1                                                                                                    | SIGART<br>"                                                                                      | AUFGLIZT<br>"                                                                                           | AUFGLIVERZ                     | ABGLIZT<br>" | SIGHELLTAG<br>"                                                                                           | SIGHELLNAC<br>"                                                                                           | APULICHT1<br>M.1.1<br>M.1.7<br>M.1.8                                                                                                    | APUDUS1 APUDUS2                                                                                                    | APUDUS3 | Kommentar<br>für ein Haupt<br>(Zusatzanze                                                                                                    | t(sperr)signa<br>iger beliebig                                                                                                    | Il mit Vorsign<br>ges "ZUS" und                                                                                                    | al am Mast<br>1 "Zp9")                                                                                                    |    |
| 128<br>129<br>130<br>ZEILE<br>134<br>135<br>136                                                                                                    | 00 FERTIG DE<br>00 FERTIG DE<br>61 FERTIG DE<br>61 FERTIG DE<br>61 FERTIG DE<br>61 FERTIG DE                                                                                                    | 0<br>0<br>MODULNR  | SIGBILD<br>SIGBILD<br>OBJKL<br>SIG<br>SIG<br>SIG                                                    | 0<br>0<br>SIGTYP<br>DEHV69HSPE<br>DEHV69ZUS<br>DEHV69ZP9<br>DEHV69ZP9                                                  | Sp1<br>aus<br>ein<br>SIGSYNU | 0<br>0<br>PANEL<br>61 FERT-1 DE<br>61 FERT-1 DE<br>61 FERT-1 DE                                                                                                    | 1<br>PANSYMB<br>DEHSP                                                                                                    | EIN<br>PANFELD<br>1                                                                                                    | ANZLAMP<br>6<br>1<br>1                                                                                                    | SIGART<br>"                                                                                      | AUFGLIZT<br>"<br>"                                                                                      | AUFGLIVERZ                     | ABGLIZT      | SIGHELLTAG                                                                                                | SIGHELLNAC<br>"                                                                                           | APULICHT1<br>M.1.1<br>M.1.7<br>M.1.8                                                                                                    | APUDUS1 APUDUS2<br>M.1.1<br>M.1.1                                                                                                    | APUDUS3 | Kommentar<br>für ein Haupt<br>(Zusatzanze                                                                                                    | t(sperr)signa<br>iger beliebig<br>(Rect für                                                                                                    | Il mit Vorsign<br>ges "ZUS" und                                                                                                    | al am Mast<br>i "Zp9")                                                                                                    |    |
| 128<br>129<br>130<br>ZEILE<br>134<br>135<br>136<br>137                                                                                                    | 00 FERTIG DE<br>00 FERTIG DE<br>01 FERTIG DE<br>01 FERTIG DE<br>01 FERTIG DE<br>01 FERTIG DE<br>01 FERTIG DE                                                                                                    | 0<br>0<br>MODULNR  | SIGBILD<br>SIGBILD<br>OBJKL<br>SIG<br>SIG<br>SIG<br>SIG<br>SIG                                      | 0<br>0<br>SIGTYP<br>DEHV69HSPE<br>DEHV692US<br>DEHV692P9<br>DEHV692VS                                                  | Sp1<br>aus<br>ein<br>SIGSYNU | 0<br>0<br>PANEL<br>61 FERT-1 DE<br>61 FERT-1 DE<br>61 FERT-1 DE<br>61 FERT-1 DE                                                                                                    | 1<br>PANSYMB<br>DEHSP<br>DEVS                                                                                                    | EIN<br>PANFELD<br>1<br>2                                                                                                    | ANZLAMP<br>6<br>1<br>1<br>4                                                                                                    | SIGART<br>"                                                                                      | AUFGLIZT<br>"<br>"                                                                                      | AUFGLIVERZ                     | ABGLIZT      | SIGHELLTAG<br>"<br>"<br>"                                                                                 | SIGHELLNAC<br>"<br>"<br>"                                                                                 | APULICHT1<br>M.1.1<br>M.1.7<br>M.1.8<br>M.1.9                                                                                                    | APUDUS1 APUDUS2<br>M.1.1<br>M.1.1<br>M.1.1                                                                                                    | APUDUS3 | Kommentar<br>für ein Haupt<br>(Zusatzanze                                                                                                    | t(sperr)signa<br>iger beliebig<br>(Rest für zv                                                                                                    | Il mit Vorsign<br>ges "ZUS" und<br>vei Sperrsign                                                                                                    | al am Mast<br>1"Zp9")<br>ale)                                                                                                    |    |
| 128<br>129<br>130<br>ZEILE<br>134<br>135<br>136<br>137<br>138                                                                                                    | 00 FERTIG DE<br>00 FERTIG DE<br>61 FERTIG DE<br>61 FERTIG DE<br>61 FERTIG DE<br>61 FERTIG DE<br>61 FERTIG DE                                                                                                    | 0<br>0<br>MODULNR  | SIGBILD<br>SIGBILD<br>OBJKL<br>SIG<br>SIG<br>SIG<br>SIG<br>SIG<br>SIG                               | 0<br>0<br>SIGTYP<br>DEHV69HSPE<br>DEHV69ZD9<br>DEHV69ZP9<br>DEHV69VS<br>DEHV69SP                                       | Sp1<br>aus<br>ein<br>SIGSYNU | 0<br>0<br>PANEL<br>61 FERT-1 DE<br>61 FERT-1 DE<br>61 FERT-1 DE<br>61 FERT-1 DE                                                                                                    | DEHSP<br>DEVS<br>DESP                                                                                                    | EIN<br>PANFELD<br>1<br>2<br>3                                                                                                    | ANZLAMP<br>6<br>1<br>1<br>4<br>2                                                                                                    | SIGART<br>"<br>"<br>"                                                                            | AUFGLIZT<br>"<br>"<br>"                                                                                 | AUFGLIVERZ<br>"<br>"<br>"<br>" | ABGLIZT      | SIGHELLTAG<br>"<br>"<br>"                                                                                 | SIGHELLNAC<br>"<br>"<br>"<br>"                                                                            | APULICHT1<br>M.1.1<br>M.1.7<br>M.1.8<br>M.1.9<br>M.1.13                                                                                                    | APUDUS1 APUDUS2<br>M.1.1<br>M.1.1<br>M.1.1                                                                                                    | APUDUS3 | Kommentar<br>für ein Haupt<br>(Zusatzanze                                                                                                    | t(sperr)signa<br>iger beliebig<br>(Rest für zv                                                                                                    | il mit Vorsign<br>ges "ZUS" und<br>vei Sperrsign                                                                                                    | al am Mast<br>1 "Zp9")<br>ale)                                                                                                    |    |
| 128<br>129<br>130<br>ZEILE<br>134<br>135<br>136<br>137<br>138<br>139                                                                                                    | 00 FERTIG DE<br>00 FERTIG DE<br>61 FERTIG DE<br>61 FERTIG DE<br>61 FERTIG DE<br>61 FERTIG DE<br>61 FERTIG DE<br>61 FERTIG DE                                                                                                    | 0<br>0<br>MODULNR  | SIGBILD<br>SIGBILD<br>OBJKL<br>SIG<br>SIG<br>SIG<br>SIG<br>SIG<br>SIG<br>SIG                        | 0<br>0<br>0<br>0<br>0<br>0<br>0<br>0<br>0<br>0<br>0<br>0<br>0<br>0<br>0<br>0<br>0<br>0<br>0                            | Sp1<br>aus<br>ein<br>SIGSYNU | 0<br>0<br>PANEL<br>61 FERT-1 DE<br>61 FERT-1 DE<br>61 FERT-1 DE<br>61 FERT-1 DE<br>61 FERT-1 DE                                                                                                    | DEHSP<br>DESP<br>DESP                                                                                                    | EIN<br>PANFELD<br>1<br>2<br>3<br>4                                                                                                    | ANZLAMP<br>6<br>1<br>1<br>4<br>2<br>2                                                                                                    | SIGART<br>"<br>"<br>"<br>"                                                                       | AUFGLIZT<br>"<br>"<br>"<br>"                                                                            | AUFGLIVERZ                     | ABGLIZT      | SIGHELLTAG<br>"<br>"<br>"<br>"<br>"<br>"                                                                  | SIGHELLNAC<br>"<br>"<br>"<br>"<br>"<br>"<br>"                                                             | APULICHT1<br>M.1.1<br>M.1.7<br>M.1.8<br>M.1.9<br>M.1.13<br>M.1.15                                                                                                    | APUDUS1 APUDUS2<br>M.1.1<br>M.1.1<br>M.1.1                                                                                                    | APUDUS3 | Kommentar<br>für ein Haupt<br>(Zusatzanze                                                                                                    | t(sperr)signa<br>iger beliebig<br>(Rest für zv                                                                                                    | Il mit Vorsign<br>ges "ZUS" und<br>vei Sperrsign:                                                                                                    | ial am Mast<br>i "Zp9")<br>ale)                                                                                                    |    |
| 128<br>129<br>130<br>ZEILE<br>134<br>135<br>136<br>137<br>138<br>139                                                                                                    | 00 FERTIG DE<br>00 FERTIG DE<br>61 FERTIG DE<br>61 FERTIG DE<br>61 FERTIG DE<br>61 FERTIG DE<br>61 FERTIG DE<br>61 FERTIG DE                                                                                                    | 0<br>0<br>MODULNR  | SIGBILD<br>SIGBILD<br>OBJKL<br>SIG<br>SIG<br>SIG<br>SIG<br>SIG<br>SIG                               | 0<br>0<br>SIGTYP<br>DEHV69HSPE<br>DEHV69ZUS<br>DEHV69ZUS<br>DEHV69ZP9<br>DEHV69SP<br>DEHV69SP                          | Sp1<br>aus<br>ein<br>SIGSYNU | 0<br>PANEL<br>61 FERT-1 DE<br>61 FERT-1 DE<br>61 FERT-1 DE<br>61 FERT-1 DE<br>61 FERT-1 DE                                                                                                    | DEHSP<br>DEVS<br>DESP<br>DESP                                                                                                    | EIN<br>PANFELD<br>1<br>2<br>3<br>4                                                                                                    | ANZLAMP<br>6<br>1<br>1<br>4<br>2<br>2                                                                                                    | SIGART<br>"<br>"<br>"<br>"                                                                       | AUFGLIZT<br>"<br>"<br>"<br>"                                                                            | AUFGLIVERZ                     | ABGLIZT      | SIGHELLTAG<br>"<br>"<br>"<br>"<br>"                                                                       | SIGHELLNAC<br>"<br>"<br>"<br>"<br>"<br>"<br>"                                                             | APULICHT1<br>M.1.1<br>M.1.7<br>M.1.8<br>M.1.9<br>M.1.13<br>M.1.15                                                                                                    | APUDUS1 APUDUS2<br>M.1.1<br>M.1.1<br>M.1.1                                                                                                    | APUDUS3 | Kommentar<br>für ein Haupt<br>(Zusatzanze                                                                                                    | t(sperr)signa<br>iger beliebig<br>(Rest für zv                                                                                                    | I mit Vorsign<br>ges "ZUS" und<br>vei Sperrsign:                                                                                                    | al am Mast<br>I "Zp9")<br>ale)                                                                                                    |    |
| 128<br>129<br>130<br>ZEILE<br>134<br>135<br>136<br>137<br>138<br>139                                                                                                    | 00 FERTIG DE<br>00 FERTIG DE<br>61 FERTIG DE<br>61 FERTIG DE<br>61 FERTIG DE<br>61 FERTIG DE<br>61 FERTIG DE<br>61 FERTIG DE<br>61 FERTIG DE                                                                                                    | 0<br>0<br>MODULNR  | SIGBILD<br>SIGBILD<br>SIGBILD<br>SIG<br>SIG<br>SIG<br>SIG<br>SIG<br>SIG                             | 0<br>0<br>SIGTYP<br>DEHV69HSPE<br>DEHV69ZUS<br>DEHV69ZP9<br>DEHV69ZP<br>DEHV69SP<br>DEHV69SP                           | Sp1<br>aus<br>ein<br>SIGSYNU | 0<br>PANEL<br>61 FERT-1 DE<br>61 FERT-1 DE<br>61 FERT-1 DE<br>61 FERT-1 DE<br>61 FERT-1 DE<br>61 FERT-1 DE<br>61 FERT-1 DE                                                                                                    | DEHSP                                                                                                    | EIN<br>PANFELD<br>1<br>2<br>3<br>4                                                                                                    | ANZLAMP<br>6<br>1<br>1<br>4<br>2<br>2                                                                                                    | SIGART<br>"<br>"<br>"<br>"<br>"<br>"                                                             | AUFGLIZT                                                                                                | AUFGLIVERZ                     | ABGLIZT      | SIGHELLTAG<br>"<br>"<br>"<br>"<br>"                                                                       | SIGHELLNAC<br>"<br>"<br>"<br>"<br>"<br>"                                                                  | APULICHT1<br>M.1.1<br>M.1.7<br>M.1.8<br>M.1.9<br>M.1.13<br>M.1.15                                                                                                    | APUDUS1 APUDUS2<br>M.1.1<br>M.1.1<br>M.1.1                                                                                                    | APUDUS3 | Kommentar<br>für ein Haupi<br>(Zusatzanze                                                                                                    | t(sperr)signa<br>iger beliebig<br>(Rest für zv                                                                                                    | Il mit Vorsign<br>ges "ZUS" und<br>vei Sperrsign                                                                                                    | al am Mast<br>1 "Zp9")<br>ale)                                                                                                    |    |
| 128<br>129<br>130<br>ZEILE<br>134<br>135<br>136<br>137<br>138<br>139<br>141                                                                                                    | 00 FERTIG DE<br>00 FERTIG DE<br>61 FERTIG DE<br>61 FERTIG DE<br>61 FERTIG DE<br>61 FERTIG DE<br>61 FERTIG DE<br>61 FERTIG DE<br>61 FERTIG DE                                                                                                    | 0<br>0<br>MODULNR  | SIGBILD<br>SIGBILD<br>SIGBILD<br>SIG<br>SIG<br>SIG<br>SIG<br>SIG<br>SIG                             | 0<br>0<br>0<br>SIGTYP<br>DEHV69HSPE<br>DEHV69ZUS<br>DEHV69SP<br>DEHV69SP<br>DEHV69SP<br>DEHV69HSPE                     | Sp1<br>aus<br>ein<br>SIGSYNU | 0<br>PANEL<br>61 FERT-1 DE<br>61 FERT-1 DE<br>61 FERT-1 DE<br>61 FERT-1 DE<br>61 FERT-1 DE<br>61 FERT-1 DE                                                                                                    | DEHSP<br>DESP<br>DESP<br>DESP<br>DESP                                                                                                    | EIN<br>PANFELD<br>1<br>2<br>3<br>4<br>5                                                                                                    | ANZLAMP<br>6<br>1<br>1<br>4<br>2<br>2<br>2<br>6                                                                                                    | SIGART<br>"<br>"<br>"<br>"<br>"                                                                  | AUFGLIZT<br>"<br>"<br>"<br>"<br>"<br>"<br>"                                                             | AUFGLIVERZ                     | ABGLIZT      | SIGHELLTAG<br>"<br>"<br>"<br>"<br>"<br>"<br>"                                                             | SIGHELLNAC<br>" " " " " " " " " " " " " " " " " " "                                                       | APULICHT1<br>M.1.1<br>M.1.7<br>M.1.8<br>M.1.9<br>M.1.13<br>M.1.15<br>M.2.1                                                                                                    | APUDUS1 APUDUS2<br>M.1.1<br>M.1.1<br>M.1.1                                                                                                    | APUDUS3 | Kommentar<br>für ein Haupt<br>(Zusatzanze                                                                                                    | t(sperr)signa<br>iger beliebig<br>(Rest für zv<br>t(sperr)signa                                                                                                    | Il mit Vorsign<br>ges "ZUS" und<br>vei Sperrsign<br>Il mit Vorsign                                                                                       | al am Mast<br>i "Zp9")<br>ale)<br>al am Mast                                                                                                    |    |
| 128<br>129<br>130<br>ZEILE<br>134<br>135<br>136<br>137<br>138<br>139<br>139<br>141                                                                                                    | 00 FERTIG DE<br>00 FERTIG DE<br>61 FERTIG DE<br>61 FERTIG DE<br>61 FERTIG DE<br>61 FERTIG DE<br>61 FERTIG DE<br>61 FERTIG DE<br>61 FERTIG DE<br>61 FERTIG DE                                                                                                    | 0<br>0<br>MODULNR  | SIGBILD<br>SIGBILD<br>SIGBILD<br>SIG<br>SIG<br>SIG<br>SIG<br>SIG<br>SIG<br>SIG<br>SIG               | 0<br>0<br>SIGTYP<br>DEHV69HSPE<br>DEHV69ZVS<br>DEHV69ZP9<br>DEHV69ZP9<br>DEHV69SP<br>DEHV69SP<br>DEHV69SP<br>DEHV69ZVS | Sp1<br>aus<br>ein<br>SIGSYNU | 0<br>PANEL<br>61 FERT-1 DE<br>61 FERT-1 DE<br>61 FERT-1 DE<br>61 FERT-1 DE<br>61 FERT-1 DE<br>61 FERT-1 DE<br>61 FERT-1 DE                                                                                                    | DEHSP<br>DESP<br>DESP<br>DESP<br>DESP                                                                                                    | EIN<br>PANFELD<br>1<br>2<br>3<br>4<br>5                                                                                                    | ANZLAMP<br>6<br>1<br>1<br>4<br>2<br>2<br>2<br>6<br>1                                                                                                    | SIGART<br>"<br>"<br>"<br>"<br>"<br>"                                                             | AUFGLIZT<br>"<br>"<br>"<br>"<br>"<br>"                                                                  | AUFGLIVERZ                     | ABGLIZT      | SIGHELLTAG<br>"<br>"<br>"<br>"<br>"<br>"<br>"<br>"<br>"<br>"<br>"<br>"                                    | SIGHELLNAC<br>"<br>"<br>"<br>"<br>"<br>"<br>"<br>"<br>"<br>"                                              | APULICHT1<br>M.1.1<br>M.1.7<br>M.1.8<br>M.1.9<br>M.1.13<br>M.1.15<br>M.2.1<br>M.2.7                                                                                                    | APUDUS1 APUDUS2<br>M.1.1<br>M.1.1<br>M.1.1<br>M.2.1                                                                                                    | APUDUS3 | Kommentar<br>für ein Haupt<br>(Zusatzanze<br>für ein Haupt<br>(Zusatzanze                                                                                                    | t(sperr)signa<br>iger bellebig<br>(Rest für zv<br>t(sperr)signa<br>iger beliebig                                                                                                    | I mit Vorsign<br>ges "ZUS" und<br>vei Sperrsign<br>I mit Vorsign<br>ges "ZUS" und                                                                        | al am Mast<br>1"Zp9")<br>ale)<br>al am Mast<br>1"Zp9")                                                                                                    |    |
| 128<br>129<br>130<br>ZEILE<br>134<br>135<br>136<br>137<br>138<br>139<br>141<br>142<br>143                                                                                                    | 00 FERTIG DE<br>00 FERTIG DE<br>61 FERTIG DE<br>61 FERTIG DE<br>61 FERTIG DE<br>61 FERTIG DE<br>61 FERTIG DE<br>61 FERTIG DE<br>61 FERTIG DE<br>61 FERTIG DE<br>61 FERTIG DE                                                                                                    | 0<br>0<br>MODULNR  | SIGBILD<br>SIGBILD<br>SIGBILD<br>SIG<br>SIG<br>SIG<br>SIG<br>SIG<br>SIG<br>SIG<br>SIG<br>SIG        | 0<br>0<br>0<br>0<br>0<br>0<br>0<br>0<br>0<br>0<br>0<br>0<br>0<br>0<br>0<br>0<br>0<br>0<br>0                            | Sp1<br>aus<br>ein<br>SIGSYNU | 0<br>PANEL<br>61 FERT-1 DE<br>61 FERT-1 DE<br>61 FERT-1 DE<br>61 FERT-1 DE<br>61 FERT-1 DE<br>61 FERT-1 DE<br>61 FERT-1 DE<br>61 FERT-1 DE                                                                                                    | DEHSP<br>DEVS<br>DESP<br>DESP<br>DESP                                                                                                    | EIN<br>PANFELD<br>1<br>2<br>3<br>4<br>5                                                                                                    | ANZLAMP<br>6<br>1<br>1<br>4<br>2<br>2<br>2<br>2<br>6<br>6<br>1<br>1                                                                                                    | SIGART<br>"<br>"<br>"<br>"<br>"<br>"<br>"<br>"<br>"<br>"<br>"<br>"                               | AUFGLIZT<br>"<br>"<br>"<br>"<br>"<br>"<br>"<br>"<br>"<br>"                                              | AUFGLIVERZ                     | ABGLIZT      | SIGHELLTAG<br>" " " " " " " " " " " " " " " " " " "                                                       | SIGHELLNAC<br>9<br>9<br>9<br>9<br>9<br>9<br>9<br>9<br>9<br>9<br>9<br>9<br>9<br>9<br>9<br>9<br>9<br>9<br>9 | APULICHT1<br>M.1.1<br>M.1.7<br>M.1.8<br>M.1.9<br>M.1.13<br>M.1.15<br>M.2.1<br>M.2.7<br>M.2.7                                                                                                    | APUDUS1 APUDUS2<br>M.1.1<br>M.1.1<br>M.1.1<br>M.2.1<br>M.2.1                                                                                                    | APUDUS3 | Kommentar<br>für ein Haupt<br>(Zusatzanze<br>für ein Haupt<br>(Zusatzanze                                                                                                    | t(sperr)signa<br>iger beliebig<br>(Rest für zv<br>t(sperr)signa<br>iger beliebig                                                                                                    | Il mit Vorsign<br>ges "ZUS" und<br>vei Sperrsign.<br>Il mit Vorsign<br>ges "ZUS" und                                                                     | al am Mast<br>1"Zp9")<br>ale)<br>al am Mast<br>1"Zp9")                                                                                                    |    |
| 128<br>129<br>130<br>2EILE<br>134<br>135<br>136<br>137<br>138<br>139<br>141<br>142<br>143                                                                                                    | 00 FERTIG DE<br>00 FERTIG DE<br>00 FERTIG DE<br>61 FERTIG DE<br>61 FERTIG DE<br>61 FERTIG DE<br>61 FERTIG DE<br>61 FERTIG DE<br>61 FERTIG DE<br>61 FERTIG DE<br>61 FERTIG DE<br>61 FERTIG DE<br>61 FERTIG DE                                                                                                    | 0<br>0<br>MODULINR | SIGBILD<br>SIGBILD<br>SIGBILD<br>SIG<br>SIG<br>SIG<br>SIG<br>SIG<br>SIG<br>SIG<br>SIG<br>SIG        | 0<br>0<br>0<br>0<br>0<br>0<br>0<br>0<br>0<br>0<br>0<br>0<br>0<br>0<br>0<br>0<br>0<br>0<br>0                            | Sp1<br>aus<br>ein<br>SIGSYNU | 0<br>0<br>PANEL<br>61 FERT-1 DE<br>61 FERT-1 DE<br>61 FERT-1 DE<br>61 FERT-1 DE<br>61 FERT-1 DE<br>61 FERT-1 DE<br>61 FERT-1 DE<br>61 FERT-1 DE<br>61 FERT-1 DE<br>61 FERT-1 DE                                                                                                    | DEHSP<br>DESP<br>DESP<br>DESP<br>DESP<br>DESP                                                                                                    | EIN<br>PANFELD  1  2  3  4  5  5  5  5  5  5  5  5  5  5  5  5                                                                                                    | ANZLAMP<br>6<br>1<br>1<br>4<br>2<br>2<br>2<br>6<br>1<br>1                                                                                                    | SIGART                                                                                           | AUFGLIZT                                                                                                | AUFGLIVERZ                     | ABGLIZT      | SIGHELLTAG<br>0<br>1<br>1<br>1<br>1<br>1<br>1<br>1<br>1<br>1<br>1<br>1<br>1<br>1                          | SIGHELLNAC<br>" " " " " " " " " " " " " " " " " " "                                                       | APULICHT1<br>M.1.1<br>M.1.7<br>M.1.8<br>M.1.9<br>M.1.13<br>M.1.15<br>M.2.1<br>M.2.7<br>M.2.8<br>M.2.8                                                                                                    | APUDUS1 APUDUS2<br>M.1.1<br>M.1.1<br>M.2.1<br>M.2.1<br>M.2.1<br>M.2.1                                                                                                    | APUDUS3 | Kommentar<br>für ein Haupi<br>(Zusatzanze<br>für ein Haupi<br>(Zusatzanze                                                                                                    | t(sperr)signa<br>iger beliebig<br>(Rest für zv<br>t(sperr)signa<br>iger beliebig                                                                                                    | I mit Vorsign<br>ges "ZUS" und<br>vei Sperrsign<br>Il mit Vorsign<br>ges "ZUS" und<br>vei Sperrsign                                                      | al am Mast<br>J "Zp9")<br>ale)<br>al am Mast<br>I "Zp9")<br>ale)                                                                                                    |    |
| 128<br>129<br>130<br>ZEILE<br>134<br>135<br>136<br>137<br>138<br>139<br>                                                                                                    | 00 FERTIG DE<br>00 FERTIG DE<br>61 FERTIG DE<br>61 FERTIG DE<br>61 FERTIG DE<br>61 FERTIG DE<br>61 FERTIG DE<br>61 FERTIG DE<br>61 FERTIG DE<br>61 FERTIG DE<br>61 FERTIG DE<br>61 FERTIG DE<br>61 FERTIG DE                                                                                                    | 0<br>0<br>MODULINR | SIGBILD<br>SIGBILD<br>OBJKL<br>SIG<br>SIG<br>SIG<br>SIG<br>SIG<br>SIG<br>SIG<br>SIG<br>SIG<br>SIG   | 0<br>0<br>0<br>0<br>0<br>0<br>0<br>0<br>0<br>0<br>0<br>0<br>0<br>0<br>0<br>0<br>0<br>0<br>0                            | Sp1<br>aus<br>ein<br>SIGSYNU | 0<br>0<br>PANEL<br>61 FERT-1 DE<br>61 FERT-1 DE<br>61 FERT-1 DE<br>61 FERT-1 DE<br>61 FERT-1 DE<br>61 FERT-1 DE<br>61 FERT-1 DE<br>61 FERT-1 DE<br>61 FERT-1 DE<br>61 FERT-1 DE<br>61 FERT-1 DE                                                                                                    | DEHSP                                                                                                    | EIN<br>PANFELD 1 2 3 4 5 6 6                                                                                                    | ANZLAMP<br>6<br>1<br>1<br>2<br>2<br>2<br>6<br>1<br>1<br>1<br>4<br>4                                                                                                    | SIGART                                                                                           | AUFGLIZT                                                                                                | AUFGLIVERZ                     | ABGLIZT      | SIGHELLTAG<br>" " " " " " " " " " " " " " " " " " "                                                       | SIGHELLNAC<br>" " " " " " " " " " " " " " " " " " "                                                       | APULICHT1<br>M.1.1<br>M.1.7<br>M.1.8<br>M.1.9<br>M.1.13<br>M.1.13<br>M.2.1<br>M.2.7<br>M.2.8<br>M.2.9                                                                                                    | APUDUS1 APUDUS2<br>M.1.1<br>M.1.1<br>M.1.1<br>M.2.1<br>M.2.1<br>M.2.1                                                                                                    | APUDUS3 | Kommentar<br>für ein Haupt<br>(Zusatzanze<br>für ein Haupt<br>(Zusatzanze                                                                                                    | t(sperr)signa<br>iger beliebig<br>(Rest für zv<br>t(sperr)signa<br>iger beliebig<br>(Rest für zv                                                                                                    | Il mit Vorsign<br>ges "ZUS" und<br>vei Sperrsign<br>Il mit Vorsign<br>ges "ZUS" und<br>vei Sperrsign.                                                    | al am Mast<br>1"Zp9")<br>ale)<br>al am Mast<br>1"Zp9")<br>ale)                                                                                                    |    |
| 128<br>129<br>330<br>ZEILE<br>134<br>135<br>136<br>137<br>138<br>139<br>141<br>142<br>143<br>144<br>145                                                                                                    | 00 FERTIG DE<br>00 FERTIG DE<br>61 FERTIG DE<br>61 FERTIG DE<br>61 FERTIG DE<br>61 FERTIG DE<br>61 FERTIG DE<br>61 FERTIG DE<br>61 FERTIG DE<br>61 FERTIG DE<br>61 FERTIG DE<br>61 FERTIG DE<br>61 FERTIG DE                                                                                                    | 0<br>0<br>MODULNR  | SIGBILD<br>SIGBILD<br>OBJKL<br>SIG<br>SIG<br>SIG<br>SIG<br>SIG<br>SIG<br>SIG<br>SIG<br>SIG<br>SIG   | 0<br>0<br>0<br>0<br>0<br>0<br>0<br>0<br>0<br>0<br>0<br>0<br>0<br>0<br>0<br>0<br>0<br>0<br>0                            | Sp1<br>aus<br>ein<br>SIGSYNU | 0<br>0<br>PANEL<br>61 FERT-1 DE<br>61 FERT-1 DE<br>61 FERT-1 DE<br>61 FERT-1 DE<br>61 FERT-1 DE<br>61 FERT-1 DE<br>61 FERT-1 DE<br>61 FERT-1 DE<br>61 FERT-1 DE                                                                                                    | DEVS<br>DEVS<br>DESP<br>DEVS<br>DESP<br>DEVS<br>DESP                                                                                                    | EIN<br>PANFELD<br>1<br>2<br>3<br>4<br>5<br>6<br>7                                                                                                    | ANZLAMP<br>6<br>1<br>1<br>4<br>2<br>2<br>2<br>6<br>1<br>1<br>1<br>4<br>2<br>2                                                                                                    | SIGART<br>11<br>12<br>13<br>14<br>14<br>15<br>15<br>15<br>15<br>15<br>15<br>15<br>15<br>15<br>15 | AUFGLIZT                                                                                                | AUFGLIVERZ                     | ABGLIZT      | SIGHELLTAG<br>"<br>"<br>"<br>"<br>"<br>"<br>"<br>"<br>"<br>"<br>"<br>"<br>"<br>"<br>"<br>"<br>"<br>"      | SIGHELINAC<br>9<br>9<br>9<br>9<br>9<br>9<br>9<br>9<br>9<br>9<br>9<br>9<br>9<br>9<br>9<br>9<br>9<br>9<br>9 | APULICHT1<br>M.1.1<br>M.1.7<br>M.1.8<br>M.1.9<br>M.1.13<br>M.1.15<br>M.2.1<br>M.2.7<br>M.2.8<br>M.2.9<br>M.2.13                                                                                                    | APUDUS1 APUDUS2<br>M.1.1<br>M.1.1<br>M.1.1<br>M.2.1<br>M.2.1<br>M.2.1                                                                                                    | APUDUS3 | für ein Haupt<br>(Zusatzanze<br>für ein Haupt<br>(Zusatzanze                                                                                                    | t(sperr)signa<br>iger bellebig<br>(Rest für zv<br>t(sperr)signa<br>iger beliebig<br>(Rest für zv                                                                                                    | I mit Vorsign<br>ges "ZUS" und<br>vei Sperrsign<br>I mit Vorsign<br>ges "ZUS" und<br>vei Sperrsign                                                       | al am Mast<br>4"2p9")<br>ale)<br>al am Mast<br>1"2p9")<br>ale)                                                                                                    |    |
| 128<br>129<br>130<br>ZEILE<br>134<br>135<br>136<br>137<br>138<br>139<br>141<br>142<br>143<br>144<br>145                                                                                                    | 00 FERTIG DE<br>00 FERTIG DE<br>61 FERTIG DE<br>61 FERTIG DE<br>61 FERTIG DE<br>61 FERTIG DE<br>61 FERTIG DE<br>61 FERTIG DE<br>61 FERTIG DE<br>61 FERTIG DE<br>61 FERTIG DE<br>61 FERTIG DE<br>61 FERTIG DE                                                                                                    | 0<br>0<br>MODULINR | SIGBILD<br>SIGBILD<br>OBJKL<br>SIG<br>SIG<br>SIG<br>SIG<br>SIG<br>SIG<br>SIG<br>SIG<br>SIG<br>SIG   | 0<br>0<br>0<br>0<br>0<br>0<br>0<br>0<br>0<br>0<br>0<br>0<br>0<br>0<br>0<br>0<br>0<br>0<br>0                            | Sp1<br>aus<br>ein<br>SIGSYNU | 0<br>PANEL<br>61 FERT-1 DE<br>61 FERT-1 DE<br>61 FERT-1 DE<br>61 FERT-1 DE<br>61 FERT-1 DE<br>61 FERT-1 DE<br>61 FERT-1 DE<br>61 FERT-1 DE<br>61 FERT-1 DE<br>61 FERT-1 DE                                                                                                    | A 11<br>PANSYMB<br>DEHSP<br>DEVS<br>DESP<br>DEHSP<br>DESP<br>DESP<br>DESP                                                                                                    | EIN<br>PANFELD<br>1<br>2<br>3<br>4<br>4<br>5<br>5<br>6<br>6<br>7<br>7<br>7<br>8                                                                                   | ANZLAMP<br>6<br>1<br>1<br>4<br>2<br>2<br>2<br>6<br>1<br>1<br>1<br>4<br>2<br>2<br>2                                                                                                    | SIGART<br>0 0 0 0 0 0 0 0 0 0 0 0 0 0 0 0 0 0 0                                                  | AUFGLIZT                                                                                                | AUFGLIVERZ                     | ABGLIZT      | SIGHELLTAG<br>9<br>9<br>9<br>9<br>9<br>9<br>9<br>9<br>9<br>9<br>9<br>9<br>9<br>9<br>9<br>9<br>9<br>9<br>9 | SIGHELINAC                                                                                                | APULICHT1<br>M.1.1<br>M.1.7<br>M.1.8<br>M.1.9<br>M.1.13<br>M.1.15<br>M.2.1<br>M.2.1<br>M.2.7<br>M.2.8<br>M.2.13<br>M.2.13                                                                                                    | APUDUS1 APUDUS2<br>M.1.1<br>M.1.1<br>M.1.1<br>M.2.1<br>M.2.1<br>M.2.1                                                                                                    | APUDUS3 | für ein Haupt<br>(Zusatzanze                                                                                                    | t(sperr)signa<br>iger beliebig<br>(Rest für zv<br>t(sperr)signa<br>iger beliebig<br>(Rest für zv                                                                                                    | I mit Vorsign<br>ges "ZUS" und<br>vei Sperrsign<br>I mit Vorsign<br>ges "ZUS" und<br>vei Sperrsign.                                                      | al am Mast<br>1"Zp9")<br>ale)<br>al am Mast<br>1"Zp9")<br>ale)                                                                                                    |    |
| 128<br>129<br>130<br><b>ZEILE</b><br>134<br>135<br>136<br>137<br>138<br>139<br>141<br>142<br>143<br>144<br>144<br>145                                                                                            | 00 FERTIG DE<br>00 FERTIG DE<br>61 FERTIG DE<br>61 FERTIG DE<br>61 FERTIG DE<br>61 FERTIG DE<br>61 FERTIG DE<br>61 FERTIG DE<br>61 FERTIG DE<br>61 FERTIG DE<br>61 FERTIG DE<br>61 FERTIG DE<br>61 FERTIG DE                                                                                                    | 0<br>0<br>MODULNR  | SIGBILD<br>SIGBILD<br>OBJKL<br>SIG<br>SIG<br>SIG<br>SIG<br>SIG<br>SIG<br>SIG<br>SIG<br>SIG<br>SIG   | 0<br>0<br>0<br>0<br>0<br>0<br>0<br>0<br>0<br>0<br>0<br>0<br>0<br>0<br>0<br>0<br>0<br>0<br>0                            | Sp1<br>aus<br>ein<br>SIGSYNU | 0<br>0<br>0<br>0<br>0<br>0<br>0<br>0<br>0<br>0<br>0<br>0<br>0<br>0                                                                                                    | A 11<br>PANSYMB<br>DEHSP<br>DEVS<br>DESP<br>DEHSP<br>DEHSP<br>DEVS<br>DESP<br>DESP                                                                                                    | EIN<br>PANFELD<br>1<br>2<br>3<br>4<br>4<br>5<br>5<br>6<br>7<br>7<br>8                                                                                             | ANZLAMP<br>6<br>1<br>1<br>2<br>2<br>6<br>1<br>1<br>1<br>1<br>2<br>2<br>2<br>2                                                                                                    | SIGART<br>0<br>0<br>0<br>0<br>0<br>0<br>0<br>0<br>0<br>0<br>0<br>0<br>0                          | AUFGLIZT                                                                                                | AUFGLIVERZ                     | ABGLIZT      | SIGHELITAG                                                                                                | SIGHELLNAC<br>0<br>1<br>1<br>1<br>1<br>1<br>1<br>1<br>1<br>1<br>1<br>1<br>1<br>1                          | APULICHT1<br>M.1.1<br>M.1.7<br>M.1.8<br>M.1.9<br>M.1.13<br>M.1.15<br>M.2.1<br>M.2.7<br>M.2.8<br>M.2.2<br>M.2.13<br>M.2.15                                                                                                    | APUDUS1 APUDUS2<br>M.1.1<br>M.1.1<br>M.1.1<br>M.2.1<br>M.2.1<br>M.2.1                                                                                                    | APUDUS3 | Kommentar<br>für ein Haupt<br>(Zusatzanze<br>für ein Haupt<br>(Zusatzanze                                                                                                    | t(sperr)signa<br>iger beliebig<br>(Rest für zv<br>t(sperr)signa<br>iger beliebig<br>(Rest für zv                                                                                                    | I mit Vorsign<br>yei Sperrsign<br>I mit Vorsign<br>ges "ZUS" und<br>vei Sperrsign                                                                        | al am Mast<br>1"2p9")<br>ale)<br>al am Mast<br>1"2p9")<br>ale)                                                                                                    |    |
| 128<br>129<br>130<br>ZELLE<br>134<br>135<br>136<br>137<br>138<br>139<br>141<br>142<br>143<br>144<br>145<br>146                                                                                                   | 00 FERTIG DE<br>00 FERTIG DE<br>NAME<br>61 FERTIG DE<br>61 FERTIG DE<br>61 FERTIG DE<br>61 FERTIG DE<br>61 FERTIG DE<br>61 FERTIG DE<br>61 FERTIG DE<br>61 FERTIG DE<br>61 FERTIG DE<br>61 FERTIG DE<br>61 FERTIG DE<br>61 FERTIG DE                                                                                                    | 0<br>0<br>MODULINR | SIGBILD<br>SIGBILD<br>OBJKL<br>SIG<br>SIG<br>SIG<br>SIG<br>SIG<br>SIG<br>SIG<br>SIG<br>SIG<br>SIG   | 0<br>0<br>0<br>0<br>0<br>0<br>0<br>0<br>0<br>0<br>0<br>0<br>0<br>0<br>0<br>0<br>0<br>0<br>0                            | Sp1<br>aus<br>ein<br>SIGSYNU | 0<br>0<br>0<br>0<br>0<br>0<br>0<br>0<br>0<br>0<br>0<br>0<br>0<br>0                                                                                                    | DEVS<br>DEVS<br>DEVS<br>DESP<br>DESP<br>DEVS<br>DEVS<br>DEVS<br>DESP<br>DESP                                                                                                    | EIN<br>PANFELD<br>1<br>2<br>3<br>4<br>4<br>5<br>5<br>6<br>7<br>8                                                                                                  | ANZLAMP<br>6<br>1<br>1<br>4<br>2<br>2<br>2<br>6<br>6<br>1<br>1<br>1<br>4<br>2<br>2<br>2<br>2<br>6                                                                                                    | SIGART                                                                                           | AUFGLIZT                                                                                                | AUFGLIVERZ                     | ABGLIZT      | SIGHELLTAG                                                                                                | SIGHELINAC                                                                                                | APULICH11<br>M.1.1<br>M.1.7<br>M.1.8<br>M.1.9<br>M.1.13<br>M.1.15<br>M.2.1<br>M.2.7<br>M.2.8<br>M.2.13<br>M.2.15                                                                                                    | APUDUS1 APUDUS2<br>M.1.1<br>M.1.1<br>M.1.1<br>M.2.1<br>M.2.1<br>M.2.1                                                                                                    | APUDUS3 | Kommentar<br>für ein Haupt<br>(Zusatzanze<br>für ein Haupt<br>(Zusatzanze                                                                                                    | t(sperr)signa<br>iger beliebig<br>(Rest für zv<br>t(sperr)signa<br>iger beliebig<br>(Rest für zv                                                                                                    | I mit Vorsign<br>ges "ZUS" und<br>vei Sperrsign<br>I mit Vorsign<br>ges "ZUS" und<br>vei Sperrsign                                                       | al am Mast<br>i "Zp9")<br>ale)<br>al am Mast<br>i "Zp9")<br>ale)<br>ale)                                                                                                    |    |
| 128<br>129<br>130<br>ZEILE<br>134<br>135<br>136<br>137<br>138<br>139<br>141<br>142<br>143<br>144<br>145<br>146<br>                                                                                               | 00 FERTIG DE<br>00 FERTIG DE<br>61 FERTIG DE<br>61 FERTIG DE<br>61 FERTIG DE<br>61 FERTIG DE<br>61 FERTIG DE<br>61 FERTIG DE<br>61 FERTIG DE<br>61 FERTIG DE<br>61 FERTIG DE<br>61 FERTIG DE<br>61 FERTIG DE<br>61 FERTIG DE                                                                                                    | 0<br>0<br>MODULNR  | SIGBILD<br>SIGBILD<br>OBJKL<br>SIG<br>SIG<br>SIG<br>SIG<br>SIG<br>SIG<br>SIG<br>SIG<br>SIG<br>SIG   | 0<br>0<br>0<br>0<br>0<br>0<br>0<br>0<br>0<br>0<br>0<br>0<br>0<br>0<br>0<br>0<br>0<br>0<br>0                            | Sp1<br>aus<br>ein<br>SIGSYNU | 0<br>0<br>0<br>0<br>0<br>0<br>1 FERT-10<br>6 1 FERT-10<br>6 1 FERT-10<br>6 1 FERT-10<br>6 1 FERT-10<br>6 1 FERT-10<br>6 1 FERT-10<br>6 1 FERT-10<br>6 1 FERT-10<br>6 1 FERT-10<br>6 1 FERT-10                                                                                                    | DEHSP                                                                                                    | EIN<br>PANFELD<br>1<br>2<br>3<br>3<br>4<br>4<br>5<br>5<br>6<br>6<br>7<br>8<br>8<br>9                                                                              | ANZLAMP<br>6<br>1<br>1<br>4<br>2<br>2<br>2<br>6<br>1<br>1<br>1<br>4<br>2<br>2<br>2<br>2<br>2<br>6<br>6<br>5<br>6<br>6<br>6<br>6<br>6<br>6<br>6<br>6                                                                                                    | SIGART                                                                                           | AUFGLIZT                                                                                                | AUFGLIVERZ                     | ABGLIZT      | SIGHELITAG                                                                                                | SIGHELLINAC                                                                                               | APULICHT1<br>M.1.1<br>M.1.7<br>M.1.8<br>M.1.9<br>M.1.13<br>M.2.1<br>M.2.7<br>M.2.8<br>M.2.9<br>M.2.13<br>M.2.13<br>M.2.13<br>M.2.13                                                                                                    | APUDUS1 APUDUS2<br>M.1.1<br>M.1.1<br>M.1.1<br>M.2.1<br>M.2.1<br>M.2.1                                                                                                    | APUDUS3 | Kommentar<br>für ein Haupt<br>(Zusatzanze<br>für ein Haupt<br>(Zusatzanze                                                                                                    | t(sperr)signa<br>iger beliebig<br>(Rest für zv<br>t(sperr)signa<br>iger beliebig<br>(Rest für zv<br>t(sperr)signa                                                                                    | I mit Vorsign<br>ges "ZUS" und<br>vei Sperrsign<br>I mit Vorsign<br>vei Sperrsign<br>I mit Vorsign                                                       | al am Mast<br>1"2p9")<br>ale)<br>"2p9")<br>alam Mast<br>1"2p9")<br>ale)<br>alam Mast<br>I a am Mast                                                                                                    |    |
| 128<br>129<br>130<br>2EILE<br>134<br>135<br>136<br>137<br>138<br>139<br>139<br>139<br>141<br>142<br>143<br>144<br>145<br>146<br>                                                                                 | 00 FERTIG DE<br>00 FERTIG DE<br>00 FERTIG DE<br>61 FERTIG DE<br>61 FERTIG DE<br>61 FERTIG DE<br>61 FERTIG DE<br>61 FERTIG DE<br>61 FERTIG DE<br>61 FERTIG DE<br>61 FERTIG DE<br>61 FERTIG DE<br>61 FERTIG DE<br>61 FERTIG DE<br>61 FERTIG DE<br>61 FERTIG DE<br>61 FERTIG DE                                                                                                    | 0<br>0<br>MODULINR | SIGBILD<br>SIGBILD<br>OBJKL<br>SIG<br>SIG<br>SIG<br>SIG<br>SIG<br>SIG<br>SIG<br>SIG<br>SIG<br>SIG   | 0<br>0<br>0<br>0<br>0<br>0<br>0<br>0<br>0<br>0<br>0<br>0<br>0<br>0<br>0<br>0<br>0<br>0<br>0                            | Sp1<br>aus<br>ein<br>SIGSYNU | 0<br>0<br>0<br>0<br>0<br>0<br>0<br>0<br>0<br>0<br>0<br>0<br>0<br>0<br>0<br>0<br>0<br>0<br>0                                                                                                    | A 11<br>PANSYMB<br>DEHSP<br>DESP<br>DESP<br>DESP<br>DEVS<br>DESP<br>DESP<br>DESP<br>DESP                                                                                                    | EIN<br>PANFELD<br>1<br>2<br>3<br>4<br>4<br>5<br>5<br>6<br>6<br>7<br>8<br>9                                                                                        | ANZLAMP<br>6<br>1<br>1<br>4<br>2<br>2<br>2<br>6<br>6<br>1<br>1<br>4<br>2<br>2<br>2<br>6<br>6<br>1                                                                                                    | SIGART<br>1<br>1<br>1<br>1<br>1<br>1<br>1<br>1<br>1<br>1<br>1<br>1<br>1                          | AUFGLIZT                                                                                                | AUFGLIVERZ                     | ABGLIZT      | SIGHELLTAG                                                                                                | SIGHELLINAC                                                                                               | APULICH11<br>M.1.1<br>M.1.7<br>M.1.8<br>M.1.9<br>M.1.13<br>M.2.15<br>M.2.1<br>M.2.7<br>M.2.3<br>M.2.15<br>M.2.15<br>M.3.1<br>M.3.7                                                                                                    | APUDUS1 APUDUS2<br>M.1.1<br>M.1.1<br>M.1.1<br>M.2.1<br>M.2.1<br>M.2.1<br>M.3.1                                                                                                    | APUDUS3 | Kommentar<br>für ein Haupt<br>(Zusatzanze<br>für ein Haupt<br>(Zusatzanze<br>für ein Haupt<br>(Zusatzanze                                                                            | t(sperr)signa<br>iger beliebig<br>(Rest für zv<br>t(sperr)signa<br>iger beliebig<br>(Rest für zv<br>t(sperr)signa<br>iger beliebig                                                                   | I mit Vorsign<br>ges "ZUS" und<br>vei Sperrsign<br>il mit Vorsign<br>ges "ZUS" und<br>vei Sperrsign<br>il mit Vorsign<br>ges "ZUS" und                   | al am Mast<br>i "Zp9")<br>ale)<br>al am Mast<br>i "Zp9")<br>ale)<br>ale)<br>alem Mast<br>i "Zp9")                                                                                                    |    |
| 128<br>129<br>130<br><b>ZEILE</b><br>134<br>135<br>136<br>137<br>138<br>139<br>141<br>142<br>143<br>144<br>145<br>144<br>145<br>146<br>                                                                          | 00 FERTIG DE<br>00 FERTIG DE<br>61 FERTIG DE<br>61 FERTIG DE<br>61 FERTIG DE<br>61 FERTIG DE<br>61 FERTIG DE<br>61 FERTIG DE<br>61 FERTIG DE<br>61 FERTIG DE<br>61 FERTIG DE<br>61 FERTIG DE<br>61 FERTIG DE<br>61 FERTIG DE<br>61 FERTIG DE<br>61 FERTIG DE                                                                                                    | 0<br>0<br>MODULINR | SIGBILD<br>SIGBILD<br>OBJKL<br>SIG<br>SIG<br>SIG<br>SIG<br>SIG<br>SIG<br>SIG<br>SIG<br>SIG<br>SIG   | 0<br>0<br>0<br>0<br>0<br>0<br>0<br>0<br>0<br>0<br>0<br>0<br>0<br>0<br>0<br>0<br>0<br>0<br>0                            | Sp1<br>aus<br>ein<br>SIGSYNU | 0<br>0<br>0<br>0<br>0<br>0<br>1 FERT-10E<br>61 FERT-10E<br>6 | DEHSP                                                                                                    | EIN<br>PANFELD<br>1<br>2<br>3<br>3<br>4<br>4<br>5<br>6<br>7<br>8<br>9                                                                                             | ANZLAMP<br>6<br>1<br>1<br>2<br>2<br>2<br>6<br>1<br>1<br>1<br>4<br>2<br>2<br>2<br>6<br>1<br>1<br>1                                                                                                    | SIGART<br>0<br>0<br>0<br>0<br>0<br>0<br>0<br>0<br>0<br>0<br>0<br>0<br>0                          | AUFGLIZT                                                                                                | AUFGLIVERZ                     | ABGLIZT      | SIGHELLTAG<br>0<br>0<br>0<br>0<br>0<br>0<br>0<br>0<br>0<br>0<br>0<br>0<br>0                               | SIGHELINAC                                                                                                | APULICHT1<br>M.1.1<br>M.1.7<br>M.1.8<br>M.1.9<br>M.1.13<br>M.2.1<br>M.2.1<br>M.2.13<br>M.2.15<br>M.3.1<br>M.3.7<br>M.3.8                                                                                                    | APUDUS1 APUDUS2<br>M.1.1<br>M.1.1<br>M.1.1<br>M.2.1<br>M.2.1<br>M.2.1<br>M.3.1<br>M.3.1                                                                                                    | APUDUS3 | Kommentar<br>für ein Haupt<br>(Zusatzanze<br>für ein Haupt<br>(Zusatzanze<br>für ein Haupt<br>(Zusatzanze                                                                            | t(sperr)signa<br>iger beliebig<br>(Rest für zv<br>t(sperr)signa<br>iger beliebig<br>t(sperr)signa<br>iger beliebig                                                                                   | I mit Vorsign<br>ges "ZUS" und<br>vei Sperrsign.<br>I mit Vorsign<br>ges "ZUS" und<br>vei Sperrsign.<br>I mit Vorsign<br>ges "ZUS" und                   | al am Mast<br>1"2p9")<br>ale)<br>1"2p9")<br>alam Mast<br>1"2p9")<br>alam Mast<br>1"2p9")                                                                                                    |    |
| 128<br>129<br>1300<br>ZEILE<br>134<br>135<br>136<br>137<br>138<br>139<br>139<br>141<br>142<br>143<br>144<br>145<br>146<br>148<br>148<br>149<br>150                                                               | 00 FERTIG DE<br>00 FERTIG DE<br>00 FERTIG DE<br>61 FERTIG DE<br>61 FERTIG DE<br>61 FERTIG DE<br>61 FERTIG DE<br>61 FERTIG DE<br>61 FERTIG DE<br>61 FERTIG DE<br>61 FERTIG DE<br>61 FERTIG DE<br>61 FERTIG DE<br>61 FERTIG DE<br>61 FERTIG DE<br>61 FERTIG DE<br>61 FERTIG DE<br>61 FERTIG DE<br>61 FERTIG DE                                                                                                    | 0<br>0<br>MODULINR | SIGBILD<br>SIGBILD<br>OBJKL<br>SIG<br>SIG<br>SIG<br>SIG<br>SIG<br>SIG<br>SIG<br>SIG<br>SIG<br>SIG   | 0<br>0<br>0<br>0<br>0<br>0<br>0<br>0<br>0<br>0<br>0<br>0<br>0<br>0<br>0<br>0<br>0<br>0<br>0                            | Sp1<br>aus<br>ein<br>SIGSYNU | 0<br>0<br>0<br>0<br>0<br>0<br>0<br>0<br>0<br>0<br>0<br>0<br>0<br>0<br>0<br>0<br>0<br>0<br>0                                                                                                    | DEHSP<br>DESP<br>DESP<br>DESP<br>DESP<br>DESP<br>DESP<br>DESP<br>DE                                                                                                    | EIN<br>PANFELD<br>1<br>2<br>2<br>3<br>4<br>4<br>5<br>5<br>5<br>6<br>6<br>7<br>7<br>8<br>9<br>9                                                                    | ANZLAMP<br>6<br>1<br>1<br>4<br>2<br>2<br>6<br>1<br>1<br>4<br>2<br>2<br>2<br>6<br>1<br>1<br>1<br>4<br>4<br>2<br>2<br>2<br>6<br>1<br>1<br>1<br>4<br>4<br>2<br>2<br>2<br>4<br>6<br>1<br>1<br>1<br>4<br>4<br>2<br>2<br>2<br>4<br>6<br>6<br>1<br>1<br>1<br>4<br>4<br>6<br>6<br>1<br>1<br>1<br>4<br>4<br>6<br>6<br>6<br>1<br>1<br>1<br>4<br>4<br>6<br>6<br>6<br>6                                                                                                    | SIGART<br>I<br>I<br>I<br>I<br>I<br>I<br>I<br>I<br>I<br>I<br>I<br>I<br>I                          | AUFGLIZT<br>()<br>()<br>()<br>()<br>()<br>()<br>()<br>()<br>()<br>()                                    | AUFGLIVERZ                     | ABGLIZT      | SIGHELLTAG                                                                                                | SIGHELINAC<br>SIGHELINAC<br>C<br>C<br>C<br>C<br>C<br>C<br>C<br>C<br>C<br>C<br>C<br>C<br>C                 | APULICHT1<br>M.1.1<br>M.1.7<br>M.1.8<br>M.1.9<br>M.1.13<br>M.2.1<br>M.2.1<br>M.2.13<br>M.2.13<br>M.2.15<br>M.2.13<br>M.3.17<br>M.3.8<br>M.3.17<br>M.3.8<br>M.3.9                                                                                                    | APUDUS1 APUDUS2<br>M.1.1<br>M.1.1<br>M.1.1<br>M.2.1<br>M.2.1<br>M.2.1<br>M.3.1<br>M.3.1<br>M.3.1                                                                                                    | APUDUS3 | Kommentar<br>für ein Haupt<br>(Zusatzanze<br>für ein Haupt<br>(Zusatzanze<br>für ein Haupt<br>(Zusatzanze                                                                            | t(sperr)signa<br>iger beliebig<br>(Rest für zv<br>t(sperr)signa<br>iger beliebig<br>(Rest für zv<br>t(sperr)signa<br>iger beliebig<br>(Rest für zv                                                   | I mit Vorsign<br>ges "ZUS" und<br>vei Sperrsign<br>I mit Vorsign<br>ges "ZUS" und<br>i mit Vorsign<br>ges "ZUS" und<br>vei Sperrsign.                    | al am Mast<br>1"2p9")<br>ale)<br>al am Mast<br>1"2p9")<br>ale)<br>al am Mast<br>1"2p9")<br>ale)                                                                                                    |    |
| 128<br>129<br>130<br><b>ZEILE</b><br>134<br>135<br>136<br>137<br>138<br>139<br>141<br>142<br>143<br>144<br>143<br>144<br>145<br>146<br>                                                                          | 00 FERTIG DE<br>00 FERTIG DE<br>61 FERTIG DE<br>61 FE | 0<br>0<br>MODULNR  | SIGBILD<br>SIGBILD<br>SIGBILD<br>SIG<br>SIG<br>SIG<br>SIG<br>SIG<br>SIG<br>SIG<br>SIG<br>SIG<br>SIG | 0<br>0<br>0<br>0<br>0<br>0<br>0<br>0<br>0<br>0<br>0<br>0<br>0<br>0<br>0<br>0<br>0<br>0<br>0                            | Sp1<br>aus<br>ein<br>sicsynu | 0<br>0<br>0<br>0<br>0<br>0<br>0<br>0<br>1<br>0<br>1<br>0<br>0<br>1<br>0<br>0<br>0<br>0<br>0<br>0<br>0<br>0<br>0<br>0<br>0<br>0<br>0                                                                                                    | DEVS<br>DEVS<br>DESP<br>DESP<br>DESP<br>DESP<br>DESP<br>DESP<br>DESP<br>DES                                                                                                    | EIN<br>PANFELD<br>1<br>2<br>3<br>4<br>4<br>5<br>5<br>6<br>6<br>7<br>7<br>8<br>9<br>9                                                                              | ANZLAMP<br>6<br>1<br>1<br>4<br>2<br>2<br>6<br>1<br>1<br>1<br>4<br>2<br>2<br>2<br>6<br>1<br>1<br>1<br>4<br>2<br>2<br>2<br>6<br>1<br>1<br>1<br>2<br>2<br>2<br>2<br>2<br>3<br>1<br>1<br>1<br>4<br>4<br>2<br>2<br>2<br>2<br>3<br>1<br>1<br>1<br>1<br>1<br>1<br>1<br>2<br>2<br>2<br>2<br>3<br>1<br>1<br>1<br>1                                                                                                    | SIGART<br>0<br>0<br>0<br>0<br>0<br>0<br>0<br>0<br>0<br>0<br>0<br>0<br>0                          | AUFGLIZT                                                                                                | AUFGLIVERZ                     | ABGLIZT      | SIGHELLTAG<br>0<br>0<br>0<br>0<br>0<br>0<br>0<br>0<br>0<br>0<br>0<br>0<br>0                               | SIGHELLNAC                                                                                                | APULICHT1<br>M.1.1<br>M.1.7<br>M.1.8<br>M.1.9<br>M.1.13<br>M.1.15<br>M.2.1<br>M.2.7<br>M.2.8<br>M.2.15<br>M.2.15<br>M.3.1<br>M.3.7<br>M.3.8<br>M.3.9<br>M.3.9<br>M.3 | APUDUS1 APUDUS2<br>M.1.1<br>M.1.1<br>M.1.1<br>M.2.1<br>M.2.1<br>M.2.1<br>M.2.1<br>M.3.1<br>M.3.1<br>M.3.1                                                                                                    | APUDUS3 | Kommentar<br>für ein Haupt<br>(Zusatzanze<br>für ein Haupt<br>(Zusatzanze                                                                                                    | t(sperr)signa<br>iger beliebig<br>(Rest für zv<br>t(sperr)signa<br>iger beliebig<br>(Rest für zv<br>t(sperr)signa<br>iger beliebig<br>(Rest für zv                                                   | I mit Vorsign<br>ges "ZUS" und<br>vei Sperrsign<br>I mit Vorsign<br>vei Sperrsign<br>I mit Vorsign<br>ges "ZUS" und<br>vei Blocksign                     | al am Mast<br>1"Zp9")<br>ale)<br>"Zp9")<br>ale)<br>alam Mast<br>"Zp9")<br>ale)<br>alam Mast<br>"Zp9")<br>ale)<br>alam Mast<br>"Zp9")<br>ale)                                                                                                    |    |
| 128<br>129<br>130<br><b>ZEILE</b><br>134<br>135<br>136<br>137<br>138<br>139<br>141<br>142<br>143<br>144<br>145<br>146<br>144<br>145<br>146<br>148<br>149<br>150<br>151<br>152                                    | 00 FERTIG DE<br>00 FERTIG DE<br>61 FERTIG DE<br>61 FERTIG DE                                                                                                    | 0<br>0<br>MODULNR  | SIGBILD<br>SIGBILD<br>SIGBILD<br>SIG<br>SIG<br>SIG<br>SIG<br>SIG<br>SIG<br>SIG<br>SIG<br>SIG<br>SIG | 0<br>0<br>0<br>0<br>0<br>0<br>0<br>0<br>0<br>0<br>0<br>0<br>0<br>0<br>0<br>0<br>0<br>0<br>0                            | Sp1<br>aus<br>ein<br>SIGSYNU | 0<br>0<br>0<br>0<br>0<br>0<br>0<br>0<br>0<br>0<br>0<br>0<br>0<br>0<br>0<br>0<br>0<br>0<br>0                                                                                                    | A 1<br>1<br>PANSYMB<br>DEHSP<br>DEVS<br>DESP<br>DESP<br>DESP<br>DESP<br>DESP<br>DESP<br>DESP<br>DES                                                                                                    | EIN<br>PANFELD<br>1<br>2<br>3<br>3<br>4<br>4<br>5<br>5<br>5<br>6<br>6<br>7<br>8<br>9<br>9<br>9                                                                    | ANZLAMP<br>6<br>1<br>1<br>4<br>4<br>2<br>2<br>6<br>1<br>1<br>1<br>4<br>2<br>2<br>6<br>1<br>1<br>1<br>1<br>4<br>4<br>2<br>2<br>2<br>6<br>1<br>1<br>1<br>4<br>4<br>2<br>2<br>2<br>3<br>6<br>1<br>1<br>1<br>4<br>4<br>2<br>2<br>2<br>3<br>1<br>1<br>1<br>4<br>4<br>4<br>4<br>1<br>1<br>1<br>1<br>4<br>4<br>4<br>1<br>1<br>1<br>1<br>1                                                                                                    | SIGART                                                                                           | AUFGLIZT                                                                                                | AUFGLIVER2                     | ABGLIZT      | SIGHELLTAG                                                                                                | SIGHELINAC                                                                                                | APULICHT1<br>M.1.1<br>M.1.7<br>M.1.8<br>M.1.9<br>M.1.13<br>M.2.1<br>M.2.1<br>M.2.13<br>M.2.13<br>M.2.15<br>M.2.13<br>M.3.13<br>M.3.13                                                                                                    | APUDUS1 APUDUS2<br>M.1.1<br>M.1.1<br>M.1.1<br>M.2.1<br>M.2.1<br>M.2.1<br>M.3.1<br>M.3.1<br>M.3.1                                                                                                    | APUDUS3 | Kommentar<br>für ein Haupt<br>(Zusatzanze<br>für ein Haupt<br>(Zusatzanze                                                                                                    | t(sperr)signa<br>iger beliebig<br>(Rest für zv<br>t(sperr)signa<br>iger beliebig<br>(Rest für zv<br>t(sperr)signa<br>iger beliebig<br>(Rest für zv                                                   | I mit Vorsign<br>yes "ZUS" und<br>vei Sperrsign<br>I mit Vorsign<br>ges "ZUS" und<br>Vei Sperrsign.<br>I mit Vorsign<br>ges "ZUS" und<br>vei Blocksign.  | al am Mast<br>1"2p9")<br>ale)<br>al am Mast<br>1"2p9")<br>ale)<br>al am Mast<br>1"2p9")<br>ale)<br>al am Mast<br>1"2p9")                                                                                                    |    |
| 128<br>129<br>130<br>2EILE<br>134<br>135<br>136<br>137<br>138<br>137<br>138<br>137<br>138<br>137<br>142<br>143<br>144<br>145<br>146<br>146<br>148<br>149<br>150<br>151<br>155                                    | 00 FERTIG DE<br>00 FERTIG DE<br>61 FERTIG DE<br>61 FERTIG DE                                                                                                    | 0<br>0<br>MODULINR | SIGBILD<br>SIGBILD<br>SIGBILD<br>SIG<br>SIG<br>SIG<br>SIG<br>SIG<br>SIG<br>SIG<br>SIG<br>SIG<br>SIG | 0<br>0<br>0<br>0<br>0<br>0<br>0<br>0<br>0<br>0<br>0<br>0<br>0<br>0<br>0<br>0<br>0<br>0<br>0                            | Sp1<br>aus<br>ein<br>SIGSYNU | 0<br>0<br>0<br>0<br>0<br>0<br>0<br>0<br>0<br>0<br>0<br>0<br>0<br>0                                                                                                    | DENSP<br>DENSP<br>DENSP<br>DESP<br>DESP<br>DESP<br>DESP<br>DESP<br>DESP<br>DESP<br>DE                                                                                                    | EIN<br>PANFELD<br>1<br>2<br>3<br>4<br>4<br>5<br>5<br>6<br>6<br>7<br>7<br>8<br>8<br>9<br>9<br>9<br>10<br>11                                                        | ANZLAMP<br>6<br>1<br>1<br>4<br>2<br>2<br>2<br>6<br>1<br>1<br>1<br>4<br>2<br>2<br>2<br>6<br>1<br>1<br>1<br>4<br>4<br>2<br>2<br>2<br>2<br>2<br>2<br>2<br>2<br>2<br>2<br>2<br>2<br>3<br>1<br>1<br>1<br>2<br>2<br>2<br>2                                                                                                    | SIGART<br>                                                                                       | AUFGLIZT<br>()<br>()<br>()<br>()<br>()<br>()<br>()<br>()<br>()<br>()                                    | AUFGLIVER2                     | ABGLIZT      | SIGHELLTAG                                                                                                | SIGHELINAC<br>G<br>G<br>G<br>G<br>G<br>G<br>G<br>G<br>G<br>G<br>G<br>G<br>G                               | APULICH1<br>M.1.1<br>M.1.7<br>M.1.8<br>M.1.9<br>M.1.13<br>M.2.1<br>M.2.1<br>M.2.7<br>M.2.8<br>M.2.13<br>M.2.15<br>M.3.1<br>M.3.7<br>M.3.8<br>M.3.13<br>M.3.13                                                                                                    | APUDUS1 APUDUS2<br>M.1.1<br>M.1.1<br>M.1.1<br>M.2.1<br>M.2.1<br>M.2.1<br>M.2.1<br>M.3.1<br>M.3.1<br>M.3.1                                                                                                    | APUDUS3 | Kommentar<br>für ein Haupt<br>(Zusatzanze<br>für ein Haupt<br>(Zusatzanze<br>für ein Haupt                                                                                           | t(sperr)signa<br>iger beliebig<br>(Rest für zv<br>t(sperr)signa<br>iger beliebig<br>iger beliebig<br>(Rest für zv<br>(Rest für zv                                                                    | I mit Vorsign<br>ges "ZUS" und<br>vei Sperrsign<br>I mit Vorsign<br>ges "ZUS" und<br>vei Sperrsign<br>ges "ZUS" und<br>vei Blocksign.                    | al am Mast<br>1"2p9")<br>ale)<br>"2p9")<br>ale)<br>alam Mast<br>1"2p9")<br>alam Mast<br>1"2p9")<br>alam Mast<br>1"2p9")<br>alam Mast<br>1"2p9")<br>alam Mast                                                                                                    |    |
| 128<br>129<br>130<br><b>ZEILE</b><br>134<br>135<br>136<br>137<br>138<br>139<br>141<br>142<br>143<br>144<br>145<br>146<br>144<br>145<br>146<br>149<br>150<br>151<br>152<br>153                                    | 00 FERTIG DE<br>00 FERTIG DE<br>00 FERTIG DE<br>61 FERTIG DE<br>61 FERTIG DE                                                                                                    | 0<br>0<br>MODULNR  | SIGBILD<br>SIGBILD<br>SIGBILD<br>SIG<br>SIG<br>SIG<br>SIG<br>SIG<br>SIG<br>SIG<br>SIG<br>SIG<br>SIG | 0<br>0<br>0<br>0<br>0<br>0<br>0<br>0<br>0<br>0<br>0<br>0<br>0<br>0<br>0<br>0<br>0<br>0<br>0                            | Sp1<br>aus<br>ein<br>SIGSYNU | 0<br>0<br>0<br>0<br>0<br>0<br>0<br>0<br>0<br>0<br>0<br>0<br>0<br>0                                                                                                    | A 1<br>1<br>PANSYMB<br>DEHSP<br>DEVS<br>DESP<br>DEHSP<br>DESP<br>DESP<br>DESP<br>DESP<br>DESP<br>DESP<br>DESP<br>DE                                                                                                    | EIN<br>PANFELD<br>1<br>2<br>3<br>3<br>4<br>4<br>5<br>5<br>5<br>6<br>6<br>7<br>7<br>8<br>9<br>9<br>9<br>10<br>11                                                   | ANZLAMP<br>6<br>1<br>4<br>4<br>2<br>2<br>6<br>1<br>1<br>1<br>4<br>2<br>2<br>6<br>6<br>1<br>1<br>1<br>4<br>2<br>2<br>2<br>2<br>2<br>2<br>2                                                                                                    | SIGART                                                                                           | AUFGLIZT                                                                                                | AUFGLIVER2                     | ABGLIZT      | SIGHELLTAG                                                                                                | SIGHELLNAC                                                                                                | APULICH11<br>M.1.1<br>M.1.7<br>M.1.8<br>M.1.9<br>M.1.13<br>M.2.1<br>M.2.13<br>M.2.13<br>M.2.13<br>M.2.13<br>M.3.13<br>M.3.13                                                                                                    | APUDUS1 APUDUS2<br>M.1.1<br>M.1.1<br>M.2.1<br>M.2.1<br>M.2.1<br>M.3.1<br>M.3.1<br>M.3.1                                                                                                    | APUDUS3 | Kommentar<br>für ein Haupt<br>(Zusatzanze<br>für ein Haupt<br>(Zusatzanze                                                                                                    | t(sperr)signa<br>iger beliebig<br>(Rest für zv<br>t(sperr)signa<br>iger beliebig<br>(Rest für zv<br>t(sperr)signa<br>iger beliebig<br>(Rest für zv                                                   | I mit Vorsign<br>ges "ZUS" und<br>vei Sperrsign.<br>I mit Vorsign<br>ges "ZUS" und<br>vei Sperrsign.                                                     | al am Mast<br>1"2p9")<br>ale)<br>al am Mast<br>1"2p9")<br>ale)<br>al am Mast<br>1"2p9")<br>ale)<br>al am Mast<br>1"2p9")<br>ale)                                                                                                    |    |
| 128<br>129<br>130<br>2ELE<br>134<br>135<br>136<br>137<br>138<br>139<br>141<br>142<br>143<br>144<br>145<br>146<br>148<br>149<br>150<br>151<br>152<br>153                                                          | 00 FERTIG DE<br>00 FERTIG DE<br>61 FERTIG DE<br>61 FERTIG DE                                                                                                    | 0 0 MODULINR       | SIGBILD<br>SIGBILD<br>SIGBILD<br>SIG<br>SIG<br>SIG<br>SIG<br>SIG<br>SIG<br>SIG<br>SIG<br>SIG<br>SIG | 0<br>0<br>0<br>0<br>0<br>0<br>0<br>0<br>0<br>0<br>0<br>0<br>0<br>0<br>0<br>0<br>0<br>0<br>0                            | Sp1<br>aus<br>ein<br>SIGSYNU | 0<br>0<br>0<br>0<br>0<br>0<br>0<br>0<br>0<br>0<br>0<br>0<br>0<br>0                                                                                                    | A 1<br>1<br>PANSYMB<br>DEHSP<br>DEVS<br>DESP<br>DEVS<br>DESP<br>DESP                                                                                                    | EIN<br>PANFELD<br>1<br>2<br>3<br>4<br>4<br>5<br>5<br>5<br>6<br>6<br>7<br>7<br>8<br>9<br>9<br>9<br>10<br>11<br>12<br>2<br>13                                       | ANZLAMP<br>6<br>1<br>1<br>4<br>2<br>2<br>2<br>6<br>6<br>1<br>1<br>1<br>4<br>2<br>2<br>2<br>6<br>6<br>1<br>1<br>1<br>4<br>2<br>2<br>2<br>6<br>6<br>6<br>6<br>6<br>6<br>6<br>7<br>1<br>1<br>1<br>1<br>4<br>4<br>2<br>2<br>6<br>6<br>6<br>1<br>1<br>1<br>1<br>1<br>4<br>4<br>2<br>2<br>6<br>6<br>6<br>6<br>1<br>1<br>1<br>1<br>1<br>1<br>1<br>1<br>1<br>1<br>1<br>1<br>1<br>1                                                                                                    | SIGART<br>                                                                                       | AUFGLIZT 9 9 9 9 9 9 9 9 9 9 9 9 9 9 9 9 9 9 9                                                          | AUFGLIVER2                     | ABGLIZT      | SIGHELLTAG                                                                                                | SIGHELINAC<br>0<br>0<br>0<br>0<br>0<br>0<br>0<br>0<br>0<br>0<br>0<br>0<br>0                               | APULICH1<br>M.1.1<br>M.1.7<br>M.1.8<br>M.1.9<br>M.1.13<br>M.1.15<br>M.2.1<br>M.2.7<br>M.2.8<br>M.2.15<br>M.2.15<br>M.3.1<br>M.3.7<br>M.3.8<br>M.3.13<br>M.3.13<br>M.3.15<br>M.3.13<br>M.3.13                                                                                                    | APUDUS1 APUDUS2<br>M.1.1<br>M.1.1<br>M.1.1<br>M.2.1<br>M.2.1<br>M.2.1<br>M.2.1<br>M.3.1<br>M.3.1<br>M.3.1                                                                                                    | APUDUS3 | Kommentar<br>für ein Haupt<br>(Zusatzanze<br>für ein Haupt<br>(Zusatzanze<br>für ein Haupt<br>(Zusatzanze                                                                            | t(sperr)signa<br>iger beliebig<br>(Rest für zv<br>t(sperr)signa<br>iger beliebig<br>(Rest für zv<br>t(sperr)signa<br>iger beliebig<br>(Rest für zv                                                   | I mit Vorsign<br>ges "ZUS" und<br>vei Sperrsign<br>I mit Vorsign<br>und vei Sperrsign<br>ges "ZUS" und<br>vei Blocksign<br>und tut Vorsign               | al am Mast<br>1"Zp9")<br>ale)<br>"Zp9")<br>ale)<br>alam Mast<br>1"Zp9")<br>ale)<br>alam Mast<br>1"Zp9")<br>ale)<br>alam Mast<br>1"Zp9")<br>ale)<br>alam Mast<br>alam Mast                                                                                                    |    |
| 128<br>129<br>130<br><b>ZEILE</b><br>134<br>135<br>136<br>137<br>138<br>139<br>141<br>142<br>143<br>144<br>145<br>144<br>145<br>146<br>148<br>149<br>150<br>151<br>152<br>153                                    | 00 FERTIG DE<br>00 FERTIG DE<br>00 FERTIG DE<br>61 FERTIG DE<br>61 FERTIG DE                                                                                                    | 0<br>0<br>MODULNR  | SIGBILD<br>SIGBILD<br>SIGBILD<br>SIG<br>SIG<br>SIG<br>SIG<br>SIG<br>SIG<br>SIG<br>SIG<br>SIG<br>SIG | 0<br>0<br>0<br>0<br>0<br>0<br>0<br>0<br>0<br>0<br>0<br>0<br>0<br>0<br>0<br>0<br>0<br>0<br>0                            | Sp1<br>aus<br>ein<br>SIGSYNU | 0<br>0<br>0<br>0<br>0<br>0<br>0<br>0<br>0<br>0<br>0<br>0<br>0<br>0                                                                                                    | A 1<br>1<br>PANSYMB<br>DEHSP<br>DEVS<br>DESP<br>DEHSP<br>DESP<br>DESP<br>DESP<br>DESP<br>DESP<br>DESP<br>DESP<br>DE                                                                                                    | EIN<br>PANFELD<br>1<br>2<br>3<br>3<br>4<br>4<br>5<br>5<br>5<br>6<br>6<br>7<br>7<br>8<br>9<br>9<br>9<br>10<br>11<br>12<br>12                                       | ANZLAMP<br>6<br>1<br>1<br>4<br>4<br>2<br>2<br>6<br>6<br>1<br>1<br>1<br>4<br>2<br>2<br>6<br>6<br>1<br>1<br>1<br>4<br>2<br>2<br>2<br>6<br>6<br>1<br>1<br>1<br>4<br>4<br>2<br>2<br>2<br>6<br>6<br>1<br>1<br>1<br>4<br>4<br>2<br>2<br>2<br>1<br>1<br>1<br>4<br>4<br>4<br>2<br>2<br>2<br>1<br>1<br>1<br>1                                                                                                    | SIGART<br>                                                                                       | AUFGLI2T                                                                                                | AUFGLIVER2                     | ABGLIZT      | SIGHELLTAG                                                                                                | SIGHELLNAC<br>SIGHELLNAC<br>0<br>0<br>0<br>0<br>0<br>0<br>0<br>0<br>0<br>0<br>0<br>0<br>0                 | APULICHT1<br>M.1.1<br>M.1.7<br>M.1.8<br>M.1.9<br>M.1.13<br>M.1.15<br>M.2.17<br>M.2.8<br>M.2.19<br>M.2.13<br>M.2.15<br>M.2.15<br>M.2.15<br>M.3.13<br>M.3.13<br>M.3.15<br>M.3.13<br>M.3.15                                                                                                    | APUDUS1 APUDUS2<br>M.1.1<br>M.1.1<br>M.2.1<br>M.2.1<br>M.2.1<br>M.3.1<br>M.3.1<br>M.3.1<br>M.3.1                                                                                                    | APUDUS3 | Kommentar<br>für ein Haupti<br>(Zusatzanze<br>für ein Haupti<br>(Zusatzanze<br>für ein Haupti<br>(Zusatzanze                                                                         | t(sperr)signa<br>iger beliebig<br>(Rest für zv<br>t(sperr)signa<br>iger beliebig<br>(Rest für zv<br>t(sperr)signa<br>iger beliebig<br>(Rest für zv                                                   | I mit Vorsign<br>ges "ZUS" und<br>vei Sperrsign.<br>I mit Vorsign<br>ges "ZUS" und<br>vei Sperrsign.<br>I mit Vorsign<br>vei Blocksign.                  | al am Mast<br>1"2p9")<br>ale)<br>al am Mast<br>1"2p9")<br>ale)<br>al am Mast<br>1"2p9")<br>ale)<br>al am Mast<br>1"2p9")<br>ale)<br>al am Mast<br>1"2p9")<br>ale)<br>al am Mast<br>1"2p9")<br>al am Mast<br>1"2p9")<br>al an Mast<br>1"2p9")<br>al an Mast<br>1"2p9")<br>al am Mast<br>1"2p9")<br>al am Mast<br>1"2p9")<br>al am Mast<br>1"2p9")<br>al am Mast<br>1"2p9")<br>al am Mast<br>1"2p9")<br>al am Mast<br>1"2p9")<br>al am Mast<br>1"2p9")<br>al am Mast<br>1"2p9")                                                                                                    |    |
| 128<br>129<br>130<br>72112<br>134<br>135<br>136<br>137<br>138<br>139<br>141<br>142<br>143<br>144<br>145<br>146<br>148<br>149<br>155<br>155<br>155                                                                | 00 FERTIG DE<br>00 FERTIG DE<br>61 FERTIG DE<br>61 FERTIG DE                                                                                                    | 0 0 MODULINR       | SIGBILD<br>SIGBILD<br>SIGBILD<br>SIG<br>SIG<br>SIG<br>SIG<br>SIG<br>SIG<br>SIG<br>SIG<br>SIG<br>SIG | 0<br>0<br>0<br>0<br>0<br>0<br>0<br>0<br>0<br>0<br>0<br>0<br>0<br>0<br>0<br>0<br>0<br>0<br>0                            | Sp1<br>aus<br>ein<br>SIGSYNU | 0<br>0<br>0<br>0<br>0<br>0<br>0<br>0<br>0<br>0<br>0<br>0<br>0<br>0                                                                                                    | A 1<br>1<br>PANSYMB<br>DEHSP<br>DEVS<br>DESP<br>DEVS<br>DESP<br>DESP                                                                                                    | EIN<br>PANFELD<br>1<br>2<br>3<br>4<br>4<br>5<br>5<br>5<br>6<br>6<br>7<br>8<br>8<br>9<br>9<br>9<br>10<br>11<br>12<br>2<br>13                                       | ANZLAMP<br>6<br>1<br>1<br>4<br>2<br>2<br>2<br>6<br>6<br>1<br>1<br>1<br>4<br>2<br>2<br>2<br>2<br>6<br>6<br>1<br>1<br>1<br>4<br>2<br>2<br>2<br>6<br>6<br>1<br>1<br>1<br>1<br>4<br>4<br>2<br>2<br>2<br>6<br>6<br>1<br>1<br>1<br>1<br>4<br>4<br>4<br>2<br>2<br>2<br>6<br>6<br>1<br>1<br>1<br>1<br>1<br>4<br>4<br>4<br>2<br>2<br>2<br>6<br>6<br>1<br>1<br>1<br>1<br>1<br>4<br>4<br>4<br>2<br>2<br>2<br>6<br>6<br>1<br>1<br>1<br>1<br>1<br>4<br>4<br>2<br>2<br>2<br>6<br>6<br>1<br>1<br>1<br>1<br>4<br>4<br>4<br>2<br>2<br>2<br>6<br>6<br>1<br>1<br>1<br>1<br>4<br>4<br>4<br>2<br>2<br>2<br>6<br>6<br>1<br>1<br>1<br>1<br>1<br>4<br>4<br>4<br>2<br>2<br>2<br>6<br>6<br>1<br>1<br>1<br>1<br>1<br>4<br>4<br>2<br>2<br>2<br>6<br>6<br>1<br>1<br>1<br>1<br>1<br>1<br>1<br>1<br>1<br>1<br>1<br>1<br>1<br>1<br>1 | SIGART<br>                                                                                       | AUFGLIZT                                                                                                | AUFGLIVER2                     | ABGLIZT      | SIGHELLTAG                                                                                                | SIGHELINAC<br>SIGHELINAC<br>0<br>0<br>0<br>0<br>0<br>0<br>0<br>0<br>0<br>0<br>0<br>0<br>0                 | APULICH1<br>M.1.1<br>M.1.7<br>M.1.8<br>M.1.9<br>M.1.13<br>M.1.15<br>M.2.1<br>M.2.7<br>M.2.8<br>M.2.15<br>M.2.15<br>M.3.1<br>M.3.7<br>M.3.8<br>M.3.13<br>M.3.13<br>M.3.15<br>M.3.13<br>M.3.13                                                                                                    | APUDUS1 APUDUS2<br>M.1.1<br>M.1.1<br>M.1.1<br>M.2.1<br>M.2.1<br>M.2.1<br>M.2.1<br>M.3.1<br>M.3.1<br>M.3.1<br>M.3.1<br>M.3.1                                                                                                    | APUDUSS | Kommentar<br>für ein Haupt<br>(Zusatzanze<br>für ein Haupt<br>(Zusatzanze<br>für ein Haupt<br>(Zusatzanze<br>für ein Haupt<br>(Zusatzanze                                            | t(sperr)signa<br>iger beliebig<br>(Rest für zv<br>t(sperr)signa<br>iger beliebig<br>(Rest für zv<br>t(sperr)signa<br>iger beliebig<br>(Rest für zv                                                   | I mit Vorsign<br>ges "ZUS" und<br>vei Sperrsign<br>I mit Vorsign<br>ges "ZUS" und<br>vei Sperrsign.<br>il mit Vorsign<br>ges "ZUS" und<br>vei Blocksign. | al am Mast<br>1"2p9")<br>ale)<br>1"2p9")<br>ale)<br>alam Mast<br>1"2p9")<br>alam Mast<br>1"2p9")<br>alam Mast<br>1"2p9")                                                                                                    |    |
| 128<br>129<br>130<br><b>ZELE</b><br>134<br>135<br>136<br>137<br>138<br>139<br>141<br>142<br>143<br>144<br>145<br>144<br>145<br>150<br>151<br>152<br>155<br>155<br>155<br>155<br>155                              | 00 FERTIG DE<br>00 FERTIG DE<br>00 FERTIG DE<br>61 FERTIG DE<br>61 FERTIG DE                                                                                                    | 0<br>0<br>MODULNR  | SIGBILD<br>SIGBILD<br>SIGBILD<br>SIG<br>SIG<br>SIG<br>SIG<br>SIG<br>SIG<br>SIG<br>SIG<br>SIG<br>SIG | 0<br>0<br>0<br>0<br>0<br>0<br>0<br>0<br>0<br>0<br>0<br>0<br>0<br>0<br>0<br>0<br>0<br>0<br>0                            | Sp1<br>aus<br>ein<br>SIGSYNU | 0<br>0<br>0<br>0<br>0<br>0<br>0<br>0<br>0<br>0<br>0<br>0<br>0<br>0                                                                                                    | A 1<br>1<br>PANSYMB<br>DEHSP<br>DEVS<br>DESP<br>DEHSP<br>DESP<br>DESP | EIN<br>PANFELD<br>1<br>2<br>3<br>3<br>4<br>4<br>5<br>5<br>6<br>6<br>7<br>7<br>8<br>9<br>9<br>9<br>10<br>11<br>12<br>12<br>13                                      | ANZLAMP<br>6<br>1<br>1<br>4<br>4<br>2<br>2<br>6<br>6<br>1<br>1<br>1<br>4<br>2<br>2<br>6<br>6<br>1<br>1<br>1<br>4<br>2<br>2<br>2<br>6<br>6<br>1<br>1<br>1<br>1<br>1<br>4<br>1<br>2<br>2<br>2<br>1<br>1<br>1<br>1<br>4<br>4<br>2<br>2<br>2<br>1<br>1<br>1<br>4<br>4<br>4<br>2<br>2<br>2<br>1<br>1<br>1<br>1                                                                                                    | SIGART<br>                                                                                       | AUFGLIZT                                                                                                | AUFGLIVER2                     | ABGLIZT      | SIGHELLTAG                                                                                                | SIGHELLNAC<br>SIGHELLNAC<br>0<br>0<br>0<br>0<br>0<br>0<br>0<br>0<br>0<br>0<br>0<br>0<br>0                 | APULICHT1<br>M.1.1<br>M.1.7<br>M.1.8<br>M.1.9<br>M.1.13<br>M.1.15<br>M.2.15<br>M.2.15<br>M.2.15<br>M.2.15<br>M.2.15<br>M.3.1<br>M.3.7<br>M.3.13<br>M.3.15<br>M.3.15<br>M.3.1                                                                                                    | APUDUS1 APUDUS2<br>M.1.1<br>M.1.1<br>M.1.1<br>M.2.1<br>M.2.1<br>M.2.1<br>M.2.1<br>M.3.1<br>M.3.1<br>M.3.1<br>M.3.1<br>M.3.1<br>M.3.1<br>M.4.1                                                                                  | APUDUS3 | Kommentar           für ein Haupti           für ein Haupti           (Zusatzanze)           für ein Haupti           für ein Haupti           für ein Haupti           (Zusatzanze) | t(sperr)signa<br>iger beliebig<br>(Rest für zv<br>t(sperr)signa<br>iger beliebig<br>(Rest für zv<br>(Rest für zv<br>(Rest für zv<br>t(sperr)signa<br>iger beliebig                                   | I mit Vorsign<br>ges "ZUS" und<br>vei Sperrsign.<br>I mit Vorsign<br>ges "ZUS" und<br>vei Sperrsign.<br>I mit Vorsign<br>ges "ZUS" und<br>vei Blocksign. | al am Mast<br>1"Zp9")<br>ale)<br>al am Mast<br>1"Zp9")<br>ale)<br>al am Mast<br>1"Zp9")<br>ale)<br>al am Mast<br>1"Zp9")<br>al am Mast                                                                                                    |    |
| 128<br>129<br>130<br>2EILE<br>134<br>135<br>136<br>137<br>138<br>137<br>138<br>137<br>141<br>142<br>143<br>144<br>145<br>146<br>148<br>149<br>155<br>155<br>155<br>156<br>157<br>158                             | 00 FERTIG DE<br>00 FERTIG DE<br>00 FERTIG DE<br>61 FERTIG DE<br>61 FERTIG DE                                                                                                    | 0 0 MODULNR        | SIGBILD<br>SIGBILD<br>SIGBILD<br>SIG<br>SIG<br>SIG<br>SIG<br>SIG<br>SIG<br>SIG<br>SIG<br>SIG<br>SIG | 0<br>0<br>0<br>0<br>0<br>0<br>0<br>0<br>0<br>0<br>0<br>0<br>0<br>0<br>0<br>0<br>0<br>0<br>0                            | Sp1<br>aus<br>ein<br>SIGSYNU | 0<br>0<br>0<br>0<br>0<br>0<br>0<br>0<br>0<br>0<br>0<br>0<br>0<br>0                                                                                                    | A A A A A A A A A A A A A A A A A A A                                                                                                    | EIN<br>PANFELD<br>1<br>2<br>3<br>4<br>4<br>5<br>5<br>6<br>6<br>7<br>8<br>8<br>9<br>9<br>9<br>10<br>11<br>12<br>2<br>13                                            | ANZLAMP<br>6<br>1<br>1<br>4<br>2<br>2<br>2<br>6<br>6<br>1<br>1<br>1<br>4<br>2<br>2<br>2<br>6<br>6<br>1<br>1<br>1<br>4<br>2<br>2<br>2<br>6<br>6<br>1<br>1<br>1<br>4<br>4<br>2<br>2<br>2<br>6<br>6<br>1<br>1<br>1<br>1<br>4<br>4<br>4<br>2<br>2<br>2<br>6<br>6<br>1<br>1<br>1<br>1<br>1<br>1<br>4<br>4<br>4<br>2<br>2<br>2<br>6<br>6<br>1<br>1<br>1<br>1<br>1<br>1<br>4<br>4<br>4<br>2<br>2<br>2<br>6<br>6<br>1<br>1<br>1<br>1<br>1<br>1<br>4<br>4<br>2<br>2<br>2<br>6<br>6<br>1<br>1<br>1<br>1<br>1<br>4<br>4<br>4<br>2<br>2<br>2<br>6<br>6<br>1<br>1<br>1<br>1<br>1<br>1<br>4<br>4<br>2<br>2<br>2<br>2<br>6<br>6<br>1<br>1<br>1<br>1<br>1<br>1<br>4<br>4<br>4<br>2<br>2<br>2<br>2<br>2<br>2<br>6<br>6<br>1<br>1<br>1<br>1<br>1<br>1<br>1<br>1<br>1<br>1<br>1<br>1                                    | SIGART<br>                                                                                       | AUFGLIZT<br>9<br>9<br>9<br>9<br>9<br>9<br>9<br>9<br>9<br>9<br>9<br>9<br>9<br>9<br>9<br>9<br>9<br>9<br>9 | AUFGLIVER2                     | ABGLIZT      | SIGHELLTAG                                                                                                | SIGHELINAC<br>SIGHELINAC<br>0<br>0<br>0<br>0<br>0<br>0<br>0<br>0<br>0<br>0<br>0<br>0<br>0                 | APULICH1<br>M.1.1<br>M.1.7<br>M.1.8<br>M.1.9<br>M.1.13<br>M.2.1<br>M.2.7<br>M.2.8<br>M.2.9<br>M.2.13<br>M.2.15<br>M.3.1<br>M.3.7<br>M.3.8<br>M.3.13<br>M.3.13<br>M.3.13<br>M.3.13<br>M.3.13<br>M.3.13<br>M.3.14<br>M.4.1                                                                                                    | APUDUS1 APUDUS2<br>M.1.1<br>M.1.1<br>M.1.1<br>M.2.1<br>M.2.1<br>M.2.1<br>M.2.1<br>M.3.1<br>M.3.1<br>M.3.1<br>M.3.1<br>M.3.1<br>M.3.1<br>M.3.1<br>M.3.1<br>M.3.1<br>M.3.1<br>M.3.1<br>M.3.1<br>M.3.1<br>M.3.1<br>M.3.1<br>M.3.1 | APUDUSS | Kommentar<br>für ein Haupt<br>(Zusatzanze<br>für ein Haupt<br>(Zusatzanze<br>für ein Haupt<br>(Zusatzanze<br>für ein Haupt<br>(Zusatzanze                                            | t(sperr)signa<br>iger beliebig<br>(Rest für zv<br>t(sperr)signa<br>iger beliebig<br>(Rest für zv<br>t(sperr)signa<br>iger beliebig<br>(Rest für zv<br>t(sperr)signa<br>iger beliebig<br>(Rest für zv | I mit Vorsign<br>ges "ZUS" und<br>vei Sperrsign<br>I mit Vorsign<br>ges "ZUS" und<br>vei Sperrsign<br>i mit Vorsign<br>ges "ZUS" und<br>vei Blocksign.   | al am Mast<br>1"2p9")<br>ale)<br>"2p9")<br>alam Mast<br>1"2p9")<br>alam Mast<br>1"2p9")<br>alam Mast<br>1"2p9")<br>alam Mast<br>1"2p9")<br>alam Mast<br>1"2p9")<br>ale)                                                                                                    |    |
| 128<br>129<br>130<br>2EILE<br>134<br>135<br>136<br>137<br>138<br>137<br>138<br>137<br>138<br>137<br>138<br>137<br>141<br>142<br>143<br>144<br>145<br>144<br>145<br>146<br>150<br>151<br>152<br>155<br>155<br>155 | 00 FERTIG DE<br>00 FERTIG DE<br>00 FERTIG DE<br>61 FERTIG DE<br>61 FERTIG DE                                                                                                    | 0 0                | SIGBILD<br>SIGBILD<br>SIGBILD<br>SIG<br>SIG<br>SIG<br>SIG<br>SIG<br>SIG<br>SIG<br>SIG<br>SIG<br>SIG | 0<br>0<br>0<br>0<br>0<br>0<br>0<br>0<br>0<br>0<br>0<br>0<br>0<br>0<br>0<br>0<br>0<br>0<br>0                            | Sp1<br>aus<br>ein<br>SIGSYNU | 0<br>0<br>0<br>0<br>0<br>0<br>0<br>0<br>0<br>0<br>0<br>0<br>0<br>0                                                                                                    | A 1<br>1<br>PANSYMB<br>DEHSP<br>DEVS<br>DESP<br>DEHSP<br>DESP<br>DESS<br>DESS<br>DESS<br>DESS<br>DESS<br>DESS                                                                                                    | EIN<br>PANFELD<br>1<br>2<br>3<br>4<br>4<br>5<br>5<br>6<br>6<br>7<br>8<br>9<br>9<br>9<br>9<br>10<br>11<br>11<br>12<br>13<br>13                                     | ANZLAMP<br>6<br>1<br>1<br>4<br>2<br>2<br>2<br>6<br>1<br>1<br>1<br>4<br>4<br>2<br>2<br>2<br>6<br>1<br>1<br>1<br>4<br>4<br>2<br>2<br>6<br>1<br>1<br>1<br>4<br>4<br>2<br>2<br>2<br>6<br>1<br>1<br>1<br>4<br>4<br>2<br>2<br>2<br>1<br>1<br>1<br>4<br>4<br>2<br>2<br>2<br>2<br>1<br>1<br>1<br>1                                                                                                    | SIGART<br>                                                                                       | AUFGLIZT                                                                                                | AUFGLIVER2                     | ABGLIZT      | SIGHELLTAG                                                                                                | SIGHELINAC<br>SIGHELINAC<br>0<br>0<br>0<br>0<br>0<br>0<br>0<br>0<br>0<br>0<br>0<br>0<br>0                 | APULICHT1<br>M.1.1<br>M.1.7<br>M.1.8<br>M.1.9<br>M.1.13<br>M.2.1<br>M.2.1<br>M.2.15<br>M.2.15<br>M.2.15<br>M.2.15<br>M.3.1<br>M.3.7<br>M.3.3<br>M.3.15<br>M.3.15<br>M.3.15<br>M.3.15<br>M.3.15<br>M.3.15<br>M.3.15<br>M.3.15<br>M.3.15<br>M.3.16<br>M.3.15<br>M.3.16<br>M.3.15<br>M.3.16<br>M.3.16<br>M.3.16<br>M.3.16<br>M.3.17<br>M.3.17<br>M                                                                                                    | APUDUS1 APUDUS2<br>M.1.1<br>M.1.1<br>M.1.1<br>M.1.1<br>M.2.1<br>M.2.1<br>M.2.1<br>M.2.1<br>M.3.1<br>M.3.1<br>M.3.1<br>M.3.1<br>M.3.1<br>M.4.1<br>M.4.1<br>M.4.1                                                                | APUDUS3 | Kommentar<br>für ein Haupt<br>(Zusatzanze<br>für ein Haupt<br>(Zusatzanze<br>für ein Haupt<br>(Zusatzanze                                                                            | t(sperr)signa<br>iger beliebig<br>(Rest für zv<br>t(sperr)signa<br>iger beliebig<br>(Rest für zv<br>t(sperr)signa<br>iger beliebig<br>(Rest für zv<br>t(sperr)signa                                  | I mit Vorsign<br>ges "ZUS" und<br>vei Sperrsign.<br>I mit Vorsign<br>ges "ZUS" und<br>vei Sperrsign.<br>I mit Vorsign<br>ges "ZUS" und<br>vei Blocksign. | al am Mast<br>1"2p9")<br>ale)<br>al am Mast<br>1"2p9")<br>ale)<br>al am Mast<br>1"2p9")<br>ale)<br>al am Mast<br>1"2p9")<br>ale)<br>al am Mast<br>1"2p9")<br>ale)<br>al am Mast<br>1"2p9")<br>ale)<br>al am Mast<br>1"2p9")<br>al am Mast<br>1"2p9")<br>al am Mast                                                                                                    |    |
| 128<br>129<br>130<br>2ELE<br>134<br>135<br>136<br>137<br>138<br>139<br>141<br>142<br>143<br>144<br>145<br>146<br>148<br>149<br>155<br>151<br>152<br>153<br>155<br>156<br>157<br>158                              | 00 FERTIG DE<br>00 FERTIG DE<br>00 FERTIG DE<br>61 FERTIG DE<br>61 FE | 0<br>0<br>MODULNR  | SIGBILD<br>SIGBILD<br>SIGBILD<br>SIG<br>SIG<br>SIG<br>SIG<br>SIG<br>SIG<br>SIG<br>SIG<br>SIG<br>SIG | 0<br>0<br>0<br>0<br>0<br>0<br>0<br>0<br>0<br>0<br>0<br>0<br>0<br>0<br>0<br>0<br>0<br>0<br>0                            | Sp1<br>aus<br>ein<br>SIGSYNU | 0<br>0<br>0<br>0<br>0<br>0<br>0<br>0<br>0<br>0<br>0<br>0<br>0<br>0                                                                                                    | A A A A A A A A A A A A A A A A A A A                                                                                                    | EIN<br>PANFELD<br>1<br>2<br>3<br>4<br>4<br>5<br>5<br>5<br>6<br>6<br>7<br>7<br>8<br>8<br>9<br>9<br>9<br>10<br>11<br>12<br>2<br>13<br>13<br>14<br>14<br>5<br>5<br>6 | ANZLAMP<br>6<br>1<br>1<br>4<br>2<br>2<br>2<br>6<br>6<br>1<br>1<br>4<br>4<br>2<br>2<br>2<br>6<br>6<br>1<br>1<br>1<br>4<br>4<br>2<br>2<br>2<br>6<br>6<br>1<br>1<br>1<br>4<br>2<br>2<br>2<br>6<br>6<br>1<br>1<br>1<br>1<br>4<br>4<br>2<br>2<br>2<br>2<br>6<br>6<br>1<br>1<br>1<br>1<br>1<br>1<br>1<br>4<br>4<br>2<br>2<br>2<br>2<br>2<br>2<br>2<br>2<br>2<br>2<br>2                                                                                                    | SIGART                                                                                           | AUFGLIZT 9 9 9 9 9 9 9 9 9 9 9 9 9 9 9 9 9 9 9                                                          | AUFGLIVER2                     | ABGLIZT      | SIGHELLTAG                                                                                                | SIGHELINAC<br>SIGHELINAC<br>0<br>0<br>0<br>0<br>0<br>0<br>0<br>0<br>0<br>0<br>0<br>0<br>0                 | APULICH1<br>M.1.1<br>M.1.7<br>M.1.8<br>M.1.9<br>M.1.13<br>M.2.1<br>M.2.7<br>M.2.8<br>M.2.9<br>M.2.13<br>M.2.15<br>M.3.1<br>M.3.7<br>M.3.8<br>M.3.13<br>M.3.13<br>M.3.13<br>M.3.13<br>M.4.11<br>M.4.7<br>M.4.8<br>M.4.9<br>M.4.13<br>M.4.4.13<br>M.4.4.13<br>M.4.4.13<br>M.4.4.13<br>M.4.4.13                                                                                                    | APUDUS1 APUDUS2<br>M.1.1<br>M.1.1<br>M.1.1<br>M.2.1<br>M.2.1<br>M.2.1<br>M.2.1<br>M.3.1<br>M.3.1<br>M.3.1<br>M.3.1<br>M.3.1<br>M.3.1<br>M.3.1<br>M.3.1<br>M.3.1                                                                | APUDUSS | Kommentar<br>für ein Haupt<br>(Zusatzanze<br>für ein Haupt<br>(Zusatzanze<br>für ein Haupt<br>(Zusatzanze                                                                            | t(sperr)signa<br>iger beliebig<br>(Rest für zv<br>t(sperr)signa<br>iger beliebig<br>(Rest für zv<br>t(sperr)signa<br>iger beliebig<br>(Rest für zv<br>t(sperr)signa<br>iger beliebig<br>(Rest für zv | I mit Vorsign<br>ges "ZUS" und<br>vei Sperrsign.<br>I mit Vorsign<br>ges "ZUS" und<br>vei Sperrsign.<br>I mit Vorsign<br>ges "ZUS" und<br>vei Blocksign. | al am Mast<br>1"2p9")<br>ale)<br>1"2p9")<br>ale)<br>al am Mast<br>1"2p9")<br>al am Mast<br>1"2p9")<br>al am Mas |    |

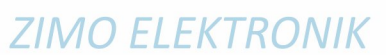

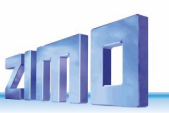

| 162                                                                                                    | 61 FERTIG DE                                                                                                    | S                                                                                                    | G DEHV69HSPE                                                                                                    | 61 EERT-2 D                                                                                                    | E DEHSP                                                                                                    | 1                                                                                                    | 6                                                                                           |                                                                                                    |                                                                                                    |                                                                                                    |                                                                                                    |                                                                                                    | M.5.1                                                                                                    |                                                                                                    | für 2 Haupt(                                                                                       | (sperr)signale ohne Vorsignale                                                                                  |                         |
|----------------------------------------------------------------------------------------------------|----------------------------------------------------------------------------------------------------|----------------------------------------------------------------------------------------------------|----------------------------------------------------------------------------------------------------|----------------------------------------------------------------------------------------------------|----------------------------------------------------------------------------------------------------|----------------------------------------------------------------------------------------------------|---------------------------------------------------------------------------------------------|----------------------------------------------------------------------------------------------------|----------------------------------------------------------------------------------------------------|----------------------------------------------------------------------------------------------------|----------------------------------------------------------------------------------------------------|----------------------------------------------------------------------------------------------------|----------------------------------------------------------------------------------------------------|----------------------------------------------------------------------------------------------------|----------------------------------------------------------------------------------------------------|----------------------------------------------------------------------------------------------------|-------------------------|
| 162                                                                                                    | 61 EEPTIC DE                                                                                                    | 2                                                                                                    | G DEUV697US                                                                                                    | 61 EEPT. 2 D                                                                                                    | c                                                                                                    | _                                                                                                    | 1                                                                                           |                                                                                                    |                                                                                                    |                                                                                                    |                                                                                                    |                                                                                                    | M 5 7                                                                                                    | M 5 1                                                                                                    | (7)(5)7207                                                                                         | aiger beliebiges "7US" und "7o9")                                                                               |                         |
| 105                                                                                                    |                                                                                                    |                                                                                                    | 0 000000000                                                                                                    | 011ERT-2 E                                                                                                    |                                                                                                    |                                                                                                    |                                                                                             |                                                                                                    |                                                                                                    |                                                                                                    |                                                                                                    |                                                                                                    | 141.5.7                                                                                                    | 101.5.1                                                                                                    | (Zusatzariz)                                                                                       | eiger beliebiges 205 und 205 j                                                                                  |                         |
| 164                                                                                                    | 61 FERTIG DE                                                                                                    | SI                                                                                                    | G DEHV692P9                                                                                                    | 61 FERT-2 L                                                                                                    | 1E                                                                                                    |                                                                                                    | 1                                                                                           |                                                                                                    |                                                                                                    |                                                                                                    |                                                                                                    |                                                                                                    | M.5.8                                                                                                    | M.5.1                                                                                                    |                                                                                                    |                                                                                                    |                         |
| 165                                                                                                    | 61 FERTIG DE                                                                                                    | S                                                                                                    | G DEHV69HSPE                                                                                                    | 61 FERT-2 D                                                                                                    | E DEHSP                                                                                                    | 2                                                                                                    | 6                                                                                           |                                                                                                    |                                                                                                    |                                                                                                    |                                                                                                    |                                                                                                    | M.5.9                                                                                                    |                                                                                                    |                                                                                                    |                                                                                                    |                         |
| 166                                                                                                    | 61 FERTIG DE                                                                                                    | S                                                                                                    | G DEHV69ZUS                                                                                                    | 61 FERT-2 D                                                                                                    | E                                                                                                    |                                                                                                    | 1                                                                                           |                                                                                                    |                                                                                                    |                                                                                                    | · ·                                                                                                    |                                                                                                    | M.5.15                                                                                                    |                                                                                                    |                                                                                                    |                                                                                                    |                         |
| 167                                                                                                    | 61 FERTIG DE                                                                                                    | S                                                                                                    | G DEHV697P9                                                                                                    | 61 EERT-2 D                                                                                                    | F                                                                                                    |                                                                                                    | 1                                                                                           |                                                                                                    |                                                                                                    |                                                                                                    |                                                                                                    |                                                                                                    | M.5.16                                                                                                    |                                                                                                    |                                                                                                    |                                                                                                    |                         |
|                                                                                                    |                                                                                                    |                                                                                                    |                                                                                                    |                                                                                                    |                                                                                                    |                                                                                                    |                                                                                             |                                                                                                    |                                                                                                    |                                                                                                    |                                                                                                    |                                                                                                    |                                                                                                    |                                                                                                    |                                                                                                    |                                                                                                    |                         |
|                                                                                                    |                                                                                                    | -                                                                                                    |                                                                                                    |                                                                                                    |                                                                                                    | -                                                                                                    | -                                                                                           |                                                                                                    |                                                                                                    |                                                                                                    |                                                                                                    |                                                                                                    |                                                                                                    |                                                                                                    |                                                                                                    |                                                                                                    |                         |
| 169                                                                                                    | 61 FERTIG DE                                                                                                    | S                                                                                                    | G DEHV69HSPE                                                                                                    | 61 FERT-2 D                                                                                                    | E DEHSP                                                                                                    | 3                                                                                                    | 6                                                                                           |                                                                                                    |                                                                                                    |                                                                                                    |                                                                                                    |                                                                                                    | M.6.1                                                                                                    |                                                                                                    | für 2 Haupt(                                                                                       | (sperr)signale ohne Vorsignale                                                                                  |                         |
| 170                                                                                                    | 61 FERTIG DE                                                                                                    | S                                                                                                    | G DEHV69ZUS                                                                                                    | 61 FERT-2 D                                                                                                    | E                                                                                                    |                                                                                                    | 1                                                                                           |                                                                                                    |                                                                                                    |                                                                                                    |                                                                                                    |                                                                                                    | M.6.7                                                                                                    | M.6.1                                                                                                    | (Zusatzanz                                                                                         | eiger beliebiges "ZUS" und "Zp9")                                                                               |                         |
| 171                                                                                                    | 61 FERTIG DE                                                                                                    | S                                                                                                    | G DEHV69ZP9                                                                                                    | 61 FERT-2 D                                                                                                    | E                                                                                                    |                                                                                                    | 1                                                                                           |                                                                                                    |                                                                                                    |                                                                                                    |                                                                                                    |                                                                                                    | M.6.8                                                                                                    | M.6.1                                                                                                    |                                                                                                    |                                                                                                    |                         |
| 172                                                                                                    | 61 EEPTIG DE                                                                                                    | 9                                                                                                    |                                                                                                    | 61 EEPT-2 D                                                                                                    |                                                                                                    | 4                                                                                                    | 6                                                                                           |                                                                                                    |                                                                                                    |                                                                                                    |                                                                                                    |                                                                                                    | M 6 9                                                                                                    |                                                                                                    |                                                                                                    |                                                                                                    |                         |
| 1/2                                                                                                    | OI FERTIG DE                                                                                                    | 3                                                                                                    | G DERVOSHSPE                                                                                                    | OI FERT-2 D                                                                                                    | - DENSP                                                                                                    | 4                                                                                                    | 0                                                                                           |                                                                                                    |                                                                                                    |                                                                                                    |                                                                                                    |                                                                                                    | 101.0.5                                                                                                    |                                                                                                    |                                                                                                    |                                                                                                    |                         |
| 1/3                                                                                                    | 61 FERTIG DE                                                                                                    | S                                                                                                    | G DEHV692US                                                                                                    | 61 FERT-2 D                                                                                                    | E                                                                                                    |                                                                                                    | 1                                                                                           |                                                                                                    |                                                                                                    |                                                                                                    |                                                                                                    |                                                                                                    | M.6.15                                                                                                    |                                                                                                    |                                                                                                    |                                                                                                    |                         |
| 174                                                                                                    | 61 FERTIG DE                                                                                                    | S                                                                                                    | G DEHV69ZP9                                                                                                    | 61 FERT-2 D                                                                                                    | E                                                                                                    |                                                                                                    | 1                                                                                           |                                                                                                    |                                                                                                    |                                                                                                    |                                                                                                    |                                                                                                    | M.6.16                                                                                                    |                                                                                                    |                                                                                                    |                                                                                                    |                         |
|                                                                                                    |                                                                                                    |                                                                                                    |                                                                                                    |                                                                                                    |                                                                                                    |                                                                                                    |                                                                                             |                                                                                                    |                                                                                                    |                                                                                                    |                                                                                                    |                                                                                                    |                                                                                                    |                                                                                                    |                                                                                                    |                                                                                                    |                         |
| 176                                                                                                    | 61 EEPTIG DE                                                                                                    | C                                                                                                    |                                                                                                    | 61 EEPT-2 D                                                                                                    |                                                                                                    | 5                                                                                                    | 4                                                                                           |                                                                                                    |                                                                                                    |                                                                                                    |                                                                                                    |                                                                                                    | M 7 1                                                                                                    |                                                                                                    | für 2 Haupte                                                                                       | signale mit Vorsignalen am Mast                                                                                 |                         |
| 170                                                                                                    | CA SERVICE DE                                                                                                    |                                                                                                    |                                                                                                    | 011ERT-2 D                                                                                                    | C DE115                                                                                                    | 5                                                                                                    |                                                                                             |                                                                                                    |                                                                                                    |                                                                                                    |                                                                                                    |                                                                                                    | 141.7.1                                                                                                    |                                                                                                    | Tur 2 Haupts                                                                                       | signate thit vorsignaten antiwast                                                                               |                         |
| 1//                                                                                                    | 61 FERTIG DE                                                                                                    | SI                                                                                                    | G DEHV69VS                                                                                                    | 61 FERT-2 L                                                                                                    | E DEVS                                                                                                    | 0                                                                                                    | 4                                                                                           |                                                                                                    |                                                                                                    |                                                                                                    |                                                                                                    |                                                                                                    | M.7.5                                                                                                    | M.7.1                                                                                                    |                                                                                                    |                                                                                                    |                         |
| 178                                                                                                    | 61 FERTIG DE                                                                                                    | S                                                                                                    | G DEHV69HSE                                                                                                    | 61 FERT-2 D                                                                                                    | E DEHS                                                                                                    | 7                                                                                                    | 4                                                                                           |                                                                                                    |                                                                                                    |                                                                                                    |                                                                                                    |                                                                                                    | M.7.9                                                                                                    |                                                                                                    |                                                                                                    |                                                                                                    |                         |
| 179                                                                                                    | 61 FERTIG DE                                                                                                    | S                                                                                                    | G DEHV69VS                                                                                                    | 61 FERT-2 D                                                                                                    | E DEVS                                                                                                    | 8                                                                                                    | 4                                                                                           |                                                                                                    |                                                                                                    |                                                                                                    |                                                                                                    |                                                                                                    | M.7.13                                                                                                    | M.7.9                                                                                                    |                                                                                                    |                                                                                                    |                         |
|                                                                                                    |                                                                                                    |                                                                                                    |                                                                                                    |                                                                                                    |                                                                                                    |                                                                                                    |                                                                                             |                                                                                                    |                                                                                                    |                                                                                                    |                                                                                                    |                                                                                                    |                                                                                                    |                                                                                                    |                                                                                                    |                                                                                                    |                         |
| 4.04                                                                                                    |                                                                                                    |                                                                                                    | 0.0510/001/05                                                                                                    | C4 5507 0.0                                                                                                    |                                                                                                    |                                                                                                    |                                                                                             |                                                                                                    |                                                                                                    |                                                                                                    |                                                                                                    |                                                                                                    |                                                                                                    |                                                                                                    | (*** A.I.)                                                                                         | terral contraction of the second second second second second second second second second second second second s |                         |
| 181                                                                                                    | 61 FERTIG DE                                                                                                    | 5                                                                                                    | G DEHV69HSE                                                                                                    | 61 FERT-2 L                                                                                                    | E DEHS                                                                                                    | 9                                                                                                    | 4                                                                                           |                                                                                                    |                                                                                                    |                                                                                                    |                                                                                                    |                                                                                                    | M.8.1                                                                                                    |                                                                                                    | tur 2 Haupts                                                                                       | signale mit vorsignalen am Mast                                                                                 |                         |
| 182                                                                                                    | 61 FERTIG DE                                                                                                    | S                                                                                                    | G DEHV69VS                                                                                                    | 61 FERT-2 D                                                                                                    | E DEVS                                                                                                    | 10                                                                                                    | 4                                                                                           |                                                                                                    |                                                                                                    |                                                                                                    | · ·                                                                                                    |                                                                                                    | M.8.5                                                                                                    | M.8.1                                                                                                    |                                                                                                    |                                                                                                    |                         |
| 183                                                                                                    | 61 FERTIG DE                                                                                                    | S                                                                                                    | G DEHV69HSE                                                                                                    | 61 FERT-2 D                                                                                                    | E DEHS                                                                                                    | 11                                                                                                    | 4                                                                                           |                                                                                                    |                                                                                                    |                                                                                                    |                                                                                                    |                                                                                                    | M.8.9                                                                                                    |                                                                                                    |                                                                                                    |                                                                                                    |                         |
| 184                                                                                                    | 61 FERTIG DE                                                                                                    | 2                                                                                                    | G DEHV69VS                                                                                                    | 61 FERT-2 D                                                                                                    | E DEVS                                                                                                    | 12                                                                                                    | 4                                                                                           |                                                                                                    |                                                                                                    |                                                                                                    |                                                                                                    |                                                                                                    | M 8 13                                                                                                    | M 8 9                                                                                                    |                                                                                                    |                                                                                                    |                         |
| 104                                                                                                    | of rentire be                                                                                                    |                                                                                                    | 0 001110010                                                                                                    | 01121122                                                                                                    | 2 2213                                                                                                    |                                                                                                    |                                                                                             |                                                                                                    |                                                                                                    |                                                                                                    |                                                                                                    |                                                                                                    | 1110125                                                                                                    | initial sector                                                                                                    |                                                                                                    |                                                                                                    |                         |
|                                                                                                    |                                                                                                    |                                                                                                    |                                                                                                    |                                                                                                    | _                                                                                                    |                                                                                                    |                                                                                             |                                                                                                    |                                                                                                    |                                                                                                    |                                                                                                    |                                                                                                    |                                                                                                    |                                                                                                    |                                                                                                    |                                                                                                    |                         |
| 186                                                                                                    | 61 FERTIG DE                                                                                                    | S                                                                                                    | G DEHV69HSE                                                                                                    | 61 FERT-2 D                                                                                                    | E DEHS                                                                                                    | 13                                                                                                    | 4                                                                                           |                                                                                                    |                                                                                                    |                                                                                                    | · ·                                                                                                    |                                                                                                    | M.9.1                                                                                                    |                                                                                                    | für 4 Haupts                                                                                       | signale ohne Vorsignale und Zusatz                                                                              |                         |
| 187                                                                                                    | 61 FERTIG DE                                                                                                    | S                                                                                                    | G DEHV69HSE                                                                                                    | 61 FERT-2 D                                                                                                    | E DEHS                                                                                                    | 14                                                                                                    | 4                                                                                           |                                                                                                    |                                                                                                    |                                                                                                    |                                                                                                    |                                                                                                    | M.9.5                                                                                                    |                                                                                                    |                                                                                                    |                                                                                                    |                         |
| 188                                                                                                    | 61 FERTIG DE                                                                                                    | S                                                                                                    | G DEHV69HSE                                                                                                    | 61 FERT-2 D                                                                                                    | E DEHS                                                                                                    | 15                                                                                                    | 4                                                                                           |                                                                                                    |                                                                                                    |                                                                                                    |                                                                                                    |                                                                                                    | M.9.9                                                                                                    |                                                                                                    |                                                                                                    |                                                                                                    |                         |
| 199                                                                                                    | 61 FERTIC DE                                                                                                    | -                                                                                                    |                                                                                                    | 61 EERT 2 D                                                                                                    | E DEUS                                                                                                    | 16                                                                                                    |                                                                                             |                                                                                                    |                                                                                                    |                                                                                                    |                                                                                                    |                                                                                                    | M 0 12                                                                                                    |                                                                                                    |                                                                                                    |                                                                                                    |                         |
| 189                                                                                                    | OI FERING DE                                                                                                    | 3                                                                                                    | G DEHV09HSE                                                                                                    | 01 FERT-2 L                                                                                                    | UEHS                                                                                                    | 10                                                                                                    | 4                                                                                           |                                                                                                    |                                                                                                    |                                                                                                    |                                                                                                    |                                                                                                    | IVI.9.13                                                                                                    |                                                                                                    |                                                                                                    |                                                                                                    |                         |
|                                                                                                    |                                                                                                    |                                                                                                    |                                                                                                    |                                                                                                    |                                                                                                    |                                                                                                    |                                                                                             |                                                                                                    |                                                                                                    |                                                                                                    |                                                                                                    |                                                                                                    |                                                                                                    |                                                                                                    |                                                                                                    |                                                                                                    |                         |
| 191                                                                                                    | 61 FERTIG DE                                                                                                    | S                                                                                                    | G DEHV69HSE                                                                                                    | 61 FERT-2 D                                                                                                    | E DEHS                                                                                                    | 17                                                                                                    | 4                                                                                           |                                                                                                    |                                                                                                    |                                                                                                    |                                                                                                    |                                                                                                    | M.10.1                                                                                                    |                                                                                                    | für 4 Haupts                                                                                       | signale ohne Vorsignale und Zusatz                                                                              |                         |
| 192                                                                                                    | 61 FERTIG DE                                                                                                    | S                                                                                                    | G DEHV69HSE                                                                                                    | 61 FERT-2 D                                                                                                    | E DEHS                                                                                                    | 18                                                                                                    | 4                                                                                           |                                                                                                    |                                                                                                    |                                                                                                    | n                                                                                                    |                                                                                                    | M.10.5                                                                                                    |                                                                                                    |                                                                                                    |                                                                                                    |                         |
| 192                                                                                                    | 61 EERTIG DE                                                                                                    | 9                                                                                                    |                                                                                                    | 61 EERT-2 D                                                                                                    |                                                                                                    | 19                                                                                                    | 4                                                                                           |                                                                                                    |                                                                                                    |                                                                                                    |                                                                                                    |                                                                                                    | M 10.9                                                                                                    |                                                                                                    |                                                                                                    |                                                                                                    |                         |
| 195                                                                                                    | OI FERTIG DE                                                                                                    | 3                                                                                                    | G DEHV09H3E                                                                                                    | OI FERT-2 D                                                                                                    | E DEHS                                                                                                    | 15                                                                                                    | -                                                                                           |                                                                                                    |                                                                                                    |                                                                                                    |                                                                                                    |                                                                                                    | 10.10.5                                                                                                    |                                                                                                    |                                                                                                    |                                                                                                    |                         |
| 194                                                                                                    | 61 FERTIG DE                                                                                                    | S                                                                                                    | G DEHV69HSE                                                                                                    | 61 FERT-2 D                                                                                                    | E DEHS                                                                                                    | 20                                                                                                    | 4                                                                                           |                                                                                                    |                                                                                                    |                                                                                                    |                                                                                                    |                                                                                                    | M.10.13                                                                                                    |                                                                                                    |                                                                                                    |                                                                                                    |                         |
|                                                                                                    |                                                                                                    |                                                                                                    |                                                                                                    |                                                                                                    |                                                                                                    |                                                                                                    |                                                                                             |                                                                                                    |                                                                                                    |                                                                                                    |                                                                                                    |                                                                                                    |                                                                                                    |                                                                                                    |                                                                                                    |                                                                                                    |                         |
| 196                                                                                                    | 61 FERTIG DE                                                                                                    | S                                                                                                    | G DEHV69SP                                                                                                    | 61 FERT-3 D                                                                                                    | E DESP                                                                                                    | 1                                                                                                    | 2                                                                                           |                                                                                                    |                                                                                                    |                                                                                                    |                                                                                                    |                                                                                                    | M.11.1                                                                                                    |                                                                                                    | für 8 Sperrie                                                                                      | znale                                                                                                    |                         |
| 107                                                                                                    | 61 FERTIC DE                                                                                                    | 2                                                                                                    | C DEUV605D                                                                                                    | 61 EEPT 2 D                                                                                                    | E DEED                                                                                                    | 2                                                                                                    | 2                                                                                           |                                                                                                    |                                                                                                    |                                                                                                    |                                                                                                    |                                                                                                    | M 11 2                                                                                                    |                                                                                                    |                                                                                                    |                                                                                                    |                         |
| 157                                                                                                    | OI FENTIO DE                                                                                                    | 3                                                                                                    | G DEHV055P                                                                                                    | OI FERT-S L                                                                                                    | C DESP                                                                                                    | 2                                                                                                    | 4                                                                                           |                                                                                                    |                                                                                                    |                                                                                                    |                                                                                                    |                                                                                                    | 101.11.5                                                                                                    |                                                                                                    |                                                                                                    |                                                                                                    |                         |
| 198                                                                                                    | 61 FERTIG DE                                                                                                    | S                                                                                                    | G DEHV69SP                                                                                                    | 61 FERT-3 D                                                                                                    | E DESP                                                                                                    | 3                                                                                                    | 2                                                                                           |                                                                                                    |                                                                                                    |                                                                                                    |                                                                                                    |                                                                                                    | M.11.5                                                                                                    |                                                                                                    |                                                                                                    |                                                                                                    |                         |
| 199                                                                                                    | 61 FERTIG DE                                                                                                    | S                                                                                                    | G DEHV69SP                                                                                                    | 61 FERT-3 D                                                                                                    | E DESP                                                                                                    | 4                                                                                                    | 2                                                                                           |                                                                                                    |                                                                                                    |                                                                                                    | · · · ·                                                                                                    |                                                                                                    | M.11.7                                                                                                    |                                                                                                    |                                                                                                    |                                                                                                    |                         |
| 200                                                                                                    | 61 FERTIG DE                                                                                                    | S                                                                                                    | G DEHV69SP                                                                                                    | 61 EERT-3 D                                                                                                    | DESP                                                                                                    | 5                                                                                                    | 2                                                                                           |                                                                                                    |                                                                                                    |                                                                                                    |                                                                                                    |                                                                                                    | M.11.9                                                                                                    |                                                                                                    |                                                                                                    |                                                                                                    |                         |
| 201                                                                                                    | G1 FEDTIC DE                                                                                                    |                                                                                                    | C DEUN/600D                                                                                                    | C1 CEDT 2 D                                                                                                    | - DCCD                                                                                                    | -                                                                                                    | -                                                                                           |                                                                                                    |                                                                                                    |                                                                                                    |                                                                                                    |                                                                                                    | AA 11 11                                                                                                    |                                                                                                    |                                                                                                    |                                                                                                    |                         |
| 201                                                                                                    | OI FENTIO DE                                                                                                    | 3                                                                                                    | G DEHV055P                                                                                                    | 01 FEN1-5 6                                                                                                    | DE3P                                                                                                    | 0                                                                                                    | 4                                                                                           |                                                                                                    |                                                                                                    |                                                                                                    |                                                                                                    |                                                                                                    | 111.11                                                                                                    |                                                                                                    |                                                                                                    |                                                                                                    |                         |
| 202                                                                                                    | 61 FERTIG DE                                                                                                    |                                                                                                    |                                                                                                    |                                                                                                    |                                                                                                    |                                                                                                    |                                                                                             |                                                                                                    |                                                                                                    |                                                                                                    |                                                                                                    |                                                                                                    |                                                                                                    |                                                                                                    |                                                                                                    |                                                                                                    |                         |
| 203                                                                                                    |                                                                                                    | 3                                                                                                    | G DEHV69SP                                                                                                    | 61 FERT-3 D                                                                                                    | E DESP                                                                                                    | 7                                                                                                    | 2                                                                                           |                                                                                                    |                                                                                                    |                                                                                                    |                                                                                                    |                                                                                                    | M.11.13                                                                                                    |                                                                                                    |                                                                                                    |                                                                                                    |                         |
|                                                                                                    | 61 FERTIG DE                                                                                                    | S                                                                                                    | G DEHV69SP<br>G DEHV69SP                                                                                                    | 61 FERT-3 D<br>61 FERT-3 D                                                                                                    | E DESP                                                                                                    | 7                                                                                                    | 2                                                                                           |                                                                                                    |                                                                                                    |                                                                                                    |                                                                                                    |                                                                                                    | M.11.13<br>M.11.15                                                                                                    |                                                                                                    |                                                                                                    |                                                                                                    |                         |
|                                                                                                    | 61 FERTIG DE                                                                                                    | Si                                                                                                    | G DEHV69SP<br>G DEHV69SP                                                                                                    | 61 FERT-3 D<br>61 FERT-3 D                                                                                                    | E DESP                                                                                                    | 7                                                                                                    | 2                                                                                           |                                                                                                    |                                                                                                    |                                                                                                    | •                                                                                                    |                                                                                                    | M.11.13<br>M.11.15                                                                                                    |                                                                                                    |                                                                                                    |                                                                                                    |                         |
| 205                                                                                                    | 61 FERTIG DE                                                                                                    | S                                                                                                    | G DEHV69SP<br>G DEHV69SP                                                                                                    | 61 FERT-3 D<br>61 FERT-3 D                                                                                                    | E DESP                                                                                                    | 7 8 1                                                                                                    | 2                                                                                           |                                                                                                    |                                                                                                    |                                                                                                    | •                                                                                                    |                                                                                                    | M.11.13<br>M.11.15                                                                                                    |                                                                                                    | für 9 Blockri                                                                                      | imale (nuciberiffice)                                                                                           |                         |
| 205                                                                                                    | 61 FERTIG DE<br>61 FERTIG DE                                                                                                    | SI                                                                                                    | G DEHV69SP<br>G DEHV69SP<br>G DEHV69BL                                                                                                    | 61 FERT-3 D<br>61 FERT-3 D<br>61 FERT-4 D                                                                                                    | E DESP                                                                                                    | 7 8 1                                                                                                    | 2                                                                                           | 11<br>11<br>11<br>11<br>11<br>11<br>11<br>11<br>11<br>11<br>11<br>11<br>11                                                                                                    | •                                                                                                    | *<br>*                                                                                                    | •                                                                                                    |                                                                                                    | M.11.13<br>M.11.15<br>M.12.1                                                                                                    |                                                                                                    | für 8 Blocksi                                                                                      | ignale (zweibegriffige)                                                                                         |                         |
| 205<br>206                                                                                                    | 61 FERTIG DE<br>61 FERTIG DE<br>61 FERTIG DE                                                                                                    | SI                                                                                                    | G DEHV69SP<br>G DEHV69SP<br>G DEHV69BL<br>G DEHV69BL                                                                                                    | 61 FERT-3 C<br>61 FERT-3 C<br>61 FERT-4 C<br>61 FERT-4 C                                                                                                    | E DESP<br>E DESP<br>E DEBL<br>E DEBL                                                                                                    | 7<br>8<br>1<br>2                                                                                                    | 2 2 2 2 2 2 2                                                                               | 11<br>11<br>11<br>11<br>11                                                                                                    |                                                                                                    | 1<br>1<br>1<br>1<br>1                                                                                                    | • • • • •                                                                                                    | · · · · · · · · · · · · · · · · · · ·                                                                                                    | M.11.13<br>M.11.15<br>M.12.1<br>M.12.3                                                                                                    |                                                                                                    | für 8 Blocksi                                                                                      | Ignale (zweibegriffige)                                                                                         |                         |
| 205<br>206<br>207                                                                                                    | 61 FERTIG DE<br>61 FERTIG DE<br>61 FERTIG DE<br>61 FERTIG DE                                                                                                    | Si Si Si Si Si Si Si Si Si Si Si Si Si S                                                                         | G DEHV69SP<br>G DEHV69SP<br>G DEHV69SP<br>G DEHV69BL<br>G DEHV69BL<br>G DEHV69BL                                                                                                    | 61 FERT-3 D<br>61 FERT-3 D<br>61 FERT-4 D<br>61 FERT-4 D<br>61 FERT-4 D<br>61 FERT-4 D                                                                                                    | E DESP<br>E DESP<br>E DEBL<br>E DEBL<br>E DEBL                                                                                                    | 7<br>8<br>1<br>2<br>3                                                                                                    | 2<br>2<br>2<br>2<br>2<br>2<br>2                                                             | 10000000000000000000000000000000000000                                                                                                    | 10<br>10<br>10<br>10<br>10<br>10                                                                                                    | 10<br>10<br>10<br>10<br>10<br>10<br>10<br>10<br>10<br>10<br>10<br>10<br>10<br>1                                                                                                    | • • • • • • • • • • • • • • • • • • •                                                                                                    | · · · · · · · · · · · · · · · · · · ·                                                                                                    | M.11.13<br>M.11.15<br>M.12.1<br>M.12.3<br>M.12.5                                                                                                    |                                                                                                    | für 8 Blocksi                                                                                      | ignale (zweibegriffige)                                                                                         |                         |
| 205<br>206<br>207<br>208                                                                                                    | 61 FERTIG DE<br>61 FERTIG DE<br>61 FERTIG DE<br>61 FERTIG DE<br>61 FERTIG DE                                                                                                    | Si<br>Si<br>Si<br>Si<br>Si<br>Si                                                                                 | G         DEHV69SP           G         DEHV69SP           G         DEHV69BL           G         DEHV69BL           G         DEHV69BL           G         DEHV69BL           G         DEHV69BL           G         DEHV69BL                                                                                                    | 61 FERT-3 D<br>61 FERT-3 D<br>61 FERT-4 D<br>61 FERT-4 D<br>61 FERT-4 D<br>61 FERT-4 D                                                                                                    | E DESP                                                                                                    | 7<br>8<br>1<br>2<br>3<br>4                                                                                                    | 2<br>2<br>2<br>2<br>2<br>2<br>2<br>2<br>2                                                   | 4<br>4<br>4<br>4<br>4<br>4<br>4<br>4<br>4<br>4<br>4<br>4<br>4<br>4<br>4<br>4<br>4<br>4<br>4                                                                                                    | 10<br>10<br>10<br>10<br>10<br>10<br>10<br>10<br>10<br>10<br>10<br>10<br>10<br>1                                                                                                    | 8<br>9<br>9<br>9<br>9<br>9<br>9                                                                                                    | n () () () () () () () () () () () () ()                                                                                                    |                                                                                                    | M.11.13<br>M.11.15<br>M.12.1<br>M.12.3<br>M.12.5<br>M.12.7                                                                                                    |                                                                                                    | für 8 Blocksi                                                                                      | ignale (zweibegriffige)                                                                                         |                         |
| 205<br>206<br>207<br>208                                                                                                    | 61 FERTIG DE<br>61 FERTIG DE<br>61 FERTIG DE<br>61 FERTIG DE<br>61 FERTIG DE<br>61 FERTIG DE                                                                                                    | Si<br>Si<br>Si<br>Si<br>Si<br>Si                                                                                 | G         DEHV69SP           G         DEHV69SP           G         DEHV69BL           G         DEHV69BL           G         DEHV69BL           G         DEHV69BL           G         DEHV69BL           G         DEHV69BL           G         DEHV69BL           G         DEHV69BL                                                                                                    | 61 FERT-3 D<br>61 FERT-3 D<br>61 FERT-4 D<br>61 FERT-4 D<br>61 FERT-4 D<br>61 FERT-4 D<br>61 FERT-4 D<br>61 FERT-4 D                                                                                                    | E DESP<br>E DESP<br>E DEBL<br>E DEBL<br>E DEBL<br>E DEBL                                                                                                    | 7<br>8<br>1<br>2<br>3<br>4                                                                                                    | 2<br>2<br>2<br>2<br>2<br>2<br>2<br>2                                                        | 0<br>0<br>0<br>0<br>0<br>0<br>0<br>0<br>0<br>0                                                                                                    | 10<br>10<br>10<br>10<br>10<br>10<br>10<br>10<br>10<br>10<br>10<br>10<br>10<br>1                                                                                                    | 8<br>                                                                                                    | H (1997)<br>H (1997)<br>H ( |                                                                                                    | M.11.13<br>M.11.15<br>M.12.1<br>M.12.3<br>M.12.5<br>M.12.7<br>M.12.9                                                                                                    |                                                                                                    | für 8 Blocksi                                                                                      | ignale (zweibegriffige)                                                                                         |                         |
| 205<br>206<br>207<br>208<br>209                                                                                                    | 61 FERTIG DE<br>61 FERTIG DE<br>61 FERTIG DE<br>61 FERTIG DE<br>61 FERTIG DE<br>61 FERTIG DE                                                                                                    | 5<br>5<br>5<br>5<br>5<br>5<br>5<br>5<br>5<br>5<br>5<br>5<br>5                                                    | G         DEHV69SP           G         DEHV69SP           G         DEHV69BL           G         DEHV69BL           G         DEHV69BL           G         DEHV69BL           G         DEHV69BL           G         DEHV69BL           G         DEHV69BL           G         DEHV69BL                                                                                                    | 61 FERT-3 C<br>61 FERT-3 C<br>61 FERT-4 C<br>61 FERT-4 C<br>61 FERT-4 C<br>61 FERT-4 C<br>61 FERT-4 C<br>61 FERT-4 C                                                                                                    | E DESP<br>E DESP<br>E DEBL<br>E DEBL<br>E DEBL<br>E DEBL<br>E DEBL                                                                                                    | 7<br>8<br>1<br>2<br>3<br>4<br>5                                                                                                    | 2<br>2<br>2<br>2<br>2<br>2<br>2<br>2<br>2<br>2                                              | 0<br>1<br>1<br>1<br>1<br>1<br>1<br>1<br>1<br>1<br>1<br>1<br>1<br>1<br>1<br>1<br>1<br>1<br>1<br>1                                                                                                    | 10<br>10<br>10<br>10<br>10<br>10<br>10<br>10<br>10<br>10<br>10<br>10<br>10<br>1                                                                                                    |                                                                                                    | H ( ) ( ) ( ) ( ) ( ) ( ) ( ) ( ) ( ) (                                                                                                    |                                                                                                    | M.11.13<br>M.11.15<br>M.12.1<br>M.12.3<br>M.12.5<br>M.12.7<br>M.12.9                                                                                                    |                                                                                                    | für 8 Blocksi                                                                                      | ignale (zweibegriffige)                                                                                         |                         |
| 205<br>206<br>207<br>208<br>209<br>210                                                                                                    | 61 FERTIG DE<br>61 FERTIG DE<br>61 FERTIG DE<br>61 FERTIG DE<br>61 FERTIG DE<br>61 FERTIG DE<br>61 FERTIG DE                                                                                                    | 3<br>5<br>5<br>5<br>5<br>5<br>5<br>5<br>5<br>5<br>5<br>5<br>5<br>5<br>5<br>5<br>5<br>5<br>5<br>5                 | G         DEHV69SP           G         DEHV69SP           G         DEHV69BL           G         DEHV69BL           G         DEHV69BL           G         DEHV69BL           G         DEHV69BL           G         DEHV69BL           G         DEHV69BL           G         DEHV69BL           G         DEHV69BL                                                                                                    | 61 FERT-3 C<br>61 FERT-3 C<br>61 FERT-4 C<br>61 FERT-4 C<br>61 FERT-4 C<br>61 FERT-4 C<br>61 FERT-4 C<br>61 FERT-4 C<br>61 FERT-4 C                                                                                                    | E DESP<br>E DESP<br>E DEBL<br>E DEBL<br>E DEBL<br>E DEBL<br>E DEBL<br>E DEBL                                                                                                    | 7<br>8<br>1<br>2<br>3<br>4<br>5<br>6                                                                                                    | 2<br>2<br>2<br>2<br>2<br>2<br>2<br>2<br>2<br>2<br>2<br>2<br>2<br>2                          |                                                                                                    | 19<br>19<br>19<br>19<br>19<br>19<br>19<br>19<br>19<br>19<br>19<br>19<br>19<br>1                                                                                                    | 8<br>8<br>9<br>9<br>9<br>9<br>9<br>9<br>9<br>9                                                                                                    | I         I           I         I                                                                                                    |                                                                                                    | M.11.13<br>M.11.15<br>M.12.1<br>M.12.3<br>M.12.5<br>M.12.7<br>M.12.9<br>M.12.11                                                                                                    |                                                                                                    | für 8 Blocksi                                                                                      | ignale (zweibegriffige)                                                                                         |                         |
| 205<br>206<br>207<br>208<br>209<br>210<br>211                                                                                                    | 61 FERTIG DE<br>61 FERTIG DE<br>61 FERTIG DE<br>61 FERTIG DE<br>61 FERTIG DE<br>61 FERTIG DE<br>61 FERTIG DE<br>61 FERTIG DE                                                                                                    | 3<br>5<br>5<br>5<br>5<br>5<br>5<br>5<br>5<br>5<br>5<br>5<br>5<br>5<br>5<br>5<br>5<br>5<br>5<br>5                 | G         DEHV69SP           G         DEHV69SP           G         DEHV69BL           G         DEHV69BL           G         DEHV69BL           G         DEHV69BL           G         DEHV69BL           G         DEHV69BL           G         DEHV69BL           G         DEHV69BL           G         DEHV69BL           G         DEHV69BL           G         DEHV69BL           G         DEHV69BL                                                                                                    | 61 FERT-3 C<br>61 FERT-3 C<br>61 FERT-4 C<br>61 FERT-4 C<br>61 FERT-4 C<br>61 FERT-4 C<br>61 FERT-4 C<br>61 FERT-4 C<br>61 FERT-4 C<br>61 FERT-4 C                                                                                                    | E DESP<br>E DESP<br>E DEBL<br>E DEBL<br>E DEBL<br>E DEBL<br>E DEBL<br>E DEBL<br>E DEBL<br>E DEBL                                                                                                    | 7<br>8<br>1<br>2<br>3<br>4<br>5<br>6<br>7                                                                                                    | 2<br>2<br>2<br>2<br>2<br>2<br>2<br>2<br>2<br>2<br>2<br>2<br>2<br>2<br>2<br>2<br>2<br>2      | 0<br>0<br>0<br>0<br>0<br>0<br>0<br>0<br>0<br>0<br>0<br>0                                                                                                    |                                                                                                    | 8<br>                                                                                                    | <ul> <li></li> <li></li> <li><td></td><td>M.11.13<br/>M.11.15<br/>M.12.1<br/>M.12.3<br/>M.12.5<br/>M.12.7<br/>M.12.9<br/>M.12.11<br/>M.12.13</td><td></td><td>für 8 Blocksi</td><td>ignale (zweibegriffige)</td><td></td></li></ul>                                                                                                    |                                                                                                    | M.11.13<br>M.11.15<br>M.12.1<br>M.12.3<br>M.12.5<br>M.12.7<br>M.12.9<br>M.12.11<br>M.12.13                                                                                                    |                                                                                                    | für 8 Blocksi                                                                                      | ignale (zweibegriffige)                                                                                         |                         |
| 205<br>206<br>207<br>208<br>209<br>210<br>211<br>211<br>212                                                                                                    | 61 FERTIG DE<br>61 FERTIG DE<br>61 FERTIG DE<br>61 FERTIG DE<br>61 FERTIG DE<br>61 FERTIG DE<br>61 FERTIG DE<br>61 FERTIG DE<br>61 FERTIG DE                                                                                                    | 55<br>55<br>55<br>55<br>55<br>55<br>55<br>55<br>55<br>55<br>55<br>55<br>55                                       | G         DEHV69SP           G         DEHV69SP           O         DEHV69BL           G         DEHV69BL           G         DEHV69BL           G         DEHV69BL           G         DEHV69BL           G         DEHV69BL           G         DEHV69BL           G         DEHV69BL           G         DEHV69BL           G         DEHV69BL           G         DEHV69BL           G         DEHV69BL           G         DEHV69BL                                                                                                    | 61 FERT-3 C<br>61 FERT-3 C<br>61 FERT-4 C<br>61 FERT-4 C<br>61 FERT-4 C<br>61 FERT-4 C<br>61 FERT-4 C<br>61 FERT-4 C<br>61 FERT-4 C<br>61 FERT-4 C<br>61 FERT-4 C                                                                                                    | DE         DESP           VE         DESP           VE         DEBL           VE         DEBL                                                                                                    | 7<br>8<br>1<br>2<br>3<br>4<br>5<br>6<br>7<br>8                                                                                                    | 2<br>2<br>2<br>2<br>2<br>2<br>2<br>2<br>2<br>2<br>2<br>2<br>2<br>2<br>2<br>2<br>2<br>2<br>2 | ()<br>()<br>()<br>()<br>()<br>()<br>()<br>()<br>()<br>()<br>()<br>()<br>()<br>(                                                                                                    |                                                                                                    |                                                                                                    | Image: Constraint of the sector of the sector of                                                                                                    |                                                                                                    | M.11.13<br>M.11.15<br>M.12.1<br>M.12.3<br>M.12.5<br>M.12.7<br>M.12.9<br>M.12.11<br>M.12.13<br>M.12.15                                                                                                    |                                                                                                    | für 8 Blocksi                                                                                      | ignale (zweibegriffige)                                                                                         |                         |
| 205<br>206<br>207<br>208<br>209<br>210<br>211<br>211<br>212                                                                                                    | 61 FERTIG DE<br>61 FERTIG DE<br>61 FERTIG DE<br>61 FERTIG DE<br>61 FERTIG DE<br>61 FERTIG DE<br>61 FERTIG DE<br>61 FERTIG DE<br>61 FERTIG DE                                                                                                    | 33<br>5<br>5<br>5<br>5<br>5<br>5<br>5<br>5<br>5<br>5<br>5<br>5<br>5<br>5<br>5<br>5<br>5<br>5                     | G         DEHV69SP           G         DEHV69SP           G         DEHV69BL           G         DEHV69BL           G         DEHV69BL           G         DEHV69BL           G         DEHV69BL           G         DEHV69BL           G         DEHV69BL           G         DEHV69BL           G         DEHV69BL           G         DEHV69BL           G         DEHV69BL                                                                                                    | 61 FERT-3 C<br>61 FERT-4 C<br>61 FERT-4 C<br>61 FERT-4 C<br>61 FERT-4 C<br>61 FERT-4 C<br>61 FERT-4 C<br>61 FERT-4 C<br>61 FERT-4 C                                                                                                    | E         DESP           FE         DEBL           FE         DEBL           FE         DEBL           FE         DEBL           FE         DEBL           FE         DEBL           FE         DEBL           FE         DEBL           FE         DEBL           FE         DEBL                                                                                                    | 7<br>8<br>1<br>2<br>3<br>4<br>5<br>6<br>7<br>8                                                                                                    | 2<br>2<br>2<br>2<br>2<br>2<br>2<br>2<br>2<br>2<br>2<br>2<br>2<br>2<br>2<br>2<br>2<br>2      | 8<br>8<br>9<br>9<br>9<br>9<br>9<br>9<br>9<br>9<br>9<br>9<br>9<br>9<br>9<br>9<br>9<br>9<br>9<br>9                                                                                                    |                                                                                                    | 8<br>                                                                                                    | Image: Constraint of the sector of the sector of                                                                                                    |                                                                                                    | M.11.13<br>M.11.15<br>M.12.1<br>M.12.3<br>M.12.5<br>M.12.7<br>M.12.9<br>M.12.11<br>M.12.13<br>M.12.15                                                                                                    |                                                                                                    | für 8 Blocksi                                                                                      | ignale (zweibegriffige)                                                                                         |                         |
| 205<br>206<br>207<br>208<br>209<br>210<br>211<br>211<br>212                                                                                                    | 61 FERTIG DE<br>61 FERTIG DE<br>61 FERTIG DE<br>61 FERTIG DE<br>61 FERTIG DE<br>61 FERTIG DE<br>61 FERTIG DE<br>61 FERTIG DE                                                                                                    | Si<br>Si<br>Si<br>Si<br>Si<br>Si<br>Si<br>Si<br>Si<br>Si                                                         | G         DEHV69SP           G         DEHV69SP           G         DEHV69BL           G         DEHV69BL           G         DEHV69BL           G         DEHV69BL           G         DEHV69BL           G         DEHV69BL           G         DEHV69BL           G         DEHV69BL           G         DEHV69BL           G         DEHV69BL           G         DEHV69BL           G         DEHV69BL                                                                                                    | 61 FERT-30<br>61 FERT-40<br>61 FERT-40<br>61 FERT-40<br>61 FERT-40<br>61 FERT-40<br>61 FERT-40<br>61 FERT-40<br>61 FERT-40<br>61 FERT-40<br>61 FERT-40                                                                                                    | E         DESP           E         DEBL           E         DEBL           E         DEBL           E         DEBL           E         DEBL           E         DEBL           E         DEBL           E         DEBL           E         DEBL           E         DEBL           E         DEBL           E         DEBL           E         DEBL           E         DEBL                                                                                                    | 7<br>8<br>1<br>2<br>3<br>4<br>5<br>6<br>7<br>8                                                                                                    | 2<br>2<br>2<br>2<br>2<br>2<br>2<br>2<br>2<br>2<br>2<br>2<br>2<br>2<br>2<br>2<br>2<br>2<br>2 | 8<br>9<br>9<br>9<br>9<br>9<br>9<br>9<br>9<br>9<br>9<br>9<br>9<br>9<br>9<br>9<br>9<br>9<br>9<br>9                                                                                                    |                                                                                                    | 0<br>0<br>0<br>0<br>0<br>0<br>0<br>0<br>0<br>0<br>0<br>0<br>0<br>0<br>0<br>0<br>0<br>0<br>0                                                                                                    | 0         1           0         1           0         1           0         1           0         1           0         1           0         1           0         1           0         1           0         1           0         1           0         1           0         1           0         1           0         1                                                                                                              |                                                                                                    | M.11.13<br>M.11.15<br>M.12.1<br>M.12.3<br>M.12.5<br>M.12.7<br>M.12.9<br>M.12.11<br>M.12.13<br>M.12.15                                                                                                    |                                                                                                    | für 8 Blocksi                                                                                      | Ignale (zweibegriffige)                                                                                         |                         |
| 205<br>206<br>207<br>208<br>209<br>210<br>211<br>211<br>212<br>ZEILE                                                                                                    | 61 FERTIG DE<br>61 FERTIG DE<br>61 FERTIG DE<br>61 FERTIG DE<br>61 FERTIG DE<br>61 FERTIG DE<br>61 FERTIG DE<br>61 FERTIG DE<br>61 FERTIG DE                                                                                                    | MODULINR OBJ                                                                                                    | G         DEHV69SP           G         DEHV69SP           G         DEHV69BL           G         DEHV69BL           G         DEHV69BL           G         DEHV69BL           G         DEHV69BL           G         DEHV69BL           G         DEHV69BL           G         DEHV69BL           G         DEHV69BL           G         DEHV69BL           G         DEHV69BL           KL         SIGTYP                                                                                                    | 61 FERT-3 C<br>61 FERT-3 C<br>61 FERT-4 C<br>61 FERT-4 C<br>61 FE                                                       | E DESP<br>E DEBL<br>E DEBL<br>E DEBL<br>E DEBL<br>E DEBL<br>E DEBL<br>E DEBL<br>E PANSYMB                                                                                                    | 7<br>8<br>1<br>2<br>3<br>4<br>5<br>6<br>7<br>7<br>8<br>8<br>PANFELD                                                                                                    | 2<br>2<br>2<br>2<br>2<br>2<br>2<br>2<br>2<br>2<br>2<br>2<br>2<br>2<br>2<br>2<br>2<br>2<br>2 | n<br>n<br>n<br>n<br>n<br>n<br>SIGART                                                                                                    | AUFGLIZT AL                                                                                                    | a<br>a<br>a<br>a<br>a<br>a<br>u<br>ufgliverz ABGLI                                                                                                    | I         I           II         I           II         I           II         I           II         I           II         I           II         I           II         I           II         I           II         I           III         IIIIIIIIIIIIIIIIIIIIIIIIIIIIIIIIIIII                                                                                                    |                                                                                                    | M.11.13<br>M.11.15<br>M.12.1<br>M.12.3<br>M.12.5<br>M.12.7<br>M.12.9<br>M.12.11<br>M.12.13<br>M.12.15                                                                                                    | APUDUS1 APUDUS2                                                                                                    | für 8 Blocksi<br>APUDUS3 Kommental                                                                 | ignale (zweibegriffige)                                                                                         |                         |
| 205<br>206<br>207<br>208<br>209<br>210<br>211<br>211<br>212<br>ZEILE                                                                                                    | 61 FERTIG DE<br>61 FERTIG DE<br>61 FERTIG DE<br>61 FERTIG DE<br>61 FERTIG DE<br>61 FERTIG DE<br>61 FERTIG DE<br>61 FERTIG DE<br>61 FERTIG DE<br>NAME                                                                                                    | MODULINE OBJ                                                                                                    | G         DEHV69SP           G         DEHV69SP           G         DEHV69BL           G         DEHV69BL           G         DEHV69BL           G         DEHV69BL           G         DEHV69BL           G         DEHV69BL           G         DEHV69BL           G         DEHV69BL           G         DEHV69BL           G         DEHV69BL           G         DEHV69BL           KL         SIGTYP                                                                                                    | 61 FERT-3<br>61 FERT-4<br>61 FERT-4 | E DESP<br>E DESP<br>E DEBL<br>E DEBL<br>E DEBL<br>E DEBL<br>E DEBL<br>E DEBL<br>E DEBL<br>E DEBL<br>E DEBL<br>E DEBL                                                                                                    | 7<br>8<br>1<br>2<br>3<br>4<br>5<br>6<br>7<br>8<br>8<br><b>PANFELD</b>                                                                                                    | 2<br>2<br>2<br>2<br>2<br>2<br>2<br>2<br>2<br>2<br>2<br>2<br>2<br>2<br>2<br>2<br>2<br>2<br>2 | n<br>n<br>n<br>n<br>n<br>n<br>SIGART                                                                                                    | AUFGLIZT AU                                                                                                    |                                                                                                    | I         I           II         I           II         I           II         I           II         I           II         I           II         I           III         I           IIII         I           IIIIIIIIIIIIIIIIIIIIIIIIIIIIIIIIIIII                                                                                                    | SIGHELLNAC                                                                                                    | M.11.13<br>M.11.15<br>M.12.1<br>M.12.3<br>M.12.5<br>M.12.7<br>M.12.9<br>M.12.11<br>M.12.13<br>M.12.15                                                                                                    | APUDUS1 APUDUS2                                                                                                    | für 8 Blocksi                                                                                      | Ignale (zweibegriffige)                                                                                         |                         |
| 205<br>206<br>207<br>208<br>209<br>210<br>211<br>212<br>212<br>2EILE<br>2216                                                                                                    | 61 FERTIG DE<br>61 FERTIG DE<br>61 FERTIG DE<br>61 FERTIG DE<br>61 FERTIG DE<br>61 FERTIG DE<br>61 FERTIG DE<br>61 FERTIG DE<br>62 FERTIG DE<br>62 FERTIG DE                                                                                                    | MODULNR OBJ                                                                                                    | G         DEHV695P           G         DEHV695P           G         DEHV698L           G         DEHV698L           G         DEHV698L           G         DEHV698L           G         DEHV698L           G         DEHV698L           G         DEHV698L           G         DEHV698L           G         DEHV698L           G         DEHV698L           G         DEHV698L                                                                                                    | 61 FERT-3 C<br>61 FERT-3 C<br>61 FERT-4 C<br>61 FERT-4 C<br>61 FE                                                       | E         DESP           E         DESP           FE         DEBL           FE         DEBL           FE         DEBL           FE         DEBL           FE         DEBL           FE         DEBL           FE         DEBL           FE         DEBL           FE         DEBL           FE         DEBL           FE         DEBL                                                                                                    | 7<br>8<br>1<br>2<br>3<br>4<br>5<br>6<br>7<br>8<br>8<br><b>PANFELD</b>                                                                                                    | 2<br>2<br>2<br>2<br>2<br>2<br>2<br>2<br>2<br>2<br>2<br>2<br>2<br>2<br>2<br>2<br>2<br>2<br>2 | n<br>n<br>n<br>n<br>n<br>n<br>sigar<br>sigar<br>n                                                                                                    | AUFGLIZT AL                                                                                                    |                                                                                                    | I         I           II         I           II         I           II         I           II         I           II         I           II         I           II         I           II         I           III         I           III         I           IIII         I           IIIIIIIIIIIIIIIIIIIIIIIIIIIIIIIIIIII                                                                                                    | 5 SIGHELLNAC                                                                                                    | M.11.13<br>M.11.15<br>M.12.1<br>M.12.3<br>M.12.5<br>M.12.7<br>M.12.7<br>M.12.9<br>M.12.11<br>M.12.13<br>M.12.15<br>APULICHT1<br>M.1.1                                                                                                    | APUDUS1 APUDUS2                                                                                                    | für 8 Blocksi<br>APUDUS3 Kommentat<br>für ein voll-                                                | ignale (zweibegriffige)                                                                                         | nalen                   |
| 205<br>206<br>207<br>208<br>209<br>210<br>211<br>212<br>212<br>ZEILE<br>216<br>217                                                                                                 | 61 FERTIG DE<br>61 FERTIG DE<br>61 FERTIG DE<br>61 FERTIG DE<br>61 FERTIG DE<br>61 FERTIG DE<br>61 FERTIG DE<br>61 FERTIG DE<br>61 FERTIG DE<br>NAME<br>62 FERTIG DE                                                                                                    | MODULNR OBJ                                                                                                    | G         DEHV63SP           G         DEHV69SP           G         DEHV69RL           G         DEHV69RL           G         DEHV69RL           G         DEHV69RL           G         DEHV69RL           G         DEHV69RL           G         DEHV69RL           G         DEHV69RL           G         DEHV69RL           G         DEHV69RL           G         DEHV69RL           G         DEHV69RL           G         DEHV69RL           G         DEHV69RL                                                                                                    | 61 FERT-2<br>61 FERT-4<br>61 FERT-4<br>61 FERT-4<br>61 FERT-4<br>61 FERT-4<br>61 FERT-4<br>61 FERT-4<br>61 FERT-4<br>61 FERT-4<br>62 FERT-1<br>62 FERT-1<br>62 FERT-1                                                                                                    | E DESP<br>E DESP<br>E DEBL<br>E DEBL<br>E DEBL<br>E DEBL<br>E DEBL<br>E DEBL<br>E DEBL<br>E DEBL<br>E DEBL<br>E DEBL                                                                                                    | 7<br>8<br>1<br>2<br>3<br>4<br>5<br>6<br>7<br>7<br>8<br>9<br>PANFELD                                                                                                    | 2 2 2 2 2 2 2 2 2 2 2 2 2 2 2 2 2 2 2                                                       | sigart<br>sigart<br>sig<br>sigart<br>sig<br>si<br>sig<br>si<br>sig<br>si<br>si<br>si<br>si<br>si<br>si<br>si<br>si<br>si<br>si | AUFGLIZT AL                                                                                                    |                                                                                                    | Image: Second second second                                                                                                    | SIGHELLNAC                                                                                                    | M.11.13<br>M.11.15<br>M.12.1<br>M.12.3<br>M.12.5<br>M.12.7<br>M.12.9<br>M.12.11<br>M.12.13<br>M.12.15<br>APULICHT1<br>M.1.1<br>M.1.18                                                                                                    | APUDUS1 APUDUS2                                                                                                    | für 8 Blocksi<br>APUDUS3 Kommentat<br>für ein voll-<br>(ZS1/758 ur                                 | ignale (zweibegriffige)                                                                                         | nalen<br>sienale extra) |
| 205<br>206<br>207<br>208<br>209<br>210<br>211<br>212<br>ZEILE<br>216<br>217<br>219                                                                                                 | 61 FERTIG DE<br>61 FERTIG DE<br>61 FERTIG DE<br>61 FERTIG DE<br>61 FERTIG DE<br>61 FERTIG DE<br>61 FERTIG DE<br>61 FERTIG DE<br>61 FERTIG DE<br>62 FERTIG DE<br>62 FERTIG DE<br>63 EERTIG DE                                                                                                    | MODULNR OBJ                                                                                                    | G         DEHV65SP           G         DEHV65SP           G         DEHV69RL           G         DEHV69RL           G         DEHV69RL           G         DEHV69RL           G         DEHV69RL           G         DEHV69RL           G         DEHV69RL           G         DEHV69RL           G         DEHV69RL           G         DEHV69RL           G         DEHV69RL           G         DEHV69RL           G         DEHV69RL           G         DEHV69RL                                                                                                    | 61 FERT-3 C<br>61 FERT-4 C<br>61 FERT-4 C<br>61 FERT-4 C<br>61 FERT-4 C<br>61 FERT-4 C<br>61 FERT-4 C<br>61 FERT-4 C<br>61 FERT-4 C<br>62 FERT-1 C<br>62 FERT-1 C<br>62 FERT-1 C<br>62 FERT-1 C                                                                                                    | E         DESP           E         DESP           DE         DEBL           E         DEBL           DE         DEBL           DE         DEBL                                                                                                    | 7<br>8<br>1<br>2<br>3<br>4<br>5<br>6<br>7<br>8<br>8<br><b>PANFELD</b><br>1<br>2<br>2                                                                                                    | 2 2 2 2 2 2 2 2 2 2 2 2 2 2 2 2 2 2 2                                                       | a<br>a<br>a<br>a<br>a<br>a<br>a<br>a<br>sligart<br>a<br>a                                                                                                    | AUFGLIZT AL<br>AUFGLIZT AL<br>AUFGLIZT AL<br>AUFGLIZT AL<br>AUFGLIZT AL                                                                                                    | a<br>a<br>a<br>a<br>a<br>a<br>a<br>a<br>a<br>a<br>a<br>a<br>a<br>a<br>a<br>a<br>a<br>a<br>a                                                                                                    | Image: Second second second                                                                                                    | SIGHELLNAC                                                                                                    | M.11.13<br>M.12.1<br>M.12.3<br>M.12.5<br>M.12.7<br>M.12.9<br>M.12.11<br>M.12.13<br>M.12.15<br>APULICHTI<br>M.1.11<br>M.1.18                                                                                                    | APUDUS1 APUDUS2<br>M.1.1                                                                                                    | für 8 Blocksi<br>APUDUS3 Kommentar<br>für ein voll-<br>(ZS1/ZS8 ur                                 | ignale (zweibegriffige)                                                                                         | halen<br>signale extra) |
| 205<br>206<br>207<br>208<br>209<br>210<br>211<br>212<br>ZEILE<br>216<br>217<br>218                                                                                                 | 61 FERTIG DE<br>61 FERTIG DE<br>61 FERTIG DE<br>61 FERTIG DE<br>61 FERTIG DE<br>61 FERTIG DE<br>61 FERTIG DE<br>61 FERTIG DE<br>62 FERTIG DE<br>62 FERTIG DE<br>62 FERTIG DE<br>62 FERTIG DE                                                                                                    | MODULNR OBJ                                                                                                    | G         DEHV63SP           G         DEHV69SP           G         DEHV69RL           G         DEHV69RL                                                                                                    | 61 FERT-3<br>61 FERT-4<br>61 FERT-4<br>61 FERT-4<br>61 FERT-4<br>61 FERT-4<br>61 FERT-4<br>61 FERT-4<br>61 FERT-4<br>61 FERT-4<br>62 FERT-1<br>62 FERT-1<br>62 FERT-1<br>62 FERT-1<br>63 FERT-4<br>64 FERT-4<br>64 FERT-4<br>65 FERT-4<br>65 FERT-4 | E DESP<br>E DESP<br>E DEBL<br>E DEBL<br>E DEBL<br>E DEBL<br>E DEBL<br>E DEBL<br>E DEBL<br>E DEBL<br>E DEBL<br>E DEBL<br>E ARG<br>E ARG                                                                                                    | 7<br>8<br>1<br>2<br>3<br>4<br>4<br>5<br>6<br>7<br>8<br>8<br><b>PANFELD</b><br>1<br>2<br>2                                                                                                    | 2 2 2 2 2 2 2 2 2 2 2 2 2 2 2 2 2 2 2                                                       | sigart<br>Sigart<br>Sigart                                                                                                    | 4 44764127 ALV64127 ALV64127 A                                                                                                    |                                                                                                    | Image: state state                                                                                                    | SIGHELLNAC                                                                                                    | M.11.13<br>M.12.1<br>M.12.3<br>M.12.5<br>M.12.7<br>M.12.9<br>M.12.11<br>M.12.13<br>M.12.15<br>APULICHTI<br>M.1.11<br>M.1.18<br>M.1.9                                                                                                    | APUDUS1 APUDUS2                                                                                                    | für 8 Blocksi<br>APUDUS3 Kommentat<br>für ein voll-<br>(251/258 ur                                 | ignale (zweibegriffige)                                                                                         | nalen<br>signale extra) |
| 205<br>206<br>207<br>208<br>209<br>210<br>211<br>212<br>212<br>2EILE<br>216<br>217<br>218<br>219                                                                                   | 61 FERTIG DE<br>61 FERTIG DE<br>61 FERTIG DE<br>61 FERTIG DE<br>61 FERTIG DE<br>61 FERTIG DE<br>61 FERTIG DE<br>61 FERTIG DE<br>62 FERTIG DE<br>62 FERTIG DE<br>62 FERTIG DE<br>62 FERTIG DE<br>62 FERTIG DE                                                                                                    | MODULNR OBJ                                                                                                    | G         DEHV65SP           G         DEHV69SP           G         DEHV69SL           G         DEHV69SL                                                                                                    | 61 FERT-3 C<br>61 FERT-4 C<br>61 FERT-4 C<br>61 FERT-4 C<br>61 FERT-4 C<br>61 FERT-4 C<br>61 FERT-4 C<br>61 FERT-4 C<br>61 FERT-4 C<br>61 FERT-4 C<br>62 FERT-1 C<br>62 FERT-1 C<br>62 FERT-1 C<br>62 FERT-1 C                                                                                                    | E         DESP           DE         DESP           DE         DEBL           DE         DEBL           DE         ARG           DE         ARG           DE         ARG                                                                                                    | 7<br>8<br>1<br>2<br>3<br>4<br>4<br>5<br>6<br>7<br>7<br>8<br>8<br>7<br>7<br>8<br>8<br>7<br>7<br>1<br>2<br>2<br>2<br>2<br>2                                                                                                    | 2<br>2<br>2<br>2<br>2<br>2<br>2<br>2<br>2<br>2<br>2<br>2<br>2<br>2<br>2<br>2<br>2<br>2<br>2 | а<br>а<br>а<br>а<br>а<br>а<br>а<br>а<br>а<br>а<br>а<br>а<br>а<br>а                                                                                                    | 4 (1) (1) (1) (1) (1) (1) (1) (1) (1) (1)                                                                                                    | a<br>a<br>a<br>a<br>a<br>a<br>a<br>a<br>a<br>a<br>a<br>a<br>a<br>a<br>a<br>a<br>a<br>a<br>a                                                                                                    | 0         0           0         0           0         0           0         0           0         0           0         0           0         0           0         0           0         0           0         0           0         0           0         0           0         0           0         0           0         0           0         0                                                                                                              | SIGHELLNAC                                                                                                    | M.11.13<br>M.11.15<br>M.12.1<br>M.12.3<br>M.12.5<br>M.12.7<br>M.12.9<br>M.12.11<br>M.12.13<br>M.12.15<br>APULICHT1<br>M.1.1<br>M.1.1<br>M.1.19<br>M.1.11                                                                                                    | APUDUS1 APUDUS2<br>M.1.1<br>M.1.1<br>M.1.1                                                                                                    | für 8 Blocksi<br>APUDUS3 Kommentar<br>für ein voll-<br>(2S1/ZS8 ur                                 | ignale (zweibegriffige)                                                                                         | halen<br>signale extra) |
| 205<br>206<br>207<br>208<br>209<br>210<br>211<br>212<br>212<br>212<br>216<br>217<br>218<br>219<br>220                                                                              | 61 FERTIG DE<br>61 FERTIG DE<br>61 FERTIG DE<br>61 FERTIG DE<br>61 FERTIG DE<br>61 FERTIG DE<br>61 FERTIG DE<br>61 FERTIG DE<br>62 FERTIG DE<br>62 FERTIG DE<br>62 FERTIG DE<br>62 FERTIG DE<br>62 FERTIG DE<br>63 FERTIG DE                                                                                                    | MODULNR OBJ<br>SI<br>MODULNR OBJ<br>SI<br>SI<br>SI<br>SI<br>SI<br>SI<br>SI<br>SI<br>SI<br>SI<br>SI<br>SI<br>SI   | G         DEHV65SP           G         DEHV69SP           G         DEHV69BL           G         DEHV69BL           G         DEHV69ES                                                                                                    | 61 FERT-3<br>61 FERT-4<br>61 FERT-4<br>61 FERT-4<br>61 FERT-4<br>61 FERT-4<br>61 FERT-4<br>61 FERT-4<br>61 FERT-4<br>61 FERT-4<br>62 FERT-1<br>62 FERT-1<br>62 FERT-1<br>62 FERT-1                                                                                                    | E         DESP           E         DESP           E         DEBL           E         DEBL           E         DEBL           E         DEBL           E         DEBL           E         DEBL           E         DEBL           E         DEBL           E         DEBL           E         DEBL           E         DEHSP           E         DEHSP           E         DEHSP           E         ARG           E         ARG                                                                                                    | 77<br>88<br>11<br>2<br>33<br>44<br>55<br>66<br>77<br>8<br>8<br>9<br>8<br>9<br>8<br>9<br>8<br>9<br>8<br>9<br>8<br>9<br>8<br>9<br>9<br>9<br>9                                                                                                   | 2<br>2<br>2<br>2<br>2<br>2<br>2<br>2<br>2<br>2<br>2<br>2<br>2<br>2<br>2<br>2<br>2<br>2<br>2 |                                                                                                    | 4 (1) (1) (1) (1) (1) (1) (1) (1) (1) (1)                                                                                                    |                                                                                                    | 0         0           0         0           0         0           0         0           0         0           0         0           0         0           0         0           0         0           0         0           0         0           0         0           0         0           0         0           0         0           0         0           0         0                                                                                                              | <ul> <li></li></ul>                                                                                                    | M.11.13<br>M.11.15<br>M.12.1<br>M.12.3<br>M.12.5<br>M.12.7<br>M.12.9<br>M.12.11<br>M.12.15<br>APULICHTI<br>M.1.11<br>M.1.18<br>M.1.11<br>M.1.11                                                                                                    | APUDUS1 APUDUS2<br>M.1.1<br>M.1.1<br>M.1.1                                                                                                    | für 8 Blocksi<br>APUDUS3 Kommentat<br>für ein voll-<br>(ZS1/ZS8 ur                                 | ignale (zweibegriffige)                                                                                         | nalen<br>Signale extra) |
| 205<br>206<br>207<br>208<br>209<br>210<br>211<br>212<br>212<br>212<br>216<br>216<br>217<br>218<br>219<br>220<br>221                                                                | 61 FERTIG DE<br>61 FERTIG DE<br>61 FERTIG DE<br>61 FERTIG DE<br>61 FERTIG DE<br>61 FERTIG DE<br>61 FERTIG DE<br>61 FERTIG DE<br>62 FERTIG DE<br>62 FERTIG DE<br>62 FERTIG DE<br>62 FERTIG DE<br>62 FERTIG DE<br>62 FERTIG DE<br>63 FERTIG DE                                                                                                    | MODULNR OBJ                                                                                                    | G         DEHV658P           G         DEHV698P           G         DEHV698L           G         DEHV698L           G         DEHV694SP           G         DEHV694SP           G         DEHV694SP           G         DEHV694SP           G         DEHV694SP           G         DEHV694SP           G         DEHV694SP                                                                                                    | 61 FERT-2<br>61 FERT-4<br>61 FERT-4<br>61 FERT-4<br>61 FERT-4<br>61 FERT-4<br>61 FERT-4<br>61 FERT-4<br>61 FERT-4<br>62 FERT-1<br>62 FERT-1<br>62 FERT-1<br>62 FERT-1<br>62 FERT-1<br>63 FERT-4<br>64 FERT-4<br>64 FERT-4<br>65 FERT-4<br>65 FERT-4 | E         DESP           FE         DESP           FE         DEBL           FE         DEBL           FE         DEBL           FE         DEBL           FE         DEBL           FE         DEBL           FE         DEBL           FE         DEBL           FE         DEBL           FE         DEBL           FE         DEHSP           FE         DEHSP           FE         DEHSP           FE         DEHSP           FE         ARG           FE         ARG                                                                                                    | 77<br>8<br>1<br>2<br>3<br>3<br>4<br>4<br>5<br>6<br>6<br>77<br>8<br>8<br>8<br>8<br>8<br>8<br>8<br>8<br>8<br>8<br>8<br>8<br>8<br>8<br>8<br>8                                                                                                    | 2 2 2 2 2 2 2 2 2 2 2 2 2 2 2 2 2 2 2                                                       |                                                                                                    | AUFGLIZT     ALIFGLIZT     ALIFGLIZT     ALIFGLIA                                                                                                    | a<br>a<br>b<br>a<br>b<br>a<br>b<br>c<br>c<br>c<br>c<br>c<br>c<br>c<br>c<br>c<br>c<br>c<br>c<br>c                                                                                                    | •         •           •         •           •         •           •         •           •         •           •         •           •         •           •         •           •         •           •         •           •         •           •         •           •         •           •         •           •         •           •         •           •         •           •         •           •         •           •         •           •         •                                                                                                              | <ul> <li></li></ul>                                                                                                    | M.11.13<br>M.11.15<br>M.12.1<br>M.12.3<br>M.12.5<br>M.12.7<br>M.12.11<br>M.12.11<br>M.12.15<br>APULICHT1<br>M.1.11<br>M.1.14<br>M.1.14<br>M.1.14                                                                                                    | APUDUS1 APUDUS2<br>M.1.1<br>M.1.1<br>M.1.1<br>M.1.1                                                                                                    | für 8 Blocksi<br>APUDUS3 Kommentar<br>für ein voll-<br>(251/ZS8 un                                 | ignale (zweibegriffige)                                                                                         | nalen<br>signale extra) |
| 205<br>206<br>207<br>208<br>209<br>210<br>211<br>212<br>212<br>211<br>212<br>216<br>217<br>218<br>219<br>220<br>220                                                                | 61 FERTIG DE<br>61 FERTIG DE<br>61 FERTIG DE<br>61 FERTIG DE<br>61 FERTIG DE<br>61 FERTIG DE<br>61 FERTIG DE<br>61 FERTIG DE<br>62 FERTIG DE<br>62 FERTIG DE<br>62 FERTIG DE<br>62 FERTIG DE<br>62 FERTIG DE<br>63 FERTIG DE<br>64 FERTIG DE<br>65 FERTIG DE<br>65 FERTIG DE<br>66 FERTIG DE<br>66 FERTIG DE<br>67 FERTIG DE<br>68 FERTIG DE<br>69 FERTIG DE<br>69 FERTIG DE<br>60 FERTIG DE<br>60 | MODULINR OBJ<br>SI<br>MODULINR OBJ<br>SI<br>SI<br>SI<br>SI<br>SI<br>SI<br>SI<br>SI<br>SI<br>SI<br>SI<br>SI<br>SI | G         DEHV65SP           G         DEHV69SP           G         DEHV69RL           G         DEHV69RL           G         DEHV69RL           G         DEHV69RL           G         DEHV69RL           G         DEHV69RL           G         DEHV69RL           G         DEHV69RL           G         DEHV69RL           G         DEHV69RL           G         DEHV69RL           G         DEHV69RA           G         DEHV69RA           G         DEHV69RA           G         DEHV69RA           G         DEHV69RA           G         DEHV69RA           G         DEHV69RA           G         DEHV69RA           G         DEHV69RA           G         DEHV692P3           G         DEHV692S5           G         DEHV692S4                                                                                                    | 61 FERT-3 C<br>61 FERT-4 C<br>61 FERT-4 C<br>61 FERT-4 C<br>61 FERT-4 C<br>61 FERT-4 C<br>61 FERT-4 C<br>61 FERT-4 C<br>61 FERT-4 C<br>61 FERT-4 C<br>62 FERT-1 C<br>62 FERT-1 C<br>62 FERT-1 C                                                                                                    | E DESP.<br>E DESP.<br>E DEBL<br>E DEBL<br>E DEBL<br>E DEBL<br>E DEBL<br>E DEBL<br>E DEBL<br>E DEBL<br>E DEBL<br>E DEBL<br>E DEBL<br>E ARG<br>E ARG                                                                                                    | 77<br>8<br>1<br>2<br>3<br>4<br>5<br>5<br>6<br>7<br>8<br>8<br><b>PANFELD</b><br>1<br>2<br>2<br>2<br>2<br>2                                                                                                    | 2<br>2<br>2<br>2<br>2<br>2<br>2<br>2<br>2<br>2<br>2<br>2<br>2<br>2<br>2<br>2<br>2<br>2<br>2 |                                                                                                    | 4 4 4 5 4 5 4 5 4 5 4 5 4 5 4 5 4 5 4 5                                                                                                    | A Designed and a constraint of the second second se | 0         0           0         0           0         0           0         0           0         0           0         0           0         0           0         0           0         0           0         0           0         0           0         0           0         0           0         0           0         0           0         0           0         0           0         0           0         0           0         0                                                                                                              | <ul> <li>a</li> <li>a</li></ul>                                                                                                    | M.11.13<br>M.11.15<br>M.12.1<br>M.12.3<br>M.12.7<br>M.12.7<br>M.12.7<br>M.12.7<br>M.12.15<br>APULCHT1<br>M.1.11<br>M.1.18<br>M.1.11<br>M.1.11                                                                                                    | APUDUS1 APUDUS2<br>M.1.1<br>M.1.1<br>M.1.1<br>M.1.1<br>M.1.1                                                                                                    | für 8 Blocksi<br>APUDUS3 Kommentat<br>für ein voll-<br>(ZS1/ZS8 ur                                 | ignale (zweibegriffige)                                                                                         | nalen<br>Signale extra) |
| 205<br>206<br>207<br>208<br>209<br>210<br>211<br>212<br>216<br>216<br>217<br>218<br>219<br>220<br>221<br>221                                                                       | 61 FERTIG DE<br>61 FERTIG DE<br>61 FERTIG DE<br>61 FERTIG DE<br>61 FERTIG DE<br>61 FERTIG DE<br>61 FERTIG DE<br>61 FERTIG DE<br>62 FERTIG DE<br>62 FERTIG DE<br>62 FERTIG DE<br>62 FERTIG DE<br>62 FERTIG DE<br>62 FERTIG DE<br>62 FERTIG DE<br>62 FERTIG DE<br>63 FERTIG DE<br>63 FERTIG DE<br>64 FERTIG DE<br>65 FERTIG DE                                                                                                    | MODULNR OBJ                                                                                                    | G         DEHV655P           G         DEHV659L           G         DEHV698L           G         DEHV698L           G         DEHV692F           G         DEHV693CA           G         DEHV693CA           G         DEHV693CA           G         DEHV693CA                                                                                                    | 61 FERT-3<br>61 FERT-4<br>61 FERT-4<br>61 FERT-4<br>61 FERT-4<br>61 FERT-4<br>61 FERT-4<br>61 FERT-4<br>61 FERT-4<br>62 FERT-1<br>62 FERT-1<br>62 FERT-1<br>62 FERT-1<br>62 FERT-1<br>63 FERT-4<br>64 FERT-4<br>64 FERT-4<br>65 FERT-4<br>65 FERT-4 | E         DESP           E         DESI           PE         DEBL           VE         DEBL           VE         DEBL           VE         DEBL           VE         DEBL           VE         DEBL           VE         DEBL           VE         DEBL           VE         DEBL           VE         DEBL           VE         DEHSP           VE         DEHSP           VE         DEHSP           VE         ARG           VE         ARG                                                                                                    | 77<br>8<br>1<br>2<br>3<br>3<br>4<br>4<br>5<br>6<br>7<br>7<br>8<br>8<br><b>PANFELD</b><br>1<br>1<br>2<br>2<br>2<br>2<br>2<br>2                                                                                                    | 2 2 2 2 2 2 2 2 2 2 2 2 2 2 2 2 2 2 2                                                       | الله الم الم الم الم الم الم الم الم الم الم                                                                                                    | AUFGLIZT<br>AUFGLIZT<br>AUF | a construction of the second second s | •         •           •         •           •         •           •         •           •         •           •         •           •         •           •         •           •         •           •         •           •         •           •         •           •         •           •         •           •         •           •         •           •         •           •         •           •         •           •         •           •         •           •         •           •         •           •         •           •         •           •         •           •         •           •         •           •         •                                                                                                              | <ul> <li></li></ul>                                                                                                    | M.11.13<br>M.11.15<br>M.12.1<br>M.12.3<br>M.12.5<br>M.12.7<br>M.12.9<br>M.12.11<br>M.12.13<br>M.12.15<br>APULICHTI<br>M.1.11<br>M.1.14<br>M.1.12<br>M.1.11                                                                                                    | APUDUS1 APUDUS2<br>M.1.1<br>M.1.1<br>M.1.1<br>M.1.1<br>M.1.1<br>M.1.1                                                                                                    | für 8 Blocksi<br>APUDUS3 Kommentar<br>für ein voll-<br>(ZS1/ZS8 un                                 | ignale (zweibegriffige)                                                                                         | nalen<br>signale extra) |
| 205<br>206<br>207<br>208<br>209<br>211<br>211<br>212<br><b>2EILE</b><br>216<br>217<br>218<br>219<br>220<br>221<br>222                                                              | 61 FERTIG DE<br>61 FERTIG DE<br>61 FERTIG DE<br>61 FERTIG DE<br>61 FERTIG DE<br>61 FERTIG DE<br>61 FERTIG DE<br>61 FERTIG DE<br>62 FERTIG DE<br>62 FERTIG DE<br>62 FERTIG DE<br>62 FERTIG DE<br>62 FERTIG DE<br>62 FERTIG DE                                                                                                    | MODULINR OBJ<br>SI<br>MODULINR OBJ<br>SI<br>SI<br>SI<br>SI<br>SI<br>SI<br>SI<br>SI<br>SI<br>SI<br>SI<br>SI<br>SI | G         DEHV655P           G         DEHV698L           G         DEHV698L           G         DEHV69253           G         DEHV69253           G         DEHV69253           G         DEHV69253                                                                                                    | 61 FERT-3 C<br>61 FERT-4 C<br>61 FERT-4 C<br>61 FERT-4 C<br>61 FERT-4 C<br>61 FERT-4 C<br>61 FERT-4 C<br>61 FERT-4 C<br>61 FERT-4 C<br>61 FERT-4 C<br>62 FERT-1 C<br>62 FERT-1 C<br>62 FERT-1 C                                                                                                    | E DESP.<br>E DESP.<br>E DEBL<br>E DEBL<br>E DEBL<br>E DEBL<br>E DEBL<br>E DEBL<br>E DEBL<br>E DEBL<br>E DEBL<br>E DEBL<br>E PARSYMB<br>E DARSYMB                                                                                                    | 7788<br>112233<br>44556778<br>879878<br>7887777777777777777777777777                                                                                                    | 2<br>2<br>2<br>2<br>2<br>2<br>2<br>2<br>2<br>2<br>2<br>2<br>2<br>2<br>2<br>2<br>2<br>2<br>2 |                                                                                                    | AUFGLIZT AL<br>AUFGLIZT AL<br>AUFGL                                                                                                    |                                                                                                    | •         •           •         •           •         •           •         •           •         •           •         •           •         •           •         •           •         •           •         •           •         •           •         •           •         •           •         •           •         •           •         •           •         •           •         •           •         •           •         •           •         •           •         •                                                                                                              | <ul> <li>a</li> <li>a</li></ul>                                                                                                    | M.11.13<br>M.11.15<br>M.12.1<br>M.12.3<br>M.12.5<br>M.12.7<br>M.12.9<br>M.12.11<br>M.12.13<br>M.12.15<br>APULICHTI<br>M.1.11<br>M.1.14<br>M.1.15<br>M.1.16                                                                                                    | APUDUS1 APUDUS2<br>M.1.1<br>M.1.1<br>M.1.1<br>M.1.1<br>M.1.1<br>M.1.1<br>M.1.1                                                                                                    | für 8 Blocksi<br>APUDUS3 Kommentat<br>für ein voll-<br>(ZS1/ZS8 ur                                 | ignale (zweibegriffige)                                                                                         | nalen<br>signale extra) |
| 205<br>206<br>207<br>208<br>209<br>210<br>211<br>212<br>212<br>212<br>216<br>217<br>218<br>219<br>220<br>221<br>222<br>222                                                         | 61 FERTIG DE<br>61 FERTIG DE<br>61 FERTIG DE<br>61 FERTIG DE<br>61 FERTIG DE<br>61 FERTIG DE<br>61 FERTIG DE<br>61 FERTIG DE<br>62 FERTIG DE<br>62 FERTIG DE<br>62 FERTIG DE<br>62 FERTIG DE<br>62 FERTIG DE<br>62 FERTIG DE<br>62 FERTIG DE<br>62 FERTIG DE<br>62 FERTIG DE                                                                                                    | MODULNR OBJ                                                                                                    | G         DEHV655P           G         DEHV659L           G         DEHV659L           G         DEHV652S6           G         DEHV652S7           G         DEHV659L           G         DEHV659L                                                                                                    | 61 FERT-3<br>61 FERT-4<br>61 FERT-4<br>61 FERT-4<br>61 FERT-4<br>61 FERT-4<br>61 FERT-4<br>61 FERT-4<br>61 FERT-4<br>62 FERT-1<br>62 FERT-1<br>62 FERT-1<br>62 FERT-1<br>62 FERT-1<br>62 FERT-1<br>63 FERT-4<br>64 FERT-4<br>64 FERT-4<br>65 FERT-4<br>65 FERT-4 | IE         DESP           IE         DESI           IE         DEBL           IE         DEBL           IE         DEBL           IE         DEBL           IE         DEBL           IE         DEBL           IE         DEBL           IE         DEBL           IE         PARGYNB           IE         PARGYNB           IE         PARGYNB           IE         PARGYNB           IE         PARGYNB                                                                                                    | 77788<br>12233<br>4455<br>667788<br>PANFELD<br>12222<br>2222                                                                                                    | 2 2 2 2 2 2 2 2 2 2 2 2 2 2 2 2 2 2 2                                                       | الله الم الم الم الم الم الم الم الم الم الم                                                                                                    | AUFGLIZT AL<br>AUFGLIZT AL<br>AUFGL                                                                                                    |                                                                                                    | Image: second second                                                                                                    | <ul> <li>a</li> <li>a</li></ul>                                                                                                    | M.11.13<br>M.11.15<br>M.12.1<br>M.12.3<br>M.12.5<br>M.12.7<br>M.12.9<br>M.12.11<br>M.12.13<br>M.12.15<br>APULICHTI<br>M.1.11<br>M.1.14<br>M.1.14<br>M.1.16<br>M.1.16<br>M.1.16<br>M.1.16                                                                                                    | APUDUS1 APUDUS2<br>M.1.1<br>M.1.1<br>M.1.1<br>M.1.1<br>M.1.1<br>M.1.1                                                                                                    | für 8 Blocksi<br>APUDUS3 Kommentar<br>für ein voll-<br>für ein voll-                               | ignale (zweibegriffige)                                                                                         | halen                   |
| 205<br>206<br>207<br>208<br>209<br>210<br>211<br>212<br>211<br>212<br>216<br>217<br>218<br>220<br>221<br>220<br>221<br>224<br>225                                                  | 61 FERTIG DE<br>61 FERTIG DE<br>61 FERTIG DE<br>61 FERTIG DE<br>61 FERTIG DE<br>61 FERTIG DE<br>61 FERTIG DE<br>61 FERTIG DE<br>61 FERTIG DE<br>62 FERTIG DE<br>62 FERTIG DE<br>62 FERTIG DE<br>62 FERTIG DE<br>62 FERTIG DE<br>62 FERTIG DE<br>62 FERTIG DE<br>62 FERTIG DE<br>63 FERTIG DE<br>64 FERTIG DE<br>65 FERTIG DE<br>65 FERTIG DE<br>66 FERTIG DE<br>66 FERTIG DE<br>67 FERTIG DE<br>68 FERTIG DE<br>69 FERTIG DE<br>60 FERTIG DE<br>60 | MODULINR OBJ<br>SI<br>MODULINR OBJ<br>SI<br>SI<br>SI<br>SI<br>SI<br>SI<br>SI<br>SI<br>SI<br>SI<br>SI<br>SI<br>SI | G         DEHV655P           G         DEHV698L           G         DEHV698L           G         DEHV698L           G         DEHV698L           G         DEHV698L           G         DEHV698L           G         DEHV698L           G         DEHV698L           G         DEHV698L           G         DEHV698L           G         DEHV698L           G         DEHV698L           G         DEHV698L           G         DEHV692P           G         DEHV692SG           G         DEHV692S5           G         DEHV692S5           G         DEHV692S5           G         DEHV692S5           G         DEHV692S7           G         DEHV692S7           G         DEHV69452S1           G         DEHV69452S1           G         DEHV69452S1           G         DEHV69452S1           G         DEHV69452S1           G         DEHV69452S1                                                                                                    | 61 FERT-3 C<br>61 FERT-4 C<br>61 FERT-4 C<br>61 FERT-4 C<br>61 FERT-4 C<br>61 FERT-4 C<br>61 FERT-4 C<br>61 FERT-4 C<br>61 FERT-4 C<br>61 FERT-4 C<br>62 FERT-1 C<br>62 FERT-1 C<br>62 FERT-1 C<br>62 FERT-1 C<br>62 FERT-1 C<br>63 FERT-4 C<br>64 FERT-4 C<br>65 FERT-4 C<br>65 FE                                                       | IE DESP.<br>DESP.<br>DESP.<br>DESP.<br>DEBL.<br>DEBL.<br>DEDEL.<br>DEBL.<br>DEDELSP.<br>DESP.<br>DE                                                                                                   | 77<br>88<br>11<br>23<br>34<br>45<br>56<br>67<br>78<br>8<br><b>PANFELD</b><br>1<br>22<br>22<br>22<br>22<br>22<br>22<br>22<br>24<br>55                                                                                                    | 2<br>2<br>2<br>2<br>2<br>2<br>2<br>2<br>2<br>2<br>2<br>2<br>2<br>2<br>2<br>2<br>2<br>2<br>2 |                                                                                                    | AUFGLIZT AL<br>AUFGLIZT AL<br>AUFGL                                                                                                    |                                                                                                    | •         •           •         •           •         •           •         •           •         •           •         •           •         •           •         •           •         •           •         •           •         •           •         •           •         •           •         •           •         •           •         •           •         •           •         •           •         •           •         •                                                                                                              | <ul> <li>a</li> <li>a</li></ul>                                                                                                    | M.11.13<br>M.11.15<br>M.12.1<br>M.12.3<br>M.12.5<br>M.12.7<br>M.12.7<br>M.12.7<br>M.12.11<br>M.12.13<br>M.12.15<br>APULICHTI<br>M.111<br>M.114<br>M.111<br>M.114<br>M.115<br>M.116<br>M.116<br>M.2.1<br>M.2.8                                                                                                    | APUDUS1 APUDUS2<br>M.1.1<br>M.1.1<br>M.1.1<br>M.1.1<br>M.1.1<br>M.1.1<br>M.1.1<br>M.1.1<br>M.1.1<br>M.1.1                                                                                                    | APUDUS3 Kommentau<br>für ein voll-<br>(251/258 ur<br>für ein voll-<br>(251/258 ur                  | ignale (zweibegriffige)                                                                                         | halen                   |
| 205<br>206<br>207<br>208<br>209<br>211<br>212<br>212<br>212<br>216<br>217<br>218<br>219<br>220<br>221<br>222<br>222<br>224<br>222                                                  | 61 FERTIG DE<br>61 FERTIG DE<br>61 FERTIG DE<br>61 FERTIG DE<br>61 FERTIG DE<br>61 FERTIG DE<br>61 FERTIG DE<br>61 FERTIG DE<br>61 FERTIG DE<br>62 FERTIG DE<br>62 FERTIG DE<br>62 FERTIG DE<br>62 FERTIG DE<br>62 FERTIG DE<br>62 FERTIG DE<br>62 FERTIG DE<br>62 FERTIG DE<br>63 FERTIG DE<br>64 FERTIG DE<br>65 FERTIG DE<br>64 FERTIG DE<br>65 FERTIG DE<br>65 FERTIG DE<br>66 FERTIG DE<br>66 FERTIG DE<br>66 FERTIG DE<br>66 FERTIG DE<br>66 FERTIG DE<br>66 FERTIG DE<br>67 FERTIG DE<br>68 FERTIG DE<br>69 FERTIG DE<br>69 FERTIG DE<br>60 FERTIG DE<br>60 | MODULNR OBJ                                                                                                    | G         DEHV655P           G         DEHV69SP           G         DEHV69RL           G         DEHV69RL           G         DEHV69Z57           G         DEHV69Z57           G         DEHV69SH5PK           G         DEHV69SH5PK           G         DEHV69SH5PK                                                                                                    | 61 FERT-3 C<br>61 FERT-4 C<br>61 FERT-4 C<br>61 FERT-4 C<br>61 FERT-4 C<br>61 FERT-4 C<br>61 FERT-4 C<br>61 FERT-4 C<br>61 FERT-4 C<br>62 FERT-1 C<br>62 FERT-1 C<br>62 FERT-1 C<br>62 FERT-1 C<br>62 FERT-1 C<br>63 FERT-4 C<br>64 FERT-4 C<br>65 FERT-4 C<br>65 FE                                                       | IE DESP<br>DESP<br>DES | 77<br>8<br>1<br>2<br>3<br>3<br>4<br>5<br>5<br>6<br>7<br>7<br>8<br>8<br>7<br>7<br>8<br>8<br>7<br>7<br>1<br>2<br>2<br>2<br>2<br>2<br>2<br>2<br>2<br>2<br>2<br>2<br>2<br>2<br>2<br>2<br>2<br>2                                                   | 2 2 2 2 2 2 2 2 2 2 2 2 2 2 2 2 2 2 2                                                       |                                                                                                    | AUFGLIZT AL<br>AUFGLIZT AL<br>AUFGL                                                                                                    |                                                                                                    | Image: second second                                                                                                    | <ul> <li>a</li> <li>a</li></ul>                                                                                                    | M.11.13<br>M.11.15<br>M.12.1<br>M.12.2<br>M.12.7<br>M.12.9<br>M.12.11<br>M.12.13<br>M.12.15<br>APULICHTI<br>M.12.15<br>M.12.15<br>M.12.15<br>M.12.15<br>M.1.14<br>M.1.14<br>M.1.14<br>M.1.14<br>M.1.16<br>M.1.16<br>M.1.16<br>M.1.16<br>M.1.16<br>M.1.16<br>M.1.16<br>M.1.17<br>M.1.17<br>M.1.17<br>M.1.17<br>M.1.17<br>M.1.17<br>M.1.17<br>M.1.27<br>M.1.27<br>M.27<br>M.1.27<br>M.1.27                                                                | APUDUS1 APUDUS2<br>M.1.1<br>M.1.1<br>M.1.1<br>M.1.1<br>M.1.1<br>M.1.1<br>M.1.1<br>M.1.1<br>M.1.1<br>M.1.1<br>M.1.1<br>M.1.1<br>M.1.1                                                                                                    | für 8 Blocksi<br>APUDUS3 Kommental<br>für ein voll-<br>für ein voll-<br>(ZS1/ZS8 un<br>(ZS1/ZS8 un | ignale (zweibegriffige)                                                                                         | halen<br>signale extra) |
| 205<br>206<br>207<br>208<br>209<br>210<br>211<br>212<br>211<br>212<br>216<br>217<br>218<br>220<br>220<br>221<br>222<br>221<br>222<br>224<br>225<br>226                             | 61 FERTIG DE<br>61 FERTIG DE<br>61 FERTIG DE<br>61 FERTIG DE<br>61 FERTIG DE<br>61 FERTIG DE<br>61 FERTIG DE<br>61 FERTIG DE<br>61 FERTIG DE<br>62 FERTIG DE<br>62 FERTIG DE<br>62 FERTIG DE<br>62 FERTIG DE<br>62 FERTIG DE<br>62 FERTIG DE<br>62 FERTIG DE<br>62 FERTIG DE<br>62 FERTIG DE<br>62 FERTIG DE<br>62 FERTIG DE<br>63 FERTIG DE<br>64 FERTIG DE<br>65 FERTIG DE<br>66 FERTIG DE<br>66 FERTIG DE<br>67 FERTIG DE<br>68 FERTIG DE<br>69 FERTIG DE<br>60 FERTIG DE<br>60 | MODULINR OBJ<br>SI<br>MODULINR OBJ<br>SI<br>SI<br>SI<br>SI<br>SI<br>SI<br>SI<br>SI<br>SI<br>SI<br>SI<br>SI<br>SI | G         DEHV655P           G         DEHV698L           G         DEHV698L           G         DEHV698L           G         DEHV698L           G         DEHV698L           G         DEHV698L           G         DEHV698L           G         DEHV698L           G         DEHV698L           G         DEHV698L           G         DEHV698L           G         DEHV698L           G         DEHV692P           G         DEHV692S6           G         DEHV692S5           G         DEHV692S7           G         DEHV692S7           G         DEHV692S7           G         DEHV692S7           G         DEHV692S7           G         DEHV692S7           G         DEHV692S7           G         DEHV692S7           G         DEHV692S7           G         DEHV692S7           G         DEHV692S7           G         DEHV692S7                                                                                                    | 61 FERT-1 2<br>61 FERT-4 C<br>61 FERT-4 C<br>61 FERT-4 C<br>61 FERT-4 C<br>61 FERT-4 C<br>61 FERT-4 C<br>61 FERT-4 C<br>61 FERT-4 C<br>61 FERT-4 C<br>62 FERT-1 C<br>62 FERT-1 C<br>62 FE                                                       | E DESP.<br>E DESP.<br>E DEBL<br>E DEBL<br>E DEBL<br>E DEBL<br>E DEBL<br>E DEBL<br>E DEBL<br>E DEBL<br>E DEBL<br>E DEBL<br>E ARG<br>E ARG<br>E ARG                                                                                                    | 77<br>88<br>11<br>23<br>4<br>55<br>66<br>77<br>8<br>8<br><b>PANFELD</b><br>1<br>22<br>22<br>22<br>22<br>22<br>22<br>22<br>5<br>5                                                                                                    | 2<br>2<br>2<br>2<br>2<br>2<br>2<br>2<br>2<br>2<br>2<br>2<br>2<br>2<br>2<br>2<br>2<br>2<br>2 |                                                                                                    | AUFGLIZT AL<br>AUFGLIZT AL<br>AUFGL                                                                                                    |                                                                                                    | •         •           •         •           •         •           •         •           •         •           •         •           •         •           •         •           •         •           •         •           •         •           •         •           •         •           •         •           •         •           •         •           •         •           •         •           •         •           •         •           •         •           •         •           •         •           •         •           •         •           •         •           •         •           •         •           •         •                                                                                                              | <ul> <li></li></ul>                                                                                                    | M.11.13<br>M.11.15<br>M.12.1<br>M.12.3<br>M.12.5<br>M.12.7<br>M.12.9<br>M.12.11<br>M.12.13<br>M.12.15<br>APULICHTI<br>M.12.15<br>M.111<br>M.114<br>M.1.15<br>M.1.16<br>M.1.16<br>M.2.21<br>M.2.29<br>M.2.9                                                                                                    | APUDUS1 APUDUS2<br>M.1.1<br>M.1.1<br>M.1.1<br>M.1.1<br>M.1.1<br>M.1.1<br>M.1.1<br>M.1.1<br>M.1.1<br>M.1.1<br>M.1.1<br>M.1.1                                                                                                    | für 8 Blocksi<br>APUDUS3 Kommentau<br>für ein voll-<br>(251/258 ur<br>für ein voll-<br>(251/258 ur | ignale (zweibegriffige)                                                                                         | nalen<br>signale extra) |
| 205<br>206<br>207<br>208<br>209<br>211<br>212<br>212<br>212<br>216<br>217<br>218<br>219<br>220<br>221<br>222<br>222<br>224<br>225<br>226<br>227                                    | 61 FERTIG DE<br>61 FERTIG DE<br>61 FERTIG DE<br>61 FERTIG DE<br>61 FERTIG DE<br>61 FERTIG DE<br>61 FERTIG DE<br>61 FERTIG DE<br>61 FERTIG DE<br>62 FERTIG DE<br>62 FERTIG DE<br>62 FERTIG DE<br>62 FERTIG DE<br>62 FERTIG DE<br>62 FERTIG DE<br>62 FERTIG DE<br>62 FERTIG DE<br>62 FERTIG DE<br>62 FERTIG DE<br>62 FERTIG DE<br>63 FERTIG DE<br>64 FERTIG DE<br>65 FERTIG DE<br>66 FERTIG DE<br>66 FERTIG DE<br>67 FERTIG DE<br>67 FERTIG DE<br>66 FERTIG DE<br>66 FERTIG DE<br>66 FERTIG DE<br>66 FERTIG DE<br>67 FERTIG DE<br>67 | MODULNR OBJ<br>MODULNR OBJ<br>SS<br>SS<br>SS<br>SS<br>SS<br>SS<br>SS<br>SS<br>SS<br>S                            | G         DEHV655P           G         DEHV659L           G         DEHV698L           G         DEHV698L           G         DEHV692P9           G         DEHV693C6           G         DEHV693C6           G         DEHV692S7           G         DEHV692S7           G         DEHV698L5           G         DEHV698L6           G         DEHV698L7           G         DEHV698L8           G         DEHV698L9           G         DEHV698L9           G         DEHV698L9                                                                                                    | 61 FERT-3 C<br>61 FERT-4 C<br>61 FERT-4 C<br>61 FERT-4 C<br>61 FERT-4 C<br>61 FERT-4 C<br>61 FERT-4 C<br>61 FERT-4 C<br>61 FERT-4 C<br>62 FERT-1 C<br>62 FERT-1 C<br>62 FERT-1 C<br>62 FERT-1 C<br>62 FERT-1 C<br>62 FERT-1 C<br>62 FERT-1 C<br>62 FERT-1 C<br>62 FERT-1 C<br>62 FERT-1 C<br>62 FERT-1 C<br>62 FERT-1 C<br>62 FERT-1 C<br>62 FERT-1 C<br>63 FERT-1 C<br>64 FERT-1 C<br>64 FERT-1 C<br>64 FERT-1 C<br>65 FERT-1 C<br>65 FE                                                       | IE DESP<br>E DESP<br>E DEBL<br>E DEBL<br>E DEB                                                                                                    | 77<br>8<br>1<br>2<br>3<br>4<br>5<br>5<br>6<br>7<br>7<br>8<br>8<br>7<br>7<br>8<br>8<br>7<br>7<br>8<br>8<br>7<br>7<br>1<br>2<br>2<br>2<br>2<br>2<br>2<br>2<br>2<br>2<br>2<br>2<br>2<br>2<br>3<br>4<br>4<br>5<br>5<br>5<br>5<br>5<br>5<br>5<br>5 | 2 2 2 2 2 2 2 2 2 2 2 2 2 2 2 2 2 2 2                                                       |                                                                                                    | AUFGLIZT AL<br>AUFGLIZT AL<br>AUFGL                                                                                                    |                                                                                                    | Image: second second                                                                                                    | <ul> <li>a</li> <li>a</li></ul>                                                                                                    | M.11.13<br>M.11.15<br>M.12.1<br>M.12.2<br>M.12.7<br>M.12.9<br>M.12.11<br>M.12.13<br>M.12.15<br>APULICHTI<br>M.1.11<br>M.1.14<br>M.1.15<br>M.1.16<br>M.1.11<br>M.1.14<br>M.1.12<br>M.1.11<br>M.1.14<br>M.1.12<br>M.1.11<br>M.1.14<br>M.1.12<br>M.1.11<br>M.1.14<br>M.1.12<br>M.1.12<br>M.1.12<br>M.1.12<br>M.1.12<br>M.1.12<br>M.1.12<br>M.1.12<br>M.1.12<br>M.1.12<br>M.1.12<br>M.1.12<br>M.1.12<br>M.1.12<br>M.1.12<br>M.1.12<br>M.1.12<br>M.1.12<br>M.1.12<br>M.1.12<br>M.1.21<br>M.1.21<br>M.221<br>M.221M | APUDUS1 APUDUS2<br>M.1.1<br>M.1.1<br>M.2.1<br>M.2.1<br>M. | für 8 Blocksi<br>APUDUS3 Kommentar<br>für ein voll-<br>(ZS1/ZS8 un<br>für ein voll-<br>(ZS1/ZS8 un | ignale (zweibegriffige)                                                                                         | halen<br>signale extra) |
| 205<br>206<br>207<br>208<br>209<br>210<br>211<br>212<br>211<br>215<br>217<br>218<br>220<br>221<br>222<br>221<br>222<br>224<br>225<br>226<br>227<br>228                             | 61 FERTIG DE<br>61 FERTIG DE<br>61 FERTIG DE<br>61 FERTIG DE<br>61 FERTIG DE<br>61 FERTIG DE<br>61 FERTIG DE<br>61 FERTIG DE<br>61 FERTIG DE<br>62 FERTIG DE<br>62 FERTIG DE<br>62 FERTIG DE<br>62 FERTIG DE<br>62 FERTIG DE<br>62 FERTIG DE<br>62 FERTIG DE<br>62 FERTIG DE<br>62 FERTIG DE<br>63 FERTIG DE<br>64 FERTIG DE<br>65 FERTIG DE<br>65 FERTIG DE<br>66 FERTIG DE<br>66 FERTIG DE<br>67 FERTIG DE<br>68 FERTIG DE<br>69 FERTIG DE<br>60 FERTIG DE<br>60 | MODULINR 061<br>SI<br>MODULINR 061<br>SI<br>SI<br>SI<br>SI<br>SI<br>SI<br>SI<br>SI<br>SI<br>SI                   | G         DEHV655P           G         DEHV698L           G         DEHV698L           G         DEHV698L           G         DEHV698L           G         DEHV698L           G         DEHV698L           G         DEHV698L           G         DEHV698L           G         DEHV698L           G         DEHV698L           G         DEHV698L           G         DEHV698L           G         DEHV698L           G         DEHV692P           G         DEHV692F9           G         DEHV692S5           G         DEHV692S5           G         DEHV692S7           G         DEHV692F9           G         DEHV692F9           G         DEHV692F9           G         DEHV692F9           G         DEHV692F9           G         DEHV692F9           G         DEHV692F9           G         DEHV692F9           G         DEHV692F9           G         DEHV692F9           G         DEHV692F9                                                                                                    | 61 FERT-3 C<br>61 FERT-4 C<br>61 FERT-4 C<br>61 FERT-4 C<br>61 FERT-4 C<br>61 FERT-4 C<br>61 FERT-4 C<br>61 FERT-4 C<br>61 FERT-4 C<br>61 FERT-4 C<br>62 FERT-1 C<br>62 FERT-1 C<br>62 FERT-1 C<br>62 FERT-1 C<br>62 FERT-1 C<br>62 FERT-1 C<br>62 FERT-1 C<br>62 FERT-1 C<br>63 FERT-1 C<br>64 FERT-1 C<br>65 FERT-1 C<br>65 FE                                                       | IE DESP.<br>DESP.<br>DESP.<br>DESP.<br>DEBL.<br>DEBL.<br>DEDEL.<br>DEBL.<br>DEDELSP.<br>DEDESP.<br>DESP.<br>DEDESP.<br>DEDESP.<br>DESP.<br>DES                                                                                                    | 77<br>88<br>11<br>23<br>4<br>55<br>6<br>77<br>8<br>8<br><b>PANFELD</b><br>1<br>2<br>2<br>2<br>2<br>2<br>2<br>2<br>2<br>2<br>2<br>2<br>2<br>5<br>5<br>5<br>5<br>5<br>5<br>5                                                                    | 2<br>2<br>2<br>2<br>2<br>2<br>2<br>2<br>2<br>2<br>2<br>2<br>2<br>2<br>2<br>2<br>2<br>2<br>2 |                                                                                                    | AUFGLIZT<br>AUFGLIZT<br>AUF |                                                                                                    | •         •           •         •           •         •           •         •           •         •           •         •           •         •           •         •           •         •           •         •           •         •           •         •           •         •           •         •           •         •           •         •           •         •           •         •           •         •           •         •           •         •           •         •           •         •           •         •           •         •           •         •           •         •           •         •           •         •           •         •           •         •           •         •                                                                                                              | <ul> <li>Image: Constraint of the second second</li></ul> | M.11.13<br>M.11.15<br>M.12.15<br>M.12.7<br>M.12.7<br>M.12.7<br>M.12.11<br>M.12.13<br>M.12.13<br>M.12.15<br>APULCH11<br>M.12.13<br>M.12.15<br>M.1.11<br>M.1.14<br>M.1.12<br>M.1.11<br>M.1.14<br>M.1.15<br>M.1.16<br>M.2.11<br>M.2.14<br>M.2.21                                                                                                    | APUDUS1 APUDUS2<br>M.1.1<br>M.1.1<br>M.1.1<br>M.1.1<br>M.1.1<br>M.1.1<br>M.1.1<br>M.1.1<br>M.2.1<br>M.2.1<br>M.2.1                                                                                                    | für 8 Blocksi<br>APUDUS3 Kommenta<br>für ein voll-<br>(251/258 ur<br>für ein voll-<br>(251/258 ur  | ignale (zweibegriffige)                                                                                         | nalen<br>signale extra) |
| 205<br>206<br>207<br>208<br>209<br>211<br>212<br>212<br>212<br>216<br>217<br>218<br>219<br>220<br>221<br>222<br>222<br>224<br>225<br>226<br>227<br>228<br>228                      | 61 FERTIG DE<br>61 FERTIG DE<br>61 FERTIG DE<br>61 FERTIG DE<br>61 FERTIG DE<br>61 FERTIG DE<br>61 FERTIG DE<br>61 FERTIG DE<br>61 FERTIG DE<br>62 FERTIG DE<br>62 FERTIG DE<br>62 FERTIG DE<br>62 FERTIG DE<br>62 FERTIG DE<br>62 FERTIG DE<br>62 FERTIG DE<br>62 FERTIG DE<br>62 FERTIG DE<br>62 FERTIG DE<br>62 FERTIG DE<br>63 FERTIG DE<br>64 FERTIG DE<br>65 FERTIG DE<br>65 FERTIG DE<br>66 FERTIG DE<br>66 FERTIG DE<br>66 FERTIG DE<br>67 FERTIG DE<br>68 FERTIG DE<br>69 FERTIG DE<br>60 FERTIG DE<br>60 | MODULNR OBJ<br>SS<br>MODULNR OBJ<br>SS<br>SS<br>SS<br>SS<br>SS<br>SS<br>SS<br>SS<br>SS<br>S                      | G         DEHV658P           G         DEHV698P           G         DEHV698L           G         DEHV698L           G         DEHV69279           G         DEHV69257           G         DEHV69257           G         DEHV69276           G         DEHV698L           G         DEHV698L           G         DEHV698L           G         DEHV698L           G         DEHV698L           G         DEHV698L           G         DEHV698GA           G         DEHV698256           G         DEHV698276 <td>61 FERT-3 C<br/>61 FERT-4 C<br/>61 FERT-4 C<br/>61 FERT-4 C<br/>61 FERT-4 C<br/>61 FERT-4 C<br/>61 FERT-4 C<br/>61 FERT-4 C<br/>61 FERT-4 C<br/>62 FERT-1 C<br/>62 FERT-1 C<br/>62 FERT-1 C<br/>62 FERT-1 C<br/>62 FERT-1 C<br/>62 FERT-1 C<br/>63 FERT-1 C<br/>64 FERT-1 C<br/>65 FERT-1 C<br/>65 FE</td> <td>E DESP<br/>E DESP<br/>E DESP<br/>E DEBL<br/>E DEBL<br/>E DEBL<br/>E DEBL<br/>E DEBL<br/>E DEBL<br/>E DEBL<br/>E DEBL<br/>E DEBL<br/>E DEBL<br/>E ARG<br/>E ARG<br/>E ARG</td> <td>77<br/>88<br/>11<br/>22<br/>33<br/>4<br/>55<br/>6<br/>6<br/>77<br/>88<br/>77<br/>88<br/>77<br/>88<br/>77<br/>88<br/>77<br/>88<br/>77<br/>88<br/>77<br/>88<br/>77<br/>88<br/>77<br/>88<br/>77<br/>88<br/>77<br/>88<br/>77<br/>88<br/>77<br/>88<br/>77<br/>88<br/>78<br/>7</td> <td>2<br/>2<br/>2<br/>2<br/>2<br/>2<br/>2<br/>2<br/>2<br/>2<br/>2<br/>2<br/>2<br/>2<br/>2<br/>2<br/>2<br/>2<br/>2</td> <td></td> <td>AUFGLIZT AL<br/>AUFGLIZT AL<br/>AUFGL</td> <td></td> <td>Image: second second</td> <td><ul> <li>a</li> <li>a</li></ul></td> <td>M.11.13<br/>M.11.15<br/>M.12.1<br/>M.12.1<br/>M.12.7<br/>M.12.9<br/>M.12.11<br/>M.12.13<br/>M.12.15<br/>APULICHTI<br/>M.12.15<br/>M.12.15<br/>M.12.15<br/>M.12.15<br/>M.12.15<br/>M.1.11<br/>M.1.14<br/>M.1.14<br/>M.1.12<br/>M.1.16<br/>M.1.16<br/>M.1.16<br/>M.1.16<br/>M.1.16<br/>M.1.16<br/>M.1.17<br/>M.1.17<br/>M.1.17<br/>M.1.17<br/>M.1.17<br/>M.1.17<br/>M.1.17<br/>M.1.17<br/>M.1.21<br/>M.1.21<br/>M.2.21<br/>M.2.21<br/>M.2</td> <td>APUDUS1 APUDUS2<br/>M.1.1<br/>M.1.1<br/>M.1.1<br/>M.1.1<br/>M.1.1<br/>M.1.1<br/>M.1.1<br/>M.2.1<br/>M.2.1<br/>M.2.1</td> <td>APUDUS3 Kommental<br/>für 8 Blocksi<br/>für ein voll-<br/>(251/258 ur<br/>(251/258 ur</td> <td>ignale (zweibegriffige)</td> <td>halen<br/>signale extra)</td> | 61 FERT-3 C<br>61 FERT-4 C<br>61 FERT-4 C<br>61 FERT-4 C<br>61 FERT-4 C<br>61 FERT-4 C<br>61 FERT-4 C<br>61 FERT-4 C<br>61 FERT-4 C<br>62 FERT-1 C<br>62 FERT-1 C<br>62 FERT-1 C<br>62 FERT-1 C<br>62 FERT-1 C<br>62 FERT-1 C<br>63 FERT-1 C<br>64 FERT-1 C<br>65 FERT-1 C<br>65 FE                                                       | E DESP<br>E DESP<br>E DESP<br>E DEBL<br>E DEBL<br>E DEBL<br>E DEBL<br>E DEBL<br>E DEBL<br>E DEBL<br>E DEBL<br>E DEBL<br>E DEBL<br>E ARG<br>E ARG<br>E ARG                                                                                                    | 77<br>88<br>11<br>22<br>33<br>4<br>55<br>6<br>6<br>77<br>88<br>77<br>88<br>77<br>88<br>77<br>88<br>77<br>88<br>77<br>88<br>77<br>88<br>77<br>88<br>77<br>88<br>77<br>88<br>77<br>88<br>77<br>88<br>77<br>88<br>77<br>88<br>78<br>7            | 2<br>2<br>2<br>2<br>2<br>2<br>2<br>2<br>2<br>2<br>2<br>2<br>2<br>2<br>2<br>2<br>2<br>2<br>2 |                                                                                                    | AUFGLIZT AL<br>AUFGLIZT AL<br>AUFGL                                                                                                    |                                                                                                    | Image: second second                                                                                                    | <ul> <li>a</li> <li>a</li></ul>                                                                                                    | M.11.13<br>M.11.15<br>M.12.1<br>M.12.1<br>M.12.7<br>M.12.9<br>M.12.11<br>M.12.13<br>M.12.15<br>APULICHTI<br>M.12.15<br>M.12.15<br>M.12.15<br>M.12.15<br>M.12.15<br>M.1.11<br>M.1.14<br>M.1.14<br>M.1.12<br>M.1.16<br>M.1.16<br>M.1.16<br>M.1.16<br>M.1.16<br>M.1.16<br>M.1.17<br>M.1.17<br>M.1.17<br>M.1.17<br>M.1.17<br>M.1.17<br>M.1.17<br>M.1.17<br>M.1.21<br>M.1.21<br>M.2.21<br>M.2.21<br>M.2                                                                | APUDUS1 APUDUS2<br>M.1.1<br>M.1.1<br>M.1.1<br>M.1.1<br>M.1.1<br>M.1.1<br>M.1.1<br>M.2.1<br>M.2.1<br>M.2.1                                                                                                    | APUDUS3 Kommental<br>für 8 Blocksi<br>für ein voll-<br>(251/258 ur<br>(251/258 ur                  | ignale (zweibegriffige)                                                                                         | halen<br>signale extra) |
| 205<br>206<br>207<br>208<br>209<br>210<br>211<br>212<br>211<br>212<br>216<br>217<br>218<br>219<br>220<br>221<br>221<br>222<br>224<br>225<br>226<br>225<br>225<br>226<br>227<br>228 | 61 FERTIG DE<br>61 FERTIG DE<br>61 FERTIG DE<br>61 FERTIG DE<br>61 FERTIG DE<br>61 FERTIG DE<br>61 FERTIG DE<br>61 FERTIG DE<br>61 FERTIG DE<br>62 FERTIG DE<br>62 FERTIG DE<br>62 FERTIG DE<br>62 FERTIG DE<br>62 FERTIG DE<br>62 FERTIG DE<br>62 FERTIG DE<br>62 FERTIG DE<br>62 FERTIG DE<br>62 FERTIG DE<br>63 FERTIG DE<br>64 FERTIG DE<br>65 FERTIG DE<br>65 FERTIG DE<br>66 FERTIG DE<br>66 FERTIG DE<br>66 FERTIG DE<br>66 FERTIG DE<br>67 FERTIG DE<br>68 FERTIG DE<br>69 FERTIG DE<br>60 FERTIG DE<br>60 | MODULINR OBJ<br>SI<br>MODULINR OBJ<br>SI<br>SI<br>SI<br>SI<br>SI<br>SI<br>SI<br>SI<br>SI<br>SI<br>SI<br>SI<br>SI | G         DEHV695P           G         DEHV698L           G         DEHV698L           G         DEHV698L           G         DEHV698L           G         DEHV698L           G         DEHV698L           G         DEHV698L           G         DEHV698L           G         DEHV698L           G         DEHV698L           G         DEHV698L           G         DEHV698L           G         DEHV692P           G         DEHV692F9           G         DEHV692S5           G         DEHV692S5           G         DEHV692S7           G         DEHV692S7           G         DEHV692S7           G         DEHV692S7           G         DEHV692S7           G         DEHV692S7           G         DEHV692S7           G         DEHV692S7           G         DEHV692S7           G         DEHV692S7           G         DEHV692S5           G         DEHV692S5           G         DEHV692S5           G         DEHV692S5           G         DEH                                                                                                    | 61 FERT-3 C<br>61 FERT-4 C<br>61 FERT-4 C<br>61 FERT-4 C<br>61 FERT-4 C<br>61 FERT-4 C<br>61 FERT-4 C<br>61 FERT-4 C<br>61 FERT-4 C<br>61 FERT-4 C<br>62 FERT-1 C<br>62 FERT-1 C<br>62 FERT-1 C<br>62 FERT-1 C<br>62 FERT-1 C<br>62 FERT-1 C<br>62 FERT-1 C<br>62 FERT-1 C<br>63 FERT-1 C<br>64 FERT-4 C<br>65 FERT-1 C<br>65 FERT-1 C<br>65 FE                                                       | E DESP.<br>E DESP.<br>E DEBL<br>E DEBL<br>E DEBL<br>E DEBL<br>E DEBL<br>E DEBL<br>E DEBL<br>E DEBL<br>E DEBL<br>E DEBL<br>E DEBL<br>E DEBL<br>E ARG<br>E ARG<br>E ARG                                                                                                    | 77<br>88<br>11<br>23<br>4<br>55<br>67<br>78<br>8<br><b>PANFELD</b><br>1<br>2<br>2<br>2<br>2<br>2<br>2<br>2<br>2<br>2<br>2<br>2<br>5<br>5<br>5<br>5<br>5                                                                                       | 2<br>2<br>2<br>2<br>2<br>2<br>2<br>2<br>2<br>2<br>2<br>2<br>2<br>2<br>2<br>2<br>2<br>2<br>2 |                                                                                                    | AUFGLIZT AL<br>AUFGLIZT AL<br>AUFGL                                                                                                    |                                                                                                    | Image: second second                                                                                                    | <ul> <li>a</li> <li>a</li></ul>                                                                                                    | M.11.13<br>M.11.15<br>M.12.1<br>M.12.15<br>M.12.7<br>M.12.7<br>M.12.11<br>M.12.13<br>M.12.15<br>APULICHTI<br>M.1.11<br>M.1.11<br>M.1.14<br>M.1.12<br>M.1.11<br>M.1.14<br>M.1.12<br>M.1.11<br>M.1.14<br>M.1.12<br>M.1.11<br>M.1.14<br>M.1.12<br>M.1.15<br>M.1.15<br>M.15<br>M                                                                                                    | APUDUS1 APUDUS2<br>M.1.1<br>M.1.1<br>M.1.1<br>M.1.1<br>M.1.1<br>M.1.1<br>M.2.1<br>M.2.1<br>M.2.1<br>M.2.1<br>M.2.1<br>M.2.1<br>M.2.1                                                                                                    | APUDUS3 Kommental<br>für ein voll-<br>(ZS1/ZS8 ur<br>für ein voll-<br>(ZS1/ZS8 ur                  | ignale (zweibegriffige)                                                                                         | nalen<br>signale extra) |

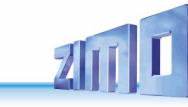

| 232                                                  | 62 FERTIG DE                                                                                                    | SIG                                                  | DEHV69HSPK                                                           |                                         | 62 FERT-1 DE                                                                                 | DEHSP                                | 7                     | 7                                       |                |                                          |             |                                           |             | M.3.1                                             |          | für ein voll-ausgehautes Haunt(sperr)signal mit Zusatzsignalen                                                                                                    |
|------------------------------------------------------|----------------------------------------------------------------------------------------------------|------------------------------------------------------|----------------------------------------------------------------------|-----------------------------------------|----------------------------------------------------------------------------------------------|--------------------------------------|-----------------------|-----------------------------------------|----------------|------------------------------------------|-------------|-------------------------------------------|-------------|---------------------------------------------------|----------|----------------------------------------------------------------------------------------------------|
| 202                                                  | C2 FERTIC DE                                                                                                    | 010                                                  | DEUVCOZOC                                                            |                                         | CO FERT 1 DE                                                                                 | DENDE                                | ,                     |                                         |                |                                          |             |                                           |             | 14.3.0                                            |          | (and the subject of the UCOV is the state of the subject of the subject of the su |
| 233                                                  | 02 FERTIG DE                                                                                                    | SIG                                                  | DEHV09ZPS                                                            |                                         | 02 FERT-1 DE                                                                                 | AKG                                  | ð                     | 1                                       |                |                                          |             |                                           |             | IVI.3.8                                           | IVI.3.1  | (251/258 und Kennicht im HSPK integriert, andere Zusatzsignale extra)                                                                                                    |
| 234                                                  | 62 FERTIG DE                                                                                                    | SIG                                                  | DEHV69RIA                                                            |                                         | 62 FERT-1 DE                                                                                 | ARG                                  | 8                     | 2                                       |                |                                          |             |                                           |             | M.3.9                                             | M.3.1    |                                                                                                    |
| 235                                                  | 62 FERTIG DE                                                                                                    | SIG                                                  | DEHV69GEA                                                            |                                         | 62 FERT-1 DE                                                                                 | ARG                                  | 8                     | 3                                       |                |                                          |             |                                           |             | M.3.11                                            | M.3.1    |                                                                                                    |
| 226                                                  | 63 FEBTIC DE                                                                                                    | 510                                                  | DE111/60705                                                          |                                         |                                                                                              |                                      |                       | -                                       |                |                                          |             |                                           |             | 14 2 14                                           | M 3 1    |                                                                                                    |
| 230                                                  | 02 FERTIG DE                                                                                                    | SIG                                                  | DEHV09ZSS                                                            |                                         |                                                                                              |                                      |                       | 1                                       |                |                                          |             | ^                                         |             | ivi.3.14                                          | WI.3.1   |                                                                                                    |
| 237                                                  | 62 FERTIG DE                                                                                                    | SIG                                                  | DEHV69ZS6                                                            | i                                       |                                                                                              |                                      |                       | 1                                       |                |                                          |             |                                           |             | M.3.15                                            | M.3.1    |                                                                                                    |
| 238                                                  | 62 FERTIG DE                                                                                                    | SIG                                                  | DEHV69ZS7                                                            | 1                                       |                                                                                              |                                      |                       | 1                                       |                |                                          |             |                                           |             | M.3.16                                            | M.3.1    |                                                                                                    |
|                                                      |                                                                                                    |                                                      |                                                                      |                                         |                                                                                              |                                      |                       |                                         |                |                                          |             |                                           |             |                                                   |          |                                                                                                    |
|                                                      |                                                                                                    |                                                      |                                                                      |                                         |                                                                                              |                                      |                       |                                         |                |                                          |             |                                           |             |                                                   |          |                                                                                                    |
| 240                                                  | 62 FERTIG DE                                                                                                    | SIG                                                  | DEHV69HSPK                                                           |                                         | 62 FERT-1 DE                                                                                 | DEHSP                                | 10                    | 7                                       |                |                                          |             |                                           |             | M.4.1                                             |          | für ein voll-ausgebautes Haupt(sperr)signal mit Zusatzsignalen                                                                                                    |
| 241                                                  | 62 FERTIG DE                                                                                                    | SIG                                                  | DEHV69ZP9                                                            | )                                       | 62 FERT-1 DE                                                                                 | ARG                                  | 11                    | 1                                       |                |                                          |             |                                           |             | M.4.8                                             | M.4.1    | (ZS1/ZS8 und Kennlicht im HSPK integriert, andere Zusatzsignale extra)                                                                                                    |
| 242                                                  | 62 FERTIC DE                                                                                                    | 510                                                  | DEUVGODIA                                                            |                                         | 62 CERT 1 DE                                                                                 | ARC                                  | 11                    | 2                                       |                |                                          |             |                                           |             | M 4 9                                             | M 4 1    |                                                                                                    |
| 242                                                  | 02 FERTIG DE                                                                                                    | 310                                                  | DEHVOSKIA                                                            |                                         | 02 FERTILI DE                                                                                | ANG                                  | 11                    | 2                                       |                |                                          |             |                                           |             | 101.4.3                                           | 101.44.1 |                                                                                                    |
| 243                                                  | 62 FERTIG DE                                                                                                    | SIG                                                  | DEHV69GEA                                                            |                                         | 62 FERT-1 DE                                                                                 | ARG                                  | 11                    | 3                                       |                |                                          |             |                                           |             | M.4.11                                            | M.4.1    |                                                                                                    |
| 244                                                  | 62 FERTIG DE                                                                                                    | SIG                                                  | DEHV69ZS5                                                            |                                         |                                                                                              |                                      |                       | 1                                       |                |                                          |             |                                           |             | M.4.14                                            | M.4.1    |                                                                                                    |
| 245                                                  | 62 FERTIC DE                                                                                                    | SIC                                                  | DEUV60704                                                            |                                         |                                                                                              |                                      |                       | 1                                       |                |                                          |             |                                           |             | M 4 15                                            | M 4 1    |                                                                                                    |
| 245                                                  | 02 FERTIG DE                                                                                                    | SIG                                                  | DEHV09250                                                            | •                                       |                                                                                              |                                      |                       | 1                                       |                |                                          |             |                                           |             | IVI.4.15                                          | IVI.4.1  |                                                                                                    |
| 246                                                  | 62 FERTIG DE                                                                                                    | SIG                                                  | DEHV69ZS7                                                            | , i i i i i i i i i i i i i i i i i i i |                                                                                              |                                      |                       | 1                                       |                |                                          |             |                                           |             | M.4.16                                            | M.4.1    |                                                                                                    |
|                                                      |                                                                                                    |                                                      |                                                                      |                                         |                                                                                              |                                      |                       |                                         |                |                                          |             |                                           |             |                                                   |          |                                                                                                    |
|                                                      |                                                                                                    |                                                      |                                                                      |                                         |                                                                                              |                                      | -                     |                                         |                |                                          |             |                                           |             |                                                   |          |                                                                                                    |
| 248                                                  | 62 FERTIG DE                                                                                                    | SIG                                                  | DEHV69VS                                                             |                                         | 61 FERT-1 DE                                                                                 | DEVS                                 | 3                     | 4                                       |                |                                          |             |                                           |             | M.5.1                                             | M.1.1    | für 4 Vorsignale an den Masten der obigen Hauptsperrsignale                                                                                                    |
| 249                                                  | 62 FERTIG DE                                                                                                    | SIG                                                  | DEHV69VS                                                             |                                         | 61 FERT-1 DE                                                                                 | DEVS                                 | 6                     | 4                                       |                |                                          |             |                                           |             | M.5.5                                             | M.2.1    | (dunkel vom Hauptsignal, am Fahrpult im Panel der Hauptsignale)                                                                                                    |
| 250                                                  | 62 EEPTIG DE                                                                                                    | SIG                                                  | DEHV69V                                                              |                                         | 61 FERT-1 DE                                                                                 | DEVS                                 | 9                     | 4                                       |                |                                          |             |                                           |             | M 5 9                                             | M 2 1    |                                                                                                    |
| 2.50                                                 | 021 ENTIG DE                                                                                                    | 510                                                  | DEIIVOJVG                                                            |                                         | OIT CAT-IDE                                                                                  | DEVS                                 |                       |                                         |                |                                          |             |                                           |             | 141.5.5                                           | 141.5.1  |                                                                                                    |
| 251                                                  | 62 FERTIG DE                                                                                                    | SIG                                                  | DEHV69V9                                                             |                                         | 61 FERT-1 DE                                                                                 | DEVS                                 | 12                    | 4                                       |                |                                          |             |                                           |             | M.5.13                                            | M.4.1    |                                                                                                    |
|                                                      |                                                                                                    |                                                      |                                                                      |                                         |                                                                                              |                                      |                       |                                         |                |                                          |             |                                           |             |                                                   |          |                                                                                                    |
| 252                                                  | 62 EEPTIG DE                                                                                                    | 616                                                  | DEUVEOVE                                                             |                                         | 61 CEPT-1 DF                                                                                 | DEVE                                 | 10                    | 4                                       |                |                                          |             |                                           |             | M 6 1                                             |          | für 2 freistehende Vorsignale mit Richtungs- und Geschwindiskeitsaareigere                                                                                                    |
| 2.33                                                 | 02 FERTIO DE                                                                                                    | 510                                                  | DERV09VS                                                             |                                         | OI FERI-I DE                                                                                 | DEVS                                 | 13                    | 4                                       |                |                                          |             |                                           |             | 101.0.1                                           |          | an 2 merstenende vorsignate mit kuntungs- und deschwindligkeitsanzeigern                                                                                                    |
| 254                                                  | 62 FERTIG DE                                                                                                    | SIG                                                  | DEHV69RIA                                                            |                                         | 61 FERT-1 DE                                                                                 | ARG                                  | 14                    | 2                                       |                |                                          |             |                                           |             | M.6.5                                             | M.6.1    | (keine Dunkelschaltung des Vorsignals, da nicht am Mast eines HAuptsignals                                                                                                    |
| 255                                                  | 62 FERTIG DE                                                                                                    | SIG                                                  | DEHV69GEA                                                            |                                         | 61 FERT-1 DE                                                                                 | ARG                                  | 14                    | 2                                       |                |                                          |             |                                           |             | M.6.7                                             | M,6.1    |                                                                                                    |
| 256                                                  | 62 EEPTIC DC                                                                                                    |                                                      | DEUMEON                                                              |                                         | 61 CEPT 1 PC                                                                                 | DEVE                                 |                       | -                                       |                |                                          |             |                                           |             | MAG                                               |          |                                                                                                    |
| 200                                                  | 02 FERTIG DE                                                                                                    | SIG                                                  | DEHV09VS                                                             |                                         | OT FERI-T DE                                                                                 | DEVS                                 | 15                    | 4                                       |                |                                          |             | ^                                         |             | WI.0.9                                            |          |                                                                                                    |
| 257                                                  | 62 FERTIG DE                                                                                                    | SIG                                                  | DEHV69RIA                                                            |                                         | 61 FERT-1 DE                                                                                 | ARG                                  | 16                    | 2                                       |                |                                          |             |                                           |             | M.6.13                                            | M.6.9    |                                                                                                    |
| 258                                                  | 62 FEBTIG DE                                                                                                    | SIG                                                  | DEHV69GEA                                                            |                                         | 61 FERT-1 DF                                                                                 | ARG                                  | 16                    | 3                                       |                |                                          |             |                                           |             | M 6 15                                            | M 6 9    |                                                                                                    |
| 2.50                                                 | S2 FENTIO DE                                                                                                    | 310                                                  | DEITVOJGEA                                                           |                                         | ST LENT-T DE                                                                                 | And                                  | 10                    | 2                                       |                |                                          |             |                                           |             | 141.0.13                                          | 141.0.5  |                                                                                                    |
|                                                      |                                                                                                    |                                                      |                                                                      |                                         |                                                                                              |                                      |                       |                                         |                |                                          |             |                                           |             |                                                   |          |                                                                                                    |
| 260                                                  | 62 FERTIG DE                                                                                                    | SIG                                                  | DEHV69HSPK                                                           |                                         | 62 FERT-2 DE                                                                                 | DEHSP                                | 1                     | 7                                       |                |                                          |             |                                           |             | M.7.1                                             |          | für ein teil-ausgebautes Haupt(sperr)signal mit Zusatzsignalen                                                                                                    |
| 261                                                  | 62 EERTIG DE                                                                                                    | 610                                                  | DEUV60700                                                            |                                         | 62 CEPT-2 DE                                                                                 | ARC                                  | -                     |                                         |                |                                          |             |                                           |             | M 7 9                                             | M 7 1    | und Vorsignal am Mast                                                                                                    |
| 201                                                  | 02 I LIVING DE                                                                                                    | 510                                                  | DERV05ZPS                                                            |                                         | 02 I CRI-2 DE                                                                                | ANG                                  | 2                     | 1                                       |                |                                          |             |                                           |             | 111.7.8                                           | WI.7.1   |                                                                                                    |
| 262                                                  | 62 FERTIG DE                                                                                                    | SIG                                                  | DEHV69RIA                                                            |                                         | 62 FERT-2 DE                                                                                 | ARG                                  | 2                     | 1                                       |                |                                          |             |                                           |             | M.7.9                                             | M.7.1    |                                                                                                    |
| 263                                                  | 62 FERTIG DF                                                                                                    | SIG                                                  | DEHV69GEA                                                            |                                         | 62 FERT-2 DE                                                                                 | ARG                                  | 2                     | 1                                       |                |                                          |             |                                           |             | M.7.10                                            | M.7.1    |                                                                                                    |
| 200                                                  | ED FEDTIC DE                                                                                                    | 010                                                  | DELIVEOTO                                                            |                                         |                                                                                              |                                      | 2                     |                                         |                |                                          |             |                                           |             | AA 7 44                                           | A4 7 4   |                                                                                                    |
| 264                                                  | 02 FERTIG DE                                                                                                    | SIG                                                  | DEHV69ZS6                                                            | ,                                       |                                                                                              |                                      |                       | 1                                       |                |                                          |             |                                           | -           | IVI.7.11                                          | M.7.1    |                                                                                                    |
| 265                                                  | 62 FERTIG DE                                                                                                    | SIG                                                  | DEHV69ZS7                                                            | 1                                       |                                                                                              |                                      |                       | 1                                       |                |                                          |             |                                           |             | M.7.12                                            | M.7.1    |                                                                                                    |
| 266                                                  | 62 FERTIG DE                                                                                                    | SIG                                                  | DEHV69V                                                              |                                         | 62 FERT-2 DE                                                                                 | DEVS                                 | 2                     | 4                                       |                |                                          |             |                                           |             | M 7 12                                            | M 7 1    |                                                                                                    |
| 200                                                  | 02121110002                                                                                                    | 310                                                  | 0.01100000                                                           |                                         | SET CHITZ DE                                                                                 | DEV3                                 | 3                     | -+                                      |                |                                          |             |                                           |             |                                                   | 191.7.1  |                                                                                                    |
|                                                      |                                                                                                    |                                                      |                                                                      |                                         |                                                                                              |                                      |                       |                                         |                |                                          |             |                                           |             |                                                   |          |                                                                                                    |
| 268                                                  | 62 FERTIG DE                                                                                                    | SIG                                                  | DEHV69HSPK                                                           |                                         | 62 FERT-2 DE                                                                                 | DEHSP                                | 4                     | 7                                       |                |                                          |             |                                           |             | M.8.1                                             |          | für ein teil-ausgebautes Haupt(sperr)signal mit Zusatzsignalen                                                                                                    |
| 260                                                  | 62 FEBTIC DE                                                                                                    | 610                                                  | DEHV60700                                                            |                                         | 62 FEPT-2 DF                                                                                 | ADC                                  | c                     |                                         |                |                                          |             |                                           |             | NA 9 9                                            | NA 0 1   | und Vorsignal am Mast                                                                                                    |
| 205                                                  | 02 1 CIVING DE                                                                                                    | 510                                                  | DERV05ZPS                                                            |                                         | OZ I CRI-Z DE                                                                                | ANG                                  | 2                     | 1                                       |                |                                          |             |                                           |             | 111.0.8                                           | IVI.6.1  |                                                                                                    |
| 270                                                  | 62 FERTIG DE                                                                                                    | SIG                                                  | DEHV69RIA                                                            |                                         | 62 FERT-2 DE                                                                                 | ARG                                  | 5                     | 1                                       |                |                                          |             |                                           |             | M.8.9                                             | M.8.1    |                                                                                                    |
| 271                                                  | 62 FERTIG DE                                                                                                    | SIG                                                  | DEHV69GEA                                                            |                                         | 62 FERT-2 DE                                                                                 | ARG                                  | 5                     | 1                                       |                |                                          |             |                                           |             | M.8.10                                            | M.8.1    |                                                                                                    |
| 070                                                  | ED FERTIO DE                                                                                                    |                                                      | DEUNCOTO                                                             |                                         |                                                                                              |                                      | 5                     | -                                       |                |                                          |             |                                           |             | NA O AC                                           |          |                                                                                                    |
| 272                                                  | 62 FERTIG DE                                                                                                    | SIG                                                  | DEHV692S6                                                            |                                         |                                                                                              |                                      |                       | 1                                       |                |                                          |             |                                           |             | M.8.11                                            | M.8.1    |                                                                                                    |
| 273                                                  | 62 FERTIG DE                                                                                                    | SIG                                                  | DEHV69ZS7                                                            | 1                                       |                                                                                              |                                      |                       | 1                                       |                |                                          |             |                                           |             | M.8.12                                            | M.8.1    |                                                                                                    |
| 274                                                  | 62 FERTIC DE                                                                                                    | 510                                                  | DEUV60V6                                                             |                                         | 62 CEPT 2 DE                                                                                 | DEVE                                 | 6                     | 4                                       |                |                                          |             |                                           |             | M 9 12                                            | M 0 1    |                                                                                                    |
| 2/4                                                  | 02 FERTIG DE                                                                                                    | 310                                                  | DEHV09V3                                                             |                                         | 02 FERT=2 DE                                                                                 | DEVS                                 | U                     | -4                                      |                |                                          |             |                                           |             | 101.0.15                                          | 101.0.1  |                                                                                                    |
|                                                      |                                                                                                    |                                                      |                                                                      |                                         |                                                                                              |                                      |                       |                                         |                |                                          |             |                                           |             |                                                   |          |                                                                                                    |
| 276                                                  | 62 FERTIG DE                                                                                                    | SIG                                                  | DEHV69HSPK                                                           |                                         | 62 FERT-2 DE                                                                                 | DEHSP                                | 7                     | 7                                       |                |                                          |             |                                           |             | M.9.1                                             |          | für ein teil-ausgebautes Haupt(sperr)signal mit Zusatzsignalen                                                                                                    |
| 077                                                  | CO FEDTIC DE                                                                                                    |                                                      | 0500/00700                                                           |                                         | CO FEDT O DE                                                                                 | 400                                  |                       |                                         |                |                                          |             |                                           |             |                                                   |          |                                                                                                    |
| 2//                                                  | 02 FERTIG DE                                                                                                    | SIG                                                  | DEHV09ZPS                                                            |                                         | 02 FERT-2 DE                                                                                 | AKG                                  | ð                     | 1                                       |                |                                          |             |                                           |             | WI.9.8                                            | WI.9.1   | und vorsignal am Mast                                                                                                    |
| 278                                                  | 62 FERTIG DE                                                                                                    | SIG                                                  | DEHV69RIA                                                            |                                         | 62 FERT-2 DE                                                                                 | ARG                                  | 8                     | 1                                       |                |                                          |             |                                           |             | M.9.9                                             | M.9.1    |                                                                                                    |
| 279                                                  | 62 FERTIG DE                                                                                                    | SIG                                                  | DEHV69GEA                                                            |                                         | 62 FERT-2 DE                                                                                 | ARG                                  | 8                     | 1                                       |                |                                          |             |                                           |             | M 9 10                                            | M 9 1    |                                                                                                    |
| 2.7.5                                                |                                                                                                    |                                                      | Denirosoci.                                                          |                                         | of the first of the                                                                          |                                      |                       |                                         |                |                                          |             |                                           |             |                                                   |          |                                                                                                    |
| 280                                                  | 62 FERTIG DE                                                                                                    | SIG                                                  | DEHV69ZS6                                                            | i                                       |                                                                                              |                                      |                       | 1                                       |                |                                          |             |                                           |             | M.9.11                                            | M.9.1    |                                                                                                    |
| 281                                                  | 62 FERTIG DE                                                                                                    | SIG                                                  | DEHV69ZS7                                                            | 1                                       |                                                                                              |                                      |                       | 1                                       |                |                                          |             |                                           |             | M.9.12                                            | M.9.1    |                                                                                                    |
| 262                                                  | 62 FERTIG DE                                                                                                    | 616                                                  | DEHV60V                                                              |                                         | 62 FEPT-2 DF                                                                                 | DEVE                                 | 0                     | 4                                       |                |                                          |             |                                           |             | M 9 12                                            | M 0 1    |                                                                                                    |
| 202                                                  | V21 CIVING DE                                                                                                    | 510                                                  | DenvodVa                                                             |                                         | VZ I CNITZ DE                                                                                | DEV3                                 | 9                     | 4                                       |                |                                          |             |                                           |             | 141.2.13                                          | WI.3.1   |                                                                                                    |
|                                                      |                                                                                                    |                                                      |                                                                      |                                         |                                                                                              |                                      |                       |                                         |                |                                          |             |                                           |             |                                                   |          |                                                                                                    |
| 284                                                  | 62 FERTIG DF                                                                                                    | SIG                                                  | DEHV69HSPK                                                           |                                         | 62 FERT-2 DF                                                                                 | DEHSP                                | 10                    | 7                                       |                |                                          |             |                                           |             | M.10.1                                            |          | für ein teil-ausgebautes Haupt(sperr)signal mit Zusatzsignalen                                                                                                    |
| 2005                                                 | 63 FEBTIC DC                                                                                                    |                                                      | DEUNCOTO                                                             |                                         | 62 5557 2 55                                                                                 | 400                                  | 10                    |                                         |                |                                          |             |                                           |             | N4 10 C                                           | A4 10 1  | und Vorrienal om Mast                                                                                                    |
| 285                                                  | 02 FERTIG DE                                                                                                    | SIG                                                  | DEHV69ZPS                                                            |                                         | 02 FERT-2 DE                                                                                 | ARG                                  | 11                    | 1                                       |                |                                          |             |                                           | -           | IVI.10.8                                          | M.10.1   | und vorsignal am Mast                                                                                                    |
| 286                                                  | 62 FERTIG DE                                                                                                    | SIG                                                  | DEHV69RIA                                                            |                                         | 62 FERT-2 DE                                                                                 | ARG                                  | 11                    | 1                                       |                |                                          |             |                                           |             | M.10.9                                            | M.10.1   |                                                                                                    |
| 287                                                  | 62 FERTIG DF                                                                                                    | \$10                                                 | DEHV69GEA                                                            |                                         | 62 FERT-2 DF                                                                                 | ARG                                  | 11                    | 1                                       |                |                                          |             |                                           |             | M.10.10                                           | M 10 1   |                                                                                                    |
| 207                                                  | C2 550710 05                                                                                                    | 510                                                  | DEINVOOGEA                                                           |                                         | SET CHITZ DE                                                                                 | 0.03                                 | *1                    |                                         |                |                                          |             |                                           |             |                                                   |          |                                                                                                    |
| 288                                                  | 02 FERTIG DE                                                                                                    | SIG                                                  | DEHV69ZS6                                                            |                                         |                                                                                              |                                      |                       | 1                                       |                |                                          |             |                                           |             | M.10.11                                           | M.10.1   |                                                                                                    |
| 289                                                  | 62 FERTIG DE                                                                                                    | SIG                                                  | DEHV69ZS7                                                            | 1                                       |                                                                                              |                                      |                       | 1                                       |                |                                          |             |                                           |             | M.10.12                                           | M.10.1   |                                                                                                    |
| 290                                                  | 62 FERTIG DE                                                                                                    | SIG                                                  | DEHV69V                                                              |                                         | 62 FERT-2 DF                                                                                 | DEVS                                 | 10                    | 4                                       |                |                                          |             |                                           |             | M 10 12                                           | M 10 1   |                                                                                                    |
| 2.70                                                 | S2 FENTIO DE                                                                                                    | 310                                                  | 001100903                                                            |                                         | SZ TENT-Z DE                                                                                 | DEV3                                 | 12                    | -+                                      |                |                                          |             |                                           |             | 141.10.15                                         | 141.10.1 |                                                                                                    |
|                                                      |                                                                                                    |                                                      |                                                                      |                                         |                                                                                              |                                      |                       |                                         |                |                                          |             |                                           |             |                                                   |          |                                                                                                    |
| 292                                                  | 62 FERTIG DE                                                                                                    | SIG                                                  | DEHV69SP                                                             |                                         | 61 FERT-3 DE                                                                                 | DESP                                 | 1                     | 2                                       |                |                                          |             |                                           |             | M.11.1                                            |          | für 8 Sperrignale                                                                                                    |
| 202                                                  | 62 EEPTIC DC                                                                                                    |                                                      | DEUVSeer                                                             |                                         | 61 CEPT 2 DE                                                                                 | DECD                                 | -                     | -                                       |                |                                          |             |                                           |             | M 11 2                                            |          |                                                                                                    |
| 273                                                  | 02 FER HO DE                                                                                                    | 510                                                  | DERV09SP                                                             |                                         | JI FER I-S DE                                                                                | DESP                                 | 2                     | 2                                       |                |                                          |             |                                           |             | 111.11.3                                          |          |                                                                                                    |
| 294                                                  | 62 FERTIG DE                                                                                                    | SIG                                                  | DEHV69SP                                                             |                                         | 61 FERT-3 DE                                                                                 | DESP                                 | 3                     | 2                                       |                |                                          |             |                                           |             | M.11.5                                            |          |                                                                                                    |
| 295                                                  | 62 FERTIG DF                                                                                                    | \$10                                                 | DFHV69SD                                                             |                                         | 61 FERT-3 DF                                                                                 | DESP                                 | 4                     | 2                                       |                |                                          |             |                                           |             | M 11.7                                            |          |                                                                                                    |
| 2.75                                                 | CO. 555755.00                                                                                                    | 310                                                  | DENVOJOR                                                             |                                         | CA FEET OF                                                                                   | DLJI.                                | -                     | 2                                       | -              |                                          |             |                                           |             |                                                   |          |                                                                                                    |
| 296                                                  | 02 FERTIG DE                                                                                                    | SIG                                                  | DEHV69SP                                                             |                                         | 01 FERT-3 DE                                                                                 | DESP                                 | 5                     | 2                                       |                |                                          |             |                                           |             | M.11.9                                            |          |                                                                                                    |
| 297                                                  | 62 FERTIG DE                                                                                                    | SIG                                                  | DEHV69SP                                                             |                                         | 61 FERT-3 DE                                                                                 | DESP                                 | 6                     | 2                                       |                |                                          |             |                                           |             | M.11.11                                           |          |                                                                                                    |
| 290                                                  | 62 EERTIG DE                                                                                                    | 616                                                  | DEHVER                                                               |                                         | 61 EEPT-2 DE                                                                                 | DESD                                 | 7                     | 2                                       |                |                                          |             |                                           |             | M 11 12                                           |          |                                                                                                    |
| 270                                                  | V2 I CIVING DE                                                                                                    | 510                                                  | Denvodsk                                                             |                                         | OLI CRIPS DE                                                                                 | DEar                                 | /                     | 2                                       |                |                                          |             |                                           |             | WI.11.13                                          |          |                                                                                                    |
| 299                                                  | 62 FERTIG DE                                                                                                    | SIG                                                  | DEHV69SF                                                             |                                         | 61 FERT-3 DE                                                                                 | DESP                                 | 8                     | 2                                       |                |                                          |             |                                           |             | M.11.15                                           |          |                                                                                                    |
|                                                      |                                                                                                    |                                                      |                                                                      |                                         |                                                                                              |                                      |                       |                                         |                |                                          |             |                                           |             |                                                   |          |                                                                                                    |
|                                                      | CO. 000000.000                                                                                                    |                                                      | DELIVER                                                              |                                         | C1 5507 1 5 -                                                                                |                                      |                       |                                         |                |                                          |             |                                           |             |                                                   |          | file 0 Dia shall an alla (autorità a millit)                                                                                                    |
|                                                      | 62 FERTIG DE                                                                                                    | SIG                                                  | DEHV69BL                                                             |                                         | 61 FERT-4 DE                                                                                 | DEBL                                 | 1                     | 2                                       |                |                                          |             |                                           |             | M.12.1                                            |          | tür 8 Blocksignale (zweibegriftige)                                                                                                    |
| 301                                                  |                                                                                                    | SIG                                                  | DEHV69BL                                                             |                                         | 61 FERT-4 DE                                                                                 | DEBL                                 | 2                     | 2                                       |                |                                          |             |                                           |             | M.12.3                                            |          |                                                                                                    |
| 301<br>302                                           | 62 FERTIG DF                                                                                                    |                                                      |                                                                      |                                         | 61 CEPT 4 PC                                                                                 | DCDI                                 | -                     | -                                       |                |                                          |             |                                           |             | M 12.5                                            |          |                                                                                                    |
| 301<br>302                                           | 62 FERTIG DE                                                                                                    | 010                                                  | DEUVCODI                                                             |                                         | 01 FEB1-4 DE                                                                                 | DEBL                                 | 3                     | 2                                       |                |                                          | -           |                                           |             | IVI.12.5                                          |          |                                                                                                    |
| 301<br>302<br>303                                    | 62 FERTIG DE<br>62 FERTIG DE                                                                                                 | SIG                                                  | DEHV69BL                                                             |                                         | VATERN TOL                                                                                   |                                      |                       |                                         |                |                                          |             |                                           |             | M 12 7                                            |          |                                                                                                    |
| 301<br>302<br>303<br>304                             | 62 FERTIG DE<br>62 FERTIG DE<br>62 FERTIG DE                                                                                 | SIG                                                  | DEHV69BL<br>DEHV69BL                                                 |                                         | 61 FERT-4 DE                                                                                 | DEBL                                 | 4                     | 2                                       |                |                                          |             |                                           |             | 141.12.7                                          |          |                                                                                                    |
| 301<br>302<br>303<br>304<br>305                      | 62 FERTIG DE<br>62 FERTIG DE<br>62 FERTIG DE<br>62 FERTIG DE                                                                 | SIG                                                  | DEHV69BL<br>DEHV69BL                                                 |                                         | 61 FERT-4 DE                                                                                 | DEBL                                 | 4                     | 2                                       |                |                                          |             |                                           |             | M 12 9                                            |          |                                                                                                    |
| 301<br>302<br>303<br>304<br>305                      | 62 FERTIG DE<br>62 FERTIG DE<br>62 FERTIG DE<br>62 FERTIG DE                                                                 | SIG<br>SIG                                           | DEHV69BL<br>DEHV69BL<br>DEHV69BL                                     |                                         | 61 FERT-4 DE<br>61 FERT-4 DE                                                                 | DEBL                                 | 4<br>5                | 2                                       |                |                                          |             |                                           |             | M.12.9                                            |          |                                                                                                    |
| 301<br>302<br>303<br>304<br>305<br>306               | 62 FERTIG DE<br>62 FERTIG DE<br>62 FERTIG DE<br>62 FERTIG DE<br>62 FERTIG DE                                                 | 510<br>510<br>510<br>510<br>510                      | DEHV69BL<br>DEHV69BL<br>DEHV69BL<br>DEHV69BL                         |                                         | 61 FERT-4 DE<br>61 FERT-4 DE<br>61 FERT-4 DE                                                 | DEBL<br>DEBL<br>DEBL                 | 4<br>5<br>6           | 2<br>2<br>2                             |                |                                          | •           |                                           |             | M.12.9<br>M.12.11                                 |          |                                                                                                    |
| 301<br>302<br>303<br>304<br>305<br>306<br>307        | 62 FERTIG DE<br>62 FERTIG DE<br>62 FERTIG DE<br>62 FERTIG DE<br>62 FERTIG DE<br>62 FERTIG DE<br>62 FERTIG DE                 |                                                      | DEHV69BL<br>DEHV69BL<br>DEHV69BL<br>DEHV69BL<br>DEHV69BL             | •<br>•<br>•                             | 61 FERT-4 DE<br>61 FERT-4 DE<br>61 FERT-4 DE<br>61 FERT-4 DE<br>61 FERT-4 DE                 | DEBL<br>DEBL<br>DEBL<br>DEBL         | 4<br>5<br>6<br>7      | 2<br>2<br>2<br>2                        |                | * * * * *                                | •<br>•      |                                           | 0<br>0      | M.12.7<br>M.12.9<br>M.12.11<br>M.12.13            |          |                                                                                                    |
| 301<br>302<br>303<br>304<br>305<br>306<br>307<br>309 | 62 FERTIG DE<br>62 FERTIG DE<br>62 FERTIG DE<br>62 FERTIG DE<br>62 FERTIG DE<br>62 FERTIG DE<br>62 FERTIG DE                 |                                                      | DEHV69BL<br>DEHV69BL<br>DEHV69BL<br>DEHV69BL<br>DEHV69BL<br>DEHV69BL | -<br>-<br>-                             | 61 FERT-4 DE<br>61 FERT-4 DE<br>61 FERT-4 DE<br>61 FERT-4 DE<br>61 FERT-4 DE<br>61 FERT-4 DE | DEBL<br>DEBL<br>DEBL<br>DEBL         | 4<br>5<br>6<br>7      | 2 2 2 2 2 2 2 2 2 2 2 2 2 2 2 2 2 2 2 2 | •              | 10 10 10 10 10 10 10 10 10 10 10 10 10 1 | •<br>•<br>• |                                           |             | M.12.9<br>M.12.11<br>M.12.13<br>M.12.15           |          |                                                                                                    |
| 301<br>302<br>303<br>304<br>305<br>306<br>307<br>308 | 62 FERTIG DE<br>62 FERTIG DE<br>62 FERTIG DE<br>62 FERTIG DE<br>62 FERTIG DE<br>62 FERTIG DE<br>62 FERTIG DE<br>62 FERTIG DE | 510<br>510<br>510<br>510<br>510<br>510<br>510<br>510 | DEHV69BL<br>DEHV69BL<br>DEHV69BL<br>DEHV69BL<br>DEHV69BL<br>DEHV69BL | -<br>-<br>-                             | 61 FERT-4 DE<br>61 FERT-4 DE<br>61 FERT-4 DE<br>61 FERT-4 DE<br>61 FERT-4 DE<br>61 FERT-4 DE | DEBL<br>DEBL<br>DEBL<br>DEBL<br>DEBL | 4<br>5<br>6<br>7<br>8 | 2<br>2<br>2<br>2<br>2<br>2              |                | 1 1 1 1 1 1 1 1 1 1 1 1 1 1 1 1 1 1 1    | 1           | 1<br>1<br>1<br>1<br>1<br>1<br>1<br>1<br>1 | 0<br>0<br>0 | M.12.7<br>M.12.9<br>M.12.11<br>M.12.13<br>M.12.15 |          |                                                                                                    |
| 301<br>302<br>303<br>304<br>305<br>306<br>307<br>308 | 62 FERTIG DE<br>62 FERTIG DE<br>62 FERTIG DE<br>62 FERTIG DE<br>62 FERTIG DE<br>62 FERTIG DE<br>62 FERTIG DE                 |                                                      | DEHV69BL<br>DEHV69BL<br>DEHV69BL<br>DEHV69BL<br>DEHV69BL<br>DEHV69BL | ·<br>·<br>·                             | 61 FERT-4 DE<br>61 FERT-4 DE<br>61 FERT-4 DE<br>61 FERT-4 DE<br>61 FERT-4 DE<br>61 FERT-4 DE | DEBL<br>DEBL<br>DEBL<br>DEBL<br>DEBL | 4<br>5<br>7<br>8      | 2<br>2<br>2<br>2<br>2                   | 11<br>11<br>11 | 11 11 11 11 11 11 11 11 11 11 11 11 11   | 1           | 8<br>9<br>9<br>9<br>9<br>9                | 0<br>0<br>0 | M.12.1<br>M.12.11<br>M.12.13<br>M.12.15           |          |                                                                                                    |

# Seite 42

# StEin Stationär-Einrichtungs-Module

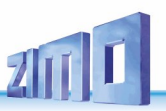

|                                                          | Signalplatine | Signaltyp                                   | Anzahl Lampen     | Anschlussfolge                                                  | APU                |
|----------------------------------------------------------|---------------|---------------------------------------------|-------------------|-----------------------------------------------------------------|--------------------|
|                                                          | 120 Aul esse  |                                             | (IIII Falli pull) |                                                                 |                    |
| In Vorbereitung                                          |               | HCRK Hauptopersignal mit Kapplight          |                   | 1: rat li rat ra grün galb weiß (2v) Kannlicht Ersatz           | M 1 1              |
| in vorbereitung.                                         |               | THE Tucataliant (a. P. Casahuranaan)        | 1 (1 L 1)         | 1: rot u – rot re – grun – geto – weib (2x) – Kennicht – Ersatz | M.1.1              |
|                                                          |               | 205 Zusatzlicht (ZB. Geschwanzeiger)        |                   | o<br>sh Quasha li asha a aniis li aniis as Kasalisht            | M.1.0              |
|                                                          | 1             | 7UC 7ucotaliabt /a P Abfabrilabt)           | 5 (4 DEVS)        | ab 9. gelb li – gelb re – grun li – grun re – Kennlicht         | M.1.7              |
|                                                          |               | ZUS Zusatzlicht (ZB. Abianriicht)           | 1 (1 L1)          | 14                                                              | M.1.14             |
|                                                          |               | ZUS Reserve                                 | 1 (1 L1)          | 15                                                              | M.1.15             |
| Die Fertig-Konfiguration <b>OJ</b>                       |               | <del>205 Keserve</del>                      | I (I LI)          | 16                                                              | M.1.16             |
| für "Schweizer Signale, Typ L":                          | 2             | alle 6 Zeilen wie 1                         | wie 1             | wie 1                                                           | M.2.1 wie 1        |
|                                                          |               | HSPE Hauntsperrsignal mit Ersatzrot         |                   | ab 1: rot li – rot re – grüp – gelb – weiß (2x) – ErsE00        | M 3 1              |
| Logisch betrachtet gibt es eine Matrix von Fahrbegriffen |               | 7US 7usatzlicht (z.B. Geschw'anzeiger)      |                   | 2                                                               | M 3 7              |
| und Signalarte                                           |               | ZUS Zusatzlicht (z. B. Abfahrlicht)         | 1 (1 L1)          | 8                                                               | M38                |
|                                                          | 3             | VS Vorsignal am Mast dreibegriffig          | 4 (4 DEVS)        | ab 9: gelb li – gelb re – grüp li – grüp re                     | M39                |
|                                                          |               | RI Riocksignal zweibegriffig                | 2 (2 DEBL)        | ab 13: rot – grün                                               | M 3 13             |
| Hauptsignale-Begriffe (Bilder)                           |               | BL Blocksignal zweibegriffig                | 2 (2 DEBL)        | ab 15: rot - grün                                               | M 3 15             |
|                                                          |               | DE Diocksight Zweibegrinig                  |                   |                                                                 | 10.5.15            |
|                                                          | 4             | <del>alle 6 Zeilen wie 3</del>              | wie 3             | wie 3                                                           | M.4.1 wie 3        |
|                                                          |               | HSPE Hauntsperrsignal mit Ersatzrot         | 6 (5 DEHSP)       | ah 1. rot li – rot re – grün – gelh – weiß (2x) – ErsB00        | M 5 1              |
| Signalplatinen-Belegungstyp 1                            |               | 7US Zusatzlicht (z. B. Geschwanzeiger)      | -1 (1 L1)         | 7                                                               | M.5.7              |
| 1 Hauntsignal 7 Lichtor                                  |               | ZUS Zusatzlicht (Z.B. Abfabrlicht)          | 1 (1 - 1)         | 2<br>2                                                          | M 5.8              |
|                                                          | 5             | USPE Hountenporreignal mit Ereatzrat)       |                   | ab 9: rot li rot ro grün golb woiß (2x) ErcE00                  | M 5 Q              |
| + 1 Vorsignal 5 Lichter                                  |               | 7US 7usatzlicht (z. R. Geschwanzeiger)      |                   | 15                                                              | M 5 15             |
| oder 1 Kombisignal 10 Lichter                            |               | ZUS Zusatzlicht (z. P. Abfabrlicht)         | 1 (1 L1)          | 14                                                              | M 5.14             |
| + 4 Zusatzlichter (nach Bedarf zuteilbar)                |               |                                             | - 1 (1 (1)        | 10                                                              | M.5.10             |
| ,                                                        | 6             | <del>alle 6 Zeilen wie 5</del>              | wie 5             | wie 5                                                           | M.6.1 wie 5        |
| Belegungstyp 2                                           |               | HSE Hauptsignal dreibegriffig mit Ersatzrot | 4 (3 HSE)         | ab 1: rot – grün – gelb – ErsR0                                 | M.7.1              |
| 2 Hauptsignale je 4 Lichter (grün-rot-gelb-grün)         | _             | VS Vorsignal am Mast dreibegriffig          |                   | ah 5: gelh li – gelh re – grün li – grün re                     | M 7 5              |
| + 1 Vorsignal 5 Lichter                                  |               | HSE Hauptsignal dreibegriffig mit Ersatzrot | 4 (3 HSE)         | ab 9: rot – grün – gelb – ErsR0                                 | M.7.9              |
| 2 7. 2 7. 2 7. 2 7. 2 7. 2 7. 2 7. 2 7.                  |               | VS Vorsignal am Mast dreibegriffig          | <u>4 (4 DEVS)</u> | ab 13: gelb li – gelb re – grün li – grün re                    | M 7.13             |
| + 3 Zusatzlichter (nach Bedarf Zuteilbar)                |               |                                             | 4 (4 8 2 1 8 )    |                                                                 |                    |
|                                                          | 8             | alle 4 Zeilen wie 7                         | wie 7             | wie 7                                                           | M.8.1 wie 7        |
| Bologupgetyp 3                                           | U             |                                             |                   |                                                                 |                    |
| Ollowstaingala is (Lichten (nnön met melle nnön)         |               | HSE Hauptsignal dreibegriffig mit Ersatzrot | 4 (3 HSE)         | ab 1: rot – grün – gelb – ErsR0                                 | M.9.1              |
| 2 Hauptsignale je 4 Lichter (grun-rot-gelb-grun)         | -             | HSE Hauntsignal dreibegriffig mit Ersatzrot | 4 (3 HSE)         | ab 5: rot - grün - gelb - ErsR0                                 | M 9 5              |
| + 2 Vorsignale 4 Lichter                                 | 9             | HSE Hauptsignal dreibegriffig mit Ersatzrot | 4 (3 HSE)         | ab 9' rot - grün - gelb - ErsR0                                 | M99                |
| oder 2 Kombisignal 8 Lichter                             |               | HSE Hauptsignal dreibegriffig mit Ersatzrot | -4 (3 HSE)        | ab 13: rot - grün - gelb - ErsR0                                | M.9.13             |
| 5                                                        |               |                                             |                   |                                                                 |                    |
|                                                          | 10            | alle 4 Zeilen wie 9                         | wie 9             | wie 9                                                           | M.10.1 wie 9       |
| Belegungstyp 4                                           | 10            |                                             |                   |                                                                 |                    |
| 8 Blocksignale je 2 Lichter                              |               |                                             |                   |                                                                 |                    |
| 5 ,                                                      |               | SP Sperrsignal, auch Zwergsignal            | -2 (2 DESP)       | <del>ab 1: rot (2x) – gelb (2x)</del>                           | M.11.1             |
|                                                          |               | SP Sperrsignal, auch Zwergsignal            | -2 (2 DESP)       | ab 3: rot (2x) - gelb (2x)                                      | M.11.3             |
| Belegungstyp 5                                           |               | SP Sperrsignal, auch Zwergsignal            | -2 (2 DESP)       | ab 5: rot (2x) - gelb (2x)                                      | M.11.5             |
| 4 Blocksignale (Kombi) je 4 Lichter (2xgelb-grün-rot-ge  | 11            | SP Sperrsignal, auch Zwergsignal            | -2 (2 DESP)       | ab 7: rot (2x) - gelb (2x)                                      | M.11.7             |
|                                                          | 11            | SP Sperrsignal, auch Zwergsignal            | -2 (2 DESP)       | ab 9: rot (2x) - gelb (2x)                                      | M.11.9             |
| Delegungetur /                                           |               | SP Sperrsignal, auch Zwergsignal            | -2 (2 DESP)       | <del>ab 11: rot (2x) – gelb (2x)</del>                          | <del>M.11.11</del> |
| Belegungstyp o                                           |               | SP Sperrsignal, auch Zwergsignal            | -2 (2 DESP)       | ab 13: rot (2x) – gelb (2x)                                     | M.11.13            |
| 2 Blocksignale (Kombi) je 7 Lichter (Vorsignal+grün-rot  |               | SP Sperrsignal, auch Zwergsignal            | -2 (2 DESP)       | ab 15: rot (2x) - gelb (2x)                                     | M.11.15            |
| + 2 Zusatzlichter (nach Bedarf zuteilbar)                |               |                                             |                   |                                                                 |                    |
|                                                          |               | BL Blocksignal zweibegriffig                | -2 (2 DEBL)       | <del>ab 1: rot - grün</del>                                     | M.12.1             |
|                                                          |               | BL Blocksignal zweibegriffig                | -2 (2 DEBL)       | ab 3: rot – grün                                                | M.13.3             |
| Belegungstyp 7                                           |               | BL Blocksignal zweibegriffig                | -2 (2 DEBL)       | ab 5: rot – grün                                                | M.12.5             |
| 5 Zwergsignale je 3 Lichter                              | 10            | BL Blocksignal zweibegriffig                | -2 (2 DEBL)       | <del>ab 7: rot - grün</del>                                     | M.12.7             |
| + 1 7usatzlicht                                          | 12            | BL Blocksignal zweibegriffig                | -2 (2 DEBL)       | ab 9: rot – grün                                                | M.12.9             |
|                                                          |               | BL Blocksignal zweibegriffig                | -2 (2 DEBL)       | ab 11: rot – grün                                               | M.12.11            |
|                                                          |               | BL Blocksignal zweibegriffig                | -2 (2 DEBL)       | ab 13: rot – arün                                               | M.12.13            |
| Belegungstyp 8                                           |               | BL Blocksignal zweibegriffig                |                   | ab 15: rot – grün                                               | M.12.15            |
| 2 Tworacianalo mit Tucatzcianal is Elichter              |               |                                             |                   |                                                                 |                    |
| + 1 Zusatzlicht                                          |               |                                             |                   |                                                                 |                    |

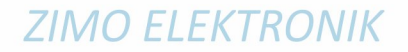

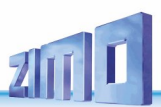

# **15.** Die Objekte in den Parameter-Sheets

Ein Parameter-Sheet wird am Computer als **Excel-Sheet** erstellt, von dort aus als CSV-Datei exportiert, diese .csv-Datei muss dann auf .cfg umbenannt werden, welche mittels USB-Stick in den StEin-Modul geladen wird.

Siehe Kapitel "1 Aufbau, Technische Daten, StEin - Konfiguration, …"

Parameter-Sheets können Objekte für ein **einziges Modul** oder für **mehrere (oder alle) StEin-Module** enthalten: dann sucht sich das jeweilige Modul die "eigenen" Objekte (aufgrund der MODULNR in der zweiten Spalte) heraus und macht nur daraus die Binär-Konfiguration für den eigenen Arbeitsspeicher. Hingegen werden alle Objekte des Parameter-Sheets im Flash-Speicher geladen.

**HINWEIS**: Wenn ein Parameter-Feld **nicht ausgefüllt** wird, kommt als **Ersatzwert** (Default) die Eintragung aus der ersten Fertigkonfiguration der jeweiligen Objektklasse zur Geltung, also z. B.: wenn für einen Gleisabschnitt keine Besetztmeldeschwelle angegeben wird, gilt automatisch 2 mA aus der Fertig-Konfiguration 1.

**ACHTUNG**: **"0"** (Null) bedeutet zwar in vielen Fällen **"nichts"** oder "nein" (wenn alle Optionen für einen Parameter nicht verwendet werden sollen), **aber nicht immer**, z. B. nicht bei Stromwerten für Besetzt- oder Überstromerkennung (dort würde dann tatsächlich "0" gelten, was kaum sinnvoll wäre.

#### Noch nicht vollständig implementiert, einige Objektklassen fehlen!

### Optional: KONFBIB und ADDFERT - allgemeine Daten für Konfiguration

Diese Zeilen in einem "Parameter-Sheet" (formal Objektklassen "KONFBIB" und "ADDFERT" enthalten "bibliographische Angaben" zum Parameter-Sheet (wie Name und Version) bzw. Anweisungen zur Ergänzung von Fertig-Konfigurationen zu dem ansonsten individuell geschriebenen Parameter-Sheet; beide sind **optional**; das heißt beispielsweise, dass gültige Konfigurationen auch ohne KONFBIB, also ohne Name, usw. auskommen !)

#### NAME

### MODULNR

Hier kann ein beliebiger Text eingetragen werden, der KEINE Wirkung im Betrieb hat, sondern nur einen Kommentar darstellt. Das Feld kann auch leer bleiben.

Hier kann eingetragen werden, in welchem der eingesetzten StEin-Module (laut der am Display angezeigten Nummer) die Objektzeile aktiv sein soll. Dies ermöglicht, ein einheitliches Parameter-Sheet für alle Module zu machen (anstelle für jeden Modul ein eigenes). Besonders zeitsparend ist das, wenn die Möglichkeit genutzt wird, diese Datei nur in einen einziegen Modul zu laden und

von dort automatisch auf alle anderen eilen zu lassen.

OBJKL (Objektklasse) - d.h. in diesem Fall (allgemeine Daten)

- = KONFBIB Bilblografische Angaben zur Konfiguration (dieses Paramter-Sheet) des Moduls laut MODULNR.
- = ADDFERT Zu der Konfiguration (laut diesem Parameter-Sheet) sollen die her angeführten Fertig-Konfigurationen hinzugefügt werden).

#### NAME, VERSION, ... (wenn OBJKL = KONFBIB)

die diversen bibliografischen Angaben zu dem Parameter-Sheet.

### FERTNUM (wenn OBJKL = ADDFERT)

Nummer der Fertig-Konfiguration, die hinzugefügt werden soll.

| 2            |      |          |         |            |         |               |               |                |                |                                                         |                                                |                                          |                                                |                                             |                                                |                              |
|--------------|------|----------|---------|------------|---------|---------------|---------------|----------------|----------------|---------------------------------------------------------|------------------------------------------------|------------------------------------------|------------------------------------------------|---------------------------------------------|------------------------------------------------|------------------------------|
| 3            | NAME | MODULNR  | OBJKL   | NAME       | VERSION | DATUM         | ERSTELL       | AUTOR          |                |                                                         |                                                |                                          |                                                |                                             |                                                |                              |
| 5            |      | 23 StEin | KONFBIB | N-ANL-2    | 3       | 191017        |               |                |                | Verwendui                                               | ng der "r                                      | eduzier                                  | ten Ferti                                      | ig-Konf                                     | iguratior                                      | <i>ה</i> 60" <i>ו</i> 60     |
| 6<br>7       | NAME | MODULNR  | OBJKL   | FERTNUM    |         |               |               |                |                | In diesem Fall v<br>(.cfg-Datei) ein<br>Objektzeilen SI | vird die "Fert<br>gefügt, welcl<br>GTYP und SI | tig-Konfigui<br>he keine ec<br>GBILD der | ration 60" in<br>hte Fertig-Ko<br>deutschen Fe | die individ<br>onfiguration<br>ertig-Konfig | uelle Konfigu<br>n ist, sonder<br>gurationen 6 | iration<br>n die<br>1 ubd 62 |
| 9            |      | 23 StEin | ADDFERT | 4          |         |               |               | /              | ~              | fund weiterer 6                                         | ) enthält,<br>Signalo (Ob                      | aber keine                               | SIG-Zeilen,                                    | also keine                                  | eigentlichen                                   | Signale.                     |
| 10           |      | 23 StEin | ADDFERT | 46         |         |               |               |                |                | Konfiguration, s                                        | sondern werd                                   | len individu                             | iell geschrieb                                 | pen. Auf die                                | ese Art ist ve                                 | y-<br>olle                   |
| 11           |      | 23 StEin | ADDFERT | 62         |         |               |               |                |                | Flexibilität in be                                      | ezug auf Ano                                   | rdnung und                               | l Belegung de                                  | er ICA-Plat                                 | tinen gegebe                                   | n.                           |
| 12<br>3<br>4 | NAME | MODULNR  | OBJKL   | FERTNUM    |         |               | Z             |                |                | Unten sind beis<br>vorkommen mü<br>eigentlichen Sig     | pielhaft einig<br>issen und de<br>male.        | ie der "ech<br>n Anagabei                | ten Signalzei<br>n (insbesond                  | len″ mit de<br>ere Anschl                   | n Typen, die<br>usspunkten)                    | ≥ in "60"<br>der             |
| 5            |      |          |         |            |         |               |               |                |                |                                                         |                                                |                                          |                                                |                                             |                                                |                              |
| 6            |      | 23 StEin | ADDFERT | 4          |         | Fertig-Konfig | uration LNK ( | (8 Gleisabschn | itte für klein | e Spur) laden                                           |                                                |                                          |                                                |                                             |                                                |                              |
| 7            |      | 23 StEin | ADDFERT | 46         |         | Fertig-Konfig | uration EPN   | (8 EPL-Weiche  | n) laden       |                                                         |                                                |                                          |                                                |                                             |                                                |                              |
| 8            |      | 23 StEin | ADDFERT | 60         |         | Alle Objekte  | der Klassen S | SIGTYP und SIG | BILD, die zu   | den DEUTSCHEN                                           | V Fertig-Konfi                                 | gurationDE                               | IV, DEHVXL, u                                  | sw. gehöre                                  | n aber KEINE                                   | Objekte SIG                  |
| 9            |      |          |         |            |         |               |               |                |                |                                                         |                                                |                                          |                                                |                                             |                                                |                              |
| 10           | NAME | MODULNR  | OBJKL   | SIGTYP     | SIGSYNU | PANEL         | PAN           | JAC            | C APULICHT     | APUDUS1                                                 | APUDUS2                                        | APUDUS3                                  | Kommentar                                      |                                             |                                                |                              |
| 11           |      |          |         |            |         |               |               |                |                |                                                         |                                                |                                          |                                                |                                             |                                                |                              |
| 12           |      | 23 StEin | SIG     | DEHV69HSPE | (       | 61 FERT-1 DE  |               | 1              | 023.1.         | 1                                                       |                                                |                                          | für ein Haup                                   | t(sperr)sign                                | al mit Vorsigr                                 | nal am Mast                  |
| 13           |      | 23 StEin | SIG     | DEHV69ZUS  | (       | 61 FERT-1 DE  |               |                | 023.1.         | 7 023.1.1                                               |                                                |                                          | (Zusatzanze                                    | eiger beliebi                               | iges "ZUS" un                                  | d "Zp9")                     |
| 14           |      | 23 StEin | SIG     | DEHV69ZP9  | (       | 61 FERT-1 DE  |               |                | 023.1.         | 8 023.1.1                                               |                                                |                                          |                                                |                                             |                                                |                              |
| 15           |      | 23 StEin | SIG     | DEHV69VS   | (       | 61 FERT-1 DE  | C             |                | 023.1          | 9 023.1.1                                               |                                                |                                          |                                                | (Rest für z                                 | zwei Sperrsig                                  | nale)                        |

### ng der "reduzierten Fertig-Konfiguration "60"

| AC | APULICHT1 | APUDUS1 | APUDUS2 | APUDUS3 | Kommentar     |                                      |
|----|-----------|---------|---------|---------|---------------|--------------------------------------|
|    | 023.1.1   |         |         |         | für ein Haupt | t(sperr)signal mit Vorsignal am Mast |
| ш  | 023.1.7   | 023.1.1 |         |         | (Zusatzanze   | iger beliebiges "ZUS" und "Zp9")     |
|    | 023.1.8   | 023.1.1 |         |         |               |                                      |
| н  | 023.1.9   | 023.1.1 |         |         |               | (Rest für zwei Sperrsignale)         |

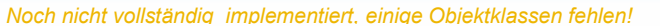

### GATYP und GA - Objekttypen und Objekte für "Gleisabschnitte"

In diesen Objektzeilen wird für **jeden Gleisabschnitt** festgelegt, wie die Besetztmeldeschwellen und die Überstrom- und Kurzschlussbedingungen sein sollen. Daneben gibt es noch einige Spezial-Paramter für Modul-autonomen Betrieb (…FIX) und die Anschlusspunkte für den betreffenden Gleisabschnitt selbst und – wenn verwendet – der Gleiskontakte.

Die (grundsätzlich optionalen, aber fast immer sinnvollen) Objektzeilen der Objektklasse GATYP (= Gleisabschnitts-Typen) beschreiben Vorlagen für die konkreten Gleisabschnitte; die Parameter dieser Vorlagen können in den Objektzeilen der Objektklasse GA (die konkreten Gleisabschnitte) übernommen werden oder durch andere Werte außer Kraft gesetzt werden.

|    |                                                                                                    |                                                                                                    |                                                                                                    | BESMN<br>= xxx m                                                                                                    | OR (Besetztschwel<br>in NORmalen B<br>A                                                                                                    | lle<br>etrieb)                                                                                                    | BESMFEU (Beset<br>im FEU<br>Erhöhte Besetztmei<br>Stufe bei Gesamtun                                                                                                    | z <b>tschwelle<br/>Jchten Zustand</b><br>Ideschwelle, erst<br>nschaltungauf "_d                                                                                                    | BESMI<br>a)<br>ae Erhöhte<br>a". Stufe be                                                                                                    | NAS (Besetztsch<br>im NASsen Z<br>Besetztmeldeschv<br>ei Gesamtumschalte                                                                                                    | welle<br>Zustand)<br>velle, zweite<br>ung auf "_h".                                                                                      | GKMINZT (G<br>M<br>Gilt für beide r<br>= xxx ms                                                                                                    | l <b>eiskontake<br/>indestansprech</b><br>nöglichen Gleisko                                              | GKP<br>ntakte. Art o<br>Art o                                                                                                    | <b>ARAM (Gleisko</b><br>der Parameter<br>der Gleiskontak                                                                                       | ntakte<br>Parameter)<br>abhängig von<br>kte.                                      |
|----|----------------------------------------------------------------------------------------------------|----------------------------------------------------------------------------------------------------|----------------------------------------------------------------------------------------------------|----------------------------------------------------------------------------------------------------|----------------------------------------------------------------------------------------------------|----------------------------------------------------------------------------------------------------|----------------------------------------------------------------------------------------------------|----------------------------------------------------------------------------------------------------|----------------------------------------------------------------------------------------------------|----------------------------------------------------------------------------------------------------|----------------------------------------------------------------------------------------------------|----------------------------------------------------------------------------------------------------|----------------------------------------------------------------------------------------------------|----------------------------------------------------------------------------------------------------|----------------------------------------------------------------------------------------------------|-----------------------------------------------------------------------------------|
|    | 7                                                                                                    | BEFORM (Betriebsfr<br>= 0: fix eingestellte<br>= 1: automatische G<br>= 3: extern gesteue<br>)<br>= 4: extern gesteue<br>einen Gleisabs<br>Die Einstellungen 0,1 e<br>Angaben in den folgend<br>die Betriebsform 4 kan<br>auftreten (A, B Teilabso                                                                                                    | orm)<br>HLU-Stufe<br>Gleiseinfahr<br>ort (Compute<br>ort, simulier<br>chnitt am M<br>rfordern<br>den Paramete<br>an nur paarwe<br>chnitte des M | HLUFIX (f           wenn BEFC           Fixwert           enn BEFC           enn BEFC           enn BEFC           enn BEFC           enn BEFC           enn BEFC           enn BEFC           enn BEFC           enn BEFC           enn;           enn; </th <th>fixe HLU-Stufe)<br/>DRM = 0: tatsächlicher<br/>DRM = 1,3,4: Initialwert<br/>wischenstufe UH<br/>alangsam<br/>wischenstufe LU<br/>ngsam<br/>wischenstufe FL<br/>le Fahrt<br/>S (Spannung aus)</th> <th>PL<br/>nu<br/>un<br/>voi<br/>un<br/>= F<br/>= F<br/>= L<br/>= L<br/>us</th> <th>UFFIX (fixe Punktf<br/>ir gültig, wenn BEFO<br/>id ein bzw. 2 Gleisko<br/>rhanden<br/>di in APUGK1, APUGK<br/>F/H<br/>FL/H<br/>L/H<br/>LU/H<br/>sw. laut Beschrei<br/>Punktfolgebef</th> <th>olgebefehle)<br/>RM = 0 oder 1,<br/>ntakte<br/>K2 angegeben.,<br/>bung der<br/>ehle</th> <th>FUNFIX (f<br/>= 0 keine<br/>= 0000-00<br/>= 00100-10<br/>usw.<br/>Je nach De<br/>andere Fun<br/>abhängigke</th> <th>ixe Funktionsbits<br/>Funktion gesetz<br/>01: F1 gesetzt<br/>00: F3 gesetzt<br/>10: F2+F4+F6 ge<br/>codertyp ist Mappin<br/>ktionen oder Richtu<br/>it oder Komplex mo</th> <th>s) PC<br/>zt = (<br/>= :<br/>esetzt An<br/>Au<br/>ag auf<br/>angs-<br/>öglich.</th> <th>DSFIX (Positionsc<br/>Fahrwega<br/>): kein Positions<br/>I 255: Positions<br/>wendung (Art der tr<br/>ssennung) noch nic</th> <th>ode oder<br/>adresse)<br/>code<br/>ccode<br/>atsächlichen<br/>ht festgelegt.</th> <th>GLEINF (Glei<br/>, Vor<br/>nur gültig, wen<br/>Vorabschnitt m<br/>angegeben sei<br/>= H Ziel-Li<br/>= UH Ziel-Li<br/>= LU Ziel-Li<br/>= LU Ziel-Li<br/>= FL Ziel-Li<br/>= F Ziel-Li</th> <th>seinfahrt mit<br/>rabschnitt)<br/>n BEFORM = 1<br/>nuss in APUGV<br/>n.<br/>mit H<br/>mit U<br/>mit U<br/>mit U<br/>mit LU<br/>imit L<br/>mit FL<br/>mit F</th> <th></th> | fixe HLU-Stufe)<br>DRM = 0: tatsächlicher<br>DRM = 1,3,4: Initialwert<br>wischenstufe UH<br>alangsam<br>wischenstufe LU<br>ngsam<br>wischenstufe FL<br>le Fahrt<br>S (Spannung aus) | PL<br>nu<br>un<br>voi<br>un<br>= F<br>= F<br>= L<br>= L<br>us                                                                                                    | UFFIX (fixe Punktf<br>ir gültig, wenn BEFO<br>id ein bzw. 2 Gleisko<br>rhanden<br>di in APUGK1, APUGK<br>F/H<br>FL/H<br>L/H<br>LU/H<br>sw. laut Beschrei<br>Punktfolgebef                                                   | olgebefehle)<br>RM = 0 oder 1,<br>ntakte<br>K2 angegeben.,<br>bung der<br>ehle                                                                                                    | FUNFIX (f<br>= 0 keine<br>= 0000-00<br>= 00100-10<br>usw.<br>Je nach De<br>andere Fun<br>abhängigke                                                                                                    | ixe Funktionsbits<br>Funktion gesetz<br>01: F1 gesetzt<br>00: F3 gesetzt<br>10: F2+F4+F6 ge<br>codertyp ist Mappin<br>ktionen oder Richtu<br>it oder Komplex mo                                 | s) PC<br>zt = (<br>= :<br>esetzt An<br>Au<br>ag auf<br>angs-<br>öglich.                                                                  | DSFIX (Positionsc<br>Fahrwega<br>): kein Positions<br>I 255: Positions<br>wendung (Art der tr<br>ssennung) noch nic                                                                  | ode oder<br>adresse)<br>code<br>ccode<br>atsächlichen<br>ht festgelegt.                                  | GLEINF (Glei<br>, Vor<br>nur gültig, wen<br>Vorabschnitt m<br>angegeben sei<br>= H Ziel-Li<br>= UH Ziel-Li<br>= LU Ziel-Li<br>= LU Ziel-Li<br>= FL Ziel-Li<br>= F Ziel-Li | seinfahrt mit<br>rabschnitt)<br>n BEFORM = 1<br>nuss in APUGV<br>n.<br>mit H<br>mit U<br>mit U<br>mit U<br>mit LU<br>imit L<br>mit FL<br>mit F |                                                                                   |
| 9  | NAME<br>Hier kann e<br>eingetrager<br>Wirkung im<br>nur einen K<br>Das Feld ka<br>I<br>Objekt<br>Gleisa | Die Einstellungen 0,1 erfordern<br>Angaben in den folgenden Parametern;<br>die Betriebsform 4 kann nur paarweise<br>auftreten (A, B Teilabschnitte des MX9) = FL<br>Volle Fahrt<br>AUS (Spannur<br>MODULNR<br>Hier kann ein beliebiger Text<br>eingetragen werden, der KEINE<br>Wirkung im Betrieb hat, sondern<br>nur einen Kommentar darstellt.<br>Das Feld kann auch leer bleiben<br>Objektzeilen für<br>Gleisabschnitts-Typen<br>Objektzeilen für ein-<br>Objektzeilen für ein-<br>Objektzeilen für ein-<br>Objektzeilen für ein-<br>Objektzeilen für ein-<br>Objektzeilen für ein-<br>Objektzeilen für ein-<br>Objektzeilen für ein-<br>Objektzeilen für ein-<br>Objektzeilen für ein-<br>Name<br>Name<br>Hier kann eingetragen werden, i<br>Chem der eingesetzten StEin-Mc<br>(laut der am Display angezeigter<br>Num-mer) die Objektzeile aktiv<br>soll.<br>Dies ermöglicht, ein einheitliche<br>Para-meter-Sheet für jeden Modu<br>eigenes).<br>Besonders zeitsparend ist das, v<br>die Möglichkeit genutzt wird, die<br>Datei nur in einen einziegen Mod<br>alte anderen Module verteilen zür |                                                                                                    |                                                                                                    |                                                                                                    | OBJKL (Obje<br>Typ (Vorlage)<br>= GATYP Ke<br>Objekt der<br>"Gleisabsc<br>Vorlage fü<br>konkre-<br>ter Gleisab<br>= GA Kenn:<br>Objektklas<br>d.h. die ein<br>einen konk | ktklasse) - d.h.<br>oder konkreter Abso<br>ennzeichen für eir<br>r Objektklasse<br>schnittstyp", also ei<br>r eine Gruppe<br>oschnitte".<br>zeichen für die<br>sse "Gleisabschnit<br>ozelne Zeie besch<br>kreten Gleisabsch | GATYP (<br>chnitt<br>m links) d<br>Name d<br>dessen<br>konkret<br>Typs de<br>sollen.<br>bzw.<br>bzw.<br>wenn 0<br>links) d<br>tt" Name d<br>dessen<br>konkret<br>sowein<br>dessen<br>konkret<br>sowein<br>- einget | (Gleisabschnit<br>bjektzeile (lau<br>er Objektklass<br>les Gleisabsch<br>Parameterwe<br>ten Gleisabsch<br>faultmäßig (w<br>bjektzeile (lau<br>er Objektklass<br>les Gleisabsch<br>en Gleisabsch<br>in ent-sprech<br>tragen. | tstyp)<br>t OBJKL, siehe<br>se GATYP:<br>nitt-Typs,<br>rte für die<br>nitte dieses<br>enn ") gelten<br>t OBJKL, siehe<br>se GA:<br>nitt-Typs,<br>rte für den<br>nitt gelten,<br>enden Feldern - | GASYNU<br>(Gleisabsc<br>= 1 65001<br>weit (also<br>einmal ver<br>Über diesse<br>Computer<br>angesproc<br>dessen An<br>bestimmte<br>muss. | hnittsnummer sy<br>D: jede Nummer of<br>für die gesamte /<br>geben werden.<br>Nummer kann v<br>aus ein Gleisabs;<br>hen werden, OHN<br>schlusspunkt an<br>n Modul festgele<br>Besetz | estemweit)<br>larf system-<br>Anlage) nur<br>om<br>chnitt<br>LE dass<br>einem<br>egt sein<br>tmelde-Schw | Beschro<br>gilt für<br>GATYP <u>u</u><br>(abgeseh<br>punkten<br>"eigentliche                                                                                              | eibung der P<br>Gleisabschr<br>nd Gleisabs<br>en von den /<br>APU, die es<br>en" Gleisabso                                                     | arameter<br>nittstypen<br>chnitte GA<br>Anschluss-<br>nur für die<br>chnitte gibt |
| 10 | NAME                                                                                                    | MODULNR                                                                                                    | OBJKL                                                                                                    | GATYP                                                                                                    | GASYSNR                                                                                                    | BEFORM                                                                                                    | HLUFIX                                                                                                    | PUFFIX                                                                                                    | FUNFIX                                                                                                    | POSFIX                                                                                                    | GLEINF                                                                                                    | BESMNOR                                                                                                    | BESMFEU                                                                                                  | BESMNAS                                                                                                    | GKMINZT                                                                                                    | GKPARAN                                                                           |
| 11 |                                                                                                    |                                                                                                    |                                                                                                    |                                                                                                    |                                                                                                    | v                                                                                                    |                                                                                                    |                                                                                                    |                                                                                                    |                                                                                                    |                                                                                                    |                                                                                                    |                                                                                                    |                                                                                                    |                                                                                                    |                                                                                   |
| 12 | Mu-Typ 1                                                                                                | 26                                                                                                    | GATYP                                                                                                    | GA-MU-STW                                                                                                    | 0                                                                                                    | 3                                                                                                    | 0                                                                                                    | 0                                                                                                    | 0                                                                                                    | 0                                                                                                    | 0                                                                                                    | 1 mA                                                                                                    | 3 mA                                                                                                    | 10 mA                                                                                                    | 0                                                                                                    | (                                                                                 |
| 13 | Mu-Typ 2                                                                                                | √ 26                                                                                                    | GATYP                                                                                                    | GA-MU-FIX                                                                                                    | 0                                                                                                    | 0                                                                                                    | UH                                                                                                    | 0                                                                                                    | 0                                                                                                    | 0                                                                                                    | 0                                                                                                    | 2 mA                                                                                                    | 5 mA                                                                                                    | 15 mA                                                                                                    | 0                                                                                                    | (                                                                                 |
| 14 | Bahnhof 1                                                                                               | 26                                                                                                    | GA                                                                                                    | GA-MU-STW                                                                                                    |                                                                                                    | н                                                                                                    |                                                                                                    |                                                                                                    | н                                                                                                    |                                                                                                    | i                                                                                                    | n                                                                                                    |                                                                                                    |                                                                                                    | н                                                                                                    | ,                                                                                 |
| 16 | Bahnhof 1                                                                                               | 26                                                                                                    | GA                                                                                                    | GA-MU-STW                                                                                                    | н                                                                                                    | н                                                                                                    |                                                                                                    |                                                                                                    |                                                                                                    | н                                                                                                    |                                                                                                    |                                                                                                    | 2 mA                                                                                                    | 4 mA                                                                                                    |                                                                                                    |                                                                                   |
| 17 | Haltepunkt                                                                                              | 26                                                                                                    | GA                                                                                                    | GA-MU-FIX                                                                                                    | н                                                                                                    | н                                                                                                    |                                                                                                    |                                                                                                    |                                                                                                    |                                                                                                    |                                                                                                    |                                                                                                    |                                                                                                    |                                                                                                    |                                                                                                    |                                                                                   |
| 18 | Haltepunkt                                                                                              | 26                                                                                                    | GA                                                                                                    | GA-MU-FIX                                                                                                    | н                                                                                                    | 1                                                                                                    | 0                                                                                                    | L/H                                                                                                    |                                                                                                    | н                                                                                                    |                                                                                                    | 3 mA                                                                                                    | 3 mA                                                                                                    | н                                                                                                    |                                                                                                    | ,                                                                                 |
| 19 | Strecke re                                                                                              | 26                                                                                                    | GA                                                                                                    | GA-MU-STP                                                                                                    |                                                                                                    | н                                                                                                    | п                                                                                                    |                                                                                                    | п                                                                                                    |                                                                                                    |                                                                                                    |                                                                                                    | н                                                                                                    |                                                                                                    | п                                                                                                    |                                                                                   |
| 20 |                                                                                                    |                                                                                                    |                                                                                                    |                                                                                                    |                                                                                                    |                                                                                                    |                                                                                                    |                                                                                                    | -                                                                                                    |                                                                                                    |                                                                                                    |                                                                                                    |                                                                                                    |                                                                                                    |                                                                                                    |                                                                                   |
| 21 | KS-Typ                                                                                                  | 26                                                                                                    | GATYP                                                                                                    | KS-MU-TYP                                                                                                    | 0                                                                                                    | 3                                                                                                    | 0                                                                                                    | 0                                                                                                    | 0                                                                                                    | 0                                                                                                    | 0                                                                                                    | 2 mA                                                                                                    | 5 mA                                                                                                    | 10 mA                                                                                                    | 50 ms                                                                                                    | 0                                                                                 |
| 22 | Kehrschleife                                                                                            | 26                                                                                                    | KSA                                                                                                    | KS-MU-TYP                                                                                                    |                                                                                                    | п                                                                                                    | н                                                                                                    |                                                                                                    | н                                                                                                    |                                                                                                    |                                                                                                    |                                                                                                    |                                                                                                    |                                                                                                    | н                                                                                                    |                                                                                   |
| 23 | Kehrschleife                                                                                            | 26                                                                                                    | KSA                                                                                                    | KS-MU-TYP                                                                                                    |                                                                                                    |                                                                                                    |                                                                                                    |                                                                                                    |                                                                                                    |                                                                                                    |                                                                                                    |                                                                                                    |                                                                                                    |                                                                                                    |                                                                                                    |                                                                                   |

#### KSA - die Objektklasse für Kehrschleifen

Zeilen mit der Objektklasse KSA werden gebraucht, wenn ein Kehrschleifenabschnitt eingerichtet wird; dafür werden **zwei** Gleisabschnitts-Ausgänge zusammengefasst: für die **beiden** Pole des beidseitig getrennten Abschnitts. Als Ausgänge können wahlweise 1 & 2, 3 & 4, 5 & 6, oder 7 & 8 verwendet werden, letzteres wird empfohlen. Für **beide** Abschnitte werden Objektzeilen KSA (anstelle GA und identisch aufgebaut wie Objektzeilen GA) eingesetzt; zweckmäßig ist ein eigener GATYP für diese beiden Zeilen, damit gewährleis-tet ist, dass die Parameter der Zeilen identisch sind. Siehe Beispiel unten.

#### Noch nicht vollständig implementiert, einige Objektklassen fehlen!

In den **bespielhaften Objektzeilen** (unten auf dieser Doppelseite durchgehend) ist zuerst mit Objektklasse GATYP der Gleisabschnitts-Typ GA-MU-STW dargestellt: für Gleisabschnitte, die von einem Stellwerksprogramm (wie ESTWGJ, STP, ..) verwendet werden können, daher BEFORM = 3 (Extern gesteuert); in den Zeilen darunter mit Objektklasse GA, aber ebenfalls mit GATYP = GA-MU-STW sind drei konkrete Gleisabschnitte definiert. Die letzteren übernehmen teilweise die Parameter des Typs (alle Felder mit "), geben aber auch einie abweichende Parameter vor.

Das zweite Beispiel (ebenfalls GATYP, also Vorlage, und GA, also Gleisabschnitte) mit dem Gleisabschnitts-Typ GA-MU-FIX ist für Gleisabschnitte vorgesehen, die nicht vom Computer aus gesteuert werden sollen (daher BEFORM = 0), sondern feste Parameter enthalten (hier HLUFIX = UH).

HINWEIS: die Parameter dieser Beispiele passen nicht wirklich logisch zusammen; es sollen hier nur einige Möglichkeiten gezeigt werden. feste Parameter enthalten (in diesem FALL HLUFIX = UH). \*)

|                                                                                                    | nur gültig,                                                                                                    | unter MX9-A<br>wenn BEFORM = 4,                                                                                                    | Al<br>dresse) (A                                                                                                    | PUGA - nur in Ta<br>Anschlusspunkt<br>ngabe der Modu                                                                                                    | abelle GA<br>des Gleisabschr<br>Il-Nummer und d                                                                                                    | APU<br>nitts) (An<br>des Ont                                                                                                    | JGAV- nur in Tab<br>schlusspunkt ein                                                                                                    | belle GA<br>nes Vorabschnit<br>Ier Modul-Numm                                                                                                    | AP<br>tts) (Ar                                                                                 | UGK1- nur in Tabe<br>nschlusspunkt ers<br>tionale Angabe ein                                            | elle GA<br>ter Gleiskontal<br>Des Gleiskontal                                         | APU<br>kt) (Ans<br>kts Ontic                                               | GK2- nur in Tab<br>chlusspunkt zw                                    | oelle GA<br>veiter Gleiskon<br>ines zweiten                                                            |
|----------------------------------------------------------------------------------------------------|----------------------------------------------------------------------------------------------------|----------------------------------------------------------------------------------------------------|----------------------------------------------------------------------------------------------------|----------------------------------------------------------------------------------------------------|----------------------------------------------------------------------------------------------------|----------------------------------------------------------------------------------------------------|----------------------------------------------------------------------------------------------------|----------------------------------------------------------------------------------------------------|------------------------------------------------------------------------------------------------|----------------------------------------------------------------------------------------------------|---------------------------------------------------------------------------------------|----------------------------------------------------------------------------|----------------------------------------------------------------------|----------------------------------------------------------------------------------------------------|
|                                                                                                    | Nur für A<br>ZIMO Syst<br>die Gleisa                                                                                                    | nwendungen in ,<br>temen (MX1, MX<br>abschnitte des S                                                                                                    | "alten" ve<br>9,), wo z.<br>tEin- M                                                                                                    | erwendeten GA-<br>B. 35.2.                                                                                                    | -Ausgangs am M                                                                                                    | lodul. und<br>Moc<br>Glei                                                                                                    | l des verwendete<br>dul für einen Vor<br>iseinfahrten, z B                                                                                           | en GA-Ausgangs<br>rabschnitt für<br>49.3                                                                                                    | s am (Lio<br>Pui<br>z B                                                                        | chtschranke,) fü<br>nktfolgebefehle,<br>3 35 13                                                         | ir                                                                                    | Gleis<br>Z.B. 3                                                            | skontakts für Pu<br>35.7                                             | unktfolgebefeh                                                                                         |
|                                                                                                    | Moduls M                                                                                                    | IX9-Module simu                                                                                                    | ulieren. Ai                                                                                                    | nschluss am Mo                                                                                                    | odul = 1 65000                                                                                                    | Mod                                                                                                    | dul-Nummer = 1                                                                                                    | 65000                                                                                                    | Мо                                                                                             | dul-Nummer = 1                                                                                          | . 65000                                                                               | Ansc                                                                       | hluss am Modu                                                        | 65000<br>Jl = 1 65000                                                                                  |
|                                                                                                    |                                                                                                    |                                                                                                    |                                                                                                    |                                                                                                    |                                                                                                    |                                                                                                    |                                                                                                    | KUCAND (                                                                                                    | W                                                                                              | 1/1/057                                                                                                 | -                                                                                     |                                                                            |                                                                      |                                                                                                    |
|                                                                                                    |                                                                                                    |                                                                                                    |                                                                                                    |                                                                                                    |                                                                                                    |                                                                                                    |                                                                                                    | Stromgrenz<br>Überschreit<br>SOFORT (ca.                                                                                                    | Uberstromsc<br>Uberstromsc<br>te, bei deren<br>tung<br>. 1/2 ms) abgesc                        | KUSE2<br>chwelle)<br>Zeit nac<br>wann w<br>gibt<br>50 Vers                                              | I (Wiedereins<br>bei Kur<br>h Kurzschluss-A<br>rieder eingeschal<br>uche (Anzahl nicl | chalten<br>rzschluss)<br>Abschaltung,<br>(tet wird; es<br>ht einstellbar). |                                                                      |                                                                                                    |
|                                                                                                    |                                                                                                    |                                                                                                    | 2 D.S.                                                                                                    |                                                                                                    |                                                                                                    |                                                                                                    |                                                                                                    | = xxxx mA                                                                                                    |                                                                                                | = XXXX                                                                                                  | ms max 6000                                                                           | 00 ms = 1 min                                                              |                                                                      |                                                                                                    |
|                                                                                                    |                                                                                                    | UESSAMP (kur<br>"schnelle" Üb                                                                                                    | zdauernde<br>erstromschwel                                                                                                    | UESSAZT<br>lle) "schn                                                                                                    | <ul> <li>(kurzdauernde<br/>elle" Überstrom;</li> </ul>                                                                                                    | UE<br>zeit) b                                                                                                    | SSEZT (Wiedere<br>ei "schnellem" Ü                                                                                                    | einschalten<br>Jberstrom)                                                                                                    | UESSEAZ (,<br>einscha                                                                          | Anzahl des Wieder<br>altens "schnell")                                                                  | r- \                                                                                  |                                                                            |                                                                      |                                                                                                    |
|                                                                                                    |                                                                                                    | Stromgrenze, bei<br>Überschreitung (                                                                                                    | i deren<br>länger als UESSAZ<br>d                                                                                                    | Zeit der Üb<br>ZT) laut UESSA                                                                                                    | oerschreitung der S<br>AMP, nach der abge                                                                                                    | Schwelle Zeit<br>eschaltet aut                                                                                                    | t nach Abschaltung<br>omatisch wieder ei                                                                                                    | g, wann<br>ingeschaltet wird                                                                                                    | Erst danach k<br>Abschaltung v                                                                 | kommt endgültige<br>wegen Überstroms                                                                    |                                                                                       | /                                                                          | 1                                                                    |                                                                                                    |
|                                                                                                    |                                                                                                    | abgeschattet wir                                                                                                    | u.                                                                                                    | wird.                                                                                                    |                                                                                                    | = X                                                                                                    | xxx ms                                                                                                    |                                                                                                    | = xx = 0: da                                                                                   | uerhaftes Wiedere                                                                                       | ein                                                                                   |                                                                            |                                                                      |                                                                                                    |
|                                                                                                    |                                                                                                    | = xxxx mA                                                                                                    |                                                                                                    | = xxxx ms                                                                                                    | S                                                                                                    |                                                                                                    |                                                                                                    |                                                                                                    |                                                                                                |                                                                                                    |                                                                                       |                                                                            |                                                                      |                                                                                                    |
|                                                                                                    |                                                                                                    | = xxxx mA                                                                                                    |                                                                                                    | = xxxx ms                                                                                                    | S                                                                                                    |                                                                                                    |                                                                                                    |                                                                                                    |                                                                                                | /                                                                                                    |                                                                                       |                                                                            |                                                                      |                                                                                                    |
| LAMP (lang                                                                                                    | gdauernde                                                                                                    | = xxxx mA<br>UESLAZ                                                                                                    | T (langdauerndo                                                                                                    | = xxxx ms<br>e UE                                                                                                    | s<br>ESLEZT (Wieder                                                                                                    | einschalten                                                                                                    | UESLEAZ (A                                                                                                    | Anzahl des Wied                                                                                                    | ler-                                                                                           |                                                                                                    | /                                                                                     |                                                                            |                                                                      |                                                                                                    |
| LAMP (lanç<br>ngsame" Üb                                                                                                    | gdauernde<br>Iberstromschwe                                                                                                    | = xxxx mA<br>UESLAZ<br>elle) "lan<br>situng Zeit der Ü                                                                                                    | T (langdauerndo<br>gsame"Überstro<br>berschreitung der                                                                                                    | = xxxx ms<br>e UE<br>omzeit) I<br>Schwelle 7e                                                                                                    | s<br>ESLEZT (Wiedero<br>bei "langsamen"                                                                                                    | einschalten<br>Überstrom)                                                                                                    | UESLEAZ (A<br>einschalt<br>Erst dapach k                                                                                                    | Anzahl des Wied<br>tens "langsam")                                                                                                    | ler-                                                                                           |                                                                                                    |                                                                                       |                                                                            |                                                                      |                                                                                                    |
| LAMP (lang<br>ngsame" Ük<br>mgrenze, bei<br>Jer als UESLA                                                                                                    | <b>gdauernde</b><br>I <b>berstromschw</b><br>i deren Überschre<br>AZT) abgeschaltel                                                                 | = xxxx mA<br>UESLAZ<br>elle) "lan<br>eitung Zeit der Ü<br>t wird. UESLAMP                                                                                                | T (langdauernd<br>gsame"Überstro<br>berschreitung der<br>. nach der abgesch                                                                                                    | = xxxx ms<br>e UE<br>omzeit) I<br>Schwelle Ze<br>naltet wird. au                                                                                                    | s<br>E <b>SLEZT (Wiedere<br/>bei "langsamen"</b><br>iit nach Abschaltung<br>itomatisch wieder e                                                                                 | <b>einschalten<br/>Überstrom)</b><br>g, wann<br>eingeschaltet wir                                                                                 | UESLEAZ (A<br>einschalt<br>Erst danach ko<br>d Abschaltung w                                                                                         | Anzahl des Wied<br>tens "langsam")<br>commt endgültige<br>wegen Überstroms                                                                                                    | ler-                                                                                           |                                                                                                    |                                                                                       |                                                                            |                                                                      |                                                                                                    |
| LAMP (lang<br>ngsame" Üt<br>ngrenze, bei<br>ler als UESLA<br>xx mA                                                                                            | <b>gdauernde<br/>Iberstromschw</b> ei<br>i deren Überschrei<br>AZT) abgeschaltei                                                                    | = xxxx mA<br>UESLAZ<br>elle) "lan<br>Zeit der Ü<br>lau<br>UESLAMP<br>= xxxx m                                                                                            | T (langdauerndo<br>gsame"Überstro<br>berschreitung der<br>, nach der abgesch                                                                                                    | = xxxx ms<br>omzeit) I<br>Schwelle Ze<br>naltet wird. = >                                                                                                    | s<br>ESLEZT (Wiedere<br>bei "langsamen"<br>it nach Abschaltung<br>tomatisch wieder e<br>xxxx ms                                                                                 | <b>einschalten<br/>Überstrom)</b><br>g, wann<br>eingeschaltet wir                                                                                 | UESLEAZ (A<br>einschalt<br>Erst danach ko<br>Abschaltung v<br>= xx = 0: dau                                                                          | Anzahl des Wied<br>tens "langsam")<br>ommt endgültige<br>wegen Überstroms<br>uerhaftes Wiede                                                                                     | ler-                                                                                           |                                                                                                    |                                                                                       |                                                                            |                                                                      |                                                                                                    |
| LAMP (lang<br>ngsame" Ük<br>mgrenze, bei<br>ler als UESLA<br>xx mA                                                                                            | gdauernde<br>Iberstromschwe<br>i deren Überschre<br>AZT) abgeschalter<br>für langsame                                                               | = xxxx mA<br>UESLAZ<br>elle) ,lau<br>Zeit den<br>Laut<br>UESLAMP<br>= xxxx m                                                                                             | T (langdauerndo<br>gsame"Überstr<br>berschreitung der<br>, nach der abgesch<br>is                                                                                                    | e UE<br>omzeit) I<br>Schwelle Ze<br>naltet wird. = y<br>Parameter                                                                                                    | s<br>ESLEZT (Wieder<br>bei "langsamen"<br>iit nach Abschaltun<br>itomatisch wieder e<br>xxxx ms<br>r für scnelle Ül                                                             | einschalten<br>Überstrom)<br>g. wann<br>eingeschaltet wir                                                                                         | UESLEAZ (A<br>einschalt<br>Erst danach kk<br>Abschaltung w<br>= xx = 0: dau                                                                          | Anzahl des Wied<br>tens "langsam")<br>commt endgültige<br>wegen Überstroms<br>uerhaftes Wiede                                                                                    | ler-                                                                                           |                                                                                                    |                                                                                       | Anschluss                                                                  | punkte                                                               |                                                                                                    |
| LAMP (lanç<br>ngsame" Ül<br>ngrenze, bei<br>er als UESL4<br>xx mA<br>rameter f<br>ESLAMP                                                                      | gdauernde<br>Iberstromschwe<br>i deren Überschre<br>AZT) abgeschalter<br>für langsame<br>UESLAZT                                                    | = xxxx mA<br>UESLAZ<br>elle)<br>Jan<br>Zeit der U<br>laut<br>UESLAMP<br>= xxxx m<br>UESLEAP<br>UESLEZT                                                                   | T (langdauerndo<br>gsame"Überstro<br>berschreitung der<br>, nach der abgesch<br>is<br>schaltung<br>UESLEAZ                                                                                           | = xxxx ms<br>e UE<br>omzeit)<br>Schwelle Ze<br>haltet wird.<br>Parameter<br>UESSAMP                                                                                                    | s<br>ESLEZT (Wiedern<br>bei "langsamen"<br>it nach Abschaltung<br>tomatisch wieder e<br>xxxx ms<br>r für scnelle Ül<br>UESSAZT                                                  | einschalten<br>Überstrom)<br>g, wann<br>eingeschaltet wir<br>berstromabs<br>UESSEZT                                                               | UESLEAZ (A<br>einschalt<br>Erst danach kr<br>Abschaltung w<br>= xx = 0: dau<br>schaltung<br>UESSEAZ                                                  | Anzahl des Wied<br>tens "langsam")<br>ommt endgültige<br>wegen Überstroms<br>uerhaftes Wiede<br>Kurzschlussal                                                                    | ler-<br>bschaltung<br>KUSEZT                                                                   | AMSPRMX9                                                                                                | APUGA                                                                                 | Anschluss                                                                  | ounkte<br>APUGK1                                                     | APUGK2/                                                                                                |
| LAMP (lang<br>ngsame" Üi<br>mgrenze, bei<br>rer als UESLA<br>xx mA<br>rrameter f<br>ESLAMP                                                                    | gdauernde<br>Iberstromschwe<br>(deren Oberschre<br>AZT) abgeschaltet<br>für langsame<br>UESLAZT                                                     | = xxxx mA<br>UESLAZ<br>elle) ,lan<br>Zeit der Ü<br>laut<br>UESLAMP<br>= xxxx m<br>UESLAP<br>UESLEZT                                                                      | T (langdauerndo<br>gsame"Überstr<br>berschreitung der<br>, nach der abgesch<br>is<br>Dischaltung<br>UESLEAZ                                                                                          | = xxxx ms<br>e UE<br>omzeit) I<br>Schwelle Ze<br>haltet wird. = y<br>Parameter<br>UESSAMP<br>4000 mA                                                                                                    | s<br>ESLEZT (Wiederd<br>bei "langsamen"<br>it nach Abschaltun<br>itomatisch wieder e<br>xxxx ms<br>r für scnelle Ül<br>UESSAZT                                                  | einschalten<br>Überstrom)<br>g, wann<br>eingeschaltet wir<br>berstromabs<br>UESSEZT                                                               | UESLEAZ (A<br>einschalt<br>Erst danach kk<br>dbschaltung w<br>= xx = 0: dau<br>schaltung<br>UESSEAZ                                                  | Anzahl des Wied<br>tens "langsam")<br>ommt endgültige<br>wegen Überstroms<br>uerhaftes Wiede<br>Kurzschlussal<br>KUSAMP                                                          | ler-<br>bschaltung<br>KUSEZT                                                                   | AMSPRMX9                                                                                                | APUGA                                                                                 | Anschluss<br>APUGAV                                                        | ounkte<br>APUGK1                                                     | APUGK2                                                                                                 |
| LAMP (lang<br>ngsame" Ül<br>ngrenze, bei<br>er als UESLA<br>xx mA<br>rameter 1<br>ESLAMP<br>8000 mA                                                           | gdauernde<br>Iberstromschwe<br>i deren Überschre<br>AZT) abgeschalter<br>für langsame<br>UESLAZT<br>5000 ms<br>4000 ms                              | = xxxx mA<br>UESLAZ<br>elle) ,lan<br>Jeitung Zeit der Ü<br>Laut<br>UESLAMP<br>= xxxx ma<br>UESLAMP<br>= xxxx ma<br>UESLEZT<br>2000 ms<br>2500 ms                         | T (langdauerndo<br>gsame"Überstr<br>berschreitung der<br>nach der abgesch<br>is<br>schaltung<br>UESLEAZ<br>10<br>5                                                                                   | = xxxx ms<br>e UE<br>omzeit) I<br>Schwelle Ze<br>haltet wird. = x<br>Parameter<br>UESSAMP<br>4000 mA<br>3000 mA                                                                                                    | s<br>ESLEZT (Wieder,<br>bei "langsamen"<br>it nach Abschaltum<br>tomatisch wieder e<br>xxxx ms<br>r für scnelle Ül<br>UESSAZT<br>500 ms<br>1000 ms                              | einschalten<br>Überstrom)<br>g, wann<br>eingeschaltet wir<br>berstromabs<br>UESSEZT<br>2000 ms<br>3000 ms                                         | UESLEAZ (A<br>einschalt<br>Erst danach ke<br>d Abschaltung<br>UESSEAZ<br>UESSEAZ                                                                     | Anzahl des Wied<br>tens "langsam")<br>ommt endgültige<br>wegen Überstroms<br>uerhaftes Wiede<br>Kurzschlussal<br>KUSAMP<br>4000 mA<br>3500 mA                                    | ler-<br>bschaltung<br>KUSEZT<br>200 ms<br>1000 ms                                              | ANSPRMX9<br>0<br>0                                                                                      | APUGA<br>0<br>0                                                                       | Anschluss<br>APUGAV<br>0<br>0                                              | ounkte<br>APUGK1<br>0<br>0                                           | APUGK2                                                                                                 |
| LAMP (lang<br>ngsame" Üt<br>ngrenze, bei<br>er als UESL/<br>xx mA<br>rameter 1<br>ESLAMP<br>8000 mA<br>2000 mA                                                | gdauernde<br>Iberstromschwe<br>i deren Überschre<br>AZT) abgeschalter<br>für langsame<br>UESLAZT<br>5000 ms<br>4000 ms                              | = xxxx mA<br>UESLAZ<br>elle) Jan<br>Zeit der Ü<br>Laut<br>UESLAMP<br>= xxxx m<br>UESLEZT<br>2000 ms<br>2500 ms                                                           | T (langdauerndo<br>gsame"Überstr<br>berschreitung der<br>nach der abgesch<br>is<br>oschaltung<br>UESLEAZ<br>10<br>5                                                                                  | = xxxx ms<br>e UE<br>omzeit) I<br>Schwelle Ze<br>haltet wird. = y<br>Parameter<br>UESSAMP<br>4000 mA<br>3000 mA                                                                                                    | s<br>ESLEZT (Wieder<br>bei "langsamen"<br>it nach Abschaltun<br>tomatisch wieder e<br>xxxx ms<br>r für scnelle Ül<br>UESSAZT<br>500 ms<br>1000 ms                               | einschalten<br>Überstrom)<br>g, wann<br>eingeschaltet wir<br>berstromabs<br>UESSEZT<br>2000 ms<br>3000 ms                                         | UESLEAZ (A<br>einschalt<br>Erst danach ke<br>d Abschaltung<br>ueschaltung<br>UESSEAZ<br>15<br>10                                                     | Anzahl des Wied<br>tens "langsam")<br>ommt endgültige<br>wegen Überstroms<br>uerhaftes Wiede<br>Kurzschlussal<br>KUSAMP<br>4000 mA<br>3500 mA                                    | ler-<br>bschaltung<br>KUSEZT<br>500 ms<br>1000 ms                                              | ANSPRMX9<br>0<br>0                                                                                      | APUGA<br>0<br>0                                                                       | Anschluss<br>APUGAV<br>0<br>0                                              | ounkte<br>APUGK1<br>0<br>0                                           | APUGK2/<br>0<br>0                                                                                      |
| LAMP (lang<br>ngsame" Üi<br>ngrenze, bei<br>ler als UESL/<br>xx mA<br>rameter 1<br>ESLAMP<br>3000 mA<br>2000 mA                                               | gdauernde<br>Iberstromschwe<br>i deren Überschre<br>AZT) abgeschalter<br>für langsame<br>UESLAZT<br>5000 ms<br>4000 ms                              | = xxxx mA<br>UESLAZ<br>elle)<br>itung<br>twird.<br>UESLAMP<br>= xxxx m<br>UESLEZT<br>2000 ms<br>2500 ms                                                                  | T (langdauerndo<br>gsame"Überstr<br>berschreitung der<br>, nach der abgesch<br>is<br>oschaltung<br>UESLEAZ<br>10<br>5                                                                                | = xxxx ms<br>e UE<br>omzeit) I<br>Schwelle Ze<br>haltet wird. = y<br>Parameter<br>UESSAMP<br>4000 mA<br>3000 mA                                                                                                    | s<br>ESLEZT (Wieder<br>bei "langsamen"<br>it nach Abschaltun<br>tomatisch wieder e<br>xxxx ms<br>r für scnelle Ül<br>UESSAZT<br>500 ms<br>1000 ms                               | einschalten<br>Überstrom)<br>g, wann<br>eingeschaltet wir<br>berstromabs<br>UESSEZT<br>2000 ms<br>3000 ms                                         | UESLEAZ (A<br>einschalt<br>Erst danach ko<br>Abschaltung<br>UESSEAZ<br>UESSEAZ<br>15<br>10                                                           | Anzahl des Wied<br>tens "langsam")<br>ommt endgültige<br>wegen Überstroms<br>uerhaftes Wiede<br>Kurzschlussal<br>KUSAMP<br>4000 mA<br>3500 mA                                    | ler-<br>bschaltung<br>KUSEZT<br>500 ms<br>1000 ms                                              | ANSPRMX9<br>0<br>0                                                                                      | APUGA<br>0<br>0<br>26.1.                                                              | Anschluss<br>APUGAV<br>0<br>0                                              | ounkte<br>APUGK1<br>0<br>0                                           | APUGK2/<br>0<br>0                                                                                      |
| LAMP (lang<br>ngsame" Üi<br>ngrenze, bei<br>ler als UESL/<br>xx mA<br>rameter 1<br>ESLAMP<br>3000 mA<br>2000 mA<br>"<br>2000 mA                               | gdauernde<br>Iberstromschwe<br>i deren Überschre<br>AZT) abgeschalter<br>für langsame<br>UESLAZT<br>5000 ms<br>4000 ms                              | = xxxx mA<br>UESLAZ<br>elle)<br>itung<br>twird.<br>UESLAMP<br>= xxxx m<br>UESLAMP<br>= xxxx m<br>UESLEZT<br>2000 ms<br>2500 ms                                           | T (langdauerndo<br>gsame"Überstri<br>berschreitung der<br>nach der abgesch<br>is<br>oschaltung<br>UESLEAZ<br>10<br>5<br>4<br>10                                                                      | = xxxx ms<br>e UE<br>omzeit) I<br>Schwelle Ze<br>haltet wird. = y<br>Parameter<br>UESSAMP<br>4000 mA<br>3000 mA<br>""                                                                                                    | s<br>ESLEZT (Wieder<br>bei "langsamen"<br>it nach Abschaltun<br>tomatisch wieder e<br>xxxx ms<br>r für scnelle Ül<br>UESSAZT<br>500 ms<br>1000 ms                               | einschalten<br>Überstrom)<br>g, wann<br>eingeschaltet wir<br>berstromabs<br>UESSEZT<br>2000 ms<br>3000 ms                                         | UESLEAZ (A<br>einschalt<br>Erst danach ko<br>Abschaltung<br>UESSEAZ<br>UESSEAZ<br>15<br>10                                                           | Anzahl des Wied<br>tens "langsam")<br>ommt endgültige<br>wegen Überstroms<br>uerhaftes Wiede<br>Kurzschlussal<br>KUSAMP<br>4000 mA<br>3500 mA                                    | ler-<br>bschaltung<br>KUSEZT<br>2<br>500 ms<br>1000 ms                                         | ANSPRMX9<br>0<br>0                                                                                      | APUGA<br>0<br>0<br>26.1.<br>26.2.                                                     | Anschluss<br>APUGAV<br>0<br>0                                              | APUGK1<br>0<br>0                                                     | APUGK2/<br>0<br>0                                                                                      |
| LAMP (lang<br>ngsame" Üi<br>ngrenze, bei<br>ler als UESL/<br>xx mA<br>rameter 1<br>ESLAMP<br>3000 mA<br>2000 mA<br>"<br>2000 ma<br>"                          | gdauernde<br>Iberstromschwe<br>i deren Überschre<br>AZT) abgeschalter<br>für langsame<br>UESLAZT<br>5000 ms<br>4000 ms                              | = xxxx mA<br>UESLAZ<br>elle)<br>itung<br>twird.<br>UESLAMP<br>= xxxx m<br>UESLAMP<br>= xxxx m<br>UESLEZT<br>2000 ms<br>2500 ms                                           | T (langdauerndo<br>gsame"Überstri<br>berschreitung der<br>, nach der abgesch<br>is<br>oschaltung<br>UESLEAZ<br>10<br>5<br>4<br>10<br>5<br>10                                                         | = xxxx ms<br>e UE<br>omzeit) I<br>Schwelle Ze<br>haltet wird. = y<br>Parameter<br>UESSAMP<br>4000 mA<br>3000 mA<br>""                                                                                                    | s<br>ESLEZT (Wieder<br>bei "langsamen"<br>it nach Abschaltun<br>tomatisch wieder e<br>xxxx ms<br>r für scnelle Ül<br>UESSAZT<br>500 ms<br>1000 ms                               | einschalten<br>Überstrom)<br>g, wann<br>eingeschaltet wir<br>berstromabs<br>UESSEZT<br>2000 ms<br>3000 ms                                         | UESLEAZ (A<br>einschalt<br>Erst danach ko<br>Abschaltung<br>UESSEAZ<br>UESSEAZ<br>15<br>10                                                           | Anzahl des Wied<br>tens "langsam")<br>ommt endgültige<br>wegen Überstroms<br>uerhaftes Wiede<br>Kurzschlussal<br>KUSAMP<br>4000 mA<br>3500 mA                                    | ler-<br>bschaltung<br>KUSEZT<br>2<br>500 ms<br>1000 ms<br>"                                    | ANSPRMX9<br>0<br>0<br>1<br>1<br>1<br>1                                                                  | APUGA<br>0<br>0<br>26.1.<br>26.2.<br>26.3.                                            | Anschluss<br>APUGAV<br>0<br>0                                              | APUGK1                                                               | APUGK2/<br>0<br>0                                                                                      |
| LAMP (lang<br>ngsame" Üi<br>ngrenze, bei<br>ler als UESL/<br>xx mA<br>rameter 1<br>ESLAMP<br>3000 mA<br>2000 mA<br>"<br>2000 ma<br>"                          | gdauernde<br>Iberstromschwe<br>i deren Überschre<br>AZT) abgeschalter<br>für langsame<br>UESLAZT<br>5000 ms<br>4000 ms<br>"<br>"                    | = xxxx mA<br>UESLAZ<br>elle)<br>itung<br>twird.<br>UESLAMP<br>= xxxx m<br>UESLAMP<br>= xxxx m<br>UESLEZT<br>2000 ms<br>2500 ms                                           | T (langdauerndo<br>gsame"Überstri<br>berschreitung der<br>, nach der abgesch<br>is<br>oschaltung<br>UESLEAZ<br>10<br>5<br>4<br>10<br>5<br>10<br>5                                                    | = xxxx ms<br>e UE<br>omzeit) I<br>Schwelle Ze<br>haltet wird. = y<br>Parameter<br>UESSAMP<br>4000 mA<br>3000 mA<br>""<br>""                                                                                                    | s<br>ESLEZT (Wieder<br>bei "langsamen"<br>it nach Abschaltun<br>tomatisch wieder e<br>xxxx ms<br>r für scnelle Ül<br>UESSAZT<br>500 ms<br>1000 ms<br>"<br>"<br>"                | einschalten<br>Überstrom)<br>g, wann<br>eingeschaltet wir<br>berstromabs<br>UESSEZT<br>2000 ms<br>3000 ms                                         | UESLEAZ (A<br>einschalt<br>Erst danach ko<br>d Abschaltung<br>UESSEAZ<br>UESSEAZ<br>15<br>10                                                         | Anzahl des Wied<br>tens "langsam")<br>ommt endgültige<br>wegen überstroms<br>uerhaftes Wiede<br>Kurzschlussal<br>KUSAMP<br>4000 mA<br>3500 mA<br>"<br>"<br>"                     | ler-<br>bschaltung<br>KUSEZT<br>2<br>500 ms<br>1000 ms<br>"<br>"<br>"                          | AMSPRMX9<br>0<br>0<br>0                                                                                 | APUGA<br>0<br>0<br>26.1.<br>26.2.<br>26.3.<br>26.4.                                   | Anschluss<br>APUGAV<br>0<br>0<br>0                                         | APUGK1                                                               | APUGK2/<br>0<br>0<br>1<br>1<br>1<br>1<br>1<br>1<br>1<br>1<br>1<br>1                                    |
| LAMP (lang<br>ngsame" Üİ<br>ngrenze, bei<br>er als UESL/<br>xx mA<br>rameter<br>ESLAMP<br>3000 mA<br>2000 mA<br>"<br>2000 ma<br>"<br>"                        | gdauernde<br>Iberstromschwe<br>AZT) abgeschalter<br>für langsame<br>UESLAZT<br>5000 ms<br>4000 ms<br>"<br>"                                         | = xxxx mA<br>UESLAZ<br>elle) ,lan<br>Zeit der Ü<br>laut<br>UESLAMP<br>= xxxx m<br>UESLEZT<br>2000 ms<br>2500 ms                                                          | T (langdauerndo<br>gsame"Überstr<br>berschreitung der<br>nach der abgesch<br>is<br>sschaltung<br>UESLEAZ<br>10<br>5<br>10<br>5<br>115<br>115<br>115                                                  | = xxxx ms<br>e UE<br>omzeit) I<br>Schwelle Ze<br>au<br>= x<br>Parameter<br>UESSAMP<br>4000 mA<br>3000 mA<br>""<br>""<br>""                                                                                                    | s<br>ESLEZT (Wieder<br>bei "langsamen"<br>it nach Abschaltum<br>tomatisch wieder e<br>xxxx ms<br>r für scnelle Ül<br>UESSAZT<br>500 ms<br>1000 ms<br>"<br>"<br>"<br>"           | einschalten<br>Überstrom)<br>g, wann<br>eingeschaltet wir<br>berstromabs<br>UESSEZT<br>2000 ms<br>3000 ms                                         | UESLEAZ (A<br>einschalt<br>Erst danach ke<br>Abschaltung w<br>= xx = 0: dau<br>schaltung<br>UESSEAZ<br>15<br>10<br>"<br>"<br>"<br>"                  | Anzahl des Wied<br>tens "langsam")<br>ommt endgültige<br>wegen Überstroms<br>uerhaftes Wiede<br>Kurzschlussah<br>KUSAMP<br>4000 mA<br>3500 mA<br>"<br>"<br>"<br>"                | ler-<br>bschaltung<br>KUSEZT<br>2500 ms<br>1000 ms<br>"<br>"<br>"<br>800 ms<br>600 ms          | ANSPRMX9<br>0<br>0<br>0                                                                                 | APUGA<br>0<br>0<br>26.1.<br>26.2.<br>26.3.<br>26.4.<br>26.5.                          | Anschluss<br>APUGAV<br>0<br>0<br>0                                         | APUGK1                                                               | APUGK2/<br>0<br>0<br>1<br>1<br>1<br>1<br>1<br>1<br>1<br>1<br>1                                         |
| LAMP (lang<br>ngsame" Üt<br>mgrenze, bei<br>jer als UESL/<br>xx mA<br>arameter<br>IESLAMP<br>3000 mA<br>2000 mA<br>"<br>2000 ma<br>"<br>"<br>"<br>3000 mA     | gdauernde<br>Iberstromschwei<br>AZT) abgeschalter<br>für langsame<br>UESLAZT<br>5000 ms<br>4000 ms<br>"<br>"<br>"<br>"<br>"<br>"                    | = xxxx mA UESLAZ<br>lette)<br>jatung<br>t wird.<br>UESLAMP<br>= xxxx ma<br>UESLAMP<br>= xxxx ma<br>UESLEZT<br>2000 ms<br>2500 ms<br>"""""""""""""""""""""""""""""""""""" | T (langdauerndo<br>gsame"Überstri<br>berschreitung der<br>, nach der abgesch<br>is<br>oschaltung<br>UESLEAZ<br>10<br>5<br>4<br>10<br>5<br>4<br>10<br>5<br>4<br>10<br>10<br>5<br>10<br>10             | = xxxx ms<br>e UE<br>omzeit) I<br>Schwelle Ze<br>haltet wird. = y<br>Parameter<br>UESSAMP<br>4000 mA<br>3000 mA<br>""<br>"<br>"<br>"<br>"<br>"<br>"<br>"<br>"<br>"<br>"<br>"<br>"                                                                                                    | s ESLEZT (Wieder,<br>bei ,langsamen"<br>it nach Abschaltung<br>tomatisch wieder e<br>xxxx ms r für scnelle Ül<br>UESSAZT 500 ms 1000 ms " " " " " " " " " " " " " " " " " " "   | einschalten<br>Überstrom)<br>g, wann<br>eingeschaltet wir<br>berstromabs<br>UESSEZT<br>2000 ms<br>3000 ms<br>"<br>"<br>"<br>"<br>"<br>"           | UESLEAZ (A<br>einschalt<br>Erst danach kk<br>a Abschaltung w<br>= xx = 0: dau<br>schaltung<br>UESSEAZ<br>15<br>10<br>"<br>"<br>"<br>"<br>"<br>"<br>" | Anzahl des Wied<br>tens "langsam")<br>ommt endgüttige<br>wegen Überstroms<br>uerhaftes Wiede<br>Kurzschlussal<br>KUSAMP<br>4000 mA<br>3500 mA<br>"<br>"<br>"<br>"<br>"           | ler-<br>bschaltung<br>KUSEZT<br>500 ms<br>1000 ms<br>"<br>"<br>"<br>800 ms<br>600 ms<br>200 ms | AMSPRMX9<br>0<br>0<br>0<br>0<br>0                                                                       | APUGA<br>0<br>0<br>26.1.<br>26.2.<br>26.3.<br>26.4.<br>26.5.<br>0                     | Anschluss<br>APUGAV<br>0<br>0<br>0<br>0                                    | APUGK1<br>0<br>0<br>0<br>4<br>1<br>1<br>26.7 GK<br>1<br>1<br>26.7 GK | APUGK2/<br>0<br>0<br>0<br>1<br>1<br>1<br>1<br>1<br>1<br>1<br>1<br>1<br>1<br>1<br>1<br>1<br>1<br>1<br>1 |
| SLAMP (lang<br>ngsame" Ül<br>mgrenze, bei<br>ger als UESL/<br>(XX mA<br>arameter i<br>IESLAMP<br>3000 mA<br>2000 mA<br>"<br>2000 ma<br>"<br>"<br>3000 mA<br>" | gdauernde<br>Iberstromschwe<br>AZT) abgeschalter<br>für langsame<br>UESLAZT<br>5000 ms<br>4000 ms<br>"<br>"<br>"<br>"<br>"<br>"<br>"<br>"<br>"<br>" | = xxxx mA<br>UESLAZ<br>elle)<br>itwird.<br>UESLAMP<br>= xxxx ma<br>UESLAMP<br>= xxxx ma<br>UESLEZT<br>2000 ms<br>2500 ms<br>""<br>""<br>""<br>""<br>""                   | T (langdauerndo<br>gsame"Überstri<br>berschreitung der<br>, nach der abgesch<br>is<br>oschaltung<br>UESLEAZ<br>10<br>5<br>4<br>10<br>5<br>4<br>10<br>5<br>4<br>10<br>10<br>5<br>10<br>10<br>10<br>10 | = xxxx ms<br>e vertical sectors of the sector of the sector | s<br>ESLEZT (Wieder<br>bei "langsamen"<br>it nach Abschaltun<br>tomatisch wieder e<br>xxxx ms<br>r für scnelle Ül<br>UESSAZT<br>500 ms<br>1000 ms<br>"<br>"<br>"<br>"<br>"<br>" | einschalten<br>Überstrom)<br>g, wann<br>eingeschaltet wir<br>berstromabs<br>UESSEZT<br>2000 ms<br>3000 ms<br>"<br>"<br>"<br>"<br>"<br>"<br>"<br>" | UESLEAZ (A<br>einschalt<br>Erst danach kk<br>abschaltung<br>ueschaltung<br>UESSEAZ<br>15<br>10<br>""<br>"<br>"<br>"<br>"<br>"<br>"<br>"<br>"<br>"    | Anzahl des Wied<br>tens "langsam")<br>ommt endgüttige<br>wegen Überstroms<br>uerhaftes Wiede<br>Kurzschlussal<br>KUSAMP<br>4000 mA<br>3500 mA<br>"<br>"<br>"<br>"<br>"<br>"<br>" | ler-<br>bschaltung<br>KUSEZT<br>500 ms<br>1000 ms<br>"<br>"<br>"<br>800 ms<br>600 ms<br>600 ms | AMSPRMX9<br>0<br>0<br>0<br>0<br>0<br>0<br>0<br>0<br>0<br>1<br>1<br>1<br>1<br>1<br>1<br>1<br>1<br>1<br>1 | APUGA<br>0<br>0<br>26.1.<br>26.2.<br>26.3.<br>26.4.<br>26.5.<br>0<br>26.7.            | Anschluss<br>APUGAV<br>0<br>0<br>0<br>0<br>0<br>0<br>0<br>0<br>0<br>0      | APUGK1<br>0<br>0<br>0<br>0<br>0<br>0<br>0<br>0<br>0<br>0<br>0<br>0   | APUGK2<br>0<br>0<br>0<br>0<br>0<br>0<br>0<br>0<br>0<br>0                                               |

### ZIMO ELEKTRONIK

Seite 47

### Seite 48

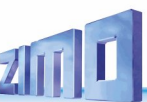

#### Punktfolgebefehle noch nicht vollständig implementiert, NUR .../H funktionsfähig!

#### ACHTUNG: NOCH NICHT VOLLSTÄNDIG IMPLEMENTIERT

EINSCHUB innerhalb des Kapitels "Die Objekte in den Parameter-Sheets" - 2 Seiten über "Punktfolgebefehle" -

### Punktfolgebefehle

und Ihre Eintragung in den Parameter **PUFFIX** der GA- bzw. GATYP-Objekte (Gleisabschnitte)

Siehe auch Kapitel "Gleisabschnitte, Punktmelder, Punktfolgebefehle"

"Punktfolgebefehle" sind eine Alternative zur Aufteilung der Strecke in viele Gleisabschnitte, indem längere Abschnitte gemacht werden (z. B. ein einziger Gleisabschnitt für das ganze Bahnhofsgleis) und diese durch Punktmeldekontakte (Schaltgleise, Lichtschranken, …) logisch unterteilt werden, also beispielsweise

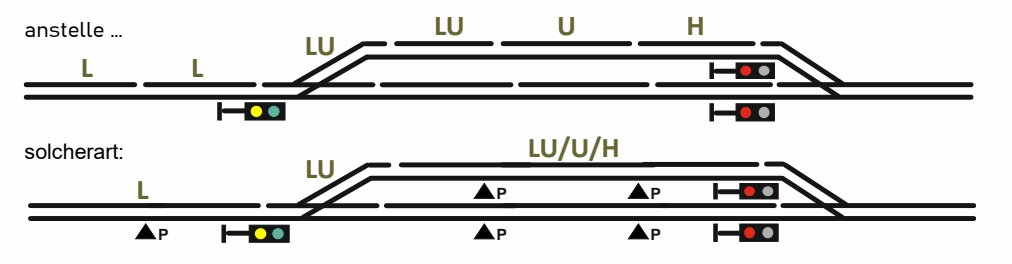

Dadurch werden **teure Anschlüsse** an StEin-Modulen **eingespart**; gleichzeitig wird das Funktionsprinzip der "punktförmigen Zugbeeinflussung" (PZB) einbezogen, was durchaus Vorteile bieten kann, wobei das Grundprinzip der "Linienzugbeeinflussung" (LZB) beibehalten wird.

Der "Punktfolgebefehl" anstelle eines einfachen "H", "L", "U" – Zustandes in einem Gleisabschnitt bedeutet, dass beim Überfahren ("oncklick") oder Verlassen ("offclick") eines Punktmelders auf den nächsten im Punktmeldebefehl definierten HLU-Zustand umgeschaltet wird.

Punktfolgebefehle sind hauptsächlich zur Anwendung durch externe Stellwerksprogramme vorgesehen, können aber auch in den Parameter PUFFIX in Hinblick auf StEin-autonomen Betrieb eingetragen werden.

Beispiele für Punktfolgebefehle (wie sie in der folgenden Tabelle vorkommen):

#### "F/H" bedeutet:

Gleisabschnitt-Geschwindigkeitslimit wird zunächst auf "F" gesetzt, beim Überfahren des Punktmelders auf "H"; also zuerst volle Fahrt und nach dem Punktmelder (Schaltgleis, Lichtschranke, ...) Bremsen (laut Einstellungen im Decoder) bis zum Anhalten.

"L/U/H" bedeutet:

zunächst wird der Gleisabschnitt auf "L" (also Langsam) gesetzt, beim Überfahren des ersten Punktmelders auf "U" (also ultralangsam) und nach dem zweiten Punktmelder auf "H" (Halt).

"F/L\H" bedeutet:

Gleisabschnitt zunächst auf "F", beim Überfahren des Punktmelders durch die Zugspitze auf "U" (also ultralangsam zum Vorbremsen) und beim Verlassen des Punktmelders auf "H" (also Anhalten, wenn der ganze Zug vorbei ist). Diese Methode braucht also nur einen einzigen Punktmelder, ist aber nur sinnvoll, wenn dieser Punktmelder so beschaffen ist, dass er durchgehend während des ganzen Zuges aktiv bleibt, beispielsweise eine doppelte Reflexlichtschranke (doppelt, damit nicht die Lücke zwischen den Wagen ein "Vorbeileuchten" bewirkt),

#### L/H-W-U/L bedeutet:

Gleisabschnitt-Geschwindigkeitslimit zunächst auf "L" (langsam), nach dem Punktmelder auf "H" (Bremsen bis Anhalten), nach kurzer Wartezeit Umschalten der HLU-Richtung auf "W" (also

**HINWEIS**: Der Punktmelder gilt hier wegen des Richtungswechsels in jedem Fall als neu überfahren, auch wenn er in Wirklichkeit durchgehend (während des Halts und Wiederanfahrens) aktiv

West), nach weiterer kurzer Wartezeit Gleisabschnitt-Geschwindigkeitslimit auf "U" (also langsames Wieder-Anfahren, meistens in Gegenrichtung), nach dem Punktmelder (derselbe, der zuvor das "H" ausgelöst hat) auf "L" (also Erhöhung des Limits).

Dies dient also zum autonomen Richtungswechsel (Pendeln) mit abgestufter Bremsung. Einfacher ist allerdings eine Richtungsumkehr, indem nur das Richtungsbit im Endabschnitt der Pendelstrecke entsprechend fix gesetzt wird, entweder vom Fahrpult her, oder durch Punktfolgebefehl "W-U".

Die **Auswahl** unter den Punktmeldebefehlen, die in in PUFFIX eingetragen werden können:

Nur jene Punktmeldebefehle können eingetragen werden, deren Tabellenfelder hellblau "schattiert" (also unterlegt) sind, beispielsweise:

F/H L/H U/H F/U/H L/U/H aber <u>nicht</u> FL/H LU/H usw.

Die **Schreibweise** der Punktmeldebefehle in den PUFFIX-Feldern:

Damit das Eintippen erleichtert wird, müssen die Trennzeichen nicht eingehalten werden oder können ausgelassen werden (das wird bei der Interpretation nicht kontrolliert); nur im Falle von \ (Ansprechen des Punktmelders beim Verlassen – "offclick") muss dieses Zeichen tatsächlich geschrieben werden.

Ansonsten kann beispielsweise

anstelle "F/H" auch "FH" oder anstelle "L/U/H" auch "LUH" oder anstelle "L/U/H" auch LHWUL geschrieben werden, aber. anstelle "F/L\H" höchstens die Abkürzung "FL\H".

# ZITT

ZIMO ELEKTRONIK

#### Punktfolgebefehle Noch nicht vollständig implementiert, NUR .../H funktionsfähig!

Oberste (blaue) Zeile: Numerische Bezeichnung der Punktfolgebefehle (jeweils von oben nach unten und - wenn zwei Spalten - rechte Spalte danach, Felder mit blauer Schrift - mit W oder E - nach den schwarzen)

| 1 - 10  | 11 - 20      | 21       | - 30  | 31 - 36             |                | 41 – 50       |        | 51 - 60       | 0   61 -   | 70      | 71 - 74         | 1       | 81 -           | 90             |        | 91 - 100         |                |            | 101 - 106 | 111 -11    | .6      |       | 121 - 12 | 7        |
|---------|--------------|----------|-------|---------------------|----------------|---------------|--------|---------------|------------|---------|-----------------|---------|----------------|----------------|--------|------------------|----------------|------------|-----------|------------|---------|-------|----------|----------|
| übliche | Anha         | lten on  | click | Anhalten onclick am | n Abbre        | msen/Anl      | halten | Abbrer        | msen/Anł   | nalten  | Anhalten o      | ffclick | Abbre          | msen/Anł       | nalten | Abbrems          | en/Anhalt      | en durch   | Besch     | leunigen o | nclick  | Besch | leunigen | offclick |
| HLU     | am           | (einzige | en)   | 2. Punktkontakt,    | on             | click/oncli   | ick    | durch         | onclick/of | ffclick | 2. Punktkor     | ntakt,  | on             | click/oncli    | ck     | onclick/o        | ffclick eine   | s einzigen | mit       | 1 Punktkor | ntakt   | mit 1 | L Punktk | ontakt   |
|         | Pun          | ktkonta  | akt   | 1. Punkt ignoriert  | mit 2          | Punktkont     | akten  | eines (1      | .) Punktko | ntakts  | 1. Punkt ign    | oriert  | mit 2 F        | Punktkont      | akten  | (also 2          | 1) Punktko     | ntakts     |           |            |         |       |          |          |
| F       | F/ <b>H</b>  | F/U      | F/L   | F/F/ <b>H</b> *)    | F/U/ <b>H</b>  | F/L/ <b>H</b> | F/L/U  | F\ <b>H</b>   | F\U        | F\L     | F\F\ <b>H</b>   | *)      | F\U\ <b>H</b>  | F\L\ <b>H</b>  | F\L\U  | F/U\ <b>H</b>    | F∕L\ <b>H</b>  | F/L\U      | -         | -          | -       | -     | -        | -        |
| FL      | FL/ <b>H</b> | FL/U     | FL/L  | FL/FL/ <b>H</b>     | FL/U/H         | FL/L/H        | FL/L/U | FL\ <b>H</b>  | FL\U       | FL\L    | FL\FL\ <b>H</b> |         | FL\U\ <b>H</b> | FL\L\ <b>H</b> | FL\L\U | FL/U\ <b>H</b>   | FL/L\ <b>H</b> | FL/L\U     | FL/F      | -          | -       | FL\F  | -        | -        |
| L       | L/ <b>H</b>  | L/U      | -     | L/L/ <b>H</b>       | L/U/ <b>H</b>  | -             | -      | L\ <b>H</b>   | L\U        | -       | L\L\ <b>H</b>   |         | L\U\ <b>H</b>  |                | -      | L/U∖ <b>H</b>    | -              | -          | L/F       | -          | -       | L\F   | -        | -        |
| LU      | LU/ <b>H</b> | LU/U     | -     | LU/LU/ <b>H</b>     | LU/U/ <b>H</b> | -             | -      | LU\ <b>H</b>  | LU\U       | -       | LU\LU\ <b>H</b> |         | LU\U\ <b>H</b> |                | -      | LU/U∖ <b>H</b>   | -              | -          | LU/F      | LU/L       | -       | LU\F  | LU\L     | -        |
| U       | U/ <b>H</b>  | -        | -     | U/U/ <b>H</b>       | -              | -             | -      | U\ <b>H</b>   | -          | -       | -               |         | -              |                | -      | -                | -              | -          | U/F       | U/L        | -       | U∖F   | U\L      | -        |
| UH      | UH/ <b>H</b> | -        | -     | UH/UH/ <b>H</b>     | -              | -             | -      | UH\ <b>H</b>  | -          | -       | -               |         | -              |                | -      | -                | -              | -          | UH/F      | UH/L       | UH/U    | UH∖F  | -        | -        |
| Н       | -            | -        | -     | -                   | -              | -             | -      | -             | -          | -       | -               |         | -              |                | -      | -                | -              | -          | H/F **)   | H/L **)    | H/U **) | -     | -        | -        |
| А       | -            | -        | -     | -                   | -              | -             | -      | -             | -          | -       | -               |         | -              |                | -      | -                | -              | -          | -         | -          | -       | -     | -        | -        |
|         | F/H-V        | V-U/F    |       |                     | L/U/H-V        | V-U/U/L       |        | F/H-\         | W-U/F      |         |                 |         | L/U/H-V        | V-U/U/L        |        | L/U\ <b>H-</b> \ | N-U/U\L        |            |           |            |         |       |          |          |
|         | F/H-E        | E-U/F    |       |                     | L/U/H-         | E-U/U/L       |        | F/ <b>H</b> - | E-U/F      |         |                 |         | L/U/H-E        | E-U/U/L        |        | L/U\ <b>H</b> -  | E-U/U\L        |            |           |            |         |       |          |          |
| W-U     | L/H-V        | V-U/L    |       |                     |                |               |        | L/H-          | E-U/L      |         |                 |         |                |                |        |                  |                |            |           |            |         |       |          |          |
| E-U     | L/H-E        | E-U/L    |       |                     |                |               |        | L/H-          | E-U/L      |         |                 |         |                |                |        |                  |                |            |           |            |         |       |          |          |

#### Generelle Eventlogik (Symbolik in der Tabelle):

onclick (/) = Umschalten des HLU-Zustandes erfolgt bei ersten Ansprechen des Punktkontaktes (erste Achse erkannt, erster Reflex auf optischer Schranke, o.ä.)

offclick () = Umschalten nach Freigeben des Punktkontaktes; nur sinnvoll, wenn Dauer-Ansprechen solange Zug am Punktkontakt (also NICHT mit Achszähler, aber z.B. mit relativ langem Kontaktgleis oder - besser - mit Doppelreflexschranke), \*) wenn in einem Gleisabschnitt zwei Punktkontakte vorhanden sind, gibt es den Normalfall (z.B. L/U/H), und außerdem die Variante, dass beim ersten Punktkontakt keine HLU-Änderung eintritt (z.B. L/L/H, also "ignorierter 1. Punkt"); zeitgesteuert (-) = der Richtungswechsel auf "W" oder "E" (meistens zwischen dem Anhalten, also H, und Anfahren in Gegenrichtung, also U) erfolgt automatisch 3 sec nach dem Anhalten, bzw. das Anfahren 3 sec nach dem Richtungswechsel.

Für das Abbremsen/Anhalten per Punktkontakte eignen sich: der Halteabschnitt in Bahnhofsgleisen oder Blöcken (mit H nach letztem Kontakt) und mit Einschränkungen Abschnitte vor dem Halteabschnitt (mit U, L nach letztem Kontakt). (Einschränkungen: nur wenn kein Vorabschnitt definiert ist oder wenn Vorabschnitt laut Gleisplan eindeutig).

Für das Beschleunigen eignen sich Ausfahrtsabschnitte, also z.B. Weichenabschnitte (nicht die eigentlichen Ausfahrtsgleise, die im allgemeinen Halteabschnitte sind); vorzugsweise in Kombination mit einem Punktfolgezustand auch im Bahnhofsgleis, weil dann durch Vorabschnitt das ganze Bahnhofsgleis HLU-mäßig mitgenommen wird.

\*\*) ein Wechseln durch Punktkontakt von H auf F oder L kann sinnvoll sein, wenn Fahrstraße zwar gestellt wird, aber tatsächliche Ausfahrt nur manuell (dem Lokführer überlassen, Betätigung der MN-Taste, ev. zeitbegrenztes MN) möglich sein soll.

Jeder der oben definierten Folgeschaltzustände gibt es auch in Variante mit VORABSCHNITT (im GA-Objekt zu definieren); dieser wird dann automatisch bei der Änderung des HLU-Zustandes mitgenommen (z.B. auf U oder H gesetzt)

Meldungen an Computer (oder ABA-System): erfolgter Wechsel des jeweiligen HLU-Zustandes und quasi-getrennt davon Erreichen oder Verlassen eines Punktkontaktes (nur wenn zu Wechsel oder Pseudo-Wechsel führend, damit keine vielfachen), Stellwerksprogramm kann daraus virtuell Besetztmeldungen machen!

F/U/H (z.B.) bläulich-farb-unterlegte Felder bezeichnen diejenigen Varianten, die auch unter dem Parameter PUFFIX im Objekt für Gleisabschnitte für autonomes Anhalten oder Richtungswechsel (nach W oder E) stehen können.

#### ANWENDUNGSBEISPIELE

Automatischer Schattenbahnhof (mit oder ohne Computer) mit möglichst wenigen Gleisabschnitten (z.B. ein StEin mit 8 Abschnitten für 6-gleisigen Schattenbahnhof):

| Gleisabschnit    | tseinteilung:         | I Gleisabschnitt für gesamten Einfahrtsbereich (der letzte Block inkl. Einfahrtsignal und gesamter Weichenharte),                                                  |
|------------------|-----------------------|----------------------------------------------------------------------------------------------------|
|                  |                       | mit einem Punktkontakt zum Anbremsen (z.B. 1 m) vor dem Einfahrtshalt (virtuellen Einfahrsignal) und einem Punktkontakt am Standort dieses (virtuellen)            |
| Einfahrtsigna    | ls,                   |                                                                                                    |
|                  |                       | je 1 Gleisabschnitt pro Schattenbahnhofsgleis, jeweils mit einem Punktkontakt zum Stehenbleiben am Ende des Gleises (H-Schalten),                                  |
|                  |                       | 1 Gleisabschnitt für gesamten Ausfahrtsbereich (Weichenharfe und erster Block nach dem Bahnhof) mit Punktkontakt zum eventuellen Stehenbleiben am Ende des Blocks. |
| Automatische Blo | ockstrecke (mit oder  | ohne Computer) mit einem Gleisabschnitt pro Block:                                                                                                    |
| Gleisabschnit    | tseinteilung:         | je 1 Gleisabschnitt pro Block, jeweils mit 1 oder 2 Punktkontakten zum Vorbremsen (optional) und Anhalten, bei Bedarf vorangehender Block als VORABSCHNITT,        |
|                  | -                     | falls doppeltgerichteter Blockbetrieb, müssen jedenfalls 2 Punktkontakte vorhanden sein.                                                                           |
| Allgemeiner Bahr | nhof (eher mit Stellv | verk am Computer) mit nur einem Gleisabschnitt pro Gleis:                                                                                                    |
| Gleisabschnit    | tseinteilung:         | 1 Gleisabschnitt im Einfahrtssignalbereich mit 1 oder 2 Punktkontakten zum Vorbremsen (optional) und Anhalten - wie im Block,                                      |
|                  | 5                     | x Gleisabschnitte im Weichenfeld wie bisher üblich (die Problematik der parallelen Züge im Weichenbereich lässt sich mit Punktkontakten nicht beseitigen).         |
|                  |                       | ie 1 Gleisabschnitt pro Bahnhofsgleis, mit (bis zu) 2 Punktkontakten.                                                                                              |
|                  |                       | x Gleisabschnitte im Weichenfeld wie bisher üblich (die Problematik der parallelen Züge im Weichenbereich lässt sich mit Punktkontakten nicht beseitigen).         |
|                  |                       | 1 Gleisabschnitt im Ausfahrtsbereich, mit 1 oder 2 Punktkontakten (oder auch gar kein Punktkontakt) – meistens gleichzeitig der erste Streckenblock.               |
|                  |                       |                                                                                                    |
|                  |                       |                                                                                                    |

#### Noch nicht vollständig implementiert, einige Objektklassen fehlen!!

### WEITYP und WEI - Objekttypen und Objekte für "Zweiwegweichen"

In diesen Objektzeilen wird für alle Weichen, die an StEin angeschlossen werden, festgelegt, wie die Schaltimpulszeiten, die Stellungs-Testimpulse, Herzstückpolarisierung, u.v.m., sein sollen. \*)

\*) Organisation in Objektklasse WEITYP als Vorlagen die Objektklasse WEI der "eigentlichen" Weichen: siehe Bemerkung unter GATYP und GA !

|        |                                                                                                    | SC<br>(n:<br>we                                                                                                    | CHIMPZT (So<br>ur relevant,<br>enn entspre<br>xxxx ms D                                                                                                    | <b>chaltimpulszei</b><br>,<br>,echende Antrie<br>efault 200 (= 0                                                                                                    | t; SCHIN<br>reduz<br>ebsart) das er<br>0,2 s) nur in<br>nur re<br>wenn<br>= <u>1009</u>                                                                                                    | MPINT (Schaltii<br>ierter Intensit<br>rmöglicht, wał<br>Erweiterungs<br>elevant,<br>entsprechend<br>&, 95%, 90%, 85                                                          | mpulse in<br>ät, wenn HW<br>nrscheinlich<br>platine)<br>le Antriebsart<br>i%, usw.                                                                                                    | REDAUP<br>Dauer na<br>(nur rele<br>wenn eni<br>= <u>100%</u> , 9                                                                                                    | WM (Halltespa<br>ach eigentliche<br>vant,<br>tsprechende A<br>5%, 90%, 85%, .                                                                                                    | nnng auf<br>m Impuls)<br><u>0%</u>                                                                                                    | SERVP0S1<br>(Servo-Positie<br>Stellung der V<br>(nur relevant,<br>wenn Antrie<br>= 0 - 255 Dei                                               | <b>on für erste - l<br/>Veiche)</b><br>ebsart SERVO)<br>fault 49                                                                                                    | SERV<br>inke - (Serv<br>- rec<br>(nur<br>wei<br>= 0 -                                                                                                    | Y <b>POS2</b><br>Yo-Position für<br>hte - Stellung<br>relevant,<br>nn Antriebsart<br>255 Default 2                                      | <b>zweite<br/>der Weiche)</b><br>SERVO)<br>205                                                                        | SERVUML/<br>(Servo-Un<br>definierter<br>(nur releva<br>wenn An<br>xxxx ms                                                           | AU<br>nlaufzeit zwiso<br>n Positionen)<br>ant,<br>triebsart SER<br>Default 2000                                                 | <b>chen den</b><br>V0)<br>(= 2s)                             |
|--------|----------------------------------------------------------------------------------------------------|----------------------------------------------------------------------------------------------------|----------------------------------------------------------------------------------------------------|----------------------------------------------------------------------------------------------------|----------------------------------------------------------------------------------------------------|----------------------------------------------------------------------------------------------------|----------------------------------------------------------------------------------------------------|----------------------------------------------------------------------------------------------------|----------------------------------------------------------------------------------------------------|----------------------------------------------------------------------------------------------------|----------------------------------------------------------------------------------------------------|----------------------------------------------------------------------------------------------------|----------------------------------------------------------------------------------------------------|----------------------------------------------------------------------------------------------------|----------------------------------------------------------------------------------------------------|----------------------------------------------------------------------------------------------------|----------------------------------------------------------------------------------------------------|--------------------------------------------------------------|
|        | ANTRAR<br>(Antrieb:<br>= 0 oder<br>= 1 oder<br>= 2 oder<br>= 3 oder<br>= 4 oder<br>= 100 ode<br>= 101 ode                                     | T<br>sart)<br>NICHTS<br>HAND: Handweicl<br>DOSPU: Doppelsj<br>MOT: Motor<br>EPL: EPL<br>er SERV-0: Servo<br>er SERV-1: Servo                          | he(=kein An<br>pule<br>Typ 0 (aktiv<br>Typ 1 (aktiv                                                                                                    | ntrieb)<br>v nur in Beweg<br>v dauernd)                                                                                                    | POSILC<br>(Positi<br>= 0: ke<br>= 1: lin<br>= 2: re<br>= 3: ge<br>= 4: ab<br>= 5: ge<br>= 6: ab<br>= 7: ge<br>= 8: ab                                                                                   | <b>DG Aktuell (C</b><br>onslogik)- Rüd<br>ine Rückmeldi<br>ks / rechts / links / ri<br>rade / abzw /<br>zw / gerade /<br>izw li / gerade<br>rade / abzw ri<br>zw re / gerade | Oktober 2024)<br>Ckmeldungen<br>2 / 3<br>ung<br>nks defekt / ra<br>cents defekt /<br>gerade defekt<br>dgerade defekt<br>/ gerade defe<br>/ abzw defekt<br>e / gerade defe<br>a / abzw defekt              | nur Rückmeld<br>der Stellung<br>/ 4 / 5<br>echts defekt / u<br>links defekt /<br>/ abzw defekt<br>gerade defek<br>kt / abzw defe<br>/ gerade defe<br>ekt / abzw defe<br>it / gerade defe | lungen 0 und 1<br>/ 6 / 7<br>unbestimmt / u<br>unbestimmt /<br>t / unbestimmt<br>kt / unbest / ur<br>kt / unbest / ur<br>ekt / unbest / ur<br>ekt / unbest / u                                                                         | implementiert<br>7 / 8<br>inbest. defekt<br>/ unbest defekt<br>/ unbest defekt<br>nbest defekt<br>unbest defekt<br>unbest defekt                                                                                       | t.<br>Bedeutung<br>links: Weic<br>festgest<br>oder Ste<br>rechts: We<br>t festgest<br>t oder Ste<br>links defek<br><u>gegen</u> d<br>Endabsc | der <b>Rückmel</b><br>he steht links<br>lilt durch Ende<br>llungskontakt<br>iche steht recci<br>ellt durch End<br>llungskontakt<br>:t:<br>en letzten Befe<br>haltung/Testin | lungen:<br>gemäß des let<br>ibschaltung/Te<br>oder Soll, naci<br>ts gemäß let<br>abschaltung/T<br>oder Soll, nac<br>Weiche steht<br>hl (links), fest<br>npulse/Stellun | zten Befehls r<br>stimpulse<br>n STELLERK,<br>zten Befehls<br>estimpulse<br>h STELLERK,<br>rechts, aber<br>gestellt durch<br>gskontakt. | rechts defekt:<br><u>gegen</u> den<br>Endabschal<br>(wenn STE<br>und "recht<br>unbestimmt :<br>reagiert ni            | V<br>etzten Befell (<br>tung/Testimpul<br>LLERK = Soll,<br>s defekt" nicht<br>Stellung nicht<br>lefekt: Stellung<br>cht auf Stellbe | Veiche steht lir<br>rechts), festge<br>se/Stellungsk<br>kann es "links<br>geben).<br>feststellbar.<br>ŋ nicht festste<br>fehle. | nks, aber<br>sstellt durch<br>ontakt.<br>s defekt"<br>Ilbar, |
| 0      | NAME<br>Hier kann ein<br>eingetragen w<br>Wirkung im Be<br>nur einen Kom<br>Das Feld kann<br>bjektzeilen<br>keichen-Typ<br>Objektz<br>einzeln | beliebiger Text<br>verden, der KEINE<br>etrieb hat, sonder<br>nmentar darstellt<br>n auch leer bleiber<br>für<br>für<br>en<br>zeilen für<br>e Weichen | MODULI<br>Hier kar<br>chem de<br>n (laut de<br>Num-m<br>soll.<br>Dies err<br>Para-m<br>machen<br>eigenes<br>Besond<br>die Mög<br>Datei nu<br>laden uu<br>alle and | NR<br>nn eingetrager<br>er eingesetzter<br>r am Display a<br>er) die Objektz<br>möglicht, ein ei<br>eter-Sheet für<br>n (anstelle für j<br>).<br>ers zeitsparen<br>lichkeit genutz<br>ur in einen einz<br>nd von dort au<br>leren Module y | n werden, in w<br>n StEin-Modu<br>ngezeigten<br>zeile aktiv sein<br>inheitliches<br>alle Module z<br>jeden Modul e<br>di st das, wer<br>zt wird, diese<br>ziegen Modul<br>tomatisch auf<br>verteilen zu | OBJKL (0<br>Typ (Vorla<br>e WEITYP<br>Objekt<br>a. "Zweiwe<br>eine Vor<br>"eigentl<br>zu = WEI Kei<br>d.h. die<br>eine "eig<br>zu                                            | bjektklasse)<br>ge) oder konkre<br>Kennzeichen<br>der Objektkla<br>egweichentyp <sup>*</sup><br>lage für meh<br>iche" Weichen<br>nnzeichen für<br>lasse "Zweiwe<br>einzelne Zeile<br>st<br>gentliche"Weie | - d.h.<br>te Weiche<br>für ein<br>sse<br>(also<br>rere<br>W<br>(v<br>to<br>sgweiche"<br>the.<br>State<br>K<br>K<br>K<br>K<br>K<br>K<br>K<br>K<br>K<br>K<br>K<br>K<br>K                   | EITYP (Weiche<br>enn Objektzeil<br>hks) der Objek<br>ame des Weich<br>arameterwerte<br>eichen dieses<br>venn ") gelten :<br>enn Objektzeil<br>nks) der Objek<br>ame des Weich<br>eterwerte für<br>elten, soweit in<br>elder – " – eing | ntyp)<br>e (laut OBJKL,<br>tklasse WEITYf<br>nentyps, desser<br>e für die konkre<br>Typs defaultmä<br>sollen.<br>e (laut OBJKL,<br>tklasse WEI:<br>nentyps, desser<br>die konkrete W<br>nentsprechend<br>etragen wird. | WEISY<br>siehe (Weicl<br>P: = 1 (<br>n weit (a<br>eten einma<br>äßig Über (<br>Comp<br>siehe chen y<br>punkt<br>n Para-<br>festge<br>lein    | NU<br>Sonon: jede Nu<br>also für die ges<br>l vergeben we<br>diese Nummer<br>uter aus eine V<br>werden, OHNE<br>an einem best<br>legt sein muss                             | stemweit)<br>mmer darf sys<br>samte Anlage)<br>rden.<br>kann vom<br>Veiche angesp<br>deren Anschlu<br>immten Modul<br>5.                                               | weiPa<br>(wei-F<br>nur wei<br>Objekt<br>Name<br>ZIMO E<br>ro- darges<br>JSS- Weiche                                                     | NEL<br>Panel in ZIMO<br>enn Objektzei<br>klasse WEI (r<br>des Panels (<br>ingabegerät<br>stellt werden<br>e aufgenomm | Fahrpulten)<br>le (laut OBJKL<br>hicht WEITYP).<br>diese können a<br>en oder -Apps<br>), in welchem o<br>een werden sol             | ) der<br>Iuf<br>Iie<br>I.                                                                                                    |                                                              |
| 2      |                                                                                                    |                                                                                                    | ODIKI                                                                                                    | WEITVO                                                                                                    | MERNAUL                                                                                                    | WEIDANIEL                                                                                                    |                                                                                                    |                                                                                                    | Parame                                                                                                    | eter für Schalti                                                                                                    | impulse                                                                                                    | Para                                                                                                    | meter für Ser                                                                                                    | vos                                                                                                    | CTELLEDK                                                                                                    | Param                                                                                                    | ter für Testin                                                                                                    | npulse                                                       |
| 3<br>4 |                                                                                                    | WODULINK                                                                                                    | OBJKL                                                                                                    | WEITYP                                                                                                    | WEISTINU                                                                                                    | WEIPAINEL                                                                                                    | AIVTKART                                                                                                    | PUSILOG                                                                                                    | SCHIMPZI                                                                                                    | SCHIMPYVM                                                                                                    | REDAUPWM                                                                                                    | SERVPUSI                                                                                                    | SERVPUSZ S                                                                                                    | DERVUIVILAU                                                                                                    | STELLERK                                                                                                    | TSTIMPLING                                                                                                    | ISTIMPINV                                                                                                    | TSTINIPSPA                                                   |
| 5      | Doppelspu                                                                                                    | 5                                                                                                    | WEITYP                                                                                                    | WDOSPU                                                                                                    | 0                                                                                                    | 0                                                                                                    | DOSPU                                                                                                    | 1                                                                                                    | 0,1s                                                                                                    | 100%                                                                                                    | 0                                                                                                    | 0                                                                                                    | 0                                                                                                    | 0                                                                                                    | 1                                                                                                    | 1ms                                                                                                    | <b>1</b> s                                                                                                    | C                                                            |
| 6      | Motor                                                                                                    | 5                                                                                                    | WEITYP                                                                                                    | WMOT                                                                                                    | 0                                                                                                    | 0                                                                                                    | MOT                                                                                                    | 2                                                                                                    | 3,5s                                                                                                    | 40%                                                                                                    | 10%                                                                                                    | 0                                                                                                    | 0                                                                                                    | 0                                                                                                    | 1                                                                                                    | 5ms                                                                                                    | 2s                                                                                                    | C                                                            |
| 7      | LGB Weiche                                                                                                    | 5                                                                                                    | WEITYP                                                                                                    | WEPL                                                                                                    | 0                                                                                                    | 0                                                                                                    | EPL                                                                                                    | 3                                                                                                    | 0,2s                                                                                                    | 80%                                                                                                    | 0                                                                                                    | 0                                                                                                    | 0                                                                                                    | 0                                                                                                    | 0                                                                                                    | 0                                                                                                    | 0                                                                                                    | 0                                                            |
| 8      | Servo                                                                                                    | 5                                                                                                    | WEITYP                                                                                                    | WSERV                                                                                                    | 0                                                                                                    | 0                                                                                                    | SERV-0                                                                                                    | 1                                                                                                    | 0                                                                                                    | 0                                                                                                    | 0                                                                                                    | 49                                                                                                    | 185                                                                                                    | 1,5s                                                                                                    | 1                                                                                                    | 0                                                                                                    | 0                                                                                                    | C                                                            |
| 10     | Bahnhof 1                                                                                                    | 5                                                                                                    | WFI                                                                                                    | WDOSPU                                                                                                    | 0                                                                                                    | HBELINKS                                                                                                    |                                                                                                    | 2                                                                                                    | н                                                                                                    | н                                                                                                    | н                                                                                                    | н                                                                                                    | н                                                                                                    | н                                                                                                    |                                                                                                    | н                                                                                                    |                                                                                                    |                                                              |
| 11     | Bahnhof 1                                                                                                    | 5                                                                                                    | WEI                                                                                                    | WDOSPU                                                                                                    | 0                                                                                                    | HBFLINKS                                                                                                    | п                                                                                                    |                                                                                                    | 4s                                                                                                    | 100%                                                                                                    | 30%                                                                                                    | п                                                                                                    | н                                                                                                    |                                                                                                    |                                                                                                    | н                                                                                                    | п                                                                                                    | 1                                                            |
| 12     | Ausweiche                                                                                                    | 5                                                                                                    | WEI                                                                                                    | WSERV                                                                                                    | 0                                                                                                    | 0                                                                                                    | н                                                                                                    |                                                                                                    | "                                                                                                    | "                                                                                                    | "                                                                                                    | 60                                                                                                    | н                                                                                                    | н                                                                                                    | 3                                                                                                    | п                                                                                                    | н                                                                                                    |                                                              |
| 13     |                                                                                                    |                                                                                                    |                                                                                                    |                                                                                                    |                                                                                                    |                                                                                                    |                                                                                                    |                                                                                                    |                                                                                                    |                                                                                                    |                                                                                                    |                                                                                                    |                                                                                                    |                                                                                                    |                                                                                                    |                                                                                                    |                                                                                                    |                                                              |

### Noch nicht vollständig implementiert, einige Objektklassen fehlen!

In den **bespielhaften Objektzeilen** (unten auf dieser Doppelseite durchgehend) werden zuerst mit Objektklasse WEITYP diverse Weichentypen deklariert (mit Doppelspulen, Motor, EPL), dann in den Zeilen darunter mit Objektklasse WEI, aber ebenfalls mit den Weichentypen von den Vorlagen sind einige "eigentliche" Weichen definiert. Die letzteren übernehmen teilweise die Parameter des Typs (alle Felder mit "), geben aber auch einige abweichende Parameter vor.

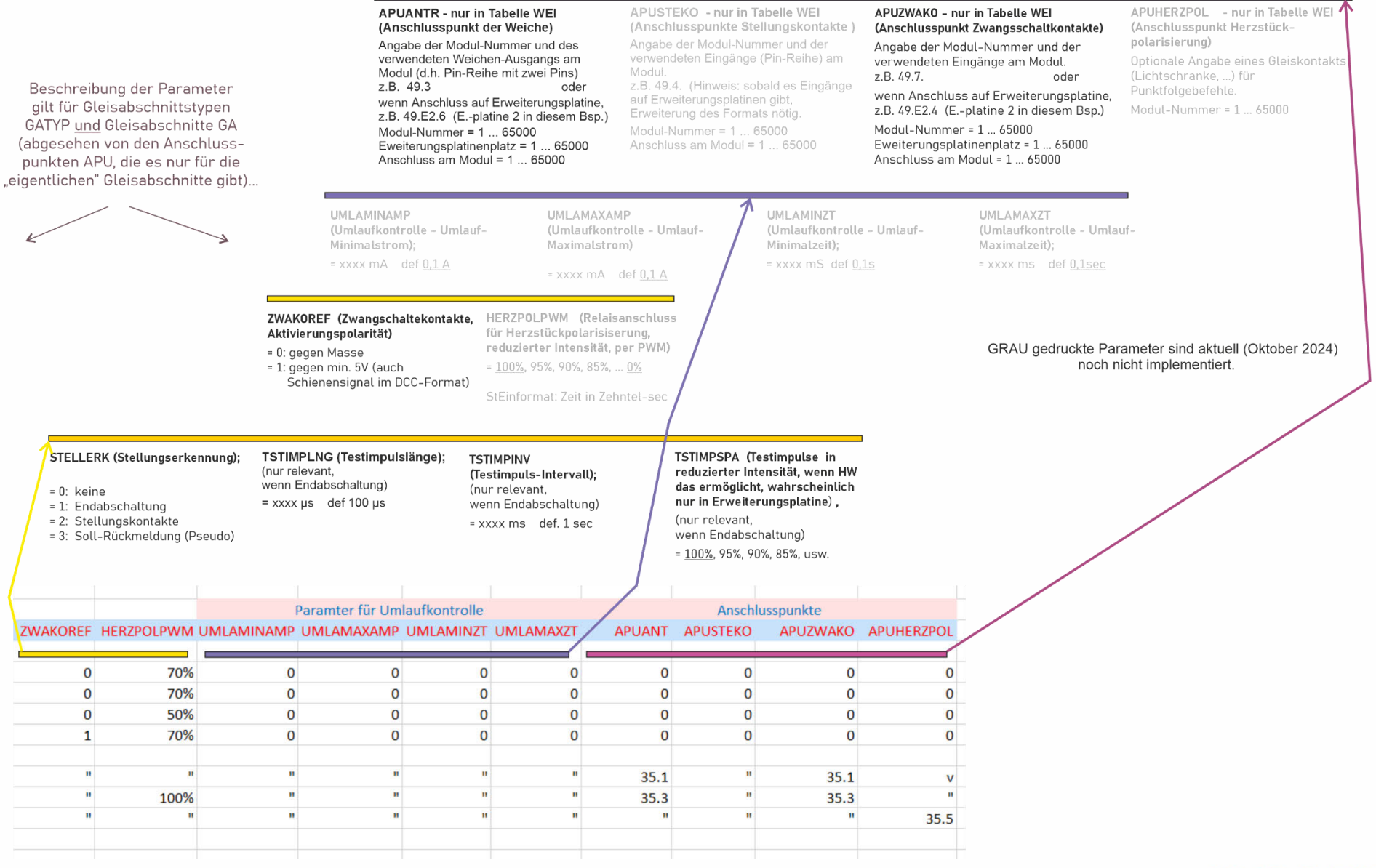

1

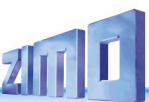

#### Noch nicht vollständig implementiert, einige Objektklassen fehlen!

### SIGTYP, SIGBILD (die "Voraus-Tabellen" für SIG) – Signaltypen und Signalbilder

Die Struktur zur Definition von Signalen ist etwas anders als für Objekte wie Gleisabschnitte oder Weichen, nämlich zweistufig, SIGTYP und SIG haben <u>nicht</u> durchgehend die gleichen Parameter (wie dies z.B. bei WEI der Fall ist). Es gibt für die "eigentlichen" Signale in der Tabelle SIG zwei "Voraus-Listen": 1) die Tabelle SIGTYP (auf dieser Seite beschrieben) der Signaltypen, die aber selbst Signalbilder laut SIGBILD als Voraussetzung braucht, und 2) eben die Tabelle SIGBILD (auf der Seite rechts beschrieben) für die Signalbilder.

Hinweis zu **Formsignalen mit Servo(s)**: Solche werden als normale Lichtsignale (Hp0, Hp1, Hp2) definiert mit zusätzlichen Servo-Antrieben (Hauptflügel und eventuell Zusatzflügel), wobei hier im Signaltyp auch die Servo-Postionen allgemein (als <u>Standardwert</u> für die Einzelsignale dieses Typs) festgelegt werden können

|     |                                                           | ANZBILD<br>(Anzahl der<br>= 0: dier SIG<br>= 1 Anza<br>Die her def<br>signalbilder<br>Parametern                                                                  | <b>Signalb</b><br>TYP idt F<br>hl<br>inierte A<br>rn ist in o<br>beschr | <b>ilder)</b><br>Pseudo<br>Anzahl von<br>den folgenden<br>ieben                                                        | -SIGBIL<br>Signalbil<br>"Halt", "H<br>Eintragur<br>Signalbild<br>betr. Sign<br>Typ. Beisp<br>SIGBILD,<br>NICHT au                    | D-1<br>d; das erste<br>Hp0" zu diese<br>ng ist nur gült<br>d in der Tabell<br>haltyp oder all<br>piel: "Hp1": in<br>sind alle Lich<br>sgeschaltet | ist vorzugsw<br>em Signaltyp<br>ig, wenn dies<br>e SIGBILD fü<br>gem. vorkom<br>der Tabelle<br>ter definiert,<br>sind. Dadurch | SIGB<br>veise ein w<br>p. Signa<br>ses Eintra<br>r den Signa<br>den b<br>die                                                                                                    | SIGBILD-2<br>ein weiteres Signalbild zu diesem<br>Signaltyp, z.B. Hp1 (typ.), Hp2,<br>Eintragung ist nur gültig, wenn dieser<br>Signalbild in der Tabelle SIGBILD für<br>Ien betreffenden Signaltyp vorkommt. |                                                                                         |                                                      | SIGBILD-3<br>ein weiteres Signalbil<br>Signaltyp, z.B. Hp1, Hj<br>Eintragung ist nur gültig,<br>Signalbild in der Tabelle<br>den betreffenden Signalt                                                                         | SIG<br>d zu diesem<br>o2 (typ),<br>wenn dieser<br>SIGBILD für<br>yp vorkommt.                                                                               | BILD-4                                                                                                    |                                                                                   | •••• <u>\$</u><br>5<br>5<br>5<br>6<br>6                                              | SIGBILD-10<br>ein weiteres Signalbild zu diesem<br>Signaltyp, z.B. Hp1, Hp2,<br>Eintragung ist nur gültig, wenn dieser<br>Signalbild in der Tabelle SIGBILD für<br>den betreffenden Signaltyp vorkommt. |                                                                                  |                                                   |  |  |
|-----|-----------------------------------------------------------|----------------------------------------------------------------------------------------------------|-------------------------------------------------------------------------|----------------------------------------------------------------------------------------------------|----------------------------------------------------------------------------------------------------|----------------------------------------------------------------------------------------------------|----------------------------------------------------------------------------------------------------|----------------------------------------------------------------------------------------------------|----------------------------------------------------------------------------------------------------|-----------------------------------------------------------------------------------------|------------------------------------------------------|----------------------------------------------------------------------------------------------------|----------------------------------------------------------------------------------------------------|----------------------------------------------------------------------------------------------------|-----------------------------------------------------------------------------------|--------------------------------------------------------------------------------------|----------------------------------------------------------------------------------------------------|----------------------------------------------------------------------------------|---------------------------------------------------|--|--|
|     | A1<br>(A                                                  | kann das Šignalbild auch in vers<br>denen Signaltpen vorkommen !<br>ANZLAMP<br>(Anzahl der Signallichter)<br>SIGART (Bauart des<br>Licht-, Formsignal, Leuchtmitt |                                                                         |                                                                                                    |                                                                                                    |                                                                                                    |                                                                                                    | e-<br>All<br>gnals) = ><br>Antrieb                                                                                                    | AUFGLIZT (Aufglimmzeit)<br>= xxxx ms def. 500 ms                                                                                                    |                                                                                         |                                                      | AUFGLIVERZ<br>(Aufglimmverzögerung)<br>= xxxx ms def. 500 ms                                                                                                    | <b>ABGLIZT (</b> /<br>= xxxx ms                                                                                                    | Aufglimmzeit;<br>def. 500 ms                                                                                                    | SIGHELLTAG<br>= xxx % def.                                                        | 100 %                                                                                | SIGHELL<br>XXX %                                                                                                    | -                                                                                |                                                   |  |  |
|     | =<br>Di<br>da<br>Ll                                       | 1 255<br>ese Angabe be<br>is tatsächliche<br>CHTSIGNAL kö                                                                                                    | zieht sich<br>Signal in<br>nnte weni                                    | auf den Signaltyr<br>der Klasse<br>ger Lichter haben                                                                   | = 0: LEI<br>; Wiu<br>(di<br>! = 1: LEI<br>= 2: Lär<br>= 3: Lär                                                                       | Ds, gem. Plu<br>derstände ir<br>e übliche Ko<br>Ds, gem. Mir<br>mpchen, ger<br>mpchen, ger                                                        | Ispol,<br>m Signal<br>Instruktion<br>nuspol (Mai<br>m. Pluspol<br>m. Minuspo                                                   | ) = 10: L<br>sse) = 11: L<br>= 12: L<br>t = 13: L<br>= 100:                                                                                                    | <b>SIGART</b> Fort<br>.EDs, gem P<br>.EDs, gem M<br>.ämpchen, g<br>.ämpchen, g<br>Viessmann                                                                                                    | setzung für<br>Iluspol, +Se<br>Iinus, +Serv<br>Jem Plus, +S<br>Jem Min, +S<br>Multiplex | r Servos<br>ervo(s)<br>vo(s)<br>Servo(s)<br>servo(s) | SERVPOSH1 (Servo-Pos<br>Hauptflügel "waagr<br>(nur relevant für Formsig<br>mit Servo(s)).<br>= 0 - 255 Default 153                                                                                                    | sition SERVPOS<br>echt") Ha<br>gnal (nur relev<br>mit Servo<br>= 0 - 255                                                                                    | H2 (Servo-Position<br>uptflügel "schräg")<br>ant für Formsignal<br>(s)).<br>Default 0                                                                                                    | n SERVPOSZ1<br>Zusatzfi<br>(nur relevant<br>Formsignal n<br>= 0 - 255 De          | <b>(Servo-Positi<br/>lügel "am Mas</b><br>für zweiflüge<br>nit Servos.<br>efault 153 | on SERVPO<br>t*) Z<br>liges (nur rela<br>Formsig<br>= 0 - 255                                                                                                    | SZ2 (Servo-F<br>usatzflügel "s<br>evant für zweit<br>nal mit Servo(<br>Default 0 | Position<br>chräg <b>")</b><br>flügeliges<br>(s). |  |  |
|     | NAME<br>Hier ka<br>eingetr<br>Wirkun<br>nur ein<br>Das Fe | ann ein beliel<br>ragen werde<br>g im Betrieb<br>ien Kommen<br>Id kann auch                                                                                       | biger Tex<br>h, der KE<br>hat, son<br>tar darst<br>leer ble             | MODULI<br>tt Hier kar<br>EINE chem di<br>tellt. Num-m<br>biben !<br>Dies err<br>Para-m<br>machen<br>Besondi<br>die Mög | NR<br>en eingeset:<br>r am Displa<br>er) die Obje<br>nöglicht, ei<br>eter-Sheet<br>(anstelle f<br>).<br>ers zeitspal<br>lichkeit ger | gen werden<br>zten StEin-I<br>ay angezeigt<br>ektzeile akti<br>für alle Moo<br>ür jeden Mo<br>rend ist das<br>nutzt wird, d                       | , in wel-<br>Module<br>en<br>v sein<br>dule zu<br>dule zu<br>dul ein<br>, wenn<br>iese                                         | OBJKL (Objektklasse) = SIGTYP       SIGTY         für alle Objekte dieser Tabelle;       (Nam         diese Objekte sind also Vorlagen       Para         für Signalen jeweils einer       bestimmten Art (Typen).         SIGTYP enthält also KEINE Signale       Z.B. I         (Objekte) im eigentlichen Sinne (weil       Keine Anschlusspunkte), sondern die         möglichen Signaltypen, auf die in der       Tabelle SIG (im Feld SIGTYP)         Bezuggenommen wird.       SIGTYP |                                                                                                    |                                                                                         |                                                      | P<br>e des Signaltyps)<br>e eines Signaltyps, dessen<br>neterwerte für die Signald<br>s Typs gelten sollen,<br>EHVHSP (Deutschland,<br>0, Hauptsperrsignal)<br>numerischer Name, möglichst<br>iziellen Bezeichnungen<br>ihnt. | sIGTYPSYN<br>(Signaltyp-<br>= 0: dieser 3<br>= 1 65000<br>weit (also f<br>einmal verg<br>Ob dieser Par<br>sich erst zeig<br>zeichnet, das<br>einmal für die | U<br>Nummern systemw<br>SIGTYP gilt nur loka<br>: jede Nummer darl<br>ür die gesamte Anla<br>jeben werden.<br>rameter wirklich sinnv<br>en: An sich würde dan<br>s der betreffende SIGT<br>e gesamte Anlage defin | reit)<br>I system-<br>age) nur<br>oll ist, wird<br>nit gekenn-<br>YP nur<br>niert |                                                                                      | SERVUMLAU<br>(Servo-Umlaufzeit zwischen de<br>beiden definierten Positionen)<br>(nur relevant für Formsignal<br>mit Servo(s)).<br>xxxx ms Default 2000 (= 2s)                                           |                                                                                  |                                                   |  |  |
|     |                                                           |                                                                                                    |                                                                         |                                                                                                    | Ĵ                                                                                                    |                                                                                                    |                                                                                                    | Parame                                                                                                    | eter für Zusta                                                                                                    | andswechse                                                                              | l und Hell                                           | igkeiten                                                                                                    |                                                                                                    |                                                                                                    | Anzahl der de                                                                     | finierten Signal                                                                     | bilder und Zuor                                                                                                    | dnung der Signa                                                                  | albilder                                          |  |  |
|     | NAME                                                      | MODULNR                                                                                                    | OBJKL                                                                   | SIGTYP GT                                                                                                    | YPSYNU                                                                                                    | ANZLAMP                                                                                                    | SIGART                                                                                                    | AUFGLIZT A                                                                                                    | AUFGLIVERZ                                                                                                    | ABGLIZTSI                                                                               | GHELLTAG                                             | G SIGHELLNAC SERVPOSH1                                                                                                    | SERVPOSH2 SER                                                                                                    | VPOSZ1 SERVPOSZ2                                                                                                    | 2 ANZBILD                                                                         | SIGBILD-1                                                                            | SIGBILD-2                                                                                                    | SIGBILD-3                                                                        | SIGBILD-4                                         |  |  |
| ł   | HV 1935                                                   | 27                                                                                                    | SIGTYP                                                                  | DEHV35HS                                                                                                    | 0                                                                                                    | 3                                                                                                    | 0                                                                                                    | 800 ms                                                                                                    | 200 ms                                                                                                    | 800 ms                                                                                  | 100%                                                 | 6 40%                                                                                                    |                                                                                                    |                                                                                                    | 3                                                                                 | Hp0                                                                                  | Hp1                                                                                                    | Hp2                                                                              |                                                   |  |  |
| ; " |                                                           | 27                                                                                                    | SIGTYP                                                                  | DEHV35HE                                                                                                    | 0                                                                                                    | 4                                                                                                    | 0                                                                                                    | 800 ms                                                                                                    | 200 ms                                                                                                    | 800 ms                                                                                  | 100%                                                 | 6 40%                                                                                                    |                                                                                                    |                                                                                                    | 4                                                                                 | Hp0                                                                                  | Hp1                                                                                                    | Hp2                                                                              | ErsR                                              |  |  |
|     |                                                           | 27                                                                                                    | SIGTYP                                                                  | DEHV35BL                                                                                                    | 0                                                                                                    | 2                                                                                                    | 0                                                                                                    | 800 ms                                                                                                    | 200 ms                                                                                                    | 800 ms                                                                                  | 100%                                                 | 6 40%                                                                                                    |                                                                                                    |                                                                                                    | 2                                                                                 | Hp0                                                                                  | Hp1                                                                                                    |                                                                                  |                                                   |  |  |
|     |                                                           | 27                                                                                                    | SIGTYP                                                                  | DEHV35VS                                                                                                    | 0                                                                                                    | 4                                                                                                    | 0                                                                                                    | 800 ms                                                                                                    | 200 ms                                                                                                    | 800 ms                                                                                  | 100%                                                 | 6 40%                                                                                                    |                                                                                                    |                                                                                                    | 3                                                                                 | Vr0                                                                                  | Vr1                                                                                                    | Vr2                                                                              |                                                   |  |  |
| ł   | HV 1959                                                   | 27                                                                                                    | SIGTYP                                                                  | DEHV59HS                                                                                                    | 0                                                                                                    | 3                                                                                                    | 0                                                                                                    | 500 ms                                                                                                    | 150 ms                                                                                                    | 400 ms                                                                                  | 80%                                                  | 6 30%                                                                                                    |                                                                                                    |                                                                                                    | 4                                                                                 | Hp0                                                                                  | Hp1                                                                                                    | Hp2                                                                              |                                                   |  |  |
| 0 ' |                                                           | 27                                                                                                    | SIGTYP                                                                  | DEHV59HE                                                                                                    | 0                                                                                                    | 4                                                                                                    | 0                                                                                                    | 500 ms                                                                                                    | 150 ms                                                                                                    | 400 ms                                                                                  | 80%                                                  | 6 30%                                                                                                    |                                                                                                    |                                                                                                    | 4                                                                                 | Hp0                                                                                  | Hp1                                                                                                    | Hp2                                                                              | ErsR                                              |  |  |
| 1 ' |                                                           | 27                                                                                                    | SIGTYP                                                                  | DEHV59SP                                                                                                    | 0                                                                                                    | 4                                                                                                    | 0                                                                                                    | 500 ms                                                                                                    | 150 ms                                                                                                    | 400 ms                                                                                  | 80%                                                  | 6 30%                                                                                                    |                                                                                                    |                                                                                                    | 2                                                                                 | Sp0                                                                                  | Sp1                                                                                                    |                                                                                  |                                                   |  |  |
| 2   | HV 1969                                                   | 27                                                                                                    | SIGTYP                                                                  | DEHV69HSP                                                                                                    | 0                                                                                                    | 5                                                                                                    | 0                                                                                                    | 800 ms                                                                                                    | 200 ms                                                                                                    | 800 ms                                                                                  | 100%                                                 | 6 40%                                                                                                    |                                                                                                    |                                                                                                    | 4                                                                                 | Hp0                                                                                  | Hp1                                                                                                    | Hp2                                                                              | Sh1                                               |  |  |
| 3 1 | HV 1984                                                   | 27                                                                                                    | SIGTYP                                                                  | DEHV84HSP                                                                                                    | 0                                                                                                    | 6                                                                                                    | 0                                                                                                    | 800 ms                                                                                                    | 200 ms                                                                                                    | 800 ms                                                                                  | 100%                                                 | 6 40%                                                                                                    |                                                                                                    |                                                                                                    | 4                                                                                 | Hp00                                                                                 | Hp1                                                                                                    | Hp2                                                                              | Sh1                                               |  |  |
| 4 " | n                                                         | 27                                                                                                    | SIGTYP                                                                  | DEHV84HS                                                                                                    | 0                                                                                                    | 3                                                                                                    | 0                                                                                                    | 800 ms                                                                                                    | 300 ms                                                                                                    | 1200 ms                                                                                 | 100%                                                 | 6 40%                                                                                                    |                                                                                                    |                                                                                                    | 3                                                                                 | 0aH                                                                                  | Hp1                                                                                                    | Hp2                                                                              |                                                   |  |  |
| 5 ' | u.                                                        | 27                                                                                                    | SIGTYP                                                                  | DEHV84BL                                                                                                    | 0                                                                                                    | 2                                                                                                    | 0                                                                                                    | 800 ms                                                                                                    | 300 ms                                                                                                    | 1200 ms                                                                                 | 100%                                                 | 6 40%                                                                                                    |                                                                                                    |                                                                                                    | 2                                                                                 | Hp0                                                                                  | Hp1                                                                                                    |                                                                                  |                                                   |  |  |
| 6 " |                                                           | 27                                                                                                    | SIGTYP                                                                  | DEHV84VS                                                                                                    | 0                                                                                                    | 4                                                                                                    | 0                                                                                                    | 800 ms                                                                                                    | 300 ms                                                                                                    | 1200 ms                                                                                 | 100%                                                 | 6 40%                                                                                                    |                                                                                                    |                                                                                                    | 3                                                                                 | Vr0                                                                                  | Vr1                                                                                                    | Vr2                                                                              |                                                   |  |  |
| 7 7 | Zusatzanz                                                 | 27                                                                                                    | SIGTYP                                                                  | DEHVZUS                                                                                                    | 0                                                                                                    | 1                                                                                                    | 0                                                                                                    | 500 ms                                                                                                    | 500 ms                                                                                                    | 500 ms                                                                                  | 100%                                                 | 6 50%                                                                                                    |                                                                                                    |                                                                                                    | 2                                                                                 | Aus                                                                                  | Fin                                                                                                    |                                                                                  |                                                   |  |  |
| RF  | Formsigna                                                 | 1 27                                                                                                    | SIGTYP                                                                  | DEHV89HE                                                                                                    | 0                                                                                                    | 3                                                                                                    | 10                                                                                                    | 1500 ms                                                                                                    | 1000 ms 1500 ms                                                                                                    |                                                                                         | 100%                                                 | 6 50%                                                                                                    |                                                                                                    |                                                                                                    | 3                                                                                 | HoO                                                                                  | Hp1                                                                                                    | Hp2                                                                              |                                                   |  |  |
|     | - Shina Bila                                              | . 21                                                                                                    | 510111                                                                  | SERVOSITI                                                                                                    |                                                                                                    | 3                                                                                                    | 10                                                                                                    | 1000 113                                                                                                    | 1000 1115                                                                                                    | 2000 1113                                                                               | 100/                                                 | 0070                                                                                                    |                                                                                                    |                                                                                                    | J                                                                                 | iipo                                                                                 |                                                                                                    | 1102                                                                             |                                                   |  |  |

### Noch nicht vollständig implementiert, einige Objektklassen fehlen!

| (A<br>= :<br>Si<br>ס<br>נ<br>נ<br>א<br>ע                                                                                                    | NZLICHT<br>Anzahl der Sig<br>1 255<br>ie her definieri<br>ignallichtern i:<br>arametern bes<br>iese Angabe b<br>ignalbild; dies<br>ie in der Tabel | nallichter)<br>te Anzahl vo<br>st in den fol<br>schrieben.<br>rezieht sich<br>ist normale<br>lle SIGTYP a                                                         | on<br>genden<br>auf das<br>rrweise gleich<br>ngegeben                                                                                                    | SIGLICHT-1<br>(erstes Sign<br>Durch verso<br>erweiterbar<br>tung eines S<br>betreffende<br>= EIN: Signa<br>= BLIL: Blinh<br>= BLIS: Blinh<br>= AUS: nur a<br>für Scr | nallicht, typ.<br>chiede Codes<br>) wird Art de<br>Signallichtes<br>Signalbild d<br>Illicht voll ei<br>ken, langsan<br>ken schnelle<br>anzuführen, 1<br>ipts verfügb | das rote)<br>s (zukünftig<br>er Einschal-<br>für das<br>lefiniert.<br>ngeschaltet<br>ner Takt<br>r Takt<br>falls Licht<br>falls Licht<br>ar sein soll.                                                      | SIGLICHT-2<br>(zweites Signa<br>wie -1                                                                                                    | licht, typ. das gr                                                                                                    | rüne) SIGI<br>(drit<br>W                                                                                                    | LICHT-3<br>tes Signallicht)<br>e -1<br>Geplant: S<br>für den W<br>Das Scrip<br>Es könner<br>definiert s                                                                                                    | SCRIPTs<br>/echsel zwis<br>ot enthält eir<br>n nur Signal<br>sind, gegebe                           | SIGBILD-16<br>(sechzehntes Signallicht)<br>wie –1<br>Izwischen SIGBILDERN.<br>iält eine Befehlsfolge, für die beteiligten Lichter, wie<br>Signallichter vorkommen, die zumindest in einem d<br>gegebenfalls auch als "= AUS". |                                                                                                    |                                                |                                                                                                    |                                                                                                    |                                                                                                    | ,<br>vie sich der Bildwechsel vollziehen so<br>der beiden beteiligen Signalbilder                                 |                                                                                |         |  |  |
|----------------------------------------------------------------------------------------------------|----------------------------------------------------------------------------------------------------|----------------------------------------------------------------------------------------------------|----------------------------------------------------------------------------------------------------|----------------------------------------------------------------------------------------------------|----------------------------------------------------------------------------------------------------|----------------------------------------------------------------------------------------------------|----------------------------------------------------------------------------------------------------|----------------------------------------------------------------------------------------------------|----------------------------------------------------------------------------------------------------|----------------------------------------------------------------------------------------------------|----------------------------------------------------------------------------------------------------|----------------------------------------------------------------------------------------------------|----------------------------------------------------------------------------------------------------|------------------------------------------------|----------------------------------------------------------------------------------------------------|----------------------------------------------------------------------------------------------------|----------------------------------------------------------------------------------------------------|----------------------------------------------------------------------------------------------------|--------------------------------------------------------------------------------|---------|--|--|
| NAME<br>Hier kann<br>eingetrage<br>Wirkung in<br>nur einen I<br>Das Feld k                                                                                                    | ein beliebiger<br>en werden, de<br>n Betrieb hat,<br>Kommentar d<br>kann auch leer                                                                 | Text<br>r KEINE<br>sondern<br>arstellt.<br>bleiben !                                                                                                    | MODULNR<br>Hier kann einge<br>chem der einge<br>(laut der am Di<br>Num-mer) die (<br>soll.<br>Dies ermöglich<br>Para-meter-Sh<br>machen (anstel<br>eigenes).<br>Besonders zeit<br>die Möglichkeit | etragen werde<br>esetzten StEin-<br>splay angezeig<br>Objektzeile akt<br>t, ein einheitlic<br>neet für alle Mo<br>lle für jeden M<br>sparend ist da<br>genutzt wird, | n, in wel-<br>-Module<br>gten<br>tiv sein<br>ches<br>odule zu<br>lodul ein<br>us, wenn<br>diese                                                                      | OBJKL (Obje<br>für alle Obje<br>diese definin<br>die für die v<br>Signale geb<br>Die Tabelle SI<br>Objekte im eig<br>keine Anschlu<br>definiert für a<br>Signalichter e<br>blinkend - sei<br>den Tabellen S | ektklasse) = SIC<br>ekte dieser Tab<br>eren die Signal<br>erschiedenster<br>raucht werden<br>3BILD enthält kei<br>jentlichen Sinne (<br>isspunkte), sonde<br>(Le Signabilder, v<br>ingeschaltet - ev<br>n sollen. Darauf v<br>SIGTYP und SIG Bu | BBILD SIGT<br>elle; (Nar<br>bilder, = 0: c<br>n<br>weil = ein<br>rn da<br>sp<br>vird in espa<br>szug 1935<br>Signa<br>werd | YP<br>ne des Sign<br>das in diese<br>te Signalbilt<br>Signal-type<br>für die kein.<br>definiert.<br>Signaltyp a<br>s hier defini<br>eziell für die<br>ziell für die<br>zielt können also<br>isst, wie z.B. t.<br>und 1959 - fü<br>altypen gleich<br>en, oder je na | altyps)<br>m Objekt defin<br>d gilt für alle<br>n oder für jene<br>e spezielles Bil<br>us Tabelle SIGT<br>erte Signalbild<br>sen Signalbilder - w<br>signalbilder - w<br>r mehrere<br>artig verwendet<br>ch verknüpftem | SIGE<br>(Nar<br>sier- Nam<br>ld eing<br>dies<br>STYP: Z.B.<br>gilt STW<br>Ein S<br>eenn meh<br>sieh | BILD<br>ne des Sign<br>allichter de<br>eschalte od<br>es Typs defa<br>DEHVHSP (I<br>60, Hauptsp<br>Signalbild ka<br>rere Signalt<br>e Feld SIGT                                                                               | albildes, da<br>finiert, die<br>er für die S<br>aultmäßig g<br>Deutschland<br>errsignal)<br>ann für eine<br>sypen gelter<br>(P. | as die<br>ignale<br>elten,<br>,<br>n oder<br>, | SIGBILD<br>(Signalb<br>= 0:diese<br>= 1 65<br>weit (als<br>einmal v<br>Ob dieser<br>sich erst :<br>zeichnet,<br>einmal fü<br>werden m<br>!!! | SYNU<br>ildennu<br>s SIGBI<br>100: jed-<br>o für di<br>ergebe<br>Paramet<br>reigen: A<br>dass der<br>dass der<br>uss; erze | mmern s<br>LD gilt ni<br>e Numme<br>e gesam<br>n werder<br>er wirklic<br>n sich wür<br>betreffen<br>amte Anla<br>eugt aber | systemv<br>ur lokal<br>er darf s<br>te Anlag<br>n.<br>h sinnvol<br>rde dami<br>de SIGTY<br>ge defini<br>viel Date | veit)<br>aystem-<br>je) nur<br>List, wird<br>gekenn-<br>nur<br>ant<br>nverkehr |         |  |  |
| d I                                                                                                    |                                                                                                    |                                                                                                    |                                                                                                    |                                                                                                    |                                                                                                    |                                                                                                    | An                                                                                                    | zahl der definien                                                                                                    | ten Signallich                                                                                                    | iter und Angabe                                                                                                    | deren Einsch                                                                                        | altezustände                                                                                                    | en in den ein:                                                                                                    | elnen Bild                                     | ern                                                                                                    |                                                                                                    |                                                                                                    |                                                                                                    |                                                                                |         |  |  |
| NAME                                                                                                    | MODULNR                                                                                                    | OBJKL                                                                                                    | SIGTYP                                                                                                    | SIGBILD S                                                                                                    | GBILDSYNU                                                                                                    | ANZLICHT                                                                                                    | SIGLICHT-1                                                                                                    | SIGLICHT-2 S                                                                                                    | IGLICHT-3                                                                                                    | SIGLICHT-4                                                                                                    | SIGLICHT-5                                                                                          | SIGLICHT-6                                                                                                    | SIGLICHT-                                                                                                    | 7 SIGLICH                                      | T-8 SIG                                                                                                    | ICHT-9                                                                                                    | SIGLICHT                                                                                                    | -10                                                                                                    | CHT-15 S                                                                       | IGLICHT |  |  |
|                                                                                                    |                                                                                                    |                                                                                                    |                                                                                                    |                                                                                                    |                                                                                                    |                                                                                                    |                                                                                                    |                                                                                                    |                                                                                                    |                                                                                                    |                                                                                                    |                                                                                                    |                                                                                                    |                                                |                                                                                                    |                                                                                                    |                                                                                                    |                                                                                                    |                                                                                |         |  |  |
|                                                                                                    |                                                                                                    |                                                                                                    |                                                                                                    | -                                                                                                    |                                                                                                    |                                                                                                    |                                                                                                    |                                                                                                    |                                                                                                    |                                                                                                    |                                                                                                    | 10.011                                                                                                    |                                                                                                    |                                                |                                                                                                    |                                                                                                    |                                                                                                    |                                                                                                    |                                                                                |         |  |  |
|                                                                                                    | аналанан алан алан алан алан алан алан                                                                                                    |                                                                                                    |                                                                                                    | H-00                                                                                                    |                                                                                                    |                                                                                                    | rot-links                                                                                                    | rot-rechts                                                                                                    | grün                                                                                                    | gelb                                                                                                    | weiss 2x                                                                                            | ErsRot                                                                                                    |                                                                                                    |                                                |                                                                                                    |                                                                                                    |                                                                                                    |                                                                                                    |                                                                                |         |  |  |
| aiv. Typen                                                                                                    | 21                                                                                                    |                                                                                                    | 0                                                                                                    | Hp00                                                                                                    | 0                                                                                                    | 2                                                                                                    | rot-links<br>EIN                                                                                                    | rot-rechts<br>EIN                                                                                                    | grün                                                                                                    | gelb                                                                                                    | weiss 2x                                                                                            | ErsRot                                                                                                    |                                                                                                    |                                                |                                                                                                    |                                                                                                    |                                                                                                    |                                                                                                    |                                                                                |         |  |  |
| div. Typen<br>div. Typen                                                                                                    | 27                                                                                                    |                                                                                                    | 0                                                                                                    | Hp00<br>ErsR                                                                                                    | 0                                                                                                    | 2                                                                                                    | rot-links<br>EIN                                                                                                    | rot-rechts<br>EIN                                                                                                    | grün                                                                                                    | gelb                                                                                                    | weiss 2x                                                                                            | ErsRot                                                                                                    |                                                                                                    |                                                |                                                                                                    |                                                                                                    |                                                                                                    |                                                                                                    |                                                                                |         |  |  |
| div. Typen<br>div. Typen<br>div. Typen                                                                                                    | 27<br>27<br>27<br>27                                                                                                    | SIGBILD<br>SIGBILD<br>SIGBILD                                                                                                    | 0 0 0                                                                                                    | Hp00<br>ErsR<br>Hp0<br>Ho1                                                                                                    | 0 0 0 0                                                                                                    | 2 1 1 1                                                                                                    | rot-links<br>EIN<br>EIN                                                                                                    | rot-rechts<br>EIN                                                                                                    | grün                                                                                                    | gelb                                                                                                    | weiss 2x                                                                                            | ErsRot                                                                                                    |                                                                                                    |                                                |                                                                                                    |                                                                                                    |                                                                                                    |                                                                                                    |                                                                                |         |  |  |
| div. Typen<br>div. Typen<br>div. Typen<br>div. Typen                                                                                                    | 27<br>27<br>27<br>27<br>27                                                                                                    | SIGBILD<br>SIGBILD<br>SIGBILD<br>SIGBILD<br>SIGBILD                                                                                                    | 0 0 0 0 0 0                                                                                                    | Hp00<br>ErsR<br>Hp0<br>Hp1<br>Hp2                                                                                                    | 000000000000000000000000000000000000000                                                                                                    | 2<br>1<br>1<br>1<br>2                                                                                                    | rot-links<br>EIN<br>EIN                                                                                                    | rot-rechts<br>EIN                                                                                                    | grün<br>EIN                                                                                                    | gelb                                                                                                    | weiss 2x                                                                                            | ErsRot                                                                                                    |                                                                                                    |                                                |                                                                                                    |                                                                                                    |                                                                                                    |                                                                                                    |                                                                                |         |  |  |
| div. Typen<br>div. Typen<br>div. Typen<br>div. Typen<br>div. Typen<br>div. Typen                                                                                                    | 27<br>27<br>27<br>27<br>27<br>27<br>27                                                                                                    | SIGBILD<br>SIGBILD<br>SIGBILD<br>SIGBILD<br>SIGBILD<br>SIGBILD                                                                                                    | 0<br>0<br>0<br>0<br>0                                                                                                    | Hp00<br>ErsR<br>Hp0<br>Hp1<br>Hp2<br>Sb1                                                                                                    | 0<br>0<br>0<br>0<br>0                                                                                                    | 2<br>1<br>1<br>1<br>2<br>2                                                                                                    | rot-links<br>EIN<br>EIN                                                                                                    | rot-rechts<br>EIN                                                                                                    | grün<br>EIN<br>EIN                                                                                                    | gelb<br>EIN                                                                                                    | weiss 2x                                                                                            | ErsRot                                                                                                    |                                                                                                    |                                                |                                                                                                    |                                                                                                    |                                                                                                    |                                                                                                    |                                                                                |         |  |  |
| div. Typen<br>div. Typen<br>div. Typen<br>div. Typen<br>div. Typen<br>div. Typen                                                                                                    | 27<br>27<br>27<br>27<br>27<br>27<br>27<br>27                                                                                                    | SIGBILD<br>SIGBILD<br>SIGBILD<br>SIGBILD<br>SIGBILD<br>SIGBILD                                                                                                    | 0<br>0<br>0<br>0<br>0<br>0                                                                                                    | Hp00<br>ErsR<br>Hp0<br>Hp1<br>Hp2<br>Sh1                                                                                                    | 0<br>0<br>0<br>0<br>0<br>0                                                                                                    | 2<br>1<br>1<br>1<br>2<br>2                                                                                                    | rot-links<br>EIN<br>EIN<br>EIN                                                                                                    | rot-rechts<br>EIN                                                                                                    | grün<br>EIN<br>EIN                                                                                                    | gelb<br>EIN                                                                                                    | weiss 2x<br>EIN                                                                                     | ErsRot                                                                                                    |                                                                                                    |                                                |                                                                                                    |                                                                                                    |                                                                                                    |                                                                                                    |                                                                                |         |  |  |
| div. Typen<br>div. Typen<br>div. Typen<br>div. Typen<br>div. Typen<br>div. Typen                                                                                                    | 27<br>27<br>27<br>27<br>27<br>27<br>27                                                                                                    | SIGBILD<br>SIGBILD<br>SIGBILD<br>SIGBILD<br>SIGBILD<br>SIGBILD                                                                                                    | 0<br>0<br>0<br>0<br>0                                                                                                    | Hp00<br>ErsR<br>Hp0<br>Hp1<br>Hp2<br>Sh1                                                                                                    | 0<br>0<br>0<br>0<br>0<br>0                                                                                                    | 2<br>1<br>1<br>2<br>2<br>2                                                                                                    | rot-links<br>EIN<br>EIN<br>EIN                                                                                                    | rot-rechts<br>EIN                                                                                                    | grün<br>EIN<br>EIN                                                                                                    | gelb<br>EIN<br>grün                                                                                                    | weiss 2x<br>EIN                                                                                     | ErsRot                                                                                                    |                                                                                                    |                                                |                                                                                                    |                                                                                                    |                                                                                                    |                                                                                                    |                                                                                |         |  |  |
| div. Typen<br>div. Typen<br>div. Typen<br>div. Typen<br>div. Typen<br>div. Typen<br>div. Typen                                                                                                    | 27<br>27<br>27<br>27<br>27<br>27<br>27<br>27                                                                                                    | SIGBILD<br>SIGBILD<br>SIGBILD<br>SIGBILD<br>SIGBILD<br>SIGBILD                                                                                                    | 0 0 0 0 0 0 0 0 0 0 0 0 0 0 0 0 0 0 0 0                                                                                                    | Hp00<br>ErsR<br>Hp0<br>Hp1<br>Hp2<br>Sh1                                                                                                    |                                                                                                    | 2<br>1<br>1<br>2<br>2<br>2                                                                                                    | rot-links<br>EIN<br>EIN<br>EIN<br>EIN<br>gelb<br>EIN                                                                                                    | rot-rechts<br>EIN<br>grün                                                                                                  | grün<br>EIN<br>EIN<br>gelb<br>EIN                                                                                                    | gelb<br>EIN<br>grün                                                                                                    | weiss 2x<br>EIN                                                                                     | ErsRot                                                                                                    |                                                                                                    |                                                |                                                                                                    |                                                                                                    |                                                                                                    |                                                                                                    |                                                                                |         |  |  |
| div. Typen<br>div. Typen<br>div. Typen<br>div. Typen<br>div. Typen<br>div. Typen<br>div. Typen<br>div. Typen                                                                                                    | 27<br>27<br>27<br>27<br>27<br>27<br>27<br>27<br>27<br>27<br>27                                                                                     | SIGBILD<br>SIGBILD<br>SIGBILD<br>SIGBILD<br>SIGBILD<br>SIGBILD<br>SIGBILD                                                                                         | 0<br>0<br>0<br>0<br>0                                                                                                    | Hp00<br>ErsR<br>Hp0<br>Hp1<br>Hp2<br>Sh1<br>Vr0<br>Vr0                                                                                                    | 0<br>0<br>0<br>0<br>0<br>0                                                                                                    | 2<br>1<br>1<br>2<br>2<br>2<br>2<br>2<br>2<br>2<br>2                                                                                                    | rot-links<br>EIN<br>EIN<br>EIN<br>EIN<br>gelb<br>EIN                                                                                                    | rot-rechts<br>EIN<br>grün<br>EIN                                                                                           | grün<br>EIN<br>EIN<br>gelb<br>EIN                                                                                                    | gelb<br>EIN<br>grün<br>EIN                                                                                                    | weiss 2x<br>EIN                                                                                     | ErsRot                                                                                                    |                                                                                                    |                                                |                                                                                                    |                                                                                                    |                                                                                                    |                                                                                                    |                                                                                |         |  |  |
| div. Typen<br>div. Typen<br>div. Typen<br>div. Typen<br>div. Typen<br>div. Typen<br>div. Typen<br>div. Typen<br>div. Typen                                                                                                    | 27<br>27<br>27<br>27<br>27<br>27<br>27<br>27<br>27<br>27<br>27<br>27                                                                               | SIGBILD<br>SIGBILD<br>SIGBILD<br>SIGBILD<br>SIGBILD<br>SIGBILD<br>SIGBILD<br>SIGBILD<br>SIGBILD                                                                   | 0<br>0<br>0<br>0<br>0<br>0<br>0<br>0<br>0<br>0<br>0<br>0                                                                                                    | Hp00<br>ErsR<br>Hp0<br>Hp1<br>Hp2<br>Sh1<br>Vr0<br>Vr0<br>Vr1<br>Vr2                                                                                                 | 0<br>0<br>0<br>0<br>0<br>0<br>0<br>0<br>0<br>0<br>0<br>0<br>0                                                                                                    | 2<br>1<br>1<br>2<br>2<br>2<br>2<br>2<br>2<br>2<br>2<br>2<br>2                                                                                                    | rot-links<br>EIN<br>EIN<br>EIN<br>gelb<br>EIN                                                                                                    | rot-rechts<br>EIN<br>grün<br>EIN                                                                                           | grün<br>EIN<br>EIN<br>gelb<br>EIN<br>EIN                                                                                                    | gelb<br>EIN<br>grün<br>EIN                                                                                                    | weiss 2x<br>EIN                                                                                     | ErsRot                                                                                                    |                                                                                                    |                                                |                                                                                                    |                                                                                                    |                                                                                                    |                                                                                                    |                                                                                |         |  |  |
| div. Typen<br>div. Typen<br>div. Typen<br>div. Typen<br>div. Typen<br>div. Typen<br>div. Typen<br>div. Typen<br>div. Typen<br>div. Typen                                                                                                    | 27<br>27<br>27<br>27<br>27<br>27<br>27<br>27<br>27<br>27<br>27<br>27<br>27<br>2                                                                    | SIGBILD<br>SIGBILD<br>SIGBILD<br>SIGBILD<br>SIGBILD<br>SIGBILD<br>SIGBILD<br>SIGBILD<br>SIGBILD                                                                   | 0<br>0<br>0<br>0<br>0<br>0<br>0<br>0<br>0<br>0<br>0<br>0<br>0<br>0                                                                                                    | Hp00<br>ErsR<br>Hp0<br>Hp1<br>Hp2<br>Sh1<br>Vr0<br>Vr0<br>Vr1<br>Vr2<br>Sp0                                                                                          | 0<br>0<br>0<br>0<br>0<br>0<br>0<br>0<br>0<br>0<br>0<br>0<br>0<br>0                                                                                                   | 2<br>1<br>1<br>2<br>2<br>2<br>2<br>2<br>2<br>2<br>2<br>2<br>1                                                                                                    | rot-links<br>EIN<br>EIN<br>EIN<br>gelb<br>EIN<br>EIN                                                                                                    | rot-rechts<br>EIN<br>grün<br>EIN                                                                                           | grün<br>EIN<br>EIN<br>gelb<br>EIN<br>EIN                                                                                                    | gelb<br>EIN<br>grün<br>EIN                                                                                                    | weiss 2x<br>EIN                                                                                     | ErsRot                                                                                                    |                                                                                                    |                                                |                                                                                                    |                                                                                                    |                                                                                                    |                                                                                                    |                                                                                |         |  |  |
| div. Typen<br>div. Typen<br>div. Typen<br>div. Typen<br>div. Typen<br>div. Typen<br>div. Typen<br>div. Typen<br>div. Typen<br>div. Typen                                                                                                    | 27<br>27<br>27<br>27<br>27<br>27<br>27<br>27<br>27<br>27<br>27<br>27<br>27<br>2                                                                    | SIGBILD<br>SIGBILD<br>SIGBILD<br>SIGBILD<br>SIGBILD<br>SIGBILD<br>SIGBILD<br>SIGBILD<br>SIGBILD<br>SIGBILD                                                        | 0<br>0<br>0<br>0<br>0<br>0<br>0<br>0<br>0<br>0<br>0<br>0<br>0<br>0<br>0                                                                                                    | Hp00<br>ErsR<br>Hp0<br>Hp1<br>Hp2<br>Sh1<br>Vr0<br>Vr0<br>Vr1<br>Vr2<br>Sp0<br>Sp1                                                                                   | 0<br>0<br>0<br>0<br>0<br>0<br>0<br>0<br>0<br>0<br>0<br>0<br>0<br>0<br>0                                                                                              | 2<br>1<br>1<br>2<br>2<br>2<br>2<br>2<br>2<br>2<br>2<br>1<br>1                                                                                                    | rot-links<br>EIN<br>EIN<br>EIN<br>gelb<br>EIN<br>EIN<br>EIN                                                                                                    | rot-rechts<br>EIN<br>grün<br>EIN<br>EIN                                                                                    | grün<br>EIN<br>EIN<br>gelb<br>EIN<br>EIN                                                                                                    | gelb<br>EIN<br>grün<br>EIN                                                                                                    | weiss 2x<br>EIN                                                                                     | ErsRot                                                                                                    |                                                                                                    |                                                |                                                                                                    |                                                                                                    |                                                                                                    |                                                                                                    |                                                                                |         |  |  |
| div. Typen<br>div. Typen<br>div. Typen<br>div. Typen<br>div. Typen<br>div. Typen<br>div. Typen<br>div. Typen<br>div. Typen<br>div. Typen<br>div. Typen<br>div. Typen                                                                                                    | 27<br>27<br>27<br>27<br>27<br>27<br>27<br>27<br>27<br>27<br>27<br>27<br>27<br>2                                                                    | SIGBILD<br>SIGBILD<br>SIGBILD<br>SIGBILD<br>SIGBILD<br>SIGBILD<br>SIGBILD<br>SIGBILD<br>SIGBILD<br>SIGBILD                                                        | 0<br>0<br>0<br>0<br>0<br>0<br>0<br>0<br>0<br>0<br>0<br>0<br>0<br>0<br>0                                                                                                    | Hp00<br>ErsR<br>Hp0<br>Hp1<br>Hp2<br>Sh1<br>Vr0<br>Vr1<br>Vr2<br>Sp0<br>Sp1                                                                                          | 0<br>0<br>0<br>0<br>0<br>0<br>0<br>0<br>0<br>0<br>0<br>0<br>0<br>0<br>0                                                                                              | 2<br>1<br>1<br>2<br>2<br>2<br>2<br>2<br>2<br>2<br>1<br>1                                                                                                    | rot-links<br>EIN<br>EIN<br>EIN<br>gelb<br>EIN<br>EIN<br>EIN                                                                                                    | rot-rechts<br>EIN<br>grün<br>EIN<br>EIN                                                                                    | grün<br>EIN<br>EIN<br>Belb<br>EIN<br>EIN                                                                                                    | gelb<br>EIN<br>grün<br>EIN                                                                                                    | weiss 2x<br>EIN                                                                                     | ErsRot                                                                                                    |                                                                                                    |                                                |                                                                                                    |                                                                                                    |                                                                                                    |                                                                                                    |                                                                                |         |  |  |
| div. Typen<br>div. Typen<br>div. Typen<br>div. Typen<br>div. Typen<br>div. Typen<br>div. Typen<br>div. Typen<br>div. Typen<br>div. Typen<br>div. Typen                                                                                                    | 27<br>27<br>27<br>27<br>27<br>27<br>27<br>27<br>27<br>27<br>27<br>27<br>27                                                                         | SIGBILD<br>SIGBILD<br>SIGBILD<br>SIGBILD<br>SIGBILD<br>SIGBILD<br>SIGBILD<br>SIGBILD<br>SIGBILD<br>SIGBILD                                                        | 0<br>0<br>0<br>0<br>0<br>0<br>0<br>0<br>0<br>0<br>0<br>0<br>0<br>0                                                                                                    | Hp00<br>ErsR<br>Hp0<br>Hp1<br>Hp2<br>Sh1<br>Vr0<br>Vr1<br>Vr2<br>Sp0<br>Sp1                                                                                          | 0<br>0<br>0<br>0<br>0<br>0<br>0<br>0<br>0<br>0<br>0<br>0<br>0<br>0                                                                                                   | 2<br>1<br>1<br>2<br>2<br>2<br>2<br>2<br>2<br>2<br>1<br>1                                                                                                    | rot-links<br>EIN<br>EIN<br>EIN<br>gelb<br>EIN<br>EIN<br>EIN<br>EIN                                                                                                    | rot-rechts<br>EIN<br>grün<br>EIN<br>EIN<br>grün                                                                            | grün<br>EIN<br>EIN<br>EIN<br>EIN<br>EIN                                                                                                    | gelb<br>EIN<br>grün<br>EIN                                                                                                    | weiss 2x<br>EIN                                                                                     | ErsRot                                                                                                    |                                                                                                    |                                                |                                                                                                    |                                                                                                    |                                                                                                    |                                                                                                    |                                                                                |         |  |  |
| div. Typen<br>div. Typen<br>div. Typen<br>div. Typen<br>div. Typen<br>div. Typen<br>div. Typen<br>div. Typen<br>div. Typen<br>div. Typen<br>div. Typen<br>div. Typen                                                                                                    | 27<br>27<br>27<br>27<br>27<br>27<br>27<br>27<br>27<br>27<br>27<br>27<br>27<br>2                                                                    | SIGBILD<br>SIGBILD<br>SIGBILD<br>SIGBILD<br>SIGBILD<br>SIGBILD<br>SIGBILD<br>SIGBILD<br>SIGBILD<br>SIGBILD                                                        | 0<br>0<br>0<br>0<br>0<br>0<br>0<br>0<br>0<br>0<br>0<br>0<br>0<br>0<br>0<br>0<br>0<br>0<br>0                                                                                                    | Hp00<br>ErsR<br>Hp0<br>Hp1<br>Hp2<br>Sh1<br>Vr0<br>Vr1<br>Vr2<br>Sp0<br>Sp1<br>Hp0                                                                                   | 0<br>0<br>0<br>0<br>0<br>0<br>0<br>0<br>0<br>0<br>0<br>0<br>0<br>0<br>0<br>0                                                                                         | 2<br>1<br>1<br>2<br>2<br>2<br>2<br>2<br>2<br>1<br>1<br>1<br>1                                                                                                    | rot-links<br>EIN<br>EIN<br>EIN<br>gelb<br>EIN<br>EIN<br>EIN<br>EIN                                                                                                    | rot-rechts<br>EIN<br>grün<br>EIN<br>EIN<br>grün                                                                            | grün<br>EIN<br>EIN<br>EIN<br>EIN<br>EIN                                                                                                    | gelb<br>EIN<br>grün<br>EIN                                                                                                    | weiss 2x                                                                                            | ErsRot                                                                                                    |                                                                                                    |                                                |                                                                                                    |                                                                                                    |                                                                                                    |                                                                                                    |                                                                                |         |  |  |
| div. Typen<br>div. Typen<br>div. Typen<br>div. Typen<br>div. Typen<br>div. Typen<br>div. Typen<br>div. Typen<br>div. Typen<br>div. Typen<br>div. Typen<br>div. Typen<br>div. Typen<br>div. Typen                                                                                                    | 27<br>27<br>27<br>27<br>27<br>27<br>27<br>27<br>27<br>27<br>27<br>27<br>27<br>2                                                                    | SIGBILD<br>SIGBILD<br>SIGBILD<br>SIGBILD<br>SIGBILD<br>SIGBILD<br>SIGBILD<br>SIGBILD<br>SIGBILD<br>SIGBILD<br>SIGBILD                                             | 0<br>0<br>0<br>0<br>0<br>0<br>0<br>0<br>0<br>0<br>0<br>0<br>0<br>0<br>0<br>0<br>0<br>0<br>0                                                                                                    | Hp00<br>ErsR<br>Hp0<br>Hp1<br>Hp2<br>Sh1<br>Vr0<br>Vr1<br>Vr2<br>Sp0<br>Sp1<br>Hp0<br>Hp1                                                                            |                                                                                                    | 2<br>1<br>1<br>2<br>2<br>2<br>2<br>2<br>2<br>2<br>1<br>1<br>1<br>1<br>1<br>1                                                                                                    | rot-links<br>EIN<br>EIN<br>EIN<br>gelb<br>EIN<br>EIN<br>EIN<br>EIN                                                                                                    | rot-rechts<br>EIN<br>grün<br>EIN<br>EIN<br>grün<br>EIN                                                                     | grün<br>EIN<br>EIN<br>EIN<br>EIN<br>EIN                                                                                                    | gelb<br>EIN<br>grün<br>EIN                                                                                                    | weiss 2x                                                                                            | ErsRot                                                                                                    |                                                                                                    |                                                |                                                                                                    |                                                                                                    |                                                                                                    |                                                                                                    |                                                                                |         |  |  |
| div. Typen<br>div. Typen<br>div. Typen<br>div. Typen<br>div. Typen<br>div. Typen<br>div. Typen<br>div. Typen<br>div. Typen<br>div. Typen<br>div. Typen<br>div. Typen<br>div. Typen<br>div. Typen<br>für VS 1984<br>für VS 1984                                                                                                 | 27<br>27<br>27<br>27<br>27<br>27<br>27<br>27<br>27<br>27<br>27<br>27<br>27<br>2                                                                    | SIGBILD<br>SIGBILD<br>SIGBILD<br>SIGBILD<br>SIGBILD<br>SIGBILD<br>SIGBILD<br>SIGBILD<br>SIGBILD<br>SIGBILD<br>SIGBILD<br>SIGBILD                                  | 0<br>0<br>0<br>0<br>0<br>0<br>0<br>0<br>0<br>0<br>0<br>0<br>0<br>0<br>0<br>0<br>0<br>0<br>0                                                                                                    | Hp00<br>ErsR<br>Hp0<br>Hp1<br>Hp2<br>Sh1<br>Vr0<br>Vr1<br>Vr2<br>Sp0<br>Sp1<br>Hp0<br>Hp1<br>Hp2                                                                     |                                                                                                    | 2<br>1<br>1<br>2<br>2<br>2<br>2<br>2<br>2<br>1<br>1<br>1<br>1<br>1<br>2<br>2<br>2<br>1<br>1<br>1<br>1<br>2                                                                                                  | rot-links<br>EIN<br>EIN<br>EIN<br>gelb<br>EIN<br>EIN<br>EIN<br>EIN                                                                                                    | rot-rechts<br>EIN<br>grün<br>EIN<br>EIN<br>grün<br>EIN<br>EIN                                                              | grün<br>EIN<br>EIN<br>Belb<br>EIN<br>EIN<br>gelb<br>EIN                                                                                                    | gelb<br>EIN<br>grün<br>EIN                                                                                                    | weiss 2x                                                                                            | ErsRot                                                                                                    |                                                                                                    |                                                |                                                                                                    |                                                                                                    |                                                                                                    |                                                                                                    |                                                                                |         |  |  |
| div. Typen<br>div. Typen<br>div. Typen<br>div. Typen<br>div. Typen<br>div. Typen<br>div. Typen<br>div. Typen<br>div. Typen<br>div. Typen<br>div. Typen<br>div. Typen<br>div. Typen<br>div. Typen<br>div. Typen<br>div. Typen                                                                                                   | 27<br>27<br>27<br>27<br>27<br>27<br>27<br>27<br>27<br>27<br>27<br>27<br>27<br>2                                                                    | SIGBILD<br>SIGBILD<br>SIGBILD<br>SIGBILD<br>SIGBILD<br>SIGBILD<br>SIGBILD<br>SIGBILD<br>SIGBILD<br>SIGBILD<br>SIGBILD<br>SIGBILD<br>SIGBILD<br>SIGBILD            | 0<br>0<br>0<br>0<br>0<br>0<br>0<br>0<br>0<br>0<br>0<br>0<br>0<br>0<br>0<br>0<br>0<br>0<br>0                                                                                                    | Hp00<br>ErsR<br>Hp0<br>Hp1<br>Hp2<br>Sh1<br>Vr0<br>Vr1<br>Vr2<br>Sp0<br>Sp1<br>Hp0<br>Hp1<br>Hp2<br>Hp0                                                              |                                                                                                    | 2<br>1<br>1<br>2<br>2<br>2<br>2<br>2<br>2<br>2<br>1<br>1<br>1<br>1<br>1<br>1<br>2<br>1<br>1<br>2<br>1                                                                                                    | rot-links<br>EIN<br>EIN<br>EIN<br>EIN<br>EIN<br>EIN<br>EIN<br>EIN                                                                                                    | rot-rechts<br>EIN<br>grün<br>EIN<br>EIN<br>grün<br>EIN<br>EIN                                                              | grün<br>EIN<br>EIN<br>EIN<br>EIN<br>EIN<br>gelb<br>EIN                                                                                                    | gelb<br>EIN<br>grün<br>EIN                                                                                                    | weiss 2x                                                                                            | ErsRot                                                                                                    |                                                                                                    |                                                |                                                                                                    |                                                                                                    |                                                                                                    |                                                                                                    |                                                                                |         |  |  |
| div. Typen<br>div. Typen<br>div. Typen | 27<br>27<br>27<br>27<br>27<br>27<br>27<br>27<br>27<br>27<br>27<br>27<br>27<br>2                                                                    | SIGBILD<br>SIGBILD<br>SIGBILD<br>SIGBILD<br>SIGBILD<br>SIGBILD<br>SIGBILD<br>SIGBILD<br>SIGBILD<br>SIGBILD<br>SIGBILD<br>SIGBILD<br>SIGBILD<br>SIGBILD<br>SIGBILD | 0<br>0<br>0<br>0<br>0<br>0<br>0<br>0<br>0<br>0<br>0<br>0<br>0<br>0<br>0<br>0<br>0<br>0<br>0                                                                                                    | Hp00<br>ErsR<br>Hp0<br>Hp1<br>Hp2<br>Sh1<br>Vr0<br>Vr1<br>Vr2<br>Sp0<br>Sp1<br>Hp0<br>Hp1<br>Hp2<br>Hp0<br>Hp1                                                       |                                                                                                    | 2<br>1<br>1<br>2<br>2<br>2<br>2<br>2<br>2<br>2<br>1<br>1<br>1<br>1<br>1<br>2<br>1<br>1<br>1<br>1                                                                                                    | rot-links<br>EIN<br>EIN<br>EIN<br>EIN<br>EIN<br>EIN<br>EIN<br>EIN                                                                                                    | rot-rechts<br>EIN<br>grün<br>EIN<br>EIN<br>grün<br>EIN<br>EIN<br>EIN                                                       | grün<br>EIN<br>EIN<br>EIN<br>EIN<br>gelb<br>EIN                                                                                                    | gelb<br>EIN<br>grün<br>EIN                                                                                                    | weiss 2x                                                                                            | ErsRot                                                                                                    |                                                                                                    |                                                |                                                                                                    |                                                                                                    |                                                                                                    |                                                                                                    |                                                                                |         |  |  |
| div. Typen<br>div. Typen<br>div. Typen<br>div. Typen<br>div. Typen<br>div. Typen<br>div. Typen<br>div. Typen<br>div. Typen<br>div. Typen<br>div. Typen<br>div. Typen<br>div. Typen<br>div. Typen<br>div. Typen<br>div. Typen<br>div. Typen<br>div. Typen<br>div. Typen                                                         | 27<br>27<br>27<br>27<br>27<br>27<br>27<br>27<br>27<br>27<br>27<br>27<br>27<br>2                                                                    | SIGBILD<br>SIGBILD<br>SIGBILD<br>SIGBILD<br>SIGBILD<br>SIGBILD<br>SIGBILD<br>SIGBILD<br>SIGBILD<br>SIGBILD<br>SIGBILD<br>SIGBILD<br>SIGBILD<br>SIGBILD            | 0<br>0<br>0<br>0<br>0<br>0<br>0<br>0<br>0<br>0<br>0<br>0<br>0<br>0<br>0<br>0<br>0<br>0<br>0                                                                                                    | Hp00<br>ErsR<br>Hp0<br>Hp1<br>Hp2<br>Sh1<br>Vr0<br>Vr1<br>Vr2<br>Sp0<br>Sp1<br>Hp0<br>Hp1<br>Hp2<br>Hp0<br>Hp1                                                       |                                                                                                    | 2<br>1<br>1<br>2<br>2<br>2<br>2<br>2<br>2<br>1<br>1<br>1<br>1<br>1<br>2<br>1<br>1<br>1<br>1<br>1                                                                                                    | rot-links<br>EIN<br>EIN<br>EIN<br>EIN<br>EIN<br>EIN<br>EIN<br>EIN                                                                                                    | rot-rechts<br>EIN<br>grün<br>EIN<br>EIN<br>grün<br>EIN<br>EIN<br>EIN                                                       | grün<br>EIN<br>EIN<br>EIN<br>EIN<br>EIN<br>EIN                                                                                                    | gelb<br>EIN<br>grūn<br>EIN                                                                                                    | weiss 2x                                                                                            | ErsRot                                                                                                    |                                                                                                    |                                                |                                                                                                    |                                                                                                    |                                                                                                    |                                                                                                    |                                                                                |         |  |  |
| div. Typen<br>div. Typen<br>div. Typen<br>div. Typen<br>div. Typen<br>div. Typen<br>div. Typen<br>div. Typen<br>div. Typen<br>div. Typen<br>div. Typen<br>div. Typen<br>div. Typen<br>div. Typen<br>div. Typen<br>div. Typen                                                                                                   | 27<br>27<br>27<br>27<br>27<br>27<br>27<br>27<br>27<br>27<br>27<br>27<br>27<br>2                                                                    | SIGBILD<br>SIGBILD<br>SIGBILD<br>SIGBILD<br>SIGBILD<br>SIGBILD<br>SIGBILD<br>SIGBILD<br>SIGBILD<br>SIGBILD<br>SIGBILD<br>SIGBILD<br>SIGBILD<br>SIGBILD            | 0<br>0<br>0<br>0<br>0<br>0<br>0<br>0<br>0<br>0<br>0<br>0<br>0<br>0<br>0<br>0<br>0<br>0<br>0                                                                                                    | Hp00<br>ErsR<br>Hp0<br>Hp1<br>Hp2<br>Sh1<br>Vr0<br>Vr1<br>Vr2<br>Sp0<br>Sp1<br>Hp0<br>Hp1<br>Hp2<br>Hp0<br>Hp1                                                       | 0<br>0<br>0<br>0<br>0<br>0<br>0<br>0<br>0<br>0<br>0<br>0<br>0<br>0<br>0<br>0<br>0<br>0<br>0                                                                          | 2<br>1<br>1<br>2<br>2<br>2<br>2<br>2<br>2<br>1<br>1<br>1<br>1<br>1<br>1<br>2<br>1<br>1<br>1<br>1                                                                                                    | rot-links<br>EIN<br>EIN<br>EIN<br>gelb<br>EIN<br>EIN<br>EIN<br>EIN<br>EIN<br>EIN                                                                                                    | rot-rechts<br>EIN<br>grūn<br>EIN<br>EIN<br>EIN<br>EIN<br>EIN                                                               | grün<br>EIN<br>EIN<br>EIN<br>EIN<br>EIN<br>EIN                                                                                                    | gelb<br>EIN<br>grün<br>EIN                                                                                                    | weiss 2x                                                                                            | ErsRot                                                                                                    |                                                                                                    |                                                |                                                                                                    |                                                                                                    |                                                                                                    |                                                                                                    |                                                                                |         |  |  |
| div. Typen<br>div. Typen<br>div. Typen<br>div. Typen<br>div. Typen<br>div. Typen<br>div. Typen<br>div. Typen<br>div. Typen<br>div. Typen<br>div. Typen<br>div. Typen<br>div. Typen<br>div. Typen<br>div. Typen<br>div. Typen<br>div. Typen<br>div. Typen<br>div. Typen<br>div. Typen<br>div. Typen                             | 27<br>27<br>27<br>27<br>27<br>27<br>27<br>27<br>27<br>27<br>27<br>27<br>27<br>2                                                                    | SIGBILD<br>SIGBILD<br>SIGBILD<br>SIGBILD<br>SIGBILD<br>SIGBILD<br>SIGBILD<br>SIGBILD<br>SIGBILD<br>SIGBILD<br>SIGBILD<br>SIGBILD<br>SIGBILD<br>SIGBILD            | 0<br>0<br>0<br>0<br>0<br>0<br>0<br>0<br>0<br>0<br>0<br>0<br>0<br>0<br>0<br>0<br>0<br>0<br>0                                                                                                    | Hp00<br>ErsR<br>Hp0<br>Hp1<br>Hp2<br>Sh1<br>Vr0<br>Vr1<br>Vr2<br>Sp0<br>Sp1<br>Hp0<br>Hp1<br>Hp2<br>Hp0<br>Hp1<br>Hp1                                                |                                                                                                    | 2<br>1<br>1<br>2<br>2<br>2<br>2<br>2<br>2<br>2<br>1<br>1<br>1<br>1<br>1<br>1<br>1<br>1<br>2<br>1<br>1<br>1<br>2<br>1<br>1<br>0                                                                              | rot-links<br>EIN<br>EIN<br>EIN<br>gelb<br>EIN<br>EIN<br>EIN<br>EIN<br>EIN                                                                                                    | rot-rechts<br>EIN<br>grün<br>EIN<br>EIN<br>EIN<br>EIN<br>EIN<br>EIN                                                        | grün<br>EIN<br>EIN<br>EIN<br>EIN<br>EIN<br>EIN                                                                                                    | gelb<br>EIN<br>grün<br>EIN                                                                                                    | EIN                                                                                                 | ErsRot                                                                                                    |                                                                                                    |                                                |                                                                                                    |                                                                                                    |                                                                                                    |                                                                                                    |                                                                                |         |  |  |

#### Noch nicht vollständig implementiert, einige Objektklassen fehlen!

### SIG - Objekte für Signale (basierend auf den Voraus-Tabellen SIGTYP und SIGBILD)

In diesen Objektzeilen wird für **alle Signale**, die an StEin angeschlossen sind festgelegt, wie die Bilder darzustellen sind, wie die Helligkeit Tag und Nacht sein soll, usw, ... In diesem Fall (anders als beispielsweise bei WEI und WEITYP) können hier <u>nicht alle</u> Parameter aus SIGTYP in SIG überschrieben werden, insbesondere nicht die im Signaltyp definierten definierte Signalbilder, einige aber schon.

Hinweis zu Formsignalen mit Servo(s): Hier werden Anschlüsse für die Servos und die Servo-Positionen für die Flügel-Endstellungen für jedes Signal individuell definiert. Von hier aus können auch die dazupassenden Symbole in den Panels von ZIMO Eingabegeräten verknüpft oder kreiert werden.

|                                |                                                                                                    |                                                                            | Al<br>Ai<br>Ai<br>Ai<br>ar<br>Mi<br>2<br>Ai<br>Ai<br>Ai<br>Ai<br>Ai<br>Ai<br>Ai<br>Ai<br>Ai<br>Ai<br>Ai<br>Ai<br>Ai | PULICHT1 -<br>nschlusspur<br>ngabe der N<br>dresse der I<br>n Platine.<br>odul-Numm<br>C-Adresse=<br>nschluss an<br>ie weiteren<br>em Rotlicht<br>nschlüssen. | nur in Tabell<br><b>nkt erstes Li</b><br>fodul-Numm<br>Lichtplatine<br>1 255<br>n Modul = 1<br><b>Lichter des</b><br>(= erstes Lic<br>des Lichtpla | le SIG:<br>cht (Rotlicht)<br>ler, I <sup>2</sup> C-<br>und Anschlus<br>00<br>. 255<br>Signals sind a<br>ht) folgender<br>tine anzu- | APUSI<br>Forms<br>Ansch<br>Erweit<br>Modul<br>Stecky<br>Servo<br>an Eventu<br>an Fol | ERV01 - nu<br>ignal mit 1<br>lusspunkt<br>e der Modu<br>erungspla<br>-Nummer<br>-Ausgang a<br>Jeller Zusa<br>ge-Ausgan | ir wenn<br>. oder 2<br>Servo o<br>ul-Numr<br>tine, Ans<br>= 1 65<br>rweiteru<br>auf Erw<br>itzflügel<br>ig der Ei | Formsigna<br>Servo-Ant<br>les Hauptfl<br>ner, Numm<br>schluss an<br>000<br>Ingsplatine<br>' platine = 3<br>des Form<br>-weiterung | I, d.h.<br>rieb(en):<br><b>ügels</b> .<br>er der<br>Platine<br>e = 1, 2<br>1 8<br>signals<br>ssplatine. | .h.     APUDUS1       (en):     Signal, dessen Rot-Si       (s.     Abdunkelung des hiel       der     Signals verursachen       itine     angegeben durch des       APULICHTI, oder durcl     I, 2       systemweiter Signalum     B       Dies ist sinnvoll, wen       tals     definierte Signal beis       atine.     ein Vorsignal am Mas |                                                        |                                                                                                    | APUDUS2<br>Weiteres Signal.<br>lung die Abdunk<br>de-finierten Sig<br>soll<br>angegeben durcd<br>APULICHT1, oder<br>systemweiter Sign<br>Dies ist sinnvoll<br>definierte Signa<br>ein Vorsignal an | dessen Rot<br>elung des hie<br>hals verursac<br>h dessen<br>durch dessen<br>alnummer SIGS<br>wenn das hin<br>beispielswei<br>n Mast ist. | APUDUS:<br>Stel- Weiteres<br>In lung die<br>Apegebb<br>APULICH<br>systemwe<br>YNU. Dies ist st<br>er definiert<br>ise ein Vorsi | 3<br>Signal, desser<br>Abdunkelung d<br>Signals verur<br>en durch desse<br>T1, oder durch d<br>iter Signalnumme<br>sinnvoll, wenn<br>e Signal beispi<br>gnal am Mast i | essen Rot-Stel-<br>ung des hier de-<br>verursachen soll,<br>dessen<br>urch dessen<br>iummer SIGSYNU.<br>venn das hier<br>veispielsweise<br>dast ist. |                                           |
|--------------------------------|----------------------------------------------------------------------------------------------------|----------------------------------------------------------------------------|----------------------------------------------------------------------------------------------------|----------------------------------------------------------------------------------------------------|----------------------------------------------------------------------------------------------------|----------------------------------------------------------------------------------------------------|--------------------------------------------------------------------------------------|----------------------------------------------------------------------------------------------------|----------------------------------------------------------------------------------------------------|----------------------------------------------------------------------------------------------------|----------------------------------------------------------------------------------------------------|----------------------------------------------------------------------------------------------------|--------------------------------------------------------|----------------------------------------------------------------------------------------------------|----------------------------------------------------------------------------------------------------|----------------------------------------------------------------------------------------------------|----------------------------------------------------------------------------------------------------|----------------------------------------------------------------------------------------------------|----------------------------------------------------------------------------------------------------|-------------------------------------------|
|                                | <b>ANZLAMP</b><br>(Anzahl der 1<br>= 1 255                                                          | Signallich                                                                 | ter)                                                                                                    | SI<br>Li                                                                                                    | GART<br>icht-, Formsig<br>0: LEDs, gel                                                                                                    | <b>(Bauart des</b><br>nal, Leuchtmitt<br>m. Pluspol,                                                                                | Signals)<br>el, Antrieb                                                              | AUFGI<br>= XXXX                                                                                                    | <b>LIZT (Au</b><br>(ms de<br><b>RT</b> Forts                                                                      | <b>fglimmzeit</b><br>f. 500 ms<br>etzung für                                                                                      | )<br>Servos                                                                                             | AUFGLIVERZ<br>(Aufglimmve<br>= xxxx ms d                                                                                                    | <b>z<br/>erzögerung)</b><br>lef. 500 ms                | ABG<br>= xx>                                                                                                    | <b>.IZT (Aufglimmze</b><br>x ms def. 500 m                                                                                                    | it; SIG<br>s = x>                                                                                                    | HELLTAG<br><x %="" %<="" 100="" def.="" td=""><td></td><td>5<b>IGHELLNAC</b><br/>xxx % def. 100 %</td><td>,</td></x>            |                                                                                                    | 5 <b>IGHELLNAC</b><br>xxx % def. 100 %                                                                                                    | ,                                         |
|                                | Diese Angabe  <br>Signal, maxima<br>(laut Tabelle Si<br>"eigentlichen" :<br>von Lichtern ve         | bezieht sich<br>al wie im zu<br>IGTYP), aber<br>Signal auch<br>orhanden se | i auf das "e<br>gehörigen<br>- es kann ir<br>eine kleier<br>ein.                                                    | igentliche"<br>Signaltyp =<br>m =<br>here Zahl =                                                                                                    | Viderstar<br>(die üblich<br>1: LEDs, gei<br>2: Lämpchei<br>3: Lämpchei                                                                             | nde im Signal<br>ne Konstruktio<br>m. Minuspol (<br>n, gem. Plusp<br>n, gem. Minus                                                  | n)<br>Masse)<br>ol<br>spol                                                           | = 10: LEDs,<br>= 11: LEDs,<br>= 12: Lämp<br>= 13: Lämp<br>= 100: Viess                                                 | gem Plu<br>gem Mi<br>chen, ge<br>chen, ge<br>smann N                                                              | uspol, +Ser<br>nus, +Serv<br>m Plus, +S<br>m Min, +Se<br>Aultiplex                                                                | vo(s)<br>o(s)<br>servo(s) (nur<br>ervo(s) = 0 -                                                         | VPOSH1 (Se<br>Hauptflügel<br>relevant für<br>Servo(s).<br>255 Defau                                                                                                    | ervo-Position<br>I "waagrecht"<br>Formsignal<br>It 153 | SERVPOS<br>) Ha<br>(nur rele<br>mit Servo<br>= 0 - 255                                                                                        | 5 <b>H2 (Servo-Posi<br/>auptflügel "schrä</b><br>vant für Formsign<br>o(s).<br>Default 0                                                                                                    | tion SERVPC<br>g") Zu<br>hal (nur rel<br>Formsig<br>= 0 - 255                                                                            | DSZ1 (Servo-F<br>satzflügel "am<br>evant für zweig<br>gnal mit Servos<br>5 Default 153                                          | Position SER<br>Mast")<br>flügeliges (nur<br>s. Forn<br>= 0 -                                                                                                    | /POSZ2 (Servo-<br>Zusatzflügel "<br>relevant für zwe<br>isignal mit Servo<br>255 Default 0                                                           | Position<br>chräg")<br>flügeliges<br>(s). |
| N.<br>Hi<br>ei<br>W<br>nı<br>D | AME<br>ier kann ein beli<br>ngetragen werd<br>irkung im Betrie<br>ur einen Komme<br>as Feld kann au | iebiger Tex<br>Ien, der Kf<br>eb hat, sor<br>entar dars<br>ch leer ble     | M Hi<br>EINE ch<br>Indern (Li<br>tellt. Ni<br>eiben ! Sc<br>Di<br>Pa<br>m<br>ei                                     | ODULNR<br>ier kann ein<br>nem der ein<br>aut der am I<br>um-mer) die<br>oll.<br>ies ermöglie<br>ara-meter-5<br>achen (anst<br>genes).                         | getragen we<br>gesetzten St<br>Display ange<br>e Objektzeile<br>cht, ein einhe<br>Sheet für all<br>telle für jede                                  | erden, in wel-<br>Ein-Module<br>zeigten<br>e aktiv sein<br>eitliches<br>e Module zu<br>n Modul ein                                  | <b>OBJKI</b><br>für all<br>diese<br>"eiger<br>oft, m<br>ganze                        | - (Objektkl<br>e Objekte si<br>Objekte sir<br>tlichen Sig<br>uss aber n<br>n Mast um                                   | asse) = :<br>dieser Ta<br>nd also d<br>jnale"; d<br>icht imn<br>fassen                                            | SIG<br>abelle;<br>die<br>as wird<br>her den                                                                                       | SIGTYP<br>(Name des<br>Name eine<br>Tabelle SIG<br>Parameter<br>dieses Typs<br>z.B. DEHVH<br>STW60, Hau | s Signaltyps)<br>s Signaltyps<br>DTYP), desser<br>werte für die<br>s gelten solle<br>ISP (Deutsch<br>uptsperrsign                                                                                                    | (in er<br>)<br>Signale<br>en,<br>Iand,<br>Iand,<br>al) | SIGSYNU<br>(Signalnum<br>= 1 65000:<br>weit (also fü<br>einmal verg<br>Über diese I<br>Computer a<br>werden, OHI<br>an einem be<br>sein muss. | ner systemweit)<br>jede Nummer da<br>r die gesamte Ar<br>eben werden.<br>Jummer kann voi<br>se in Signal ang<br>VE deren Anschlu<br>stimmten Modul                                                 | rf system-<br>lage) nur<br>n<br>esprochen<br>sspunkt<br>festgelegt                                                                       |                                                                                                    | SERVUM<br>(Servo-1<br>beiden<br>(nur rele<br>mit Serv<br>xxxx ms                                                                                                    | LAU<br>Jmlaufzeit zwisc<br>efinierten Positi<br>want für Formsig<br>o(s)).<br>Default 2000 (                                                         | n <b>en den</b><br>Inen)<br>Inal<br>= 2s) |
|                                |                                                                                                    |                                                                            | Bi<br>di<br>Di<br>la<br>al                                                                                          | e Möglichke<br>e Möglichke<br>atei nur in e<br>iden und vor<br>le anderen<br>issen.                                                                           | eitsparend is<br>eit genutzt w<br>inen einzieg<br>n dort autom<br>Module verte                                                                     | t das, wenn<br>ird, diese<br>en Modul zu<br>atisch auf<br>eilen zu                                                                  |                                                                                      |                                                                                                    |                                                                                                    |                                                                                                    | PANE<br>(bezo<br>zusta<br>Name<br>ZIMO<br>darge<br>werd<br>Ein P.<br>diese<br>(Fahr<br>mit g<br>Eiber   | L<br>gen auf Zubehör-Panel, I<br>gen auf ZIMO Eingabeg<br>des Panels (diese werd<br>Eingabegeräten oder -Ap<br>stellt), in das Signal auf<br>en soll.<br>anel (leer oder mit Inhalt<br>m Namen muss am Eing<br>pult) direkt kreiert werd<br>leichem Namen in mehre<br>pulten möglich.                                                          |                                                        | Betriebs-<br>eräten)<br>en auf<br>ps<br>enommen<br>mit<br>ubegerät<br>n; auch<br>ren                                                          | PANSYMB<br>(zu verwendete<br>Name des Syml<br>gestellt werder<br>An sich könnte<br>SIGTYP entspre<br>am Eingabegeri<br>eigene Symbole<br>eigenes Eingab                                            | s Symbol im I<br>pols, das im P<br>soll.<br>das Symbol e<br>chen; allerdin<br>at nicht für all<br>vorhanden s<br>efeld.                  | Panel) (I<br>'anel dar- S<br>infach dem w<br>gs müssen W<br>le Typen is<br>ein; daher =                                         | ANFELD<br>Platzierung im<br>lummer des Fe<br>ymbol angebra<br>amit kann das<br>verden; auch M<br>/eichen und Sig<br>st möglich.<br>0: automatisci<br>Symbols ar        | Panel)<br>Ides (1, 2,), wo<br>Icht werden soll.<br>Panel frei gestal<br>schung von z.B.<br>Inalen in einem F<br>nes Anfügen des<br>I letzter Stelle. | das<br>:et<br>'anel                       |
|                                |                                                                                                    |                                                                            |                                                                                                    |                                                                                                    |                                                                                                    |                                                                                                    |                                                                                      |                                                                                                    |                                                                                                    |                                                                                                    | 1 0111                                                                                                  | butten moglic                                                                                                    | cn.                                                    |                                                                                                    |                                                                                                    |                                                                                                    |                                                                                                    | _                                                                                                    |                                                                                                    |                                           |
| AME                            | MODULNR C                                                                                           | OBJKL                                                                      | SIGTYP                                                                                                    | SIGSYNU                                                                                                    | PANEL                                                                                                    | PANSYMB P                                                                                                    | ANFELD A                                                                             | NZLAMP S                                                                                                    | IGART                                                                                                    | AUFGLIZT                                                                                                    | AUFGLIVERZ                                                                                              | ABGLIZT S                                                                                                    | ighelltag si                                           | IGHELLNAC S                                                                                                    | ERVPOSH1 SERVP                                                                                                    | OSH2 SERVPC                                                                                                    | OSZ1 SERVPOSZ                                                                                                    | 2 APULICHT1 A                                                                                                    | PUDUSI1 APUDUS                                                                                                    | 2 APUDUSI                                 |
| IAME                           | MODULNR C                                                                                           | SIG DE                                                                     | SIGTYP<br>HV35BL                                                                                                    | SIGSYNU<br>1                                                                                                    | PANEL                                                                                                    | DEBL                                                                                                    | ANFELD A                                                                             | NZLAMP S                                                                                                    | IGART                                                                                                    | AUFGLIZT                                                                                                    | AUFGLIVERZ                                                                                              | ABGLIZT S                                                                                                    | ighelltag si                                           | IGHELLNAC S                                                                                                    | ERVPOSH1 SERVP                                                                                                    | OSH2 SERVPC                                                                                                    | DSZ1 SERVPOSZ                                                                                                    | 2 APULICHT1 A<br>49.7.6                                                                                                    | PUDUSI1 APUDUS                                                                                                    | 2 APUDUSI                                 |
| IAME                           | MODULNR 0                                                                                           | SIG DE<br>SIG DEH<br>SIG DEH                                               | SIGTYP<br>HV35BL<br>IV69HSP<br>HV35HE                                                                               | SIGSYNU<br>1<br>3<br>14                                                                                                    | PANEL<br>Strecke<br>HbfAusfLi<br>HbfAusfLi                                                                                                    | PANSYMB P                                                                                                    | ANFELD A<br>4<br>3<br>7                                                              | NZLAMP S                                                                                                    | IGART<br>"                                                                                                    | AUFGLIZT<br>"<br>"                                                                                                    | AUFGLIVERZ                                                                                              | ABGLIZT S                                                                                                    | IGHELLTAG SI                                           | IGHELLNAC S<br>"<br>"                                                                                                    | ERVPOSH1 SERVP                                                                                                    | OSH2 SERVPC                                                                                                    | DSZ1 SERVPOSZ                                                                                                    | 2 APULICHT1 A<br>49.7.6<br>48.10.1<br>48.2.4                                                                                                    | PUDUSI1 APUDUS                                                                                                    | 2 APUDUSI                                 |

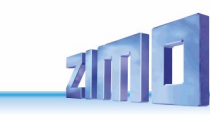

### Die SIGNALTYPEN, die in den Beispielen verwendet werden:

### Deutsche "HV-Signale" nach Signalbuch 1935

DEHV35HS (4 Lichter; das 4. ist opt. Ersatzrot) DEHV35BL (2 Lichter) DEHV35VS (4 Lichter)

Anschlussfolge: rot - grün - gelb bzw. gelb-gelb-grün-grün (jeweils von li nach re)

### Deutsche "HV-Signale" nach Signalbuch 1959

DEHV59HS (4 Lichter), Logik wie DEHV35HS DEHV35SP (2 Lichter, Hoch- und Zwergform))

Anschlussfolge: rot - grün - gelb - Ersatzrot bzw. rot (2x) - weiß (2x)

### Deutsche "HV-Signale" Bauform 1969 (Einführung des Hauptsperrsignals)

### **DEHV69HSP** (5 Lichter)

Anschlussfolge: rot links - rot rechts - grün - gelb - weiß (2x)

### Deutsche "Kompaktsignale" Bauform 1984 (VS-Kompaktsignale)

DEHV84HSP (5 Lichter), Logik wie DEHV69HSP DEHV84HS (3 Lichter), Logik wie DEHV35HS DEHV84BL (2 Lichter), Logik wie DEHV35BL DEHV84VS (4 Lichter), Logik wie DEHV35VS Anschlussfolge: rot links - rot rechts - grün - gelb - weiß (2x) bzw.

rot - grün - gelb bzw. gelb-gelb-grün-grün (jeweils von li nach re)

### Deutsche "HV-Signale", diverse Einzellicht-Zusatzanzeiger

DEHVZUS (1 Licht)

### **16.** *Konfigurationsbeispiel (ZIMO N-Ausstellungsanlage)*

Die ZIMO N-Anlage ist auf einer Fläche von 2 x 1,3 m aufgebaut. Die Gleise sind auf Trassen aus Acrylglas montiert. Da es sich um eine Demonstrationsanlage handelt sind sämtliche (StEin-) Module sichtbar montiert und auch die Kabelführung ist offen.

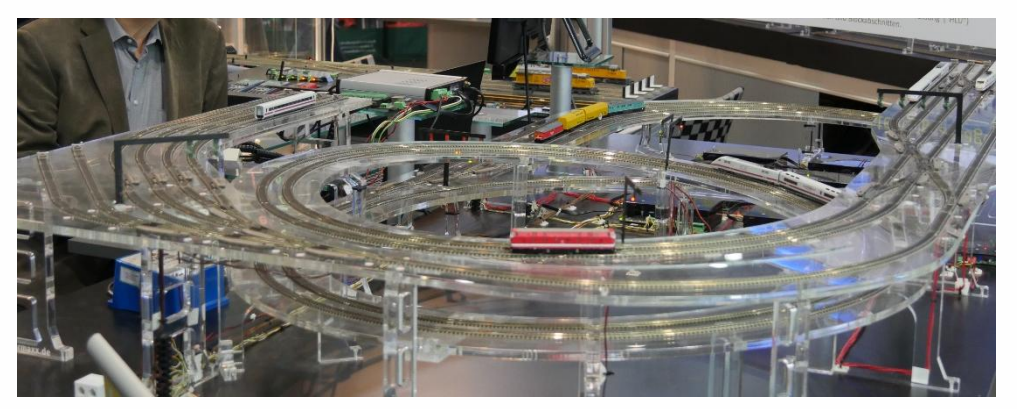

Es gibt drei "Bahnhöfe", zwei davon Kopfbahnhöfe, mit insgesamt 12 Gleisen, 3 Strecken im Blockbetrieb und eine Kehrschleife.

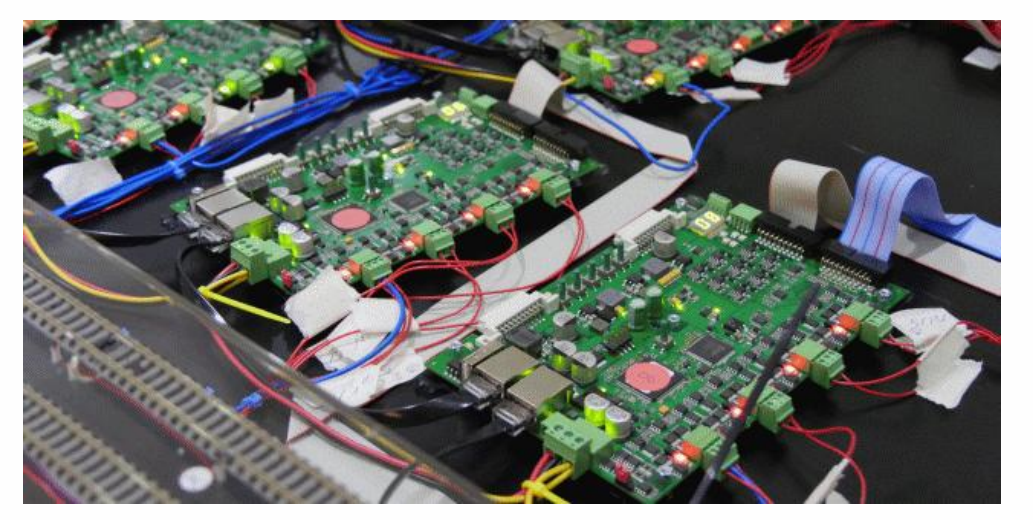

Die elektronische Ausstattung besteht neben dem **ZIMO Basisgerät MX10** und (meistens) **2 bis 3 Fahrpulten** sowie **8 StEin-Modulen**; im Bild einige davon ohne Deckel; für die Signale gibt es zumindest bis 2018 - spezielle Signalbrücken mit integrierten Zubehör-Decodern; spätere Umstellung auf StEin-Signalplatinen ist möglich.

**HINWEIS**: Das ist der Zustand nach Umrüstung im Jahr 2018; davor wurden MX8 Magnetartikel- sowie MX9 Gleisabschnittsmodule (insgesamt 9 Stück) anstelle StEin eingesetzt. Die Anlage wird vom Programm ESTWGJ (von H.W. Grandjean) gesteuert; die Stellwerksdarstellung gibt einen guten Überblick:

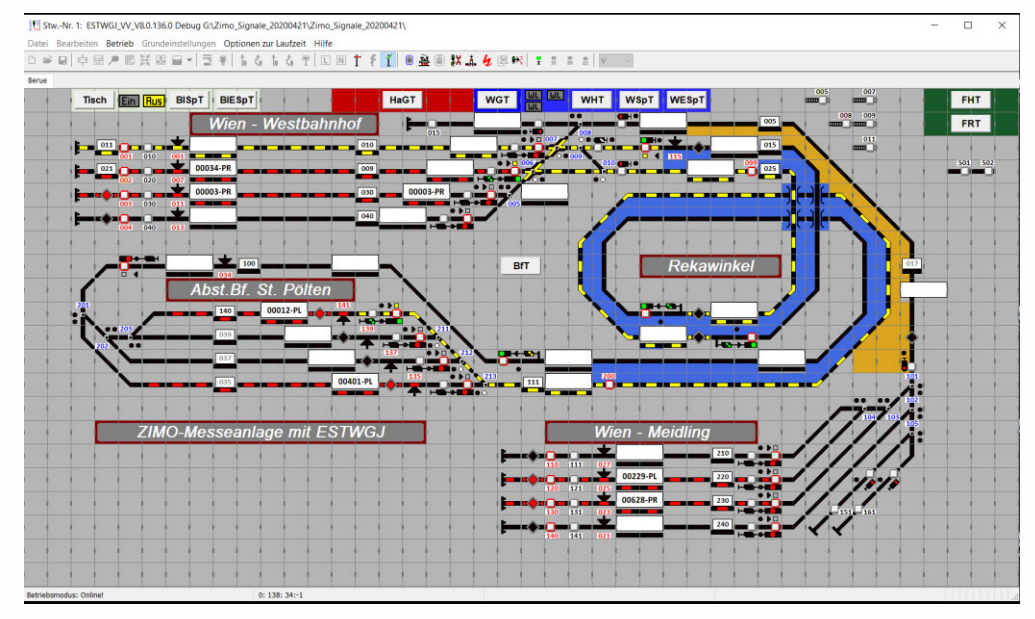

Bevor die eigentliche Konfiguration der Stein-Module vorgenommen werden kann, also die Erstellung der Parameter-Sheets (oder wie in diesem Fall des einzigen Parameter-Sheets), müssen **Einteilung und Anschlusspunkte** der Gleisabschnitte, der Punktmelder, der Weichen, Entkupplungsgleise, und später auch der Signale festgelegt werden.

ZIMO traditionell wird dieser Arbeitsschritt als **"Gleisabschnittsplanung"** bezeichnet, weil die Gleisabschnitte und deren Einteilung tatsächlich im Mittelpunkt der Überlegungen stehen und auch weil sie meistens die Anzahl der notwendigen StEin-Module bestimmen.

Auf der folgenden Seite ist das Resultat der Planung für die N-Anlage zu sehen, die sich aus allgemeingültigen Grundsätzen ergibt (wiederum hauptsächlich, was die Gleisabschnitte betrifft), die im Folgenden aufgezählt sind:

Jedes Bahnhofsgleis braucht zumindest einen einseitig isolierten Gleisabschnitt (also eine Gleis-Anschlussklemme 1 ... 8). Wenn mehrere Züge hintereinander geparkt werden sollen, sind es entsprechend mehr; dies ist jedoch bei der gegenständlichen Anlage nicht der Fall.

Vor den Haltepunkten – also den roten Signalen oder Prellböcken am Ende der Gleise – können entweder jeweils eigene Halteabschnitte (oft auch Bremsabschnitte genannt), also an eigenen Anschlussklemmen anzuschließende Gleisabschnitte geschaffen werden, oder – wesentlich kostengünstiger – Punktmelder (hier Reflexlichtschranken) eingesetzt werden. In jedem Fall bildet sich ein Anhalteweg, beginnend mit der Gleistrennung zum Halteabschnitt oder dem Punktmelder, endend mit dem nicht überfahren werden dürfenden Gleisende, wo die bereits vorher auf geringe Geschwindigkeit abgebremsten Züge endgültig und möglichst punktgenau zum Stillstand kommen sollen.

- Auf der freien Strecke besteht jeder Block zumindest aus einem Gleisabschnitt; ähnlich wie bei den Bahnhofsgleisen kann auch hier der Halteabschnitt eines Blockes entweder durch einen abgetrennten Gleisabschnitt oder durch einen Punktmelder gebildet werden.
- In den Weichenfeldern (Gleisharfen, usw.) muss die Einteilung von Gleisabschnitten so erfolgen, dass in allen vorgesehen Betriebssituationen kein Gleisabschnitt existiert, der von zwei Fahrstraßen gleichzeitig belegt werden müsste. Dies führt dazu, dass es etliche Gleisabschnitte gibt, die nur aus jeweils einer einzigen Weiche bestehen. HINWEIS: Für solche Gleisabschnitte gibt es "billigere" Anschlüsse auf Erweiterungsplatinen, als

es die eigentlichen Gleisausgänge auf den StEin-Modulen selbst sind. Diese Erweiterungsplatinen wurden auf der N-Anlage nicht eingeplant, weil sie noch nicht verfügbar waren.

Seite 57

- Die Punktmelder (Reflexlichtschranken) sind alle an einem einzigen StEin-Modul angeschlossen, was in diesem Fall der Vereinfachung der Verdrahtung diente.
- Die Weichen und Entkupplungsgleis-Antriebe sind auf 3 (der insgesamt 8) StEin-Module verteilt; dies ist ebenfalls ein Beitrag zur Übersichtlichkeit.
- ANSCHLUSS DER SIGNALE WIRD NACHGETRAGEN.

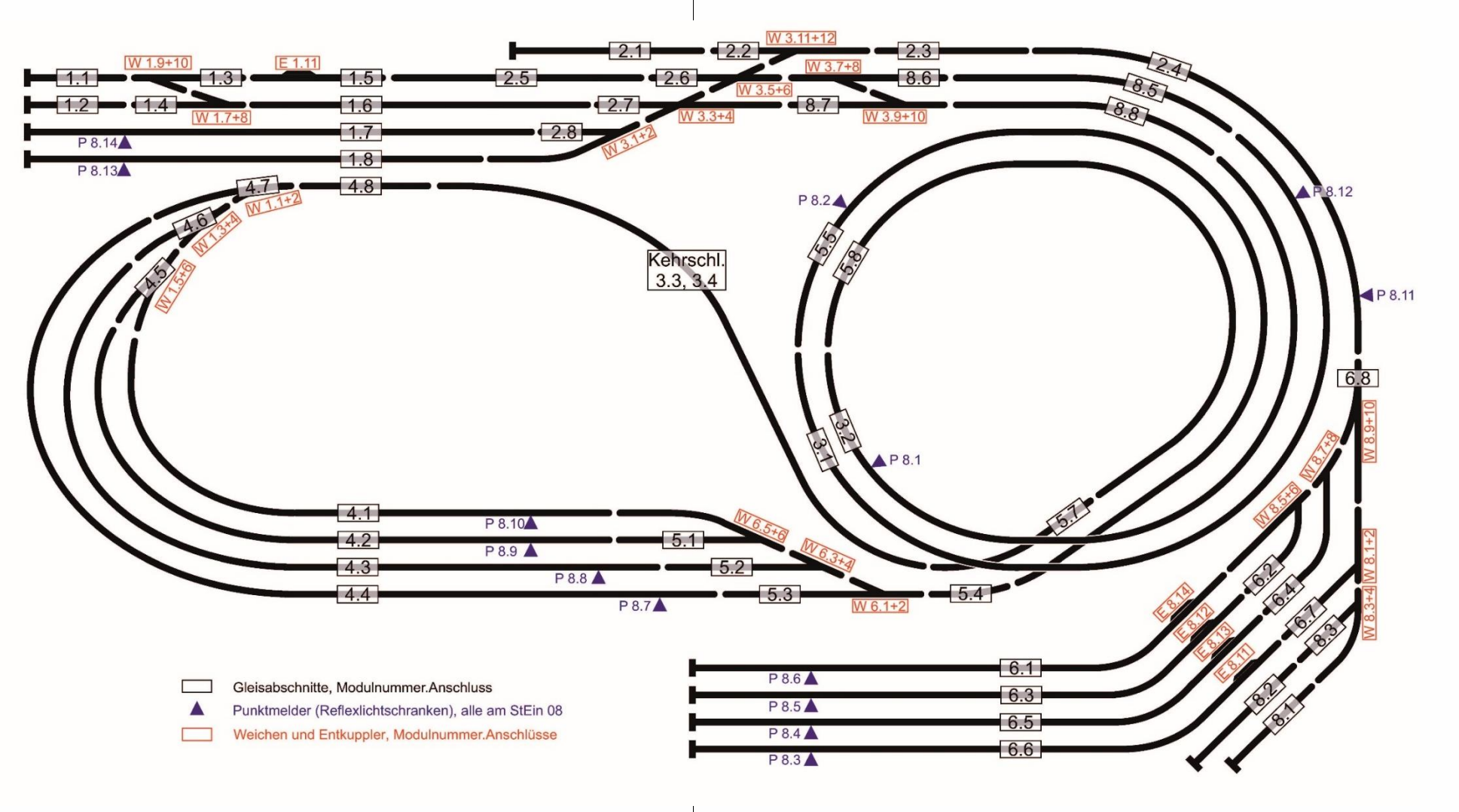

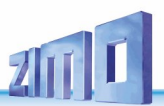

Die umseitig dargestellte Konfiguration zeigt die für die ZIMO Ausstellungsanlage in N-Spur erstellten Objektzeilen; aus Platzmangel fehlen die Zeilen 43 bis 64.

Dabei handelt es sich um die **gesamte Anlagenkonfiguration**, also für alle beteiligten **8 StEin-Module** zusammen **in einem einzigen Parameter-Sheet**. Daher ist den eigentlichen Objektzeilen die optionale Spalte MOULNR vorangestellt (01 ... 08), auf Grund derer bei Laden der Konfiguration (.cfg-Datei) jeder StEin die für ihn bestimmten Objektzeilen heraussuchen kann.

Außerdem enthält das Sheet noch die ebenfalls optionale Spalte NAME, die keine Funktion im Betrieb hat, sondern nur der Übersicht dient. In diesem Fall wird sie genutzt, um die Anschlüsse an den vormals (vor dem Umbau der Anlage von der "alten" Technik auf StEin) genutzten Gleisabschnitts-Modulen MX9 oder die Weichennummern anzuführen.

Das Sheet enthält für jedes der 8 StEin-Module eine Objektzeile der Klasse GATYP, also Gleisabschnitts-Typ mit der Bezeichnung "GAZIMEN18"), der die Parameter für die 8 einzelnen, in der Folge definierten, Gleisabschnitte enthält, die in diesem Fall immer gleich sind. Die einzelnen Gleisabschnitte (Objekte der Klasse GA) haben daher in fast allen Felder ein ", d. h. Parameter werden vom GATYP übernommen; nur die Anschlusspunkte (Spalte APUGA) für den Gleisabschnitt selbst und die Punktmelder (APUGK1) sind unterschiedlich.

BEMERKUNG: Es könnte sich im späteren Betrieb der Anlage herausstellen, dass z. B. der eine oder andere Gleisabschnitt wegen besonderer Länge eine höhere Besetztmeldeschwelle erhalten sollte; in so einem Fall wären die Parameter BESMNOR in den betreffenden Objektzeilen zu ändern.

Auf ähnliche Weise wie die Gleisabschnitte sind die Weichen organisiert: für jeden StEin (an dem Weichen angeschossen sind) gibt es eine Objektzeile der Klasse WEITYP, und dann die Objektzeilen für die einzelnen Weichen, die sich jeweils in den Anschlusspunkten (Spalte APUANTR) unterscheiden.

In der aktuellen Ausführung (1. HJ 2018) befinden sich auf der Anlage keine Signale, die vom StEin aus gesteuert würden (sondern Signalbrücken mit eingebauten Decodern), daher gibt es keine diesbezüglichen Objektzeilen.

#### ALLGMEINE BEMERKUNG zur Konfigurationsmethode über Parameter-Sheets:

Es ist an dem hier dargestellten Sheet zu erkennen, dass die Erstellung einer Anlagenkonfiguration mit Hilfe einer solchen Tabelle ziemlich übersichtlich und zeitsparend zu bewerkstelligen ist: der Großteil der Eingaben wird durch Kopieren aus anderen Objektzeilen oder ganzen Blöcken von Zeilen gewonnen – das ist der große Vorteil einer Tabelle gegenüber sonst üblichen Eingabemasken.

104

Seite 59

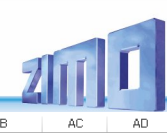

| 4           | A       | В         | С      | D           | E         | F        | G       | Н        | 1         | J          | К          | L               | М         | N            | 0              | P            | Q          | R            | S          | Т            | U         | V         | V          | ×          | Y           | z        | AA       | AB        | AC       | AD      |
|-------------|---------|-----------|--------|-------------|-----------|----------|---------|----------|-----------|------------|------------|-----------------|-----------|--------------|----------------|--------------|------------|--------------|------------|--------------|-----------|-----------|------------|------------|-------------|----------|----------|-----------|----------|---------|
| 1           |         |           |        |             |           |          |         |          |           |            |            |                 |           |              |                |              |            |              |            |              |           |           |            |            |             |          |          |           |          |         |
| 2<br>3 NAME |         | MODULNR   | OBJK   | L GATYF     | GASYSN    | B BEFORM | M HLUFI | IX PUFF  | IX FU     | VEIX POSEI | X GLEI     | F BESMNOR       | BESMFEU   | BESMNAS      | GKMINZT        | GKPABAM      | UESLAMP    | UESLAZT      | UESLEZT    | UESLEAZ      | UESSAMP   | UESSAZT   | UESSEZT    | UESSEAZ    | KUSAMP      | KUSEZT   | ANSPRMX9 | APUGA     | APUGAV   | APUG    |
| 4           |         |           | 0.000  | a carre     | Gilloroid | Derora   |         |          |           |            | un callen  | a DECIMICAT     | 020111 20 | DECIMIN      | Card Finder    |              | 0202111-11 | OLOLINE I    | OLOLLEI    |              | 02001111  | 02001121  | 0200221    | 02002.12   | 1001111     | NOOLLI   |          | The Odd T | in contr | 1       |
| 5           |         | 01 StEin  | GATY   | P GAZIMEN18 | (         | 0 :      | 3       | 0        | 0         | 0          | 0          | 0 1 mA          | 2 mA      | 10 mA        | 50 ms          | 0            | 1000 mA    | 200 ms       | 2000 ms    | 5            | 2000 mA   | 100 ms    | 3000 ms    | 3          | 3000 mA     | 200 ms   | . 0      | 0         | 0        |         |
| 6 MX91      | 10/09   | 01 StEin  | G      | A GAZIMEN18 |           | 0        |         |          |           | -          | -          |                 |           |              |                |              |            |              |            |              |           |           |            |            |             |          |          | 01.1 GA   | 0        |         |
| 7 MX91      | 11/15   | 01 StEin  | G      | A GAZIMEN18 |           | 0        |         |          |           |            | -          |                 |           |              |                |              |            |              |            |              |           |           |            | -          |             |          |          | 01.2 GA   | 0        |         |
| 9 MX91      | 10/08   | 01 StEin  | 6      | A GAZIMEN18 |           | 0        |         |          |           |            |            |                 |           |              |                |              |            |              |            |              |           |           |            |            |             |          |          | 01.5 GA   | 0        | -       |
| 10 MX9 1    | 11/11   | 01 StEin  | G      | A GAZIMEN18 |           | 0        |         |          |           |            |            |                 |           |              |                |              |            |              |            |              |           |           |            |            |             |          |          | 01.5 GA   | 0        |         |
| 11 MX9 1    | 10/07   | 01 StEin  | G      | A GAZIMEN18 |           | 0        |         |          |           |            |            |                 |           |              |                |              |            |              |            |              |           |           |            |            |             |          |          | 01.6 GA   | 0        | 1       |
| 12 MX9 1    | 11/14   | 01 StEin  | G      | A GAZIMEN18 |           | 0        |         |          |           |            | 2 (A)      |                 |           |              |                |              |            |              |            |              |           |           |            |            |             |          |          | 01.7 GA   | 0        | 08.130  |
| 13 MX9 1    | 10/04   | 01 StEin  | G      | A GAZIMEN18 |           | 0        |         |          |           | -          | -          |                 |           |              |                |              |            |              |            |              |           |           |            |            |             |          |          | 01.8 GA   | 0        | 08.14 0 |
| 14          |         |           |        |             |           |          |         |          |           |            |            |                 |           |              |                |              |            |              |            |              |           |           |            |            |             |          |          |           |          |         |
| 15          |         | 02 StEin  | GATY   | P GAZIMEN18 |           | 0 :      | 3       | 0        | 0         | 0          | 0          | 0 1 mA          | 2 mA      | 10 mA        | 50 ms          | 0            | 1000 mA    | 200 ms       | 2000 ms    | 5            | 2000 mA   | 100 ms    | 3000 ms    | 3          | 3000 mA     | 200 ms   | 0        | 0         | 0        |         |
| 10 MX91     | 13/15   | 02 StEin  | G      | A GAZIMEN18 |           | 0        |         |          | -         |            | 2          |                 |           |              |                |              |            |              |            |              |           |           |            |            |             |          |          | 02.1 GA   | 0        |         |
| 18 MX91     | 12/12   | 02 StEin  | 6      | A GAZIMEN18 |           | 0        |         |          |           |            |            |                 |           |              |                |              |            |              |            |              |           |           |            |            |             |          |          | 02.2 GA   | 0        |         |
| 19 MX9 1    | 13/13   | 02 StEin  | G      | A GAZIMEN18 |           | 0        |         |          |           |            |            |                 |           |              |                |              |            |              |            |              |           |           |            |            |             |          |          | 02.4 GA   | 0        | 08.110  |
| 20 MX9 1    | 11/12   | 02 StEin  | G      | A GAZIMEN18 |           | 0        |         |          |           |            |            |                 |           |              |                |              |            |              |            |              |           |           |            |            |             |          |          | 02.5 GA   | 0        | ,       |
| 21 MX9 1    | 12/09   | 02 StEin  | G      | A GAZIMEN18 |           | 0        |         |          |           |            |            |                 |           |              |                |              |            |              |            |              |           |           |            |            |             |          |          | 02.6 GA   | 0        | 1       |
| 22 MX9 1    | 12/07   | 02 StEin  | G      | A GAZIMEN18 |           | 0        |         |          |           |            | 2 (A)      |                 |           |              |                | 1.1.1        |            |              |            |              |           |           |            |            |             |          |          | 02.7 GA   | 0        | 1       |
| 23 MX9 1    | 12/05   | 02 StEin  | G      | A GAZIMEN18 |           | 0        |         |          |           |            | -          |                 |           |              |                |              |            |              |            |              |           |           |            |            |             |          |          | 02.8 GA   | 0        | 1       |
| 24          |         |           |        |             |           |          |         |          | _         |            |            |                 |           |              |                |              |            |              |            |              |           |           |            |            |             |          |          |           |          |         |
| 25          |         | O3 StEin  | GATY   | P GAZIMEN18 |           | 0 :      | 3       | 0        | 0         | 0          | 0          | 0 1 mA          | 2 mA      | 10 mA        | 50 ms          | 0            | 1000 mA    | 200 ms       | 2000 ms    | : 5          | 2000 mA   | 100 ms    | 3000 ms    | 3          | 3000 mA     | 200 ms   | . 0      | 0         | 0        |         |
| 26 MX91     | 12/01   | 03 StEin  | G      | A GAZIMEN18 |           | 0        |         |          |           | -          | -          |                 |           |              |                |              |            |              |            |              |           |           |            |            |             |          |          | 03.1 GA   | 0        | 08.120  |
| 21 MX91     | 12/03   | 03 StEin  | G      | A GAZIMEN18 |           | 0        |         |          |           |            |            |                 |           |              |                |              | -          |              |            |              |           |           |            |            |             |          |          | 03.2 GA   | 0        | 08.010  |
| 29          |         | 03 StEin  | G      | A GAZIMEN18 |           | 0        |         |          |           |            | -          |                 |           |              |                |              |            |              |            |              |           |           |            |            |             |          |          | 0         | 0        | -       |
| 30          |         | 03 StEin  | 6      | A GAZIMEN18 |           | 0        |         |          |           |            | -          |                 |           |              |                |              |            |              |            |              |           |           |            |            |             |          |          | 0         | 0        |         |
| 31          |         | 03 StEin  | G      | A GAZIMEN18 |           | 0        |         |          |           |            |            |                 |           |              |                |              |            |              |            |              |           |           |            |            |             |          |          | 0         | -        |         |
| 32 KS       |         | 03 StEin  | KS     | A GAZIMEN18 |           | 0        |         |          |           |            |            |                 |           |              |                |              |            |              |            |              |           |           |            |            |             |          |          | 03.7 KS   | 0        | 1       |
| 33 KS       |         | 03 StEin  | KS     | A GAZIMEN18 |           | 0        |         |          |           |            |            |                 |           |              |                |              |            |              |            |              |           |           |            |            |             |          |          | 03.8 KS   | 0        | 1       |
| 34          |         |           |        |             |           |          |         |          |           |            |            |                 |           |              |                |              |            |              |            |              |           |           |            |            |             |          |          |           |          |         |
| 35          |         | 04 StEin  | GATY   | P GAZIMEN18 |           | 0 :      | 3       | 0        | 0         | 0          | 0          | 0 1 mA          | 2 mA      | 10 mA        | 50 ms          | 0            | 1000 mA    | 200 ms       | 2000 ms    | 5            | 2000 mA   | 100 ms    | 3000 ms    | 3          | 3000 mA     | 200 ms   | . 0      | 0         | 0        | 1       |
| 36 MX9 1    | 15/02   | 04 StEin  | G      | A GAZIMEN18 |           | 0        |         |          |           |            | -          |                 |           |              |                |              |            |              |            |              |           |           |            | -          |             |          |          | 04.1 GA   | 0        | 08.100  |
| 37 MX91     | 15/04   | 01 StEin  | G      | A GAZIMEN18 |           | 0        |         |          |           |            | 2          |                 |           |              |                |              |            |              |            |              |           |           |            |            |             |          |          | 04.2 GA   | 0        | 08.09 0 |
| 39 MX91     | 15/06   | 04 StEin  | 6      | A GAZIMEN18 |           | 0        |         |          |           |            |            |                 |           |              |                |              |            |              |            |              |           |           |            |            |             |          |          | 04.3 GA   | 0        | 08.08 0 |
| 40 MX91     | 10/11   | 04 StEin  | 6      | A GAZIWEN18 |           | 0        |         |          |           |            |            |                 |           |              |                |              |            |              |            |              |           |           |            |            |             |          |          | 04.4 GA   | 0        | 08.07 6 |
| 41 MX9 1    | 10/12   | 04 StEin  | G      | A GAZIMEN18 |           | 0        |         |          |           |            |            |                 |           |              |                |              |            |              |            |              |           |           |            | -          |             |          |          | 04.6 GA   | 0        |         |
| 42 MX9 1    | 10/15   | 04 StEin  | G      | A GAZIMEN18 |           | 0        |         |          |           |            |            |                 |           |              |                |              |            |              |            |              |           |           |            |            |             |          |          | 04.7 GA   | 0        | 1       |
| 43 MX9 1    | 10/16   | 04 StEin  | G      | A GAZIMEN18 |           | 0        |         |          |           |            |            |                 |           |              |                |              |            |              |            |              |           |           |            |            |             |          |          | 04.8 GA   | 0        | 1       |
|             |         |           |        |             |           |          |         |          |           |            |            |                 |           |              |                |              |            |              |            |              |           |           |            |            |             |          |          |           |          |         |
| 65          | (       | 08 StEin  | GATYP  | GAZIMEN18   | 0         | 3        | 0       | 0        | 0         | 0          | 0          | 1 mA 2          | mA 10     | 0 mA 50 r    | ms             | 0 1000 m     | A 200 m    | s 2000 ms    | 5 5        | 5 2000 mA    | 100 ms    | 3000 ms   | 3          | 3000 mA    | 200 ms      | 0        | 0        | 0         | 0        | 0       |
| 66 MX9 1    | 14/13 ( | 08 StEin  | GA     | GAZIMEN18   | 0         |          |         |          |           |            |            | -               | -         |              | -              |              | -          |              |            |              |           |           |            |            |             | -        | 08.1 GA  | 0         | 0        | 0       |
| 68 MX91     | 13/05 ( | 08 StEin  | GA     | GAZIMEN18   | 0         |          |         |          |           |            |            |                 |           |              |                |              |            |              |            |              |           |           |            |            |             |          | 08.2 GA  | 0         | 0        | 0       |
| 69          | (       | 08 StEin  | GA     | GAZIMEN18   | 0         |          |         |          |           |            |            |                 |           |              |                |              |            |              |            |              |           |           |            |            |             |          | 08.4 GA  | 0         | 0        | 0       |
| 70 MX91     | 11/01   | 08 StEin  | GA     | GAZIMEN18   | 0         |          |         |          |           |            |            | -               |           |              |                |              |            |              |            |              |           |           |            |            |             |          | 08.5 GA  | 0         | 0        | 0       |
| 71 MX9 1    | 12/15   | 08 StEin  | GA     | GAZIMEN18   | 0         |          | -       |          |           |            |            | -               |           |              |                |              |            |              |            |              |           |           |            |            |             |          | 08.6 GA  | 0         | 0        | 0       |
| 72 MX91     | 12/13   | 08 StEin  | GA     | GAZIMEN18   | 0         |          | -       |          |           |            |            | -               |           |              |                |              | -          |              |            |              |           |           |            |            |             | -        | 08.7 GA  | 0         | 0        | 0       |
| 73 MX91     | 12/14   | 08 StEin  | GA     | GAZIMEN18   | 0         |          |         |          |           |            |            | -               |           |              |                |              |            |              |            |              |           |           |            |            |             |          | 08.8 GA  | 0         | 0        | 0       |
| 75          |         |           |        |             |           |          |         |          |           |            |            |                 |           |              |                |              |            |              |            |              |           |           |            |            |             |          |          |           |          |         |
| 76 NAME     | : 1     | MODULNR   | OBJKL  | VEITYP      | VEISYSNR  | ANTRABT  | POSILOG | SCHIMP2T | SCHIMPPWM | REDAUPWM   | SERVPOS1 : | SERVPOS2 SERVUM | ILAU STEL | LLERK TSTIMP | LNG TSTIMP     | INV TSTIMPSP | PA ZWAKORI | F HERZPOLPWM | UMLAMINAMP | P UMLAMAXAMP | UMLAMINZT | UMLAMA82T | APUANTR    | APUSTEKO A | PUZWAKO API | UHERZPOL |          |           |          |         |
| 77          |         |           |        |             |           |          |         |          |           |            |            |                 |           |              |                |              |            |              |            |              |           |           |            |            |             |          |          |           |          |         |
| 78          | (       | 01 StEin  | WEITYP | VEIZIMEN18  | 0         | DOSPU    | 1       | 100 ms   | 100%      | 0          | 0          | 0               | 0         | 1 1000       | μs 1000 n      | ns           | 0          | 0 0          | 0 0        | 0 0          | 0         | 0         | 0          | 0          | 0           | 0        |          |           |          |         |
| 79 W201     | L (     | D1 StEin  | WEI    | VEIZIMEN18  | 0         |          | -       |          |           |            |            | -               |           | -            |                |              | -          |              |            |              |           |           | 01.01 WEI  |            |             | -        |          |           |          |         |
| 81 W202     | . (     | 1 StEin   | WEI    | VEIZIMEN18  | 0         |          | -       |          | -         |            |            | -               |           |              |                |              | -          |              |            |              |           |           | 01.05 WEI  | -          |             | -        |          |           |          |         |
| 82 W002     | 2 0     | 01 StEin  | WEI    | VEIZIMEN18  | 0         |          |         |          |           |            |            | -               |           |              |                |              | -          |              |            |              |           |           | 01.07 WEI  |            |             | -        |          |           |          |         |
| 83 W001     | L (     | 01 StEin  | WEI    | VEIZIMEN18  | 0         |          |         |          |           |            |            |                 |           |              |                |              |            |              |            |              |           |           | 01.09 WEI  |            |             |          |          |           |          |         |
| 84          |         |           |        |             |           |          |         |          |           |            |            |                 |           |              |                |              |            |              |            |              |           |           |            |            |             |          |          |           |          |         |
| 85          |         | 03 StEin  | WEITYP | VEIZIMEN18  | 0         | DOSPU    | 1       | 100 ms   | 100%      | 0          | 0          | 0               | 0         | 1 1000       | μs 1000 n      | ns           | 0          | 0 0          | 0          | 0 0          | 0         | 0         | 0          | 0          | 0           | 0        |          |           |          |         |
| 86 W005     | - /     | DB StEin  | WEI    | VEIZIMEN18  | 0         |          |         |          |           |            |            |                 | -         |              |                |              | 2          |              |            |              |           |           | 03.01 WEI  |            |             |          |          |           |          |         |
| 88 W007     |         | D3 StEin  | WEI    | VEIZIMEN18  | 0         |          |         |          |           |            |            |                 |           |              |                |              | -          |              |            |              | -         |           | 03.05 WEI  |            |             |          |          |           |          |         |
| 89 W009     |         | D3 StEin  | WEI    | VEIZIMEN18  | 0         |          |         |          |           |            |            | -               |           |              |                |              | -          |              |            |              | -         |           | 03.07 WEI  |            |             | -        |          |           |          |         |
| 90 W010     | ) (     | D3 StEin  | WEI    | VEIZIMEN18  | 0         |          |         |          |           |            |            | -               |           |              |                |              | -          |              |            |              |           |           | 03.09 WEI  |            |             | -        |          |           |          |         |
| 91 WOO8     | 3 (     | 03 StEin  | WEI    | VEIZIMEN18  | 0         |          |         |          |           |            |            | -               |           |              |                |              | -          |              |            |              |           |           | 03.11 WEI  |            |             | -        |          |           |          |         |
| 92          |         |           |        |             | -         |          |         |          |           | -          |            |                 |           |              |                |              |            |              |            |              |           |           |            |            |             |          |          |           |          |         |
| 94 14242    | , (     | J6 StEin  | WEITYP | VEIZIMEN18  | 0         | DOSPU    | 1       | 100 ms   | 100%      | 0          | 0          | 0               |           | 1 1000       | μs 1000 n<br>" | ns<br>"      | -          | u 0          | 0          | 0            | 0         | 0         | 05 01 11/0 | 0          | 0           | 0        |          |           |          |         |
| 34 W213     |         | D6 StEin  | WEI    | VEIZIMEN18  | 0         |          | -       |          |           |            |            |                 |           |              |                |              |            |              |            |              |           |           | 06.01 WE   |            |             |          |          |           |          |         |
| 96 W211     |         | D6 StEin  | WEI    | VEIZIMEN18  | 0         |          |         |          |           |            |            | -               |           |              |                |              | -          |              |            |              | -         |           | 06.05 WEI  | -          |             | -        |          |           |          |         |
| 97          |         |           |        |             |           |          |         |          |           |            |            |                 |           |              |                |              |            |              |            |              |           |           |            |            |             |          |          |           |          |         |
| 98          | (       | 08 StEin  | WEITYP | VEIZIMEN18  | 0         | DOSPU    | 1       | 100 ms   | 100%      | 0          | 0          | 0               | 0         | 1 1000       | μs 1000 n      | ns           | 0          | 0 0          | 0 0        | 0 0          | 0         | 0         | 0          | 0          | 0           | 0        |          |           |          |         |
| 99 W102     | 2 (     | 08 StEin  | WEI    | VEIZIMEN18  | 0         |          | -       |          |           |            |            | -               |           |              |                |              | -          |              |            |              |           |           | 08.01 WEI  |            |             | -        |          |           |          |         |
| 101 W105    |         | US STEIN  | WEI    | VEIZIMEN18  | 0         |          | -       |          |           |            |            | -               |           |              |                |              |            |              |            |              |           |           | OR OF WEI  | -          |             | -        |          |           |          |         |
| 102 W104    |         | 08 StEin  | WEI    | VEIZIMEN18  | 0         |          |         |          |           |            |            |                 |           |              |                |              |            |              |            |              |           |           | 08.07 WEI  |            |             |          |          |           |          |         |
| 103 W101    | -       | DD Callia | WEI    | VEITIMENING | 0         |          |         |          |           |            |            |                 |           |              |                |              |            |              |            |              |           |           | 02.00.00   |            |             |          |          |           |          |         |

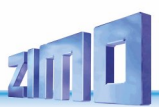

### 17. ANHANG: Begriffserklärungen, Glossar

#### CAN-Bus:

Internationaler Standard für den gesicherten Datenaustausch zwischen elektronischen Geräten, Baugruppen, usw.; wird u.a. in der Kfz-Elektronik verwendet. ZIMO verwendet dieses Protokoll auf den Verbindungskabeln (= "CAN-Bus-Kabel") zwischen Basisgerät, Fahrpulten, Magnetartikel-Empfängern, Gleisabschnitts-Modulen, Drehscheiben-Steuermodulen, u.a.

Für "CAN-Bus-Kabel" wird teilweise auch der Begriff "Fahrpultkabel" verwendet.

Siehe dazu: ZIMO Systemprospekt oder Katalog, Info auf <u>www.zimo.at</u>

#### Signalabhängige Zugbeeinflussung (auch: "location dependent control", HLU-Methode):

Zum vorbildgemäßen Eisenbahnbetrieb gehört nicht nur die Möglichkeit, alle Züge unabhängig voneinander anzusteuern (also die Funktion der digitalen Mehrzugsteuerung), sondern auch Maßnahmen der Zugsicherung, also die übergeordnete Beeinflussung der Züge durch Signale, Blockstrecken, Fahrstraßen, usw.

Die von konventionell betriebenen Modellbahnanlagen bekannte Methode, den Gleisabschnitt vor einem roten Signal einfach stromlos zu machen, ist in Kombination mit einer digitalen Mehrzugsteuerung nicht zweckmäßig, da sie u.a. zum Ausfall der Zusatzeinrichtungen (Beleuchtung, Rauch, ...) und zum ruckartigen Anhalten der Züge führt.

ZIMO setzt daher das spezielle Verfahren der signalabhängigen Zugbeeinflussung ein. In Gleisabschnitten vor einem roten Signal (wo jeder beliebige Zug automatisch anhalten soll) wird eine zusätzliche Steuerinformation eingespeist.

Siehe dazu: ZIMO Systemprospekt oder Katalog, Info auf <u>www.zimo.at</u>

#### Weichenstraße:

Unter "Weichenstraße" ist eine Kombination von Weichen und ihren Stellungen zu verstehen, die zuerst durch einen Definitionsvorgang festgelegt wird, und danach bei Bedarf aufgerufen werden kann.

#### Fahrstraße:

Eine "Fahrstraße" ist in der hier verwendeten Bezeichnungsweise eine erweiterte Weichenstraße, d. h. eine Kombination von Weichen und ihren Stellungen, gegebenenfalls auch von Tasten (anzuschließen über Tastenanschluss-Einheiten), und von Gleisabschnitten (über Gleisabschnitts-Module MX9).

#### Strecke, Block, einfachgerichtet, doppeltgerichtet:

Der Begriff "Strecke" wird für eine Aneinanderreihung von "Blöcken" verwendet; ein Block wiederum besteht aus mindestens zwei "Gleisabschnitten", von denen (normalerweise) der letzte ein "Halteabschnitt" ist. Der Begriff "Blockstrecke" sollte nicht verwendet werden, weil dabei oft nicht klar ist, ob ein einzelner Block oder die gesamte Strecke gemeint ist.

**HINWEIS**: In der Modellbahn-Literatur, insbesondere in Unterlagen anderer Hersteller wird diese Zusammenfassung von Weichen oft als "Fahrstraße" bezeichnet, während bei ZIMO der Begriff "Fahrstraße" der höheren Ausbaustufe - Weichenstraße unter Einschluss von Gleisabschnitten - vorbehalten ist (den es anderswo meist gar nicht gibt, daher keine Unterscheidung notwendig).

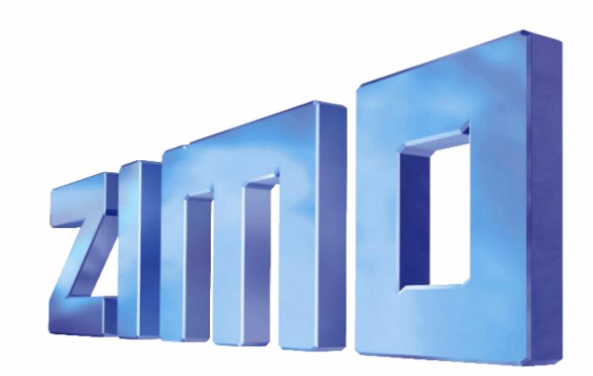

# ZIMO Elektronik GmbH

ZIMO ELEKTRONIK GmbH, Schönbrunner Straße 188, 1120 Wien, Österreich | www.zimo.at | Änderungen und Irrtümer vorbehalten.

RailCom ist ein Markenzeichen der Lenz GmbH, mfx ist ein Markenzeichen der Märklin & Cie GmbH